Services

2020-08-05 Valable à partir de la version 01.03.zz (Firmware de l'appareil)

BA01456G/14/FR/05.20

71546263

# Manuel de mise en service **Proservo NMS80**

Jaugeage de cuves

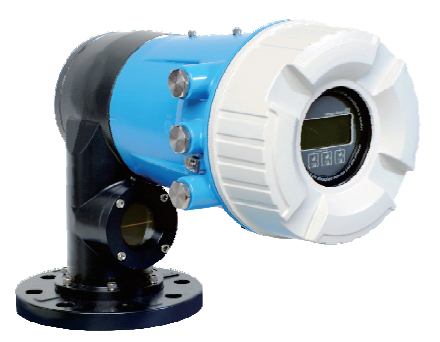

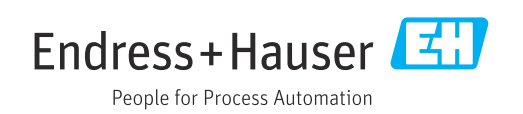

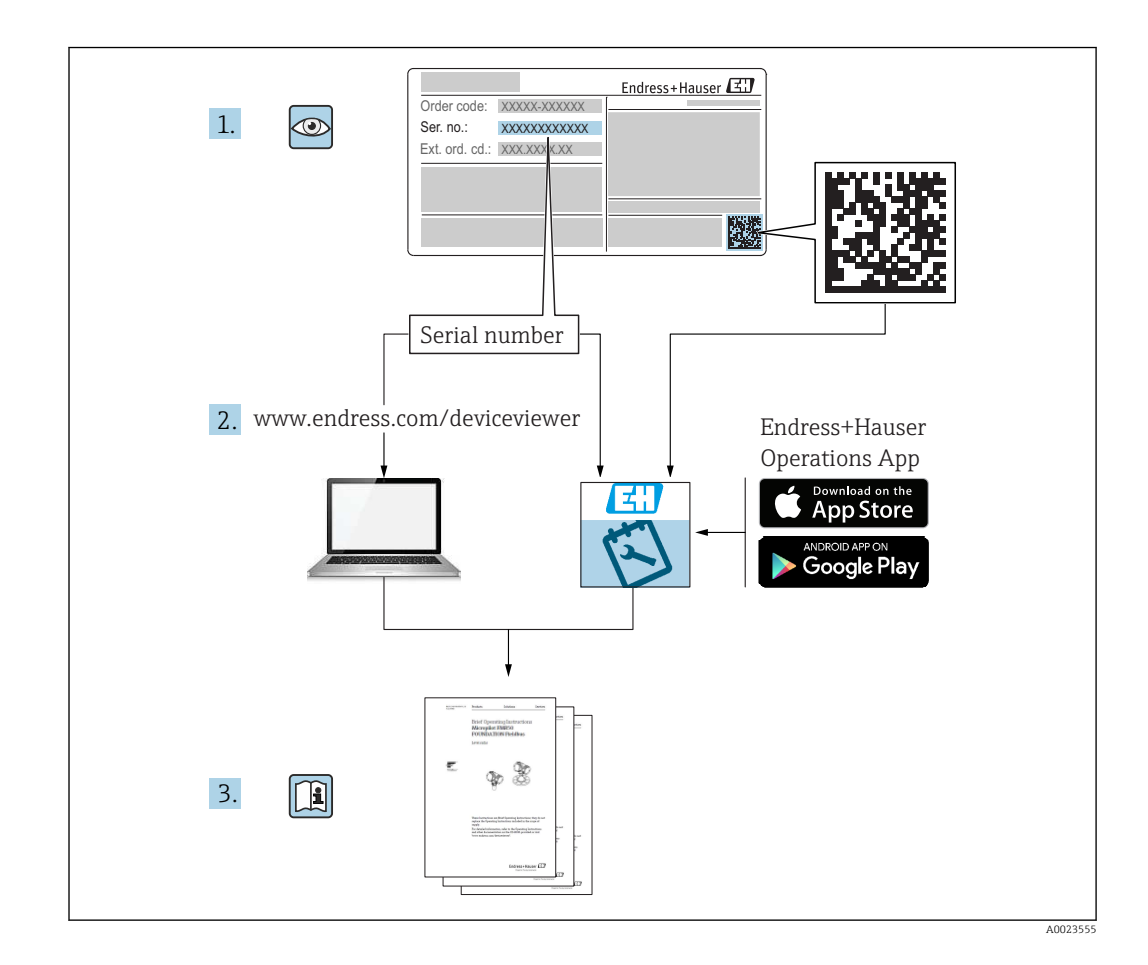

# Sommaire

| 1          | Informations relatives au                        |           |  |  |
|------------|--------------------------------------------------|-----------|--|--|
|            | document                                         | 5         |  |  |
| 1.1        | Fonction du document                             | . 5       |  |  |
| 1.2        | Conventions de représentation                    | . 5       |  |  |
| 1.3        | Documentation                                    | . 7       |  |  |
| 1.4        | Marques deposées                                 | . 8       |  |  |
| 2          | Consignes de sécurité de base                    | 9         |  |  |
| 2.1        | Exigences imposées au personnel                  | . 9       |  |  |
| 2.2        | Utilisation conforme                             | 9         |  |  |
| 2.5<br>2.4 | Securité de fonctionnement                       | . 9<br>10 |  |  |
| 2.5        | Sécurité du produit                              | 10        |  |  |
| 3          | Description du produit                           | 11        |  |  |
| 3.1        | Construction du produit                          | 11        |  |  |
| 4          | Pácantion das marchandisas at                    |           |  |  |
| Т          | identification du produit                        | 12        |  |  |
| 41         | Récention des marchandises                       | 12        |  |  |
| 4.2        | Identification du produit                        | 12        |  |  |
| 4.3        | Stockage et transport                            | 14        |  |  |
| 5          | Montage                                          | 16        |  |  |
| 5.1        | Exigences                                        | 16        |  |  |
| 5.2        | Montage de l'appareil                            | 34        |  |  |
| 5.3        | Controle du montage                              | 44        |  |  |
| 6          | Raccordement électrique                          | 45        |  |  |
| 6.1        | Occupation des bornes                            | 45        |  |  |
| 6.2<br>6.3 | Exigences pour le raccordement                   | 65<br>66  |  |  |
| 6.4        | Contrôle du raccordement                         | 66        |  |  |
|            |                                                  |           |  |  |
| 7          | Opérabilité                                      | 67        |  |  |
| 7.1        | Aperçu des options de configuration              | 67        |  |  |
| 1.2        | structure et principe du menu de                 | 68        |  |  |
| 7.3        | Accès au menu de configuration via               | 00        |  |  |
|            | l'afficheur local ou le module d'affichage et de |           |  |  |
| 7 /        | configuration séparé                             | 69        |  |  |
| /.4        | Acces au menu de configuration via               | 81        |  |  |
| 7.5        | Accès au menu de configuration via               | 01        |  |  |
|            | Tankvision Tank Scanner NXA820 et                |           |  |  |
|            | FieldCare                                        | 82        |  |  |
| 8          | Intégration système                              | 85        |  |  |
| 8.1        | Aperçu des fichiers de description de            |           |  |  |
|            | l'appareil (DTM)                                 | 85        |  |  |

| 9            | Mise en service                                   | 86         |
|--------------|---------------------------------------------------|------------|
| 9.1          | Termes relatifs à la mesure sur cuve              | 86         |
| 9.2          | Réglages initiaux                                 | 87         |
| 9.3          | Étalonnage                                        | 89         |
| 9.4          | Configuration de l'appareil                       | 96         |
| 9.0          | Configuration de l'application de Jaugeage de     | 109        |
| 9.6          | Réglages étendus                                  | 129        |
| 9.7          | Simulation                                        | 129        |
| 9.8          | Protection des réglages contre tout accès non     | 120        |
|              |                                                   | 129        |
| 10           | Configuration 1                                   | L30        |
| 10.1         | Lecture de l'état de verrouillage de l'appareil . | 130        |
| 10.2         | Lecture des valeurs mesurées                      | 130        |
| 10.3         | Commande de jauge                                 | 131        |
| 11           | Diagnostic et suppression des                     |            |
|              | défauts 1                                         | 138        |
| 11.1         | Suppression des défauts générale                  | 138        |
| 11.2         | Information de diagnostic dans l'affichage        |            |
| 11 0         | local                                             | 140        |
| 11.3<br>11.4 | Informations de diagnostic dans FieldCare         | 143<br>145 |
| 11.4         | Liste de diagnostic                               | 151        |
| 11.6         | Réinitialisation de l'appareil de mesure          | 151        |
| 11.7         | Informations sur l'appareil                       | 151        |
| 11.8         | Historique du firmware                            | 151        |
| 12           | Maintenance 1                                     | 152        |
| 12.1         | Travaux de maintenance                            | 152        |
| 12.2         | Prestations Endress+Hauser                        | 152        |
| 13           | Réparation 1                                      | 153        |
| 13.1         | Généralités sur les réparations                   | 153        |
| 13.2         | Pièces de rechange                                | 154        |
| 13.3         | Services Endress+Hauser                           | 154        |
| 13.4         |                                                   | 154        |
| 19.9         |                                                   | 171        |
| 14           | Accessoires 1                                     | 155        |
| 14.1         | Accessoires spécifiques à l'appareil              | 155        |
| 14.2         | Accessoires spécifiques à la communication .      | 158        |
| 14.5<br>14.4 | Composants système                                | 159        |
|              | 1                                                 |            |
| 15           | Menu de configuration 1                           | 160        |
| 15.1         | Vue d'ensemble du menu de configuration           | 160        |
| 15.2<br>15.2 | Menu "Fonctionnement"                             | 1/1<br>189 |
| 15.4         | Menu "Diagnostic"                                 | 320        |

# 1 Informations relatives au document

### 1.1 Fonction du document

Le présent manuel de mise en service contient toutes les informations nécessaires aux différentes phases du cycle de vie de l'appareil : de l'identification du produit, de la réception des marchandises et du stockage au dépannage, à la maintenance et à la mise au rebut en passant par le montage, le raccordement, la configuration et la mise en service.

# 1.2 Conventions de représentation

#### 1.2.1 Symboles d'avertissement

#### A DANGER

Ce symbole attire l'attention sur une situation dangereuse, entraînant la mort ou des blessures corporelles graves, si elle n'est pas évitée.

#### **AVERTISSEMENT**

Ce symbole attire l'attention sur une situation dangereuse, pouvant entraîner la mort ou des blessures corporelles graves, si elle n'est pas évitée.

#### **ATTENTION**

Ce symbole attire l'attention sur une situation dangereuse, pouvant entraîner des blessures corporelles de gravité légère ou moyenne, si elle n'est pas évitée.

#### AVIS

Ce symbole identifie des informations relatives à des procédures et à des événements n'entraînant pas de blessures corporelles.

#### 1.2.2 Symboles électriques

#### $\sim$

Courant alternatif

# $\sim$

Courant continu et alternatif

#### - - -

Courant continu

Ŧ

#### Prise de terre

Borne qui, du point de vue de l'utilisateur, est reliée à un système de mise à la terre.

#### Terre de protection (PE)

Les bornes de terre doivent être raccordées à la terre avant de réaliser d'autres raccordements.

Les bornes de terre se trouvent à l'intérieur et à l'extérieur de l'appareil :

- Borne de terre intérieure : la terre de protection est raccordée au réseau électrique.
- Borne de terre extérieure : l'appareil est raccordé au système de mise à la terre de l'installation.

#### 1.2.3 Symboles d'outils

96

Tournevis cruciforme

#### 0

Tournevis plat

O C Tournevis Torx

⊖ € Clé pour vis six pans € Clé à fourche

# **1.2.4** Symboles pour certains types d'informations et graphiques

#### ✓ Autorisé

Procédures, processus ou actions autorisés

#### $\checkmark\checkmark$

**A privilégier** Procédures, processus ou actions à privilégier

# 

Interdit Procédures, processus ou actions interdits

# 

**Conseil** Indique des informations complémentaires

#### 

Renvoi à la documentation

### 

Renvoi au schéma

# Remarque ou étape individuelle à respecter

1., 2., 3.

Série d'étapes

#### 

Résultat d'une étape

#### 

Configuration via l'outil de configuration

#### 

Paramètre protégé en écriture

#### **1, 2, 3, ...** Repères

**A, B, C** ... Vues

#### \_ → 🖪

Consignes de sécurité

Respecter les consignes de sécurité contenues dans le manuel de mise en service associé

### 1.3 Documentation

Les documents suivants sont disponibles dans l'espace de téléchargement du site Internet Endress+Hauser (www.fr.endress.com/Télécharger) :

Vous trouverez un aperçu de l'étendue de la documentation technique correspondant à l'appareil dans :

- *W@M Device Viewer* (www.endress.com/deviceviewer) : entrer le numéro de série figurant sur la plaque signalétique
- *Endress+Hauser Operations App* : entrer le numéro de série figurant sur la plaque signalétique ou scanner le code matriciel 2D (code QR) de la plaque signalétique

#### 1.3.1 Information technique (TI)

#### Aide à la planification

Ce document fournit toutes les caractéristiques techniques relatives à l'appareil et donne un aperçu des accessoires qui peuvent être commandés pour l'appareil.

#### 1.3.2 Instructions condensées (KA)

#### Prise en main rapide

Ce manuel contient toutes les informations essentielles de la réception des marchandises à la première mise en service.

#### 1.3.3 Manuel de mise en service (BA)

Le manuel de mise en service contient toutes les informations nécessaires dans les différentes phases du cycle de vie de l'appareil : de l'identification du produit, de la réception des marchandises et du stockage au dépannage, à la maintenance et à la mise au rebut, en passant par le montage, le raccordement, les fondements d'utilisation et la mise en service.

Il contient également une explication détaillée de chaque paramètre du menu de configuration (hormis le menu **Expert**). Cette description s'adresse aux personnes qui travaillent avec l'appareil tout au long de son cycle de vie et qui effectuent des configurations spécifiques.

#### 1.3.4 Description des paramètres de l'appareil (GP)

Le manuel de Description des paramètres de l'appareil contient une explication détaillée de chaque paramètre de la 2e partie du menu de configuration : le menu **Expert**. Il contient tous les paramètres de l'appareil et permet d'accéder directement aux paramètres par l'entrée d'un code. Cette description s'adresse aux personnes qui travaillent avec l'appareil tout au long de son cycle de vie et qui effectuent des configurations spécifiques.

#### 1.3.5 Conseils de sécurité (XA)

Selon l'agrément, les Conseils de sécurité (XA) suivants sont fournis avec l'appareil. Ils font partie intégrante du manuel de mise en service.

La plaque signalétique indique les Conseils de sécurité (XA) qui s'appliquent à l'appareil.

#### 1.3.6 Instructions de montage (EA)

Les instructions de montage sont utilisées pour remplacer une unité défectueuse par une unité fonctionnelle de même type.

# 1.4 Marques déposées

# FieldCare<sup>®</sup>

Marque déposée par Endress+Hauser Process Solutions AG, Reinach, Suisse

#### MODBUS®

Marque déposée par MODBUS-IDA, Hopkinton, MA, USA

# 2 Consignes de sécurité de base

# 2.1 Exigences imposées au personnel

Le personnel chargé de l'installation, la mise en service, le diagnostic et la maintenance doit remplir les conditions suivantes :

- ► Le personnel qualifié et formé doit disposer d'une qualification qui correspond à cette fonction et à cette tâche.
- ► Etre habilité par le propriétaire / l'exploitant de l'installation.
- Etre familiarisé avec les réglementations nationales.
- Avant de commencer le travail, avoir lu et compris les instructions du présent manuel et de la documentation complémentaire ainsi que les certificats (selon l'application).
- Suivre les instructions et respecter les conditions de base.
- Le personnel d'exploitation doit remplir les conditions suivantes :
- Etre formé et habilité par le propriétaire / l'exploitant de l'installation conformément aux exigences liées à la tâche.
- Suivre les instructions du présent manuel.

# 2.2 Utilisation conforme

#### Domaine d'application et produits mesurés

Selon la version commandée, l'appareil est également capable de mesurer des produits explosibles, inflammables, toxiques et comburants.

Les appareils de mesure destinés à une utilisation en zone explosible, dans les applications hygiéniques ou avec une pression augmentée, ce qui constitue un facteur de risque, sont marqués sur la plaque signalétique.

Afin de garantir un état irréprochable de l'appareil pendant la durée de service :

- Utiliser l'appareil en respectant scrupuleusement les données figurant sur la plaque signalétique ainsi que les conditions mentionnées dans les instructions de mise en service et les documentations complémentaires.
- Vérifier à l'aide de la plaque signalétique si l'appareil commandé peut être utilisé pour l'usage prévu dans la zone soumise à agrément (p. ex. protection contre les explosions, sécurité des enceintes sous pression).
- Utiliser l'appareil uniquement pour des produits contre lesquels les matériaux en contact avec le process sont suffisamment résistants.
- ► Si l'appareil n'est pas utilisé à température ambiante, il convient absolument de respecter les conditions selon la documentation de l'appareil correspondante.
- Protéger l'appareil de mesure en permanence contre la corrosion dues aux influences de l'environnement.
- ▶ Respecter les limites figurant dans les "Caractéristiques techniques".

Le fabricant décline toute responsabilité en cas de dommages résultant d'une mauvaise utilisation ou d'une utilisation non conforme.

#### **Risques résiduels**

En service, le capteur peut prendre une température proche de la température du produit à mesurer.

Risque de brûlure en cas de contact avec les surfaces !

► En cas de température élevée du produit : prévoir une protection contre les contacts accidentels, afin d'éviter les brûlures.

# 2.3 Sécurité du travail

Lors des travaux sur et avec l'appareil :

• Porter un équipement de protection individuelle conforme aux prescriptions nationales.

# 2.4 Sécurité de fonctionnement

#### Risque de blessure !

- ▶ Nutiliser l'appareil que dans un état technique parfait et sûr.
- ► L'exploitant est responsable du fonctionnement sans défaut de l'appareil.

#### Transformations de l'appareil

Les transformations arbitraires effectuées sur l'appareil ne sont pas autorisées et peuvent entraîner des dangers imprévisibles :

 Si des transformations sont malgré tout nécessaires : consulter au préalable le fabricant.

#### Réparation

Afin de garantir la sécurité de fonctionnement :

- N'effectuer la réparation de l'appareil que dans la mesure où elle est expressément autorisée.
- ▶ Respecter les prescriptions nationales relatives à la réparation d'un appareil électrique.
- ▶ Utiliser exclusivement des pièces de rechange d'origine et des accessoires du fabricant.

#### Zone soumise à agrément

Afin d'éviter la mise en danger de personnes ou de l'installation en cas d'utilisation de l'appareil dans la zone soumise à agrément (par ex. protection antidéflagrante, sécurité des appareils sous pression) :

- Vérifier à l'aide de la plaque signalétique si l'appareil commandé peut être utilisé pour l'usage prévu dans la zone soumise à agrément.
- Respecter les consignes figurant dans la documentation complémentaire séparée, qui fait partie intégrante du présent manuel.

# 2.5 Sécurité du produit

Le présent appareil a été construit et testé d'après l'état actuel de la technique et les bonnes pratiques d'ingénierie, et a quitté nos locaux en parfait état. Il satisfait aux exigences générales de sécurité et aux exigences légales.

#### AVIS

#### Perte de l'indice de protection si l'appareil est ouvert dans un environnement humide

► Si l'appareil est ouvert dans un environnement humide, l'indice de protection figurant sur la plaque signalétique n'est plus valable. Cela peut également compromettre la sécurité de fonctionnement de l'appareil.

### 2.5.1 Marquage CE

Le système de mesure satisfait aux exigences légales des directives CE en vigueur. Celles-ci sont listées dans la déclaration de conformité CE correspondante avec les normes appliquées.

Par l'apposition du marquage CE, Endress+Hauser atteste que l'appareil a passé les tests avec succès.

# 3 Description du produit

# 3.1 Construction du produit

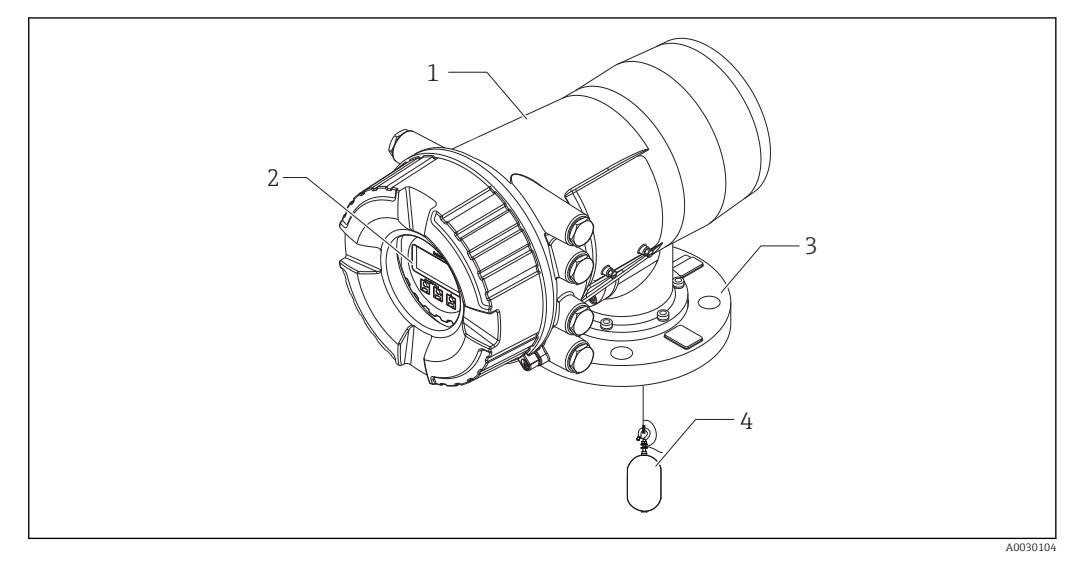

- 🖻 1 Construction du Proservo NMS80
- 1 Boîtier
- 2 Module d'affichage et de configuration (peut être utilisé sans ouvrir le couvercle)
- 3 Raccord process (bride)
- 4 Displacer

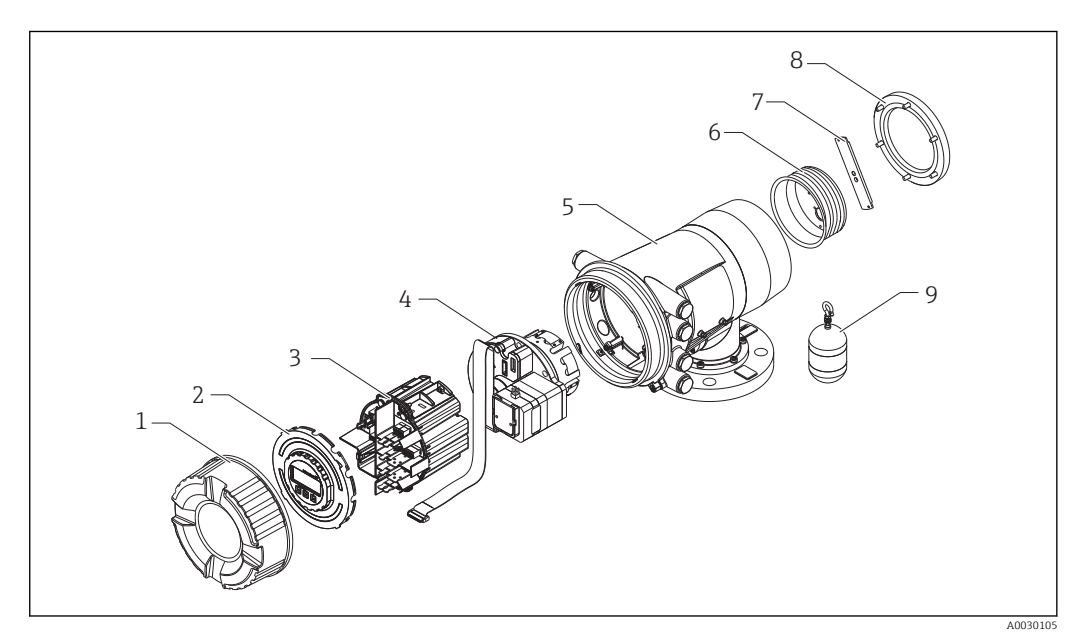

- 2 Configuration du NMS80
- 1 Capot avant
- 2 Affichage
- 3 Modules
- 4 Unité de capteur (unité de détecteur et câble)
- 5 Boîtier
- 6 Tambour de fil
- 7 Étrier
- 8 Couvercle du boîtier
- 9 Displacer

# 4 Réception des marchandises et identification du produit

# 4.1 Réception des marchandises

À la réception de la marchandise, contrôler les points suivants :

- Les références de commande sur le bordereau de livraison et sur l'autocollant du produit sont-elles identiques ?
- La marchandise est-elle intacte ?
- Les données de la plaque signalétique concordent-elles avec les indications de commande figurant sur le bordereau de livraison ?
- Le cas échéant (voir plaque signalétique) : Les Conseils de sécurité (XA) sont-ils fournis ?

I si l'une de ces conditions n'est pas remplie, contacter Endress+Hauser.

# 4.2 Identification du produit

Les options suivantes sont disponibles pour l'identification de l'appareil de mesure :

- Indications sur la plaque signalétique
- Référence de commande étendue (Extended order code) avec énumération des caractéristiques de l'appareil sur le bordereau de livraison
- Entrer le numéro de série figurant sur la plaque signalétique dans *W@M Device Viewer* ( www.endress.com/deviceviewer ): Toutes les informations relatives à l'appareil sont affichées.
- Entrer le numéro de série figurant sur la plaque signalétique dans l'application *Endress* +*Hauser Operations App* ou avec l'application *Endress*+*Hauser Operations App* scanner le code matriciel 2-D (QR Code) figurant sur la plaque signalétique : toutes les indications relatives à l'appareil sont affichées.

Un aperçu de l'étendue de la documentation technique correspondant à l'appareil peut être trouvé ci-dessous :

- Le *W*@*M Device Viewer*: Entrer le numéro de série figurant sur la plaque signalétique (www.endress.com/deviceviewer)
- L'*Endress+Hauser Operations App* : Entrer le numéro de série figurant sur la plaque signalétique ou scanner le code matriciel 2D (QR code) sur la plaque signalétique.

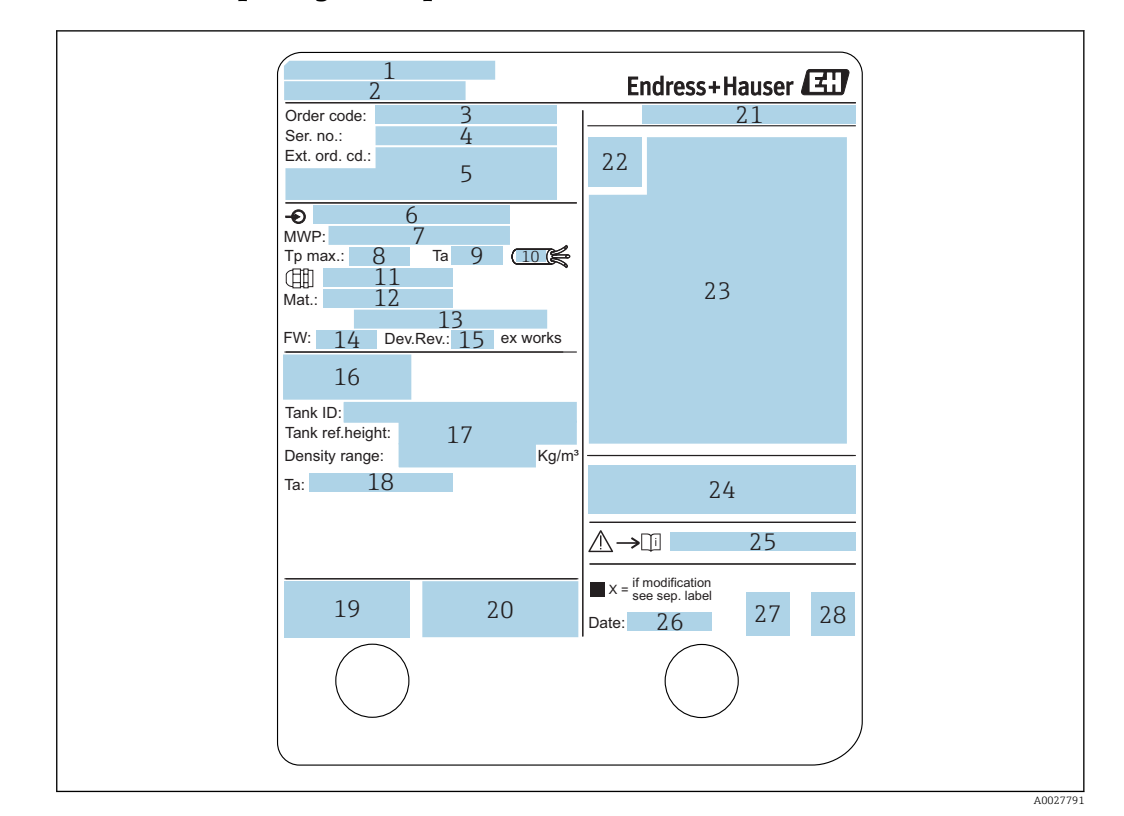

#### 4.2.1 Plaque signalétique

#### 🗟 3 Plaque signalétique

- 1 Adresse du fabricant
- 2 Nom de l'appareil
- 3 Référence de commande
- 4 Numéro de série
- 5 Référence de commande étendue
- 6 Tension d'alimentation
- 7 Pression de process maximale
- 8 Température de process maximale
- *9 Température ambiante admissible (T<sub>a</sub>)*
- 10 Résistance thermique du câble
- 11 Filetage pour entrée de câble
- 12 Matériaux en contact avec le process
- 13 Non utilisé
- 14 Version du logiciel
- 15 Révision appareil
- 16 Numéros de certification métrologique
- 17 Données de configuration personnalisées
- 18 Gamme de température ambiante
- 19 Marquage CE / marquage C-tick
- 20 Informations complémentaires sur la version de l'appareil
- 21 Indice de protection
- 22 Symbole du certificat
- 23 Données relatives à l'agrément Ex
- 24 Certificat général d'agrément
- 25 Conseils de sécurité correspondants (XA)
- 26 Date de fabrication
- 27 Marquage RoHS
- 28 QR code pour l'Endress+Hauser Operations App

| 防爆型式:NMS                                                                                          | 2                                                                                  |                                                                        |              |
|---------------------------------------------------------------------------------------------------|------------------------------------------------------------------------------------|------------------------------------------------------------------------|--------------|
| 本安回路                                                                                              |                                                                                    |                                                                        |              |
| 入出力回路(1)                                                                                          |                                                                                    | 3                                                                      |              |
| 入出力回路(2)                                                                                          |                                                                                    | 4                                                                      |              |
| 信号回路(1)                                                                                           |                                                                                    | 5                                                                      |              |
| 信号回路(2)                                                                                           |                                                                                    | 6                                                                      |              |
| 信号回路(3)                                                                                           |                                                                                    | 7                                                                      |              |
| 出力回路(1)                                                                                           |                                                                                    | 8                                                                      |              |
| 非本安回路                                                                                             |                                                                                    | 0                                                                      |              |
| 電源                                                                                                |                                                                                    | 9                                                                      |              |
| 入出力回路(3)                                                                                          |                                                                                    | 10                                                                     |              |
| 入出力回路(4)                                                                                          |                                                                                    | 11                                                                     |              |
| 信号回路(4)                                                                                           |                                                                                    | 12                                                                     |              |
| 信号回路(5)                                                                                           |                                                                                    | 13                                                                     |              |
| 信号回路(6)                                                                                           |                                                                                    | 14                                                                     |              |
| 接点出力回路(1)(2)                                                                                      |                                                                                    | 15                                                                     |              |
| 接点入力回路(1)(2)                                                                                      |                                                                                    | 16                                                                     |              |
| 周囲温度: -20°C~+6<br>注意: 機器内部部品及<br>爆発性雰囲気<br>開けてくださ<br>通電中は容器を<br>耐熱温度85℃以<br>警告: 乾いた布で機<br>防爆注意事項訪 | 60℃<br>なび配線の変更、<br>が存在しないこ<br>2開放しないでく<br>3上のケーブルを<br>器の表面を擦ら<br>約明書 <u>へ</u> →Ⅲ > | 改造等を行わないで<br>ことを確認してから<br>ださい。<br>使用してください。<br>ないでください。<br>(A01600G 参照 | ください。<br>容器を |
| I                                                                                                 | ンドレスハウザ-                                                                           | 一山梨株式会社                                                                | 17           |

Image: Plaque signalétique du Proservo NMS8x pour TIIS

- 1 Type de produit
- 2 Type Ex
- 3 Circuit Entrée/Sortie (1)
- 4 Circuit Entrée/Sortie (2)
- 5 Circuit de signal (1)
- 6 Circuit de signal (2)
- 7 Circuit de signal (3)
- 8 Circuit de sortie (1)
- 9 Alimentation électrique
- 10 Circuit Entrée/Sortie (3)
- 11 Circuit Entrée/Sortie (4)
- 12 Circuit de signal (4)
- 13 Circuit de signal (5)
- 14 Circuit de signal (6)
- 15 *Circuit de sortie contact (1) (2)*
- 16 Circuit d'entrée contact (1) (2)
- 17 Numéro du schéma

#### 4.2.2 Adresse du fabricant

Endress+Hauser SE+Co. KG Hauptstraße 1 79689 Maulburg, Allemagne Adresse du site de production : Voir plaque signalétique.

## 4.3 Stockage et transport

#### 4.3.1 Conditions de stockage

- Température de stockage : -50 ... +80 °C (-58 ... +176 °F)
- Stocker l'appareil dans son emballage d'origine.

#### 4.3.2 Transport

### AVIS

#### Risque de blessure

- Transporter l'appareil au point de mesure dans son emballage d'origine.
- Pour ce faire, tenir compte du centre de gravité de l'appareil afin d'éviter tout basculement involontaire.
- Respecter les conseils de sécurité et les conditions de transport pour les appareils de plus de 18 kg (39.6 lbs) (IEC61010).

# 5 Montage

# 5.1 Exigences

### 5.1.1 Type de cuve

En fonction du type de cuve et de l'application, plusieurs procédures d'installation sont recommandées pour le NMS8x.

| Type de cuve                                 | Sans système de<br>guidage | Avec tube de mesure | Avec fils guides |
|----------------------------------------------|----------------------------|---------------------|------------------|
| Cuve à toit fixe                             |                            |                     |                  |
|                                              |                            |                     |                  |
| Cuve à toit flottant                         |                            |                     |                  |
|                                              | ×                          |                     | ×                |
| Cuve à écran flottant                        |                            |                     |                  |
|                                              | ×                          |                     | ×                |
| Cuve sous pression ou sphérique              |                            |                     |                  |
|                                              |                            |                     |                  |
| Cuve avec agitateur ou fortes<br>turbulences |                            |                     |                  |
|                                              |                            |                     |                  |

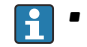

• Un tube de mesure est nécessaire dans une cuve à toit flottant ou un réservoir à écran flottant.

- Les fils quides ne peuvent pas être installés dans une cuve à toit flottant. Si le fil de mesure est exposé à l'émission libre, il peut se rompre suite à un choc externe.
- Il n'est pas permis d'installer des fils guides dans des cuves sous pression, car les fils empêcheraient de fermer la vanne pour le remplacement du fil, du tambour de fil ou du displacer. La position de montage du NMS8x est importante pour les applications sans fil guide afin d'éviter de casser le fil de mesure (voir le manuel de mise en service pour plus de détails).

#### Installation sur cuve typique

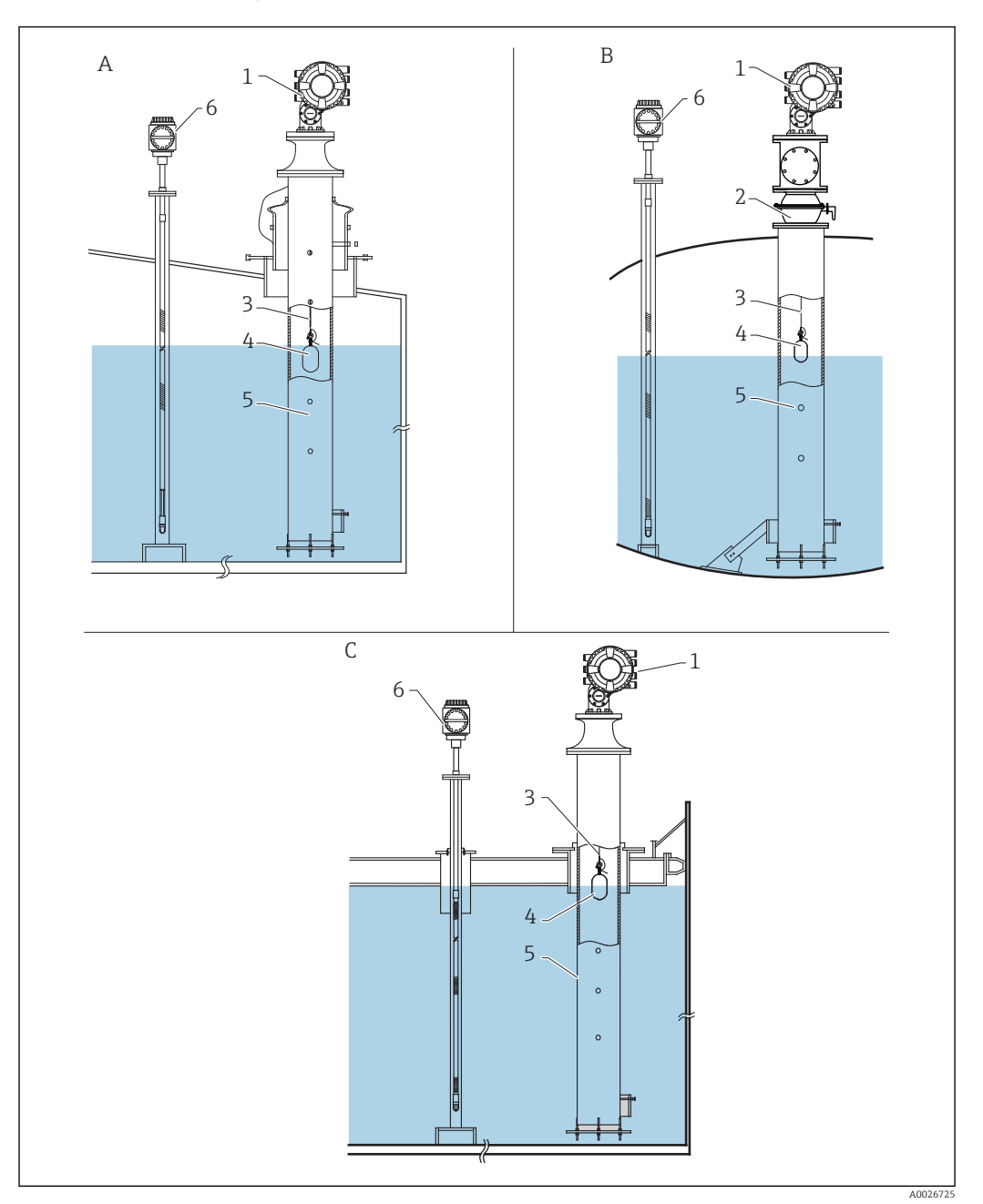

#### 🖻 5 Installation sur cuve typique

- Cuve à toit fixe Α
- В
- Cuve haute pression Cuve à toit flottant avec tube de mesure С
- NMS8x 1
- 2
- Vanne à boule Fil de mesure 3
- 4 Displacer
- Tube de mesure 5
- Prothermo NMT53x 6

### 5.1.2 Guide de sélection du displacer

Il existe un grand choix de displacers pour répondre à une grande variété d'applications. Le bon choix de displacer garantit des performances et une longévité optimales. Les directives suivantes aideront à sélectionner le displacer le mieux adapté à l'application.

#### Types de displacer

Les displacers NMS8x suivants sont disponibles.

| 30 mm (1,18 in) | 50 mm (1,97 in)   | 70 mm (2,76 in) | 110 mm (4,33 in) |
|-----------------|-------------------|-----------------|------------------|
| 316L/PTFE       | 316L/Alloy C/PTFE | 316L            | 316L             |
|                 |                   | A0026731        | A0026732         |
| A0026729        | A0026730          |                 |                  |

#### Dimensions du displacer

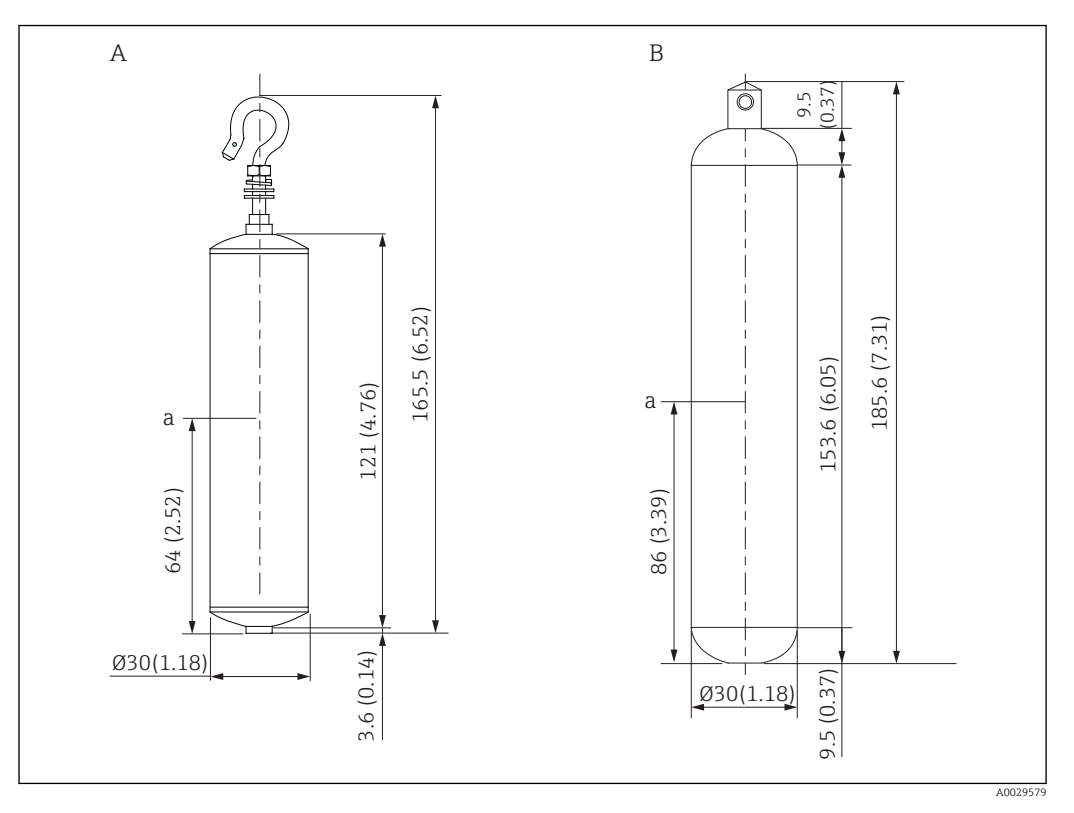

- Α
- Displacer cylindrique Ø30 mm (1,18 in), 316L Displacer cylindrique, Ø30 mm (1,18 in) PTFE В

Point d'immersion а

| Quantité                | Ø30 mm (1,18 in) 316L<br>Displacer cylindrique | Ø30 mm (1,18 in) PTFE<br>Displacer cylindrique |
|-------------------------|------------------------------------------------|------------------------------------------------|
| Poids (g)               | 261                                            | 250                                            |
| Volume (ml)             | 84.3                                           | 118                                            |
| Volume d'équilibre (ml) | 41.7                                           | 59                                             |

Le poids, le volume et le volume d'équilibre sont déterminés individuellement par H chaque displacer et peuvent, par conséquent, varier en fonction des valeurs indiquées ci-dessus.

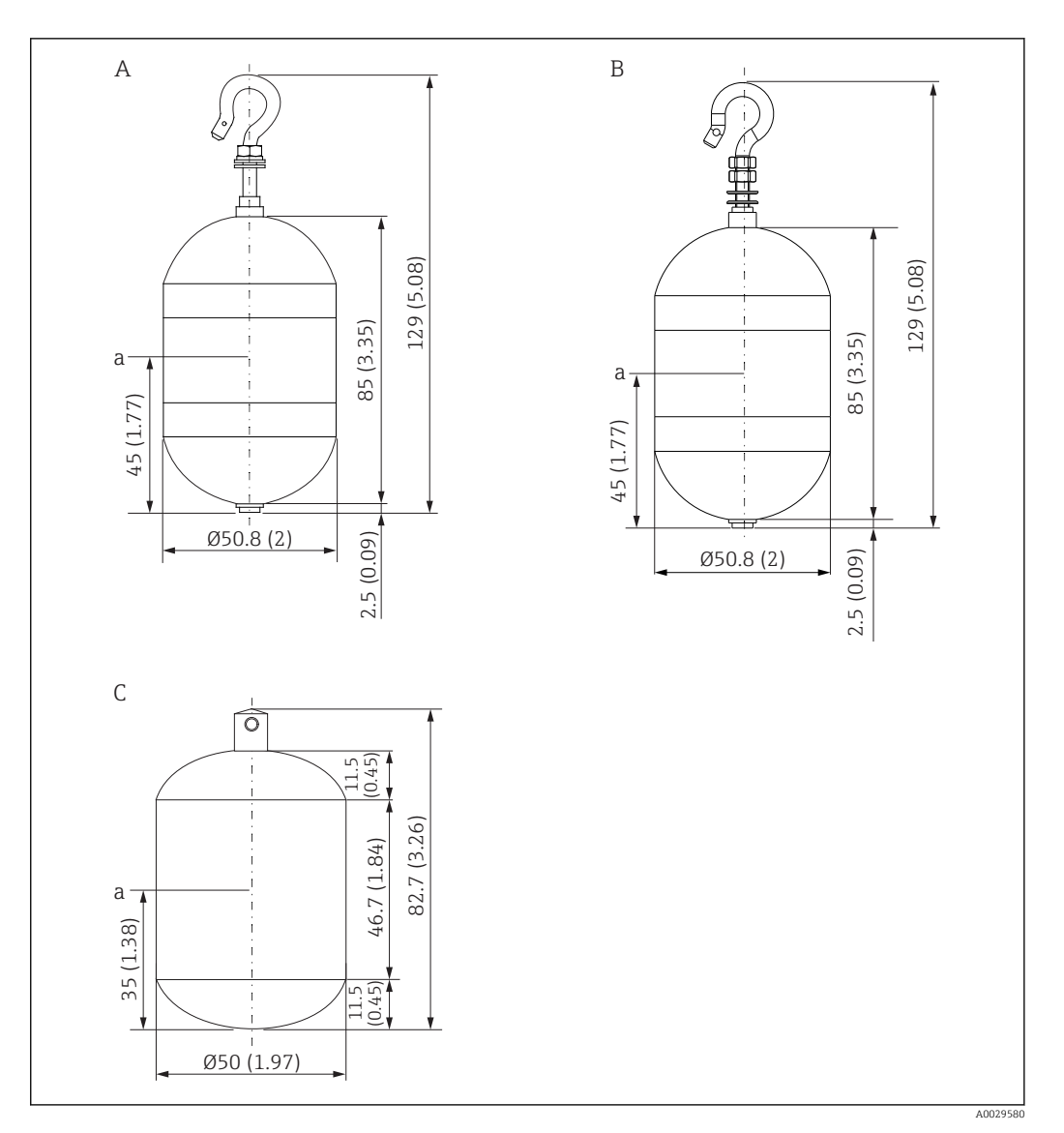

- Α
- Displacer cylindrique Ø50 mm (1,97 in), 316L Displacer cylindrique Ø50 mm (1,97 in), AlloyC В
- С Displacer cylindrique, Ø50 mm (1,97 in) PTFE
- а Point d'immersion

| Quantité                | Ø50 mm (1,97 in) 316L<br>Displacer cylindrique | Ø50 mm (1,97 in) AlloyC<br>Displacer cylindrique | Ø50 mm (1,97 in) PTFE<br>Displacer cylindrique |
|-------------------------|------------------------------------------------|--------------------------------------------------|------------------------------------------------|
| Poids (g)               | 253                                            | 253                                              | 250                                            |
| Volume (ml)             | 143                                            | 143                                              | 118                                            |
| Volume d'équilibre (ml) | 70.7                                           | 70.7                                             | 59                                             |

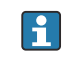

Le poids, le volume et le volume d'équilibre sont déterminés individuellement par chaque displacer et peuvent, par conséquent, varier en fonction des valeurs indiquées ci-dessus.

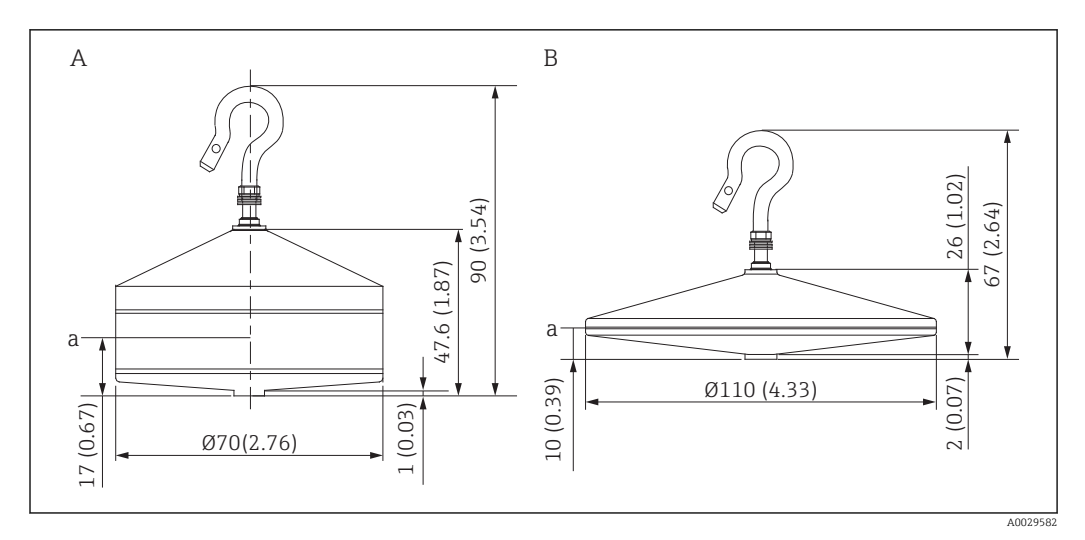

- Α
- Displacer conique Ø70 mm (2,76 in), 316L Displacer conique Ø110 mm (4,33 in), 316L В
- Point d'immersion а

| Quantité                | Displacer conique Ø70 mm (2,76 in),<br>316L | Displacer conique Ø110 mm (4,33 in),<br>316L |
|-------------------------|---------------------------------------------|----------------------------------------------|
| Poids (g)               | 245                                         | 223                                          |
| Volume (ml)             | 124                                         | 108                                          |
| Volume d'équilibre (ml) | 52.8                                        | 36.3                                         |

Le poids, le volume et le volume d'équilibre sont déterminés individuellement par chaque displacer et peuvent, par conséquent, varier en fonction des valeurs indiquées ci-dessus.

#### Displacer recommandé par application

| Application                                                     | Niveau de produit                               | Niveau d'interface                              | Densité                                         |
|-----------------------------------------------------------------|-------------------------------------------------|-------------------------------------------------|-------------------------------------------------|
| Liquide visqueux                                                | 50 mm (1,97 in) PTFE                            | Pas recommandé                                  | Pas recommandé                                  |
| Huile noire (p. ex.<br>pétrole brut, pétrole<br>lourd)          | 50 mm (1,97 in) 316L<br>50 mm (1,97 in) PTFE    | 50 mm (1,97 in) 316L<br>50 mm (1,97 in) PTFE    | 50 mm (1,97 in) 316L<br>50 mm (1,97 in) PTFE    |
| Huile blanche (p. ex.<br>essence, diesel, mazout<br>domestique) | 50 mm (1,97 in) ou<br>70 mm (2,76 in) 316L      | 50 mm (1,97 in) ou<br>70 mm (2,76 in) 316L      | 50 mm (1,97 in) ou<br>70 mm (2,76 in) 316L      |
| Gaz liquéfié, GPL/GNL                                           | 50 mm (1,97 in) ou<br>70 mm (2,76 in) 316L      | 50 mm (1,97 in) ou<br>70 mm (2,76 in) 316L      | 50 mm (1,97 in) ou<br>70 mm (2,76 in) 316L      |
| Liquide corrosif                                                | 50 mm (1,97 in) Alloy C<br>50 mm (1,97 in) PTFE | 50 mm (1,97 in) Alloy C<br>50 mm (1,97 in) PTFE | 50 mm (1,97 in) Alloy C<br>50 mm (1,97 in) PTFE |

#### 5.1.3 Montage sans système de guidage

Le NMS8x est monté sur un piquage sur le toit de la cuve sans système de guidage. Il faut qu'il y ait suffisamment d'espace dans le piquage pour permettre au displacer de se déplacer sans entrer en contact avec les parois internes (pour plus de détails sur D,  $\rightarrow \cong 24$ ).

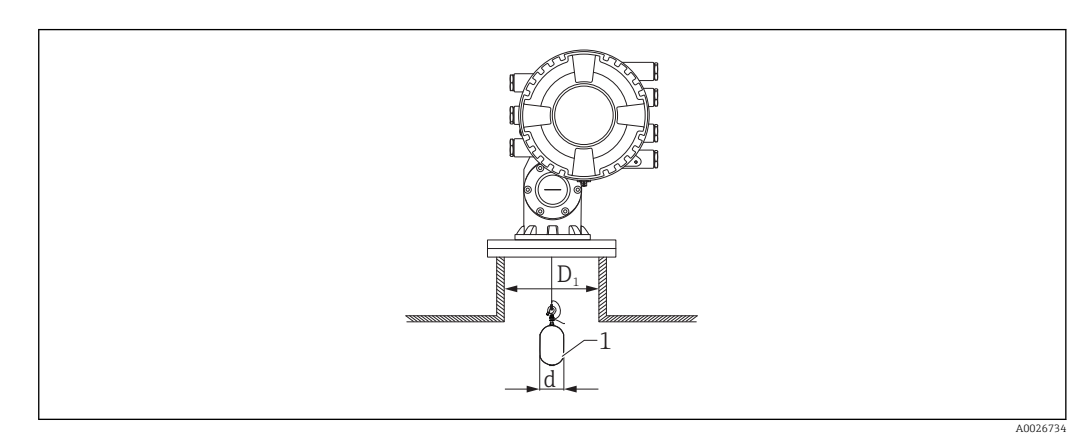

🖻 6 Pas de système de guidage

- D1 Diamètre intérieur du piquage de la cuve
- d Diamètre du displacer
- 1 Displacer

#### 5.1.4 Montage avec un tube de mesure

Le diamètre du tube de mesure nécessaire pour protéger le fil de mesure sans perturber son fonctionnement varie en fonction de la hauteur de la cuve. Le tube de mesure peut être soit de diamètre constant soit plus étroit dans sa partie supérieure et plus large dans sa partie inférieure. Le schéma suivant montre deux exemples de ce dernier cas, à savoir un tube de mesure concentrique et un tube de mesure asymétrique.

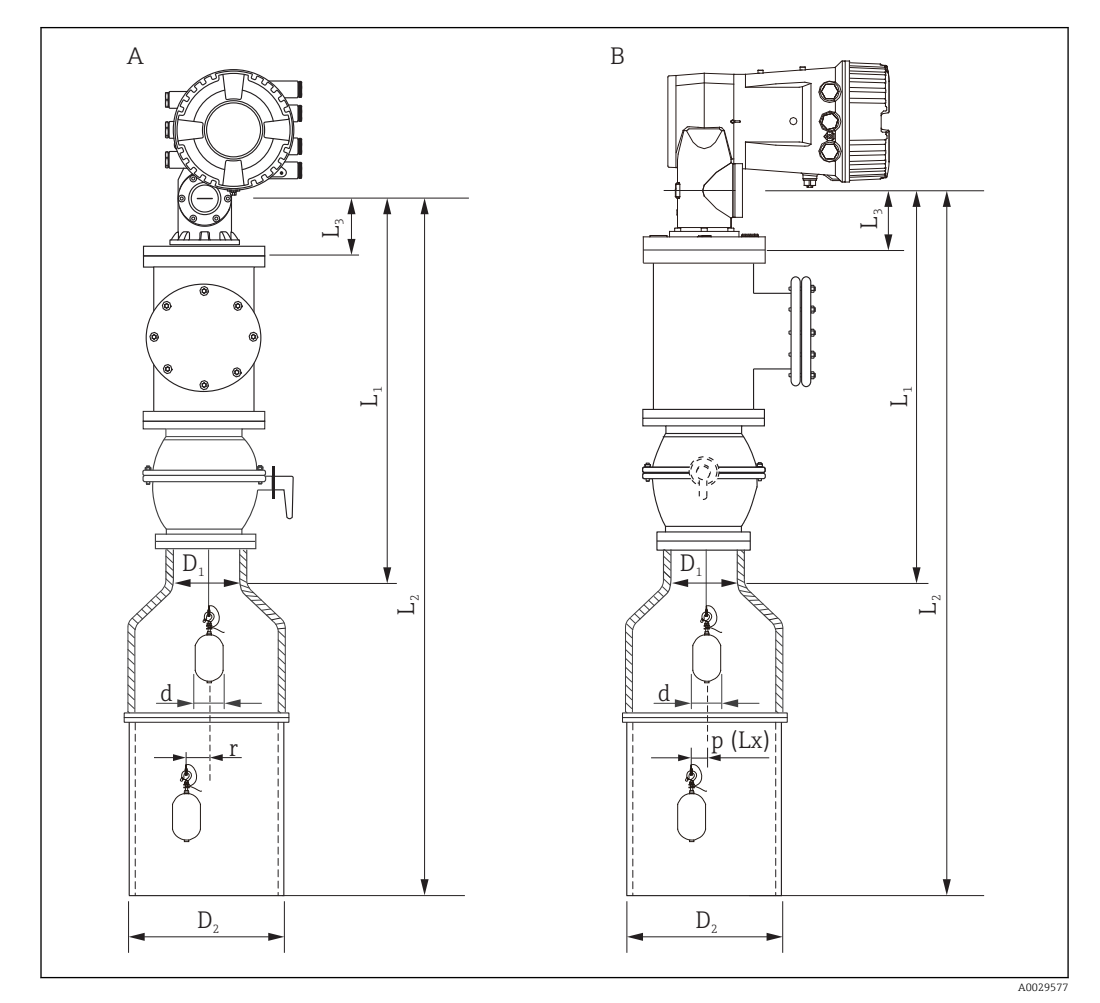

Image avec un tube de mesure concentrique

- A Vue de face
- B Vue de côté
- *L*<sub>1</sub> Longueur du centre de la fenêtre d'étalonnage à la partie supérieure du tube de mesure
- L2 Longueur du centre de la fenêtre d'étalonnage au fond du tube de mesure
- L3 Longueur du centre de la fenêtre d'étalonnage au bas de la bride
- D1 Diamètre de la partie supérieure du tube de mesure
- D2 Diamètre du tube de mesure
- d Diamètre du displacer
- *p* Position longitudinale du fil à partir du centre de la bride
- (Lx)
- r Offset de la direction radiale

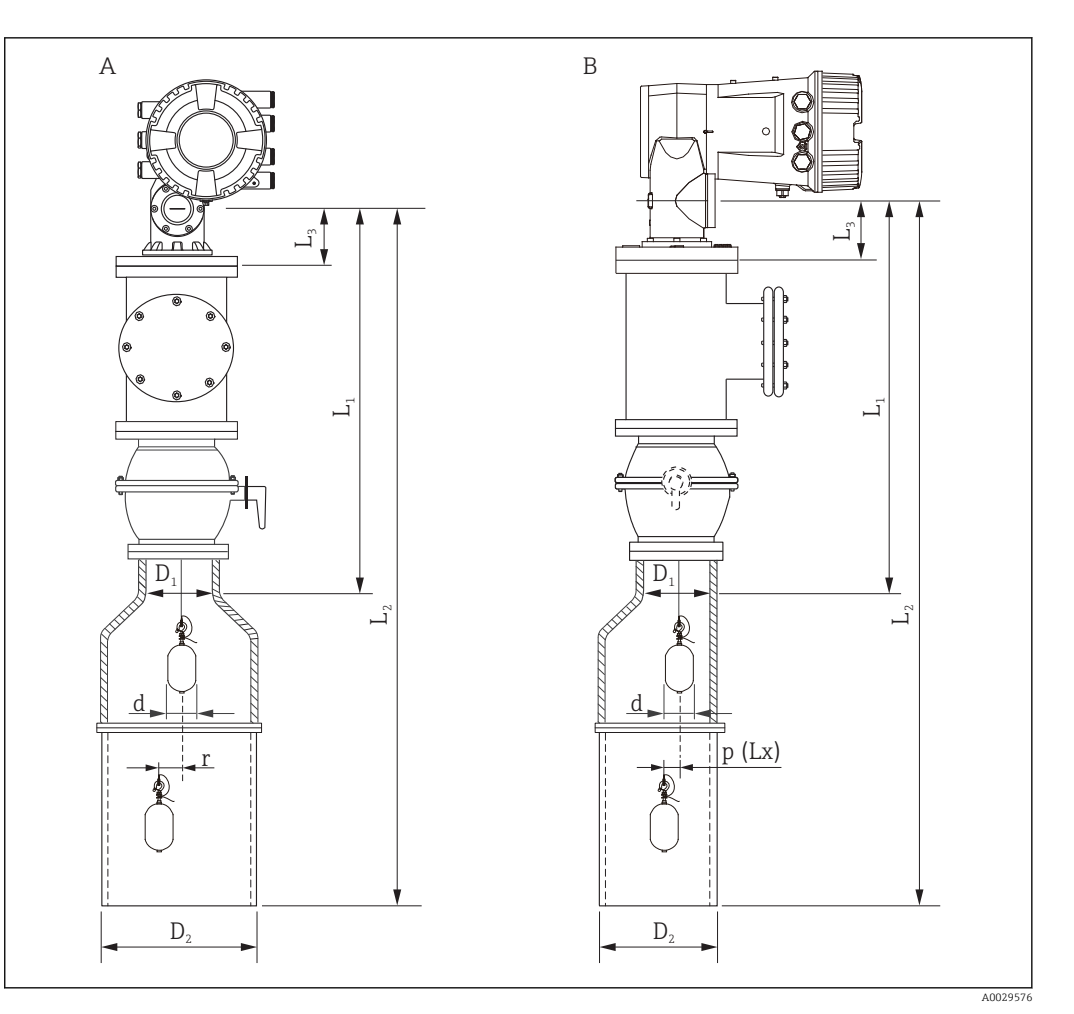

- 8 Montage avec un tube de mesure asymétrique
- A Vue de face
- B Vue de côté
- L<sub>1</sub> Longueur du centre de la fenêtre d'étalonnage à la partie supérieure du tube de mesure
- L2 Longueur du centre de la fenêtre d'étalonnage au fond du tube de mesure
- L3 Longueur du centre de la fenêtre d'étalonnage au bas de la bride
- D1 Diamètre de la partie supérieure du tube de mesure
- D2 Diamètre du tube de mesure
- d Diamètre du displacer
- *p* Position longitudinale du fil à partir du centre de la bride
- (Lx)
- r Offset de la direction radiale

L<sub>3</sub>: longueur du centre de la fenêtre d'étalonnage au bas de la bride intégrée NMS8x (77 mm (3,03 in) + épaisseur de la bride).

Pour JIS 10K 150A RF, l'épaisseur des brides est de 22 mm (0,87 in).

- En cas d'utilisation d'un tube de mesure asymétrique, il faut tenir compte du décalage latéral du displacer et suivre le sens de montage du NMS8x comme le montre la figure.
- Pour calculer le diamètre de tube de mesure requis, utiliser la formule ci-dessous. Les tableaux suivants contiennent les paramètres nécessaires pour calculer les dimensions du tube de mesure. S'assurer que les dimensions du tube de mesure sont les bonnes, voir tableau.
- L'offset de la direction radiale (r) est nécessaire uniquement pour le tambour de fil 47 m (154,20 ft) et 55 m (180,45 ft). Pour tous les autres tambours, l'offset est de 0 mm/in.

| Caractéristiqu<br>e : 110 | Description<br>(Gamme de mesure ; Fil ;<br>Diamètre) | NMS80 | NMS81        | NMS83 | r              |
|---------------------------|------------------------------------------------------|-------|--------------|-------|----------------|
| G1                        | 47 m (154,20 ft) ; 316L ;<br>0,15 mm (0,00591 in)    |       |              |       | 6 mm (0,24 in) |
| H1                        | 55 m (180,45 ft) ; 316L<br>0,15 mm (0,00591 in)      |       | $\checkmark$ |       | 6 mm (0,24 in) |

| Caractéristiqu<br>e : 120 | Description<br>(Matériau du displacer ; Type)           | NMS80        | NMS81        | NMS83        | d                |
|---------------------------|---------------------------------------------------------|--------------|--------------|--------------|------------------|
| 1AA                       | 316L ; 30 mm (1,18 in) cylindrique                      | $\checkmark$ | $\checkmark$ |              | 30 mm (1,18 in)  |
| 1AC                       | 316L ; 50 mm (1,97 in) cylindrique                      | $\checkmark$ | $\checkmark$ |              | 50 mm (1,97 in)  |
| 1BE                       | 316L ; 70 mm (2,76 in) conique                          | $\checkmark$ | $\checkmark$ |              | 70 mm (2,76 in)  |
| 1BJ                       | 316L ; 110 mm (4,33 in) conique                         | $\checkmark$ | $\checkmark$ |              | 110 mm (4,33 in) |
| 2AA                       | PTFE ; 30 mm (1,18 in) cylindrique                      | $\checkmark$ | $\checkmark$ |              | 30 mm (1,18 in)  |
| 2AC                       | PTFE ; 50 mm (1,97 in) cylindrique                      | $\checkmark$ | $\checkmark$ |              | 50 mm (1,97 in)  |
| 3AC                       | AlloyC276 ; 50 mm (1,97 in)<br>cylindrique              | $\checkmark$ | $\checkmark$ |              | 50 mm (1,97 in)  |
| 4AC                       | 316L poli ; 50 mm (1,97 in)<br>cylindrique              |              |              | $\checkmark$ | 50 mm (1,97 in)  |
| 4AE                       | 316L poli ; 70 mm (2,76 in)<br>conique                  |              |              | $\checkmark$ | 70 mm (2,76 in)  |
| 5AC                       | PTFE ; 50 mm (1,97 in) cylindrique,<br>hygiénique blanc |              |              | $\checkmark$ | 50 mm (1,97 in)  |

| Paramètre | Description                                                                                                    |
|-----------|----------------------------------------------------------------------------------------------------|
| d         | Diamètre du displacer                                                                                                    |
| p(Lx)     | Position longitudinale du fil à partir du centre de la bride<br>La valeur peut être déterminée à l'aide du graphe suivant. |
| r         | Offset de la direction radiale                                                                                             |
| S         | Facteur de sécurité recommandé : 5 mm (0,197 in)                                                                           |

Le graphe suivant montre le décalage latéral du displacer en fonction de la distance mesurée pour les différents tambours de fil.

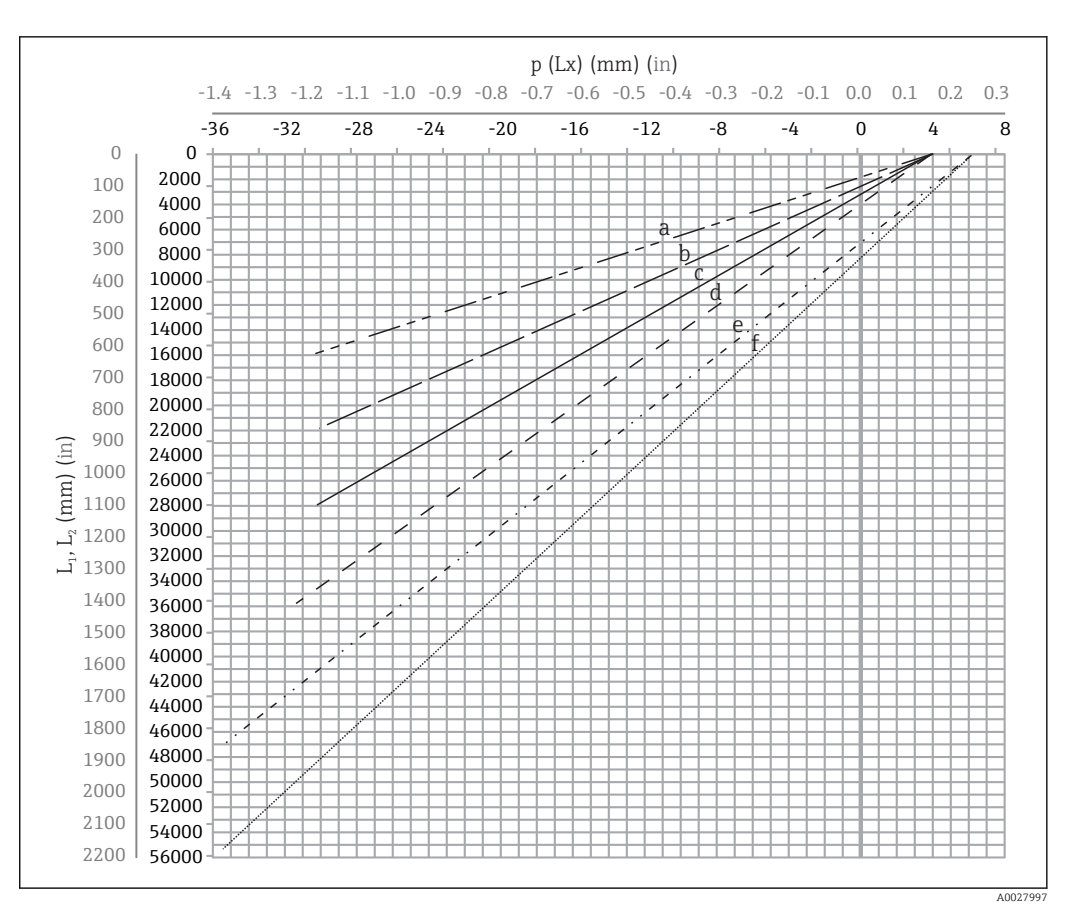

Décalage latéral du displacer en fonction de la gamme de mesure

- a 16 m (A3) (NMS80/NMS81/NMS83)
- b 22 m (C2) (NMS80/NMS81/NMS83)
- c 28 m (D1) (NMS80/NMS81)
- d 36 m (F1) (NMS80/NMS81)
- e 47 m (G1) (NMS81)
- f 55 m(H1) (NMS81)

#### Diamètre supérieur du tube de mesure

| Dimension D <sub>1</sub><br>(exemple) | Dimension D <sub>1x</sub> |                 | Description                                                                                         | Formula                                |
|---------------------------------------|---------------------------|-----------------|----------------------------------------------------------------------------------------------------|----------------------------------------|
|                                       | Exemple                   | Paramètre       | Description                                                                                         | ronnue                                 |
| >68,1 mm<br>(2,68 in)                 | 68,1 mm<br>(2,68 in)      | D <sub>1a</sub> | Dimension $D_1$ lorsque le displacer se trouve au centre de la fenêtre d'étalonnage                 | = 2 x (  p (0) + d/2 + s)              |
|                                       | 65,6 mm<br>(2,58 in)      | D <sub>1b</sub> | Dimension $D_1$ lorsque le<br>displacer se trouve dans la<br>partie supérieure du tube de<br>mesure | = 2 x ( p (L <sub>1</sub> ) + d/2 + s) |

La dimension de  $D_1$  doit être la valeur la plus élevée parmi les dimensions  $D_{1a},\,D_{1b}$ ,  $D_{1c},\,et$   $D_{1d}$  selon la formule suivante.

| Dimension D <sub>1</sub><br>(exemple) | Dimension D <sub>1x</sub> |                 | Description                                                                                                    | Formulo                          |
|---------------------------------------|---------------------------|-----------------|----------------------------------------------------------------------------------------------------|----------------------------------|
|                                       | Exemple                   | Paramètre       | Description                                                                                                    | ronnue                           |
|                                       | 50,9 mm<br>(2,00 in)      | D <sub>lc</sub> | Dimension D <sub>1</sub> lorsque le<br>displacer se trouve dans la<br>partie inférieure du tube de<br>mesure                                                                                                    | = 2 x (  p (L <sub>2</sub> ) +s) |
|                                       |                           | D <sub>1d</sub> | Dimension $D_1$ quand l'offset de<br>direction radiale est pris en<br>compte. Ce calcul n'est utilisé<br>qu'avec le tambour de fil<br>47 m (154,20 ft) (G1 dans la<br>caractéristique 110) et<br>55 m (180,45 ft) (H1 dans la<br>caractéristique 110) | = 2 x (d/2 + r + s)              |

Exemple :  $L_1 = 1000 \text{ mm}$ ,  $L_2 = 20000 \text{ mm}$ , d = 50 mm, s = 5,0, tambour 28 m

#### Diamètre inférieur du tube de mesure

La dimension de  $D_2$  doit être la valeur la plus élevée parmi les dimensions  $D_1 \mbox{ et } D_{2b}$  . Voir le tableau ci-dessous.

Conduite concentrique

| Dimension D <sub>2</sub><br>(exemple) | Dimension D <sub>2x</sub> |                 | Description                                                     | Formula                       |
|---------------------------------------|---------------------------|-----------------|-----------------------------------------------------------------|-------------------------------|
|                                       | Exemple                   | Paramètre       | Description                                                     | Tormule                       |
| >100,9 mm<br>(3,97 in)                | 68,1 mm<br>(2,68 in)      | D1              | Valeur D <sub>1</sub> calculée                                  |                               |
|                                       | 100,9 mm<br>(3,97 in)     | D <sub>2b</sub> | Dimension $D_2$ lorsque le displacer est dans la longueur $L_2$ | $= 2 x ( p (L_2)  + d/2 + s)$ |

Exemple :  $L_2 = 20000 \text{ mm}$ , d = 50 mm, s = 5,0, tambour 28 m

Conduite asymétrique

| Dimension D <sub>2</sub> | Dimension D <sub>2x</sub> |                 | Description                                                                 | Formulo                        |
|--------------------------|---------------------------|-----------------|-----------------------------------------------------------------------------|--------------------------------|
| (exemple)                | Exemple                   | Paramètre       | Description                                                                 | romue                          |
| >84,5 mm<br>(3,33 in)    | 68,1 mm<br>(2,68 in)      | D1              | Valeur D <sub>1</sub> calculée                                              |                                |
|                          | 84,5 mm<br>(3,33 in)      | D <sub>2b</sub> | Dimension D <sub>2</sub> que le displacer peut<br>franchir (énième rainure) | $=  p(L_2)  + d/2 + s + D_1/2$ |

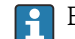

Exemple :  $L_2 = 20000 \text{ mm}$ , d = 50 mm, s = 5,0, tambour 28 m

#### Recommandations pour le montage du NMS8x avec un tube de mesure

Suivre les recommandations pour le montage du NMS8x avec un tube de mesure.

- Les soudures du raccord de conduite doivent être lisses.
- Lors du perçage des trous dans la conduite, éliminer les copeaux métalliques et les ébarbures sur la surface intérieure des trous.
- Enduire ou peindre la surface intérieure de la conduite pour éviter la corrosion.
- Maintenir le tube le plus vertical possible. Vérifier à l'aide d'un fil à plomb.
- Installer la conduite asymétrique sous la vanne et aligner les centres du NMS8x et de la vanne.
- Positionner le centre de la partie inférieure de la conduite asymétrique dans la direction du mouvement latéral.
- Suivre les recommandations selon API MPMS chapitre 3.1B.
- Vérifier la mise à la terre entre le NMS8x et le piquage de la cuve.

### 5.1.5 Montage avec des fils guides

Il est également possible de guider le displacer avec des fils guides pour éviter qu'il n'oscille.

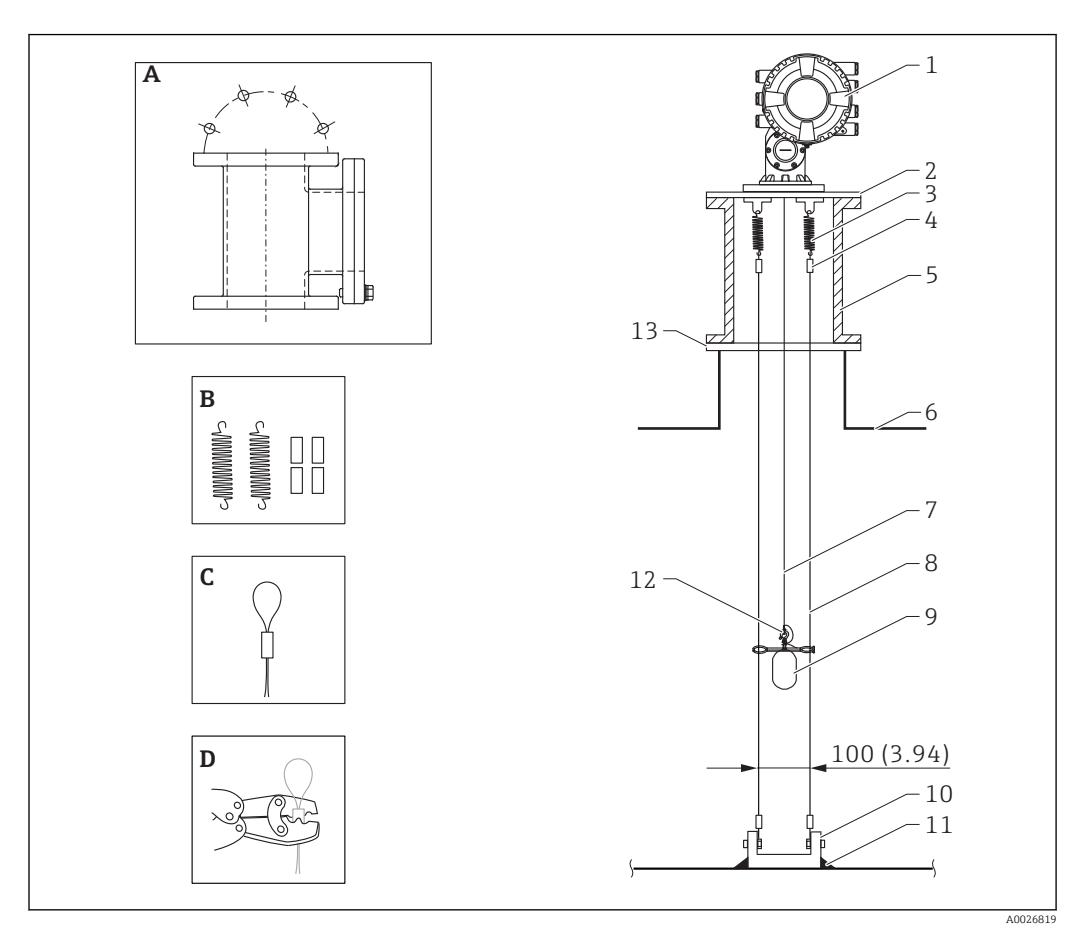

🖻 10 Fil guide ; dimensions mm (in)

| N° | Description                                              |  |  |  |
|----|----------------------------------------------------------|--|--|--|
| А  | Chambre d'étalonnage                                     |  |  |  |
| В  | Ressort et manchon                                       |  |  |  |
| С  | Manchon du fil guide                                     |  |  |  |
| D  | Outil de sertissage                                      |  |  |  |
| 1  | NMS8x                                                    |  |  |  |
| 2  | Plaque de réduction (avec option fil guide)              |  |  |  |
| 3  | Ressort, SUS304 (avec option fil guide)                  |  |  |  |
| 4  | Manchon, SUS316 (avec option fil guide)                  |  |  |  |
| 5  | Chambre d'étalonnage pour la maintenance                 |  |  |  |
| 6  | Réservoir                                                |  |  |  |
| 7  | Fil de mesure                                            |  |  |  |
| 8  | Fil guide, SUS316 (avec option fil guide)                |  |  |  |
| 9  | Displacer avec bagues (avec option fil guide)            |  |  |  |
| 10 | Crochet d'ancrage plaque, SUS304 (avec option fil guide) |  |  |  |
| 11 | Point de soudage                                         |  |  |  |
| 12 | Anneau du fil, inox 316L                                 |  |  |  |
| 13 | Bride                                                    |  |  |  |

#### Installation du fil guide

#### Procédure d'installation du fil guide

1. Installer le NMS8x [1] sur une plaque de réduction.

- - Veiller à ce que le displacer ne touche pas les fils guides pendant l'étalonnage.
     Pour cela, monter le NMS8x sur une plaque de réduction [2] avant de fixer les fils guides [4].

Réaliser les étapes d'étalonnage de sorte que le displacer ne touche pas les fils guides si ceux-ci sont déjà installés sur la plaque de réduction.

- 3. Fixer les fils guides aux crochets des ressorts [5].
- 4. Fixer les ressorts à la plaque de réduction.
- 5. Passer les fils guides à travers la bague de guidage [6] du displacer et régler le displacer.

Ainsi se termine la procédure d'installation des fils guides.

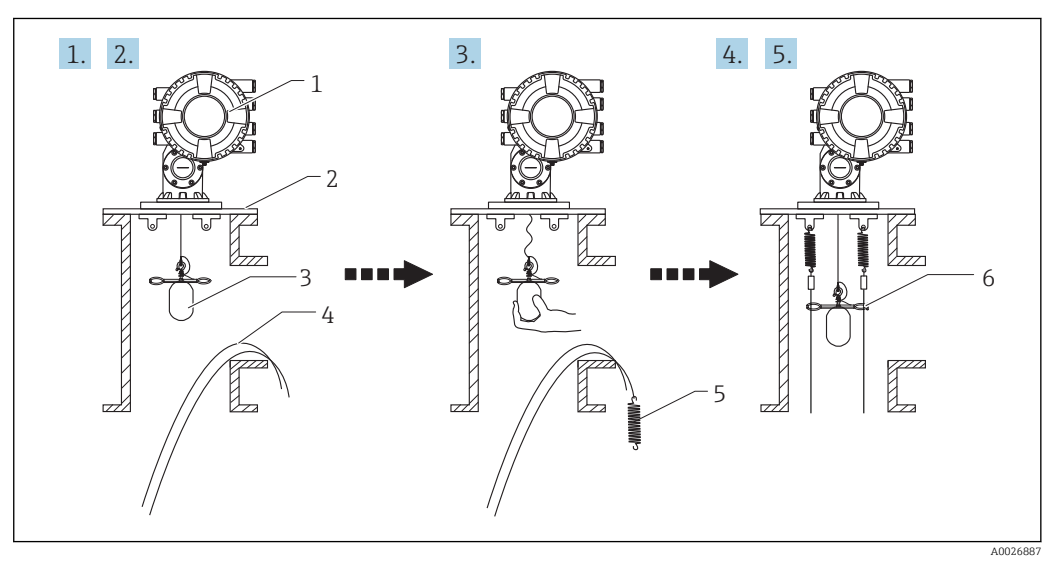

🖻 11 Installation du fil guide

- 1 NMS8x
- 2 Plaque de réduction
- 3 Displacer
- 4 Fils guides
- 5 Ressorts
- 6 Bague de guidage du displacer

#### 5.1.6 Orientation du NMS8x

#### Bride

-

Vérifier que la taille du piquage et celle de la bride correspondent avant de monter le NMS8x sur la cuve. La taille de la bride et les caractéristiques nominales du NMS8x varient en fonction des spécifications du client.

- Vérifier la dimension de la bride du NMS8x.
- Monter la bride au sommet de la cuve. La déviation de la bride par rapport au plan horizontal ne doit pas dépasser +/- 1 degré.
- Lors du montage du NMS8x sur un piquage long, veiller à ce que le displacer n'entre pas en contact avec la paroi interne du piquage.

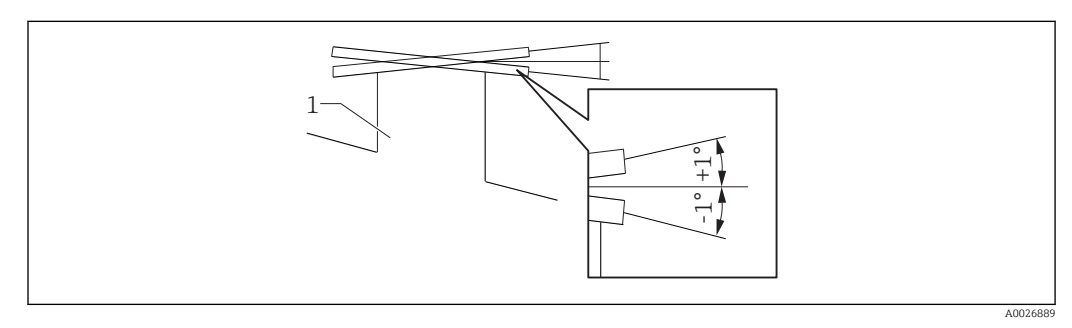

🖻 12 Inclinaison admissible de la bride de montage

1 Piquage

Lors du montage du NMS8x sans système de guidage, suivre les recommandations cidessous :

- Vérifier que le piquage de montage se trouve entre 45 et 90 degrés (ou -45 et -90 degrés) de la conduite d'entrée de la cuve. On évite ainsi que le displacer oscille fortement en raison des ondes ou des turbulences de la veine de remplissage.
- Vérifier que le piquage de montage est au moins à 500 mm (19,69 in) de la paroi de la cuve.
- S'il n'est pas possible de monter un tube de mesure dans la cuve en raison de sa forme ou de son état, il est conseillé de fixer un système de guidage. Consulter le SAV E+H pour plus d'informations.

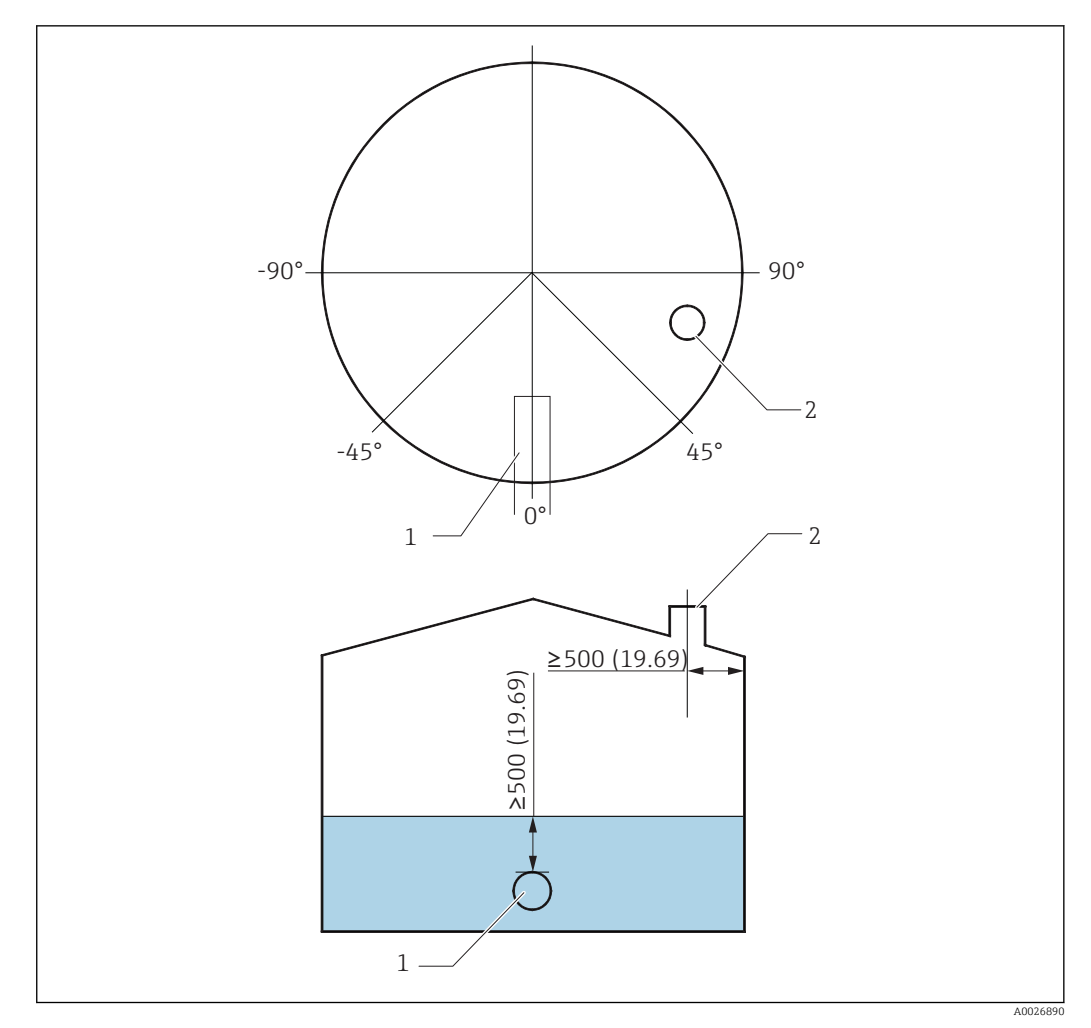

🖻 13 Position recommandée pour le montage du NMS8x et le niveau de mesure minimum ; dimensions mm (in)

- 1 Conduite d'entrée
- 2 Piquage de la cuve

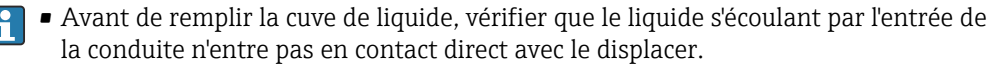

• Lors de la vidange de la cuve, veiller à ce que le displacer ne soit pas entraîné par le courant de liquide et ne soit pas aspiré dans la conduite de sortie.

#### 5.1.7 Charge électrostatique

Si le liquide mesuré par le NMS8x a une conductivité de 1 uS/m ou moins, il est quasi non conducteur. Dans ce cas, il est recommandé d'utiliser un tube de mesure ou un fil guide. Cela libère la charge électrostatique à la surface du liquide.

# 5.2 Montage de l'appareil

Le NMS8x est livré dans deux types d'emballage différents selon la méthode de montage du displacer.

- Pour la méthode tout-en-un, le displacer est monté sur le fil de mesure du NMS8x.
- Pour la méthode du displacer livré séparément, il est nécessaire d'installer le displacer sur le fil de mesure à l'intérieur du NMS8x.

#### 5.2.1 Installations disponibles

Les procédures d'installation suivantes sont disponibles pour le NMS8x.

- Montage sans système de guidage
- Montage avec tube de mesure
- Montage avec fil guide

| Options de<br>montage | Sans système de guidage<br>(Montage en émission libre)                                                                            | Avec tube de mesure                                                                                                    | Avec fil guide             |
|-----------------------|----------------------------------------------------------------------------------------------------|----------------------------------------------------------------------------------------------------|----------------------------|
| Type de cuve          |                                                                                                    |                                                                                                    |                            |
| Type de<br>montage    | <ul> <li>Tout en un</li> <li>Displacer livré séparément</li> <li>Installation du displacer par la fenêtre d'étalonnage</li> </ul> | <ul> <li>Tout en un</li> <li>Displacer livré séparément</li> <li>Installation du displacer par<br/>la fenêtre d'étalonnage</li> </ul> | Displacer livré séparément |

### 5.2.2 Vérification du displacer et du tambour de fil

Avant d'installer le NMS8x, vérifier que les numéros de série du displacer et du tambour de fil correspondent à ceux indiqués sur l'étiquette du boîtier.

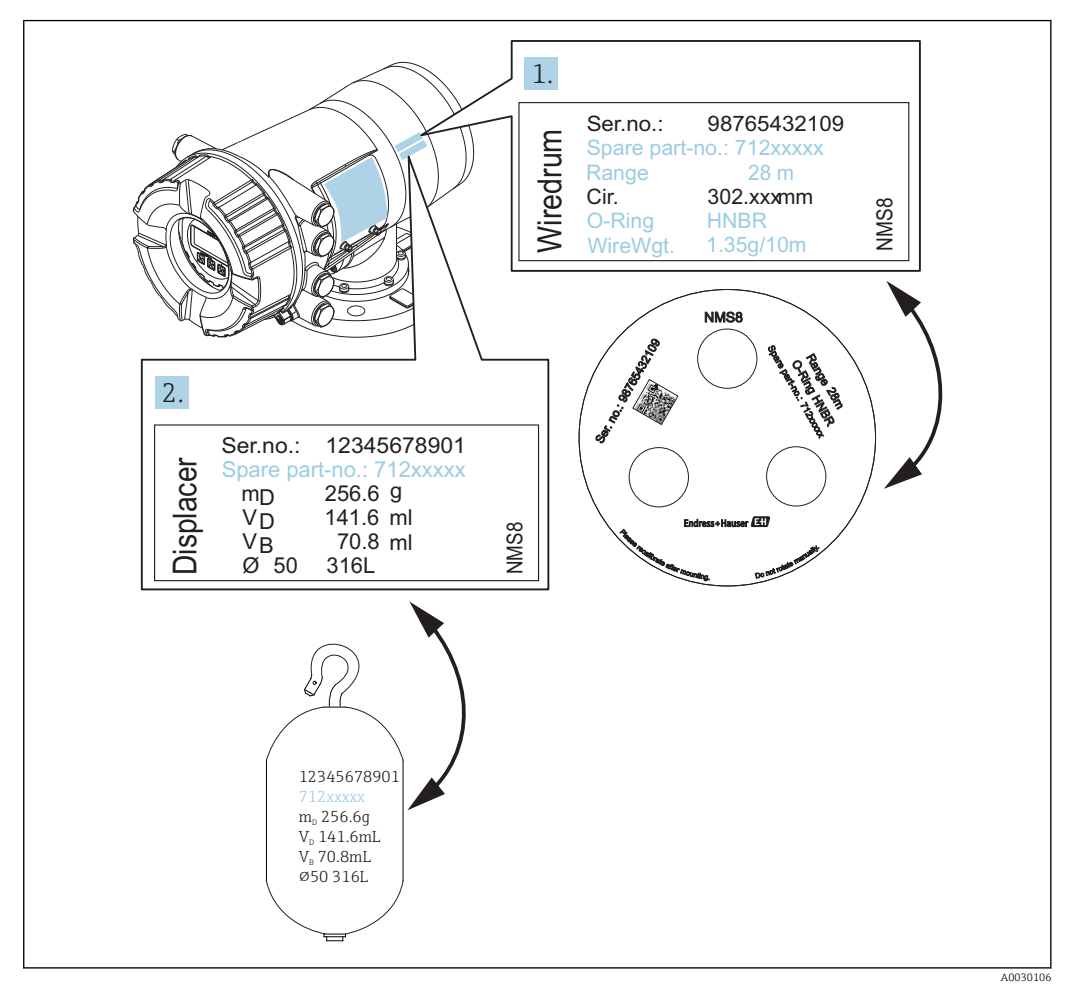

🖻 14 Vérification du displacer et du tambour de fil

### 5.2.3 Outils nécessaires au montage

Les outils suivants sont nécessaires au montage du NMS8x.

| Outil                                                         | Illustration | Remarques                                                                                                    |  |
|---------------------------------------------------------------|--------------|----------------------------------------------------------------------------------------------------|--|
| Clé à molette                                                 | 200          | Utiliser la taille de 350 mm (13,78 in)                                                                                                    |  |
| Clé pour vis six pans                                         |              | Utiliser la taille de 3 mm (0,12 in) ou<br>5 mm (0,17 in)                                                                                                    |  |
| Tournevis                                                     |              |                                                                                                    |  |
| <ul><li>Tournevis cruciforme</li><li>Tournevis plat</li></ul> |              |                                                                                                    |  |
| Coupe-fil ou pince à sertir                                   |              |                                                                                                    |  |
| Cosse à sertir                                                |              | A :<br>Signal et alimentation :<br>0,2 2,5 mm <sup>2</sup> (24 13 AWG)                                                                                                    |  |
|                                                               |              | <ul> <li>Borne de terre dans le compartiment de raccordement : max. 2,5 mm<sup>2</sup> (13 AWG)</li> <li>Borne de terre sur le boîtier : max. 4 mm<sup>2</sup> (11 AWG)</li> </ul> |  |
| Pince multiprise                                              |              |                                                                                                    |  |
| Poids de test pour l'étalonnage<br>de la masse volumique      |              | Cet outil est utilisé spécialement pour la mesure de densité (en option).                                                                                                    |  |
## 5.2.4 Installation pour la méthode tout-en-un

Dans le cas d'un displacer de diamètre 50 mm (1,97 in) ou 70 mm (2,76 in), l'appareil peut être livré par la méthode tout-en-un.

P Le displacer est envoyé séparément conformément aux spécifications suivantes.

- Gamme de mesure 47 m (154,2 ft)
- Gamme de mesure 55 m (180,5 ft)
- Displacer 110 mm (4,33 in)
- Bride NPS 8 in
- Option Déshuilé + dégraissé

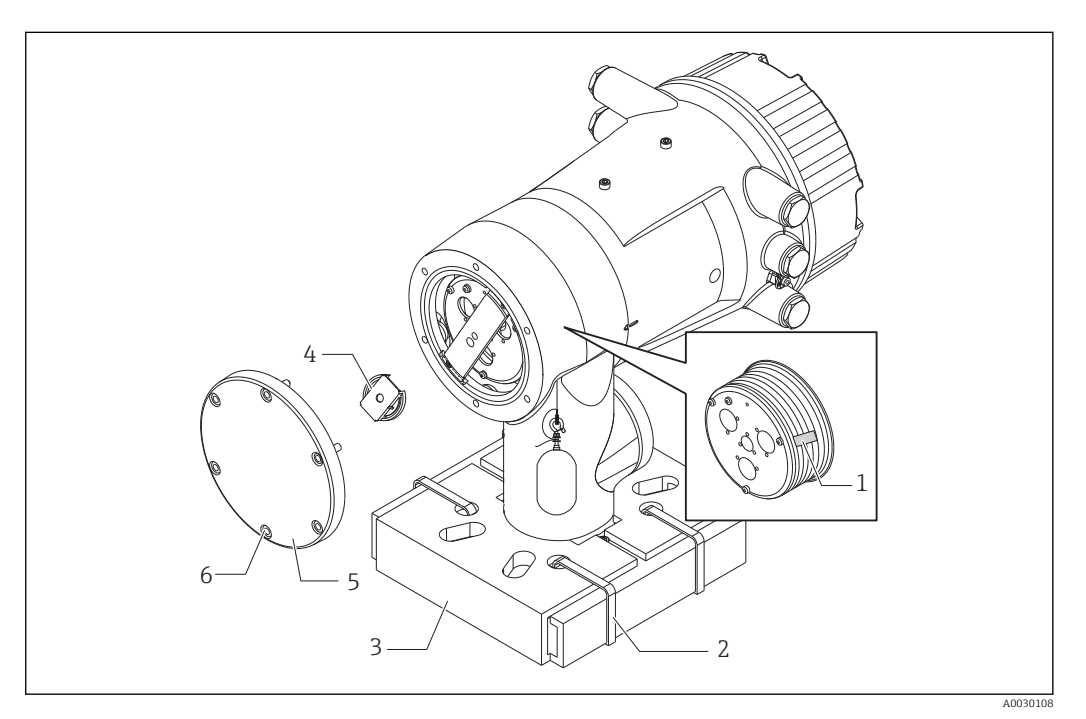

- 🖻 15 Retrait des matériaux d'emballage
- 1 Ruban
- 2 Bande de fixation
- 3 Support du displacer
- 4 Arrêt du tambour de fil
- 5 Couvercle du boîtier du tambour
- 6 Vis et écrous

| Étape<br>s | Procédures                                                                                                    | Remarques                                                                                                    |  |  |  |
|------------|----------------------------------------------------------------------------------------------------|----------------------------------------------------------------------------------------------------|--|--|--|
| 1          | <ol> <li>Tenir le jaugeur pour qu'il reste horizontal<br/>contre la bride.</li> <li>Couper les bandes de fixation [2].</li> <li>Retirer le support du displacer [3] et le<br/>matériel d'emballage du displacer.</li> </ol> | <ul> <li>Réaliser ces étapes avant de monter le NMS8x<br/>sur le piquage.</li> <li>Ne pas pencher le NMS8x après avoir retiré le<br/>support du displacer.</li> </ul> |  |  |  |
| 2          | 4. Monter le NMS8x sur le piquage.                                                                                                    | <ul> <li>Veiller à ce que le fil de mesure pende<br/>verticalement.</li> <li>Vérifier que le fil de mesure ne présente ni pli ni<br/>défaut.</li> </ul>               |  |  |  |
| 3          | <ol> <li>Retirer les vis et les boulons M6 [6]<br/>(boulons M10 pour le boîtier inox) pour<br/>enlever le couvercle du boîtier du tambour<br/>[5].</li> </ol>                                                               | Attention à ne pas perdre le joint torique et les<br>boulons de fixation du couvercle du boîtier du<br>tambour.                                                       |  |  |  |
|            | 6. Dévisser les deux vis et retirer l'arrêt du tambour de fil [4].                                                                                                    |                                                                                                    |  |  |  |

| Étape<br>s | Procédures                                                 | Remarques                                                                                                    |
|------------|------------------------------------------------------------|----------------------------------------------------------------------------------------------------|
| 4          | 7. Retirer le ruban [1] du tambour de fil avec précaution. | <ul> <li>Retirer le ruban manuellement pour éviter<br/>d'endommager le tambour de fil.</li> <li>S'assurer que le fil de mesure est enroulé pour<br/>qu'il tienne correctement dans les rainures.</li> </ul> |
| 5          | 8. Monter le couvercle du boîtier du tambour.              | Vérifier que le joint torique se trouve dans le couvercle du boîtier du tambour.                                                                                                    |
| 6          | 9. Mettre le NMS8x sous tension.                           | L'étalonnage du capteur, de la référence et du tambour ne sont pas nécessaires parce qu'ils ont été réalisés en usine.                                                                                      |

# 5.2.5 Méthode d'installation du displacer fourni séparément

Il est nécessaire de retirer le tambour de fil du NMS8x, retirer le ruban sur le tambour de fil, monter le tambour de fil dans son boîtier et installer le displacer sur le fil de mesure.

Utiliser des cales ou un socle pour fixer le NMS8x et prévoir une alimentation électrique pour le NMS8x.

| Procédures                                                                                                    | Schémas               |
|----------------------------------------------------------------------------------------------------|-----------------------|
| <ol> <li>Fixer le NMS8x sur des cales ou un socle.</li> <li>Vérifier qu'il y a suffisamment de place sous le NMS8x.</li> <li>Veiller à ne pas laisser tomber le NMS8x.</li> </ol>                                                                                             | 130 (5.12)            |
|                                                                                                    | Dimensions en mm (in) |
| 3. Retirer les vis et les boulons M6 [6] (boulons M10 pour le boîtier inox).                                                                                                    |                       |
| 4. Retirer le couvercle [5] et l'arrêt [4] du tambour de fil ainsi que l'étrier [2].                                                                                                    |                       |
| 5. Retirer le tambour de fil [1] du boîtier du tambour.                                                                                                    |                       |
| 6. Retirer le ruban [3] sur le tambour de fil.                                                                                                    |                       |
| 7. Dérouler le fil de mesure d'environ 250 mm (9,84 in) de sorte que l'anneau du fil soit positionné sous la bride.                                                                                                    | 5-4-2-2               |
| 8. Monter le tambour de fil sur le NMS8x.                                                                                                    |                       |
| 9. Monter l'étrier.                                                                                                    |                       |
| <ul> <li>Veiller à ne pas cogner le tambour de fil contre le boîtier en raison de la grande force magnétique.</li> <li>Manipuler le fil de mesure avec précaution. Il pourrait se plier.</li> <li>S'assurer que le fil est enroulé correctement dans les rainures.</li> </ul> | A0030109              |
| 10. Accrocher le displacer [3] sur l'anneau [2].                                                                                                    |                       |
| <ul> <li>S'assurer que le fil est enroulé correctement dans les rainures.</li> <li>Si ce n'est pas le cas, retirer le displacer et le tambour de fil, et répéter l'étape 7.</li> </ul>                                                                                        |                       |

| Procé                 | dures                                                                                                    | Schémas  |
|-----------------------|----------------------------------------------------------------------------------------------------|----------|
| 11.                   | Mettre le NMS8x sous tension.                                                                                                    |          |
| 12.                   | Réaliser un étalonnage du capteur                                                                                                    |          |
| 13.                   | Fixer le displacer [2] au fil de mesure [1] à l'aide du fil<br>d'attache [4].                                                              |          |
| 14.                   | Installer le fil de terre [3] du displacer (pour plus de détails sur l'installation du fil de terre du displacer $\rightarrow \cong 43$ ). | 47       |
| 15.                   | Réaliser un étalonnage de référence.                                                                                                    |          |
| 16.                   | Mettre l'appareil hors tension.                                                                                                    |          |
| 17.                   | Monter le couvercle du tambour de fil [5].                                                                                                 | <u>3</u> |
| 1                     | <ul> <li>Pour l'étalonnage du capteur, →  <sup>B</sup> 91</li> <li>Pour l'étalonnage de référence, →  <sup>B</sup> 93.</li> </ul>          |          |
| 18.                   | Monter le NMS8x sur le piquage de la cuve [1].                                                                                             |          |
| 19.                   | Vérifier que le displacer n'entre pas en contact avec la paroi interne du piquage.                                                         |          |
| 20.                   | Mettre l'appareil sous tension.                                                                                                    |          |
| 21.                   | Réaliser un étalonnage du tambour.                                                                                                    |          |
| <b>i</b> <sup>]</sup> | Pour l'étalonnage du tambour, → 🗎 94                                                                                                    |          |
|                       |                                                                                                    | A0030112 |

# 5.2.6 Installation par la fenêtre d'étalonnage

Dans le cas d'un displacer de diamètre 50 mm (1,97 in), celui-ci peut être installé par la fenêtre d'étalonnage.

Les displacers suivants ne peuvent être installés que par la fenêtre d'étalonnage : 50 mm SUS, 50 mm alloy C, 50 mm PTFE

| Procédures                                                                                                    | Schémas  |
|----------------------------------------------------------------------------------------------------|----------|
| 1. Retirer le couvercle de la fenêtre d'étalonnage [1].                                                                                                    | A0030113 |
| 2. Retirer les boulons M6 et les vis [6] (boulons M10 pour le boîtier inox).                                                                                                    |          |
| 3. Retirer le couvercle [5], l'arrêt du tambour de fil [4] et l'étrier [3].                                                                                                    | 5 4-3-1- |
| 4. Retirer le tambour de fil [1] du boîtier du tambour.                                                                                                    |          |
| 5. Retirer le ruban [2] qui attache le fil.                                                                                                    |          |
| Manipuler le fil de mesure avec précaution. Il pourrait se plier.                                                                                                    | A0030114 |
| 6. Tenir le tambour de fil [1] d'une main, dérouler le fil de mesure [3] d'environ 500 mm (19,69 in).                                                                                                    |          |
| 7. Fixer provisoirement le fil [3] avec le ruban [2].                                                                                                    |          |
| 8. Insérer l'anneau du fil [4] dans le boîtier du tambour.                                                                                                    |          |
| 9. Tirer l'anneau du fil hors de la fenêtre d'étalonnage.                                                                                                    | -4       |
| Manipuler le fil de mesure avec précaution.                                                                                                    | A0030115 |
| 10.Insérer provisoirement le tambour de fil [4] dans le<br>boîtier du tambour.                                                                                                    |          |
| 11. Accrocher le displacer [3] sur l'anneau [].                                                                                                    | 4        |
| 12.Fixer le displacer au fil de mesure à l'aide du fil d'attache<br>[2].                                                                                                    |          |
| <ul> <li>Installer le fil de terre [1] du displacer (pour plus de détails sur l'installation du fil de terre du displacer →</li></ul>                                                                       |          |
| <ul> <li>Veiller à ne pas cogner le tambour de fil contre le boîtier<br/>en raison de la grande force magnétique.</li> <li>Manipuler le fil de mesure avec précaution. Il pourrait se<br/>plier.</li> </ul> | 3        |

| Procé    | dures                                                                                                    | Schémas  |
|----------|----------------------------------------------------------------------------------------------------|----------|
| 14.      | Retirer le tambour de fil de son boîtier et dérouler le fil de mesure d'environ 500 mm (19,69 in).                                                                                          |          |
| 15.      | Tenir le tambour de fil [1] et placer le displacer [2] dans<br>la fenêtre d'étalonnage.                                                                                                    |          |
| 16.      | Tenir le displacer au centre de la fenêtre d'étalonnage.                                                                                                    |          |
| 17.      | Lever l'autre main (tambour de fil) pour ajouter de la<br>tension au fil de mesure afin que le displacer ne tombe<br>pas rapidement.                                                        | A0030117 |
| 18.      | Lâcher le displacer [2].                                                                                                    |          |
| 19.      | Retirer le ruban [5] du le tambour de fil.                                                                                                    |          |
| 20.      | Insérer le tambour de fil dans le boîtier du tambour.                                                                                                    |          |
| 21.      | Monter l'étrier [4].                                                                                                    |          |
| <b>i</b> | S'assurer que le fil est enroulé correctement dans les<br>rainures.                                                                                                    |          |
| 22.      | Mettre le NMS8x sous tension et monter le displacer à<br>l'aide de l'assistant <b>Move displacer</b> → 🗎 90 jusqu'à ce<br>que l'anneau de fil soit visible dans la fenêtre<br>d'étalonnage. |          |
| i        | <ul> <li>Vérifier que le fil de mesure ne présente ni pli ni défaut.</li> <li>Vérifier que le displacer n'entre pas en contact avec la paroi interne du piquage.</li> </ul>                 |          |
| 23.      | Réaliser un étalonnage du capteur.                                                                                                    |          |
| <b>i</b> | Pour l'étalonnage du capteur, → 🗎 91                                                                                                    |          |
| 24.      | Réaliser un étalonnage de référence.                                                                                                    | A0030118 |
| i        | Pour l'étalonnage de référence, → 🗎 93.                                                                                                    |          |
| 25.      | Monter le couvercle du boîtier du tambour [3] et le<br>couvercle de la fenêtre d'étalonnage [1].                                                                                            |          |
| 26.      | Réaliser un étalonnage du tambour.                                                                                                    |          |
| i        | Pour l'étalonnage du tambour, → 🗎 94                                                                                                    |          |

## 5.2.7 Installation du fil de terre du displacer

Selon l'application et les exigences Ex, la mise à la terre électrique du displacer est nécessaire. Plusieurs procédures selon le type de displacer sont décrites ci-dessous.

f

# Pour plus de détails sur l'installation du displacer $\rightarrow \cong 34$

#### Montage standard du displacer

- 1. Fixer le displacer [3] à l'anneau du fil [1].
- 2. Enrouler le fil d'attache [4] sur le crochet du fil.
- **3**. Enrouler deux fois le fil de terre [2] entre les rondelles [5].
  - → Si la mise à la terre n'est pas nécessaire pour des application en zone non explosible, ignorer cette étape.
- 4. Serrer l'écrou [6] avec une clé [7].

Ainsi se termine la procédure d'installation du displacer.

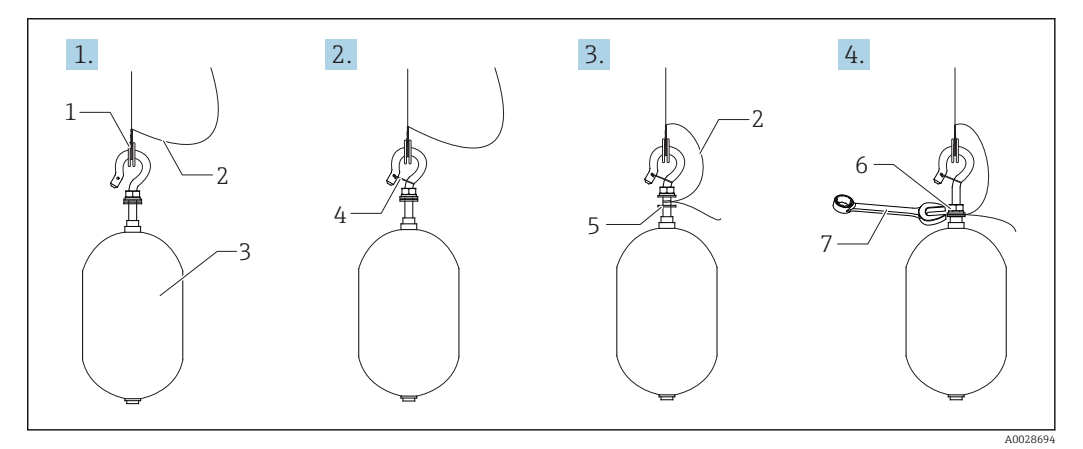

- 🖻 16 Installation du displacer
- 1 Anneau du fil
- 2 Fil de terre
- 3 Displacer4 Fil d'attache
- 5 Rondelle
- 6 Écrou
- 7 Clé

#### Installation du displacer PTFE

1. Retirer la vis [1] à l'aide d'un tournevis plat.

- 2. Fixer le displacer [4] à l'anneau revêtu PFA [2].
- 3. Retirer le couvercle PFA d'environ 10 mm (0,39 in) pour la conductivité.
- **4.** Installer le fil de terre [6] sur le displacer depuis la fente d'insertion du fil [3] jusqu'à ce qu'il entre en contact avec la paroi du trou de vis [5].
- 5. Serrer la vis [1].
  - ← Tenir le fil de terre du bout des doigts pour éviter qu'il ne sorte de la fente.
- 6. Soulever le displacer avec un tournevis et vérifier que le fil de terre ne sorte pas de la fente.

Ainsi se termine l'installation du displacer PTFE.

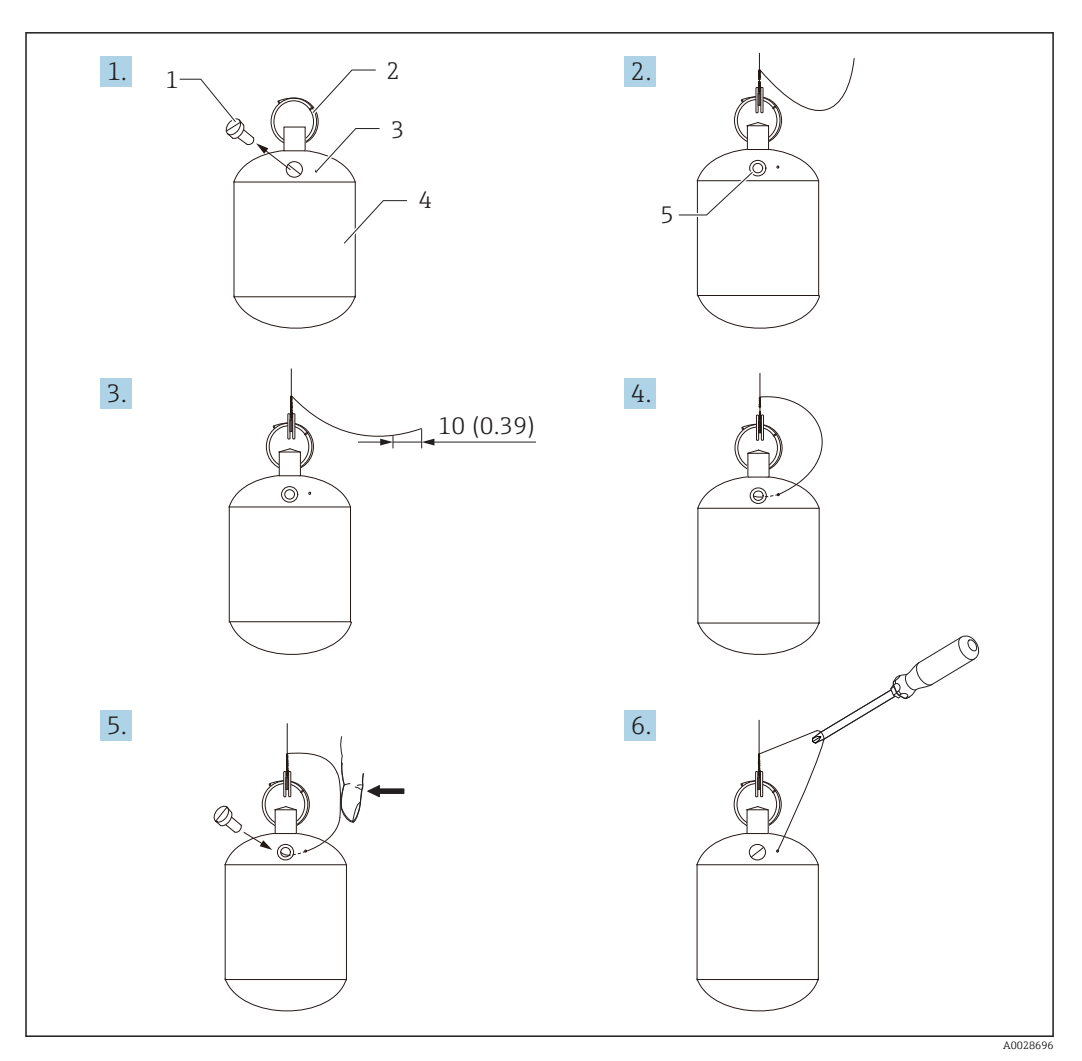

🖻 17 Installation du displacer PTFE ; dimensions mm (in)

- 1 Vis
- 2 Anneau revêtu PFA
- 3 Fente d'insertion du fil
- 4
- Displacer Trou de vis Fil de terre 5
- 6

#### 5.3 Contrôle du montage

| О | L'appareil est-il intact (contrôle visuel) ?                                                                                                    |
|---|----------------------------------------------------------------------------------------------------|
| о | L'appareil est-il conforme aux spécifications du point de mesure ?<br>Par exemple :<br>• Température de process<br>• Pression du process (voir document "Information technique, chapitre "Courbes de contrainte des<br>matériaux")<br>• Gamme de température ambiante<br>• Gamme de mesure |
| О | Le numéro d'identification et le marquage du point de mesure sont-ils corrects (contrôle visuel) ?                                                                                                    |
| О | L'appareil est-il suffisamment protégé contre les intempéries et le rayonnement solaire direct ?                                                                                                    |

# 6 Raccordement électrique

# 6.1 Occupation des bornes

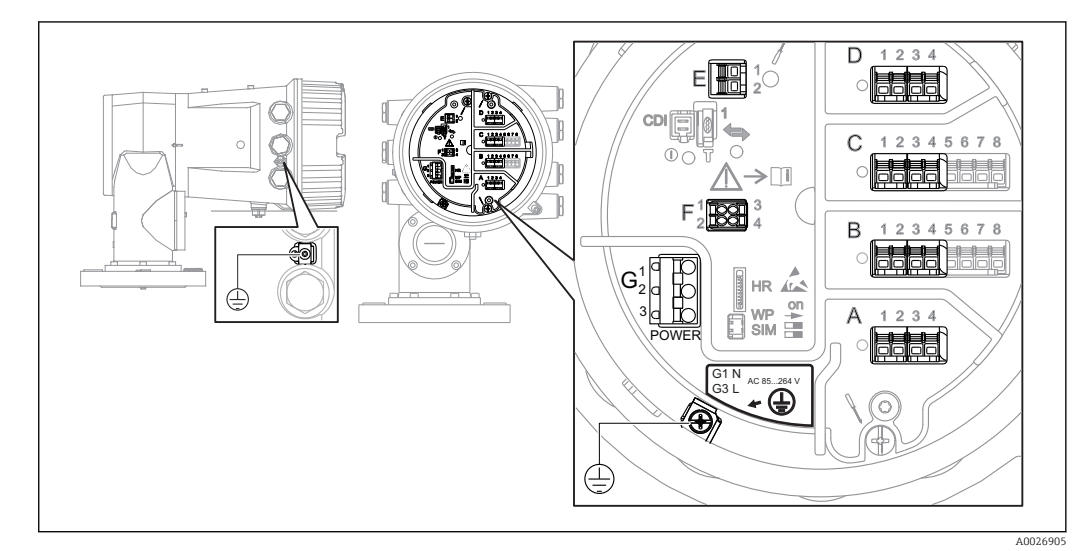

18 Compartiment de raccordement (exemple typique) et bornes de terre

#### Zone de raccordement A/B/C/D (slots pour modules E/S)

Module : jusqu'à quatre modules E/S, selon la caractéristique de commande

- Les modules avec quatre bornes peuvent s'enficher dans n'importe lequel de ces slots.
- Les modules avec huit bornes peuvent s'enficher dans le slot B ou C.

L'affectation exacte des modules dans les slots dépend de la version de l'appareil
 → 

 <sup>1</sup>
 48.

#### Zone de raccordement E

Module : interface HART Ex i/IS

- E1 : H+
- E2 : H-

#### Zone de raccordement F

Affichage déporté

- F1 : V<sub>CC</sub> (raccorder à la borne 81 de l'afficheur séparé)
- F2 : Signal B (raccorder à la borne 84 de l'afficheur séparé)
- F3 : Signal A (raccorder à la borne 83 de l'afficheur séparé)
- F4 : Gnd (raccorder à la borne 82 de l'afficheur séparé)

# Zone de raccordement G (pour alimentation AC haute tension et alimentation AC basse tension)

- G1:N
- G2 : non connecté
- G3 : L

#### Zone de raccordement G (pour alimentation DC basse tension)

- G1:L-
- G2 : non connecté
- G3 : L+

#### Zone de raccordement : fil de terre

Module : raccordement du fil de terre (vis M4)

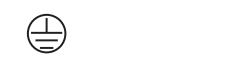

#### 🖻 19 Zone de raccordement : fil de terre

# 6.1.1 Alimentation électrique

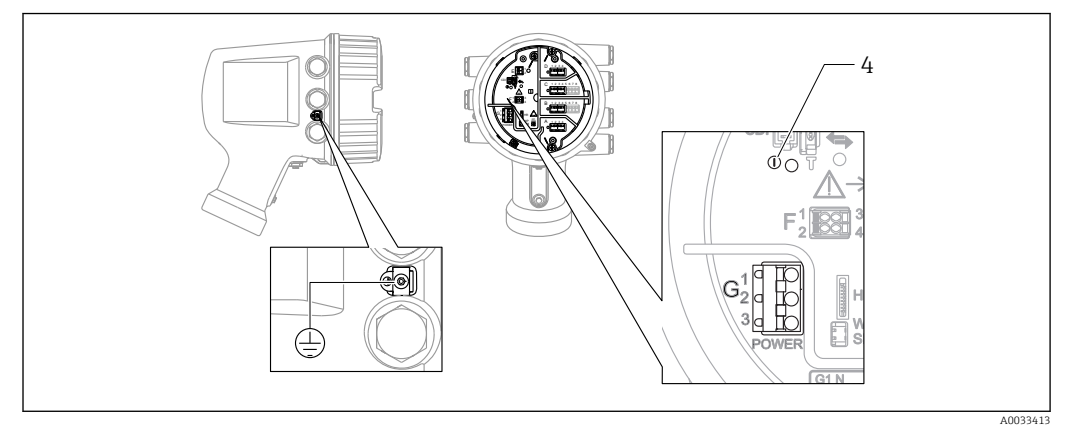

#### G1 N

G2 Non connecté

G3 L

4 LED verte : indication de l'alimentation

🖪 La tension d'alimentation est également indiquée sur la plaque signalétique.

#### **Tension d'alimentation**

#### Alimentation AC haute tension :

Valeur opérationnelle : 100 ... 240  $V_{AC}$  (- 15 % + 10 %) = 85 ... 264  $V_{AC}$  , 50/60 Hz

#### Alimentation AC basse tension :

Valeur opérationnelle : 65 V<sub>AC</sub> (- 20 % + 15 %) = 52 ... 75 V<sub>AC</sub> , 50/60 Hz

#### Alimentation DC basse tension :

Valeur opérationnelle : 24 ... 55  $V_{DC}$  (- 20 % + 15 %) = 19 ... 64  $V_{DC}$ 

#### Consommation électrique

La puissance maximale varie en fonction de la configuration des modules. La valeur indique la puissance apparente maximale, sélectionner les câbles concernés en conséquence. La puissance réelle effectivement consommée est 12 W.

Alimentation AC haute tension : 28,8 VA

**Alimentation AC basse tension :** 21,6 VA

Alimentation DC basse tension : 13,4 W

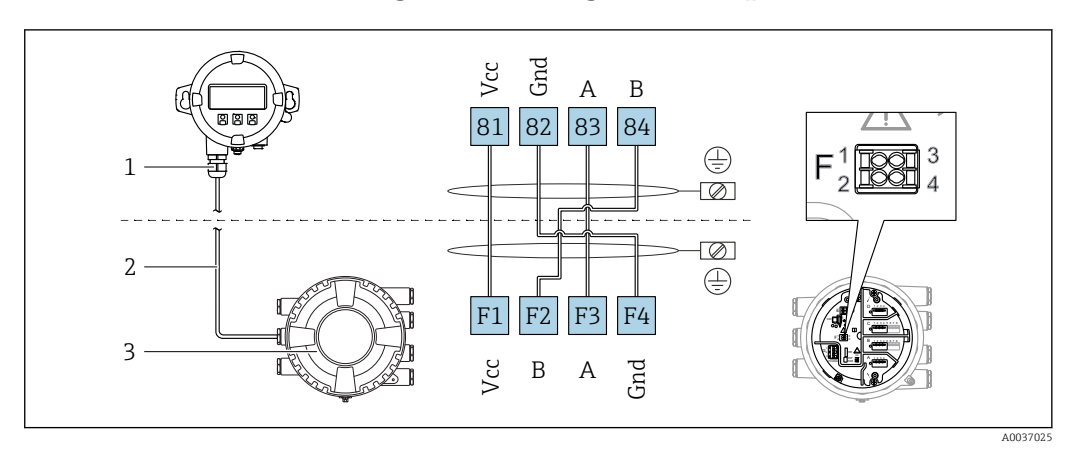

### 6.1.2 Module d'affichage et de configuration séparé DKX001

- 20 Raccordement du module d'affichage et de configuration séparé DKX001 à l'appareil de jaugeage de cuves (NMR8x, NMS8x ou NRF8x)
- 1 Module d'affichage et de configuration séparé
- 2 Câble de raccordement
- 3 Appareil de jaugeage de cuves (NMR8x, NMS8x ou NRF8x)

Le module d'affichage et de configuration séparé DKX001 est disponible en tant qu'accessoire. Pour plus de détails, se reporter à SD01763D.

- La valeur mesurée est affichée simultanément sur le DKX001 et sur le module d'affichage et de configuration local.
  - Il n'est pas possible d'accéder au menu de configuration des deux modules en même temps. Si l'on accède au menu de configuration dans l'un de ces modules, l'autre module est automatiquement verrouillé. Ce verrouillage reste actif jusqu'à la fermeture du menu dans le premier module (retour à l'affichage des valeurs de mesure).

# 6.1.3 Interface HART Ex i/IS

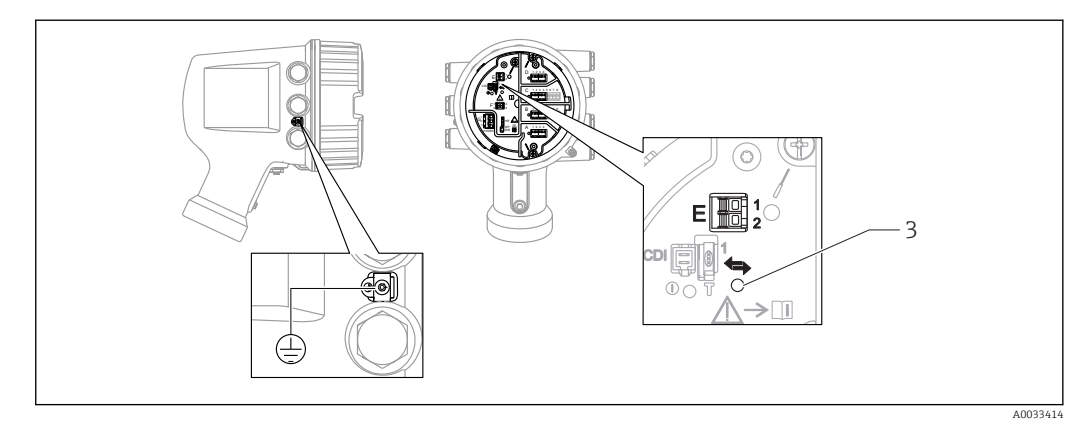

E1 H+

H

E2 H-

3 LED orange : indication de la communication

Cette interface fonctionne toujours comme le maître HART principal pour les transmetteurs esclaves HART raccordés. Les modules Analog I/O, en revanche, peuvent être configurés comme maîtres ou esclaves HART  $\rightarrow \cong 60 \rightarrow \cong 62$ .

## 6.1.4 Slots pour modules E/S

Le compartiment de raccordement comprend quatre slots (A, B, C et D) pour modules E/S. Selon la version de l'appareil (caractéristiques de commande 040, 050 et 060), ces slots contiennent différents modules E/S. Le tableau ci-dessous montre le module se trouvant dans chaque slot pour une version d'appareil spécifique.

L'affectation des slots pour l'appareil est également indiquée sur l'étiquette apposée à l'arrière du module d'affichage.

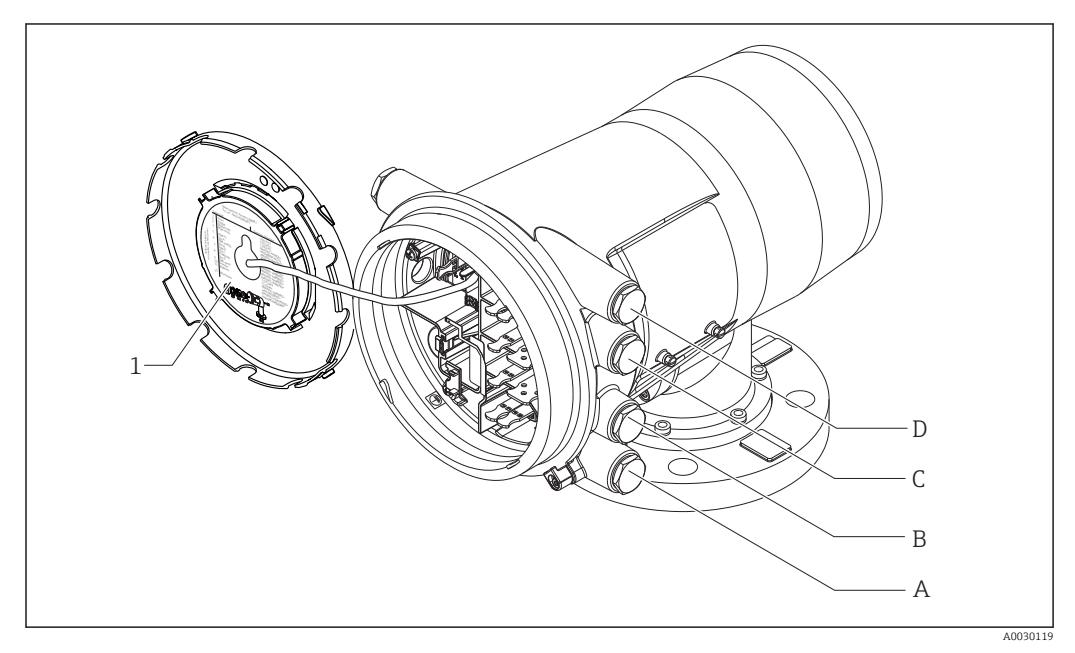

- 1 Étiquette indiquant (entre autres) les modules dans les slots A à D.
- A Entrée de câble pour slot A
- *B* Entrée de câble pour slot *B*
- *C* Entrée de câble pour slot *C*
- D Entrée de câble pour slot D

Liste des abréviations utilisées dans le tableau "Sortie primaire" (040) = "Modbus" (A1)

- O Caractéristique de commande
- T Zone de raccordement
- 040 Sortie primaire
- 050 E/S analogiques secondaires
- 060 E/S numériques secondaires Ex d/XP
- M Modbus
- D Numérique
- A/XP Analogique Ex d/XP
- A/IS Analogique Ex i/IS

"Sortie primaire" (040) = "Modbus" (A1)

| 0 <sup>1)</sup>   |                        |                   | T <sup>2)</sup> |                          |                   |                    |  |
|-------------------|------------------------|-------------------|-----------------|--------------------------|-------------------|--------------------|--|
| NMx8x             | - xxxx XX XX<br>040 05 | X XX<br>0 060     |                 |                          |                   |                    |  |
| 040 <sup>3)</sup> | 050 4)                 | 060 <sup>5)</sup> | A 1234          | <b>B</b> 1 2 3 4 5 6 7 8 | C 1 2 3 4 5 6 7 8 | 1 2 3 4<br>1 2 3 4 |  |
| A1                | X0                     | XO                | М               | -                        | -                 | -                  |  |
| A1                | XO                     | A1                | М               | -                        | -                 | D                  |  |
| A1                | XO                     | A2                | М               | -                        | D                 | D                  |  |
| A1                | XO                     | A3                | М               | D                        | D                 | D                  |  |
| A1                | XO                     | B1                | М               | М                        | -                 | -                  |  |
| A1                | XO                     | B2                | М               | М                        | -                 | D                  |  |
| A1                | XO                     | В3                | М               | М                        | D                 | D                  |  |
| A1                | A1                     | XO                | М               | A/XP                     | -                 | -                  |  |
| A1                | A1                     | A1                | М               | A/XP                     | -                 | D                  |  |
| A1                | A1                     | A2                | М               | A/XP                     | D                 | D                  |  |
| A1                | A1                     | B1                | М               | М                        | A/XP              | -                  |  |
| A1                | A1                     | B2                | М               | М                        | A/XP              | D                  |  |
| A1                | A2                     | XO                | М               | A/XP                     | A/XP              | -                  |  |
| A1                | A2                     | A1                | М               | A/XP                     | A/XP              | D                  |  |
| A1                | A2                     | B1                | М               | A/XP                     | A/XP              | М                  |  |
| A1                | B1                     | XO                | М               | A/IS                     | -                 | -                  |  |
| A1                | B1                     | A1                | М               | A/IS                     | -                 | D                  |  |
| A1                | B1                     | A2                | М               | A/IS                     | D                 | D                  |  |
| A1                | B1                     | B1                | М               | М                        | A/IS              | -                  |  |
| A1                | B1                     | B2                | М               | М                        | A/IS              | D                  |  |
| A1                | B2                     | XO                | М               | A/IS                     | A/IS              | -                  |  |
| A1                | B2                     | A1                | М               | A/IS                     | A/IS              | D                  |  |
| A1                | B2                     | B1                | М               | A/IS                     | A/IS              | М                  |  |
| A1                | C2                     | XO                | М               | A/IS                     | A/XP              | -                  |  |
| A1                | C2                     | A1                | М               | A/IS                     | A/XP              | D                  |  |
| A1                | C2                     | B1                | М               | A/IS                     | A/XP              | М                  |  |

Caractéristique de commande Zone de raccordement

1) 2) 3) 4) 5)

Sortie primaire

E/S analogiques secondaires E/S numériques secondaires Ex d/XP

#### Liste des abréviations utilisées dans le tableau "Sortie primaire" (040) = "V1" (B1)

- O Caractéristique de commande
- T Zone de raccordement
- 040 Sortie primaire
- 050 E/S analogiques secondaires
- 060 E/S numériques secondaires Ex d/XP
- V1 Sakura V1
- M Modbus
- D Numérique
- A/XP Analogique Ex d/XP
- A/IS Analogique Ex i/IS

"Sortie primaire" (040) = "V1" (B1)

| O <sup>1)</sup>   |                        |                   | T <sup>2)</sup> |                          |                   |   |  |
|-------------------|------------------------|-------------------|-----------------|--------------------------|-------------------|---|--|
| NMx8x             | - xxxx XX XX<br>040 05 | X XX<br>0 060     |                 |                          |                   |   |  |
| 040 <sup>3)</sup> | 050 <sup>4)</sup>      | 060 <sup>5)</sup> | A 1 2 3 4       | <b>B</b> 1 2 3 4 5 6 7 8 | C 1 2 3 4 5 6 7 8 |   |  |
| B1                | X0                     | XO                | V1              | -                        | -                 | - |  |
| B1                | XO                     | A1                | V1              | -                        | -                 | D |  |
| B1                | XO                     | A2                | V1              | -                        | D                 | D |  |
| B1                | XO                     | A3                | V1              | D                        | D                 | D |  |
| B1                | XO                     | B1                | V1              | М                        | -                 | - |  |
| B1                | XO                     | B2                | V1              | М                        | -                 | D |  |
| B1                | XO                     | В3                | V1              | М                        | D                 | D |  |
| B1                | A1                     | XO                | V1              | A/XP                     | -                 | - |  |
| B1                | A1                     | A1                | V1              | A/XP                     | -                 | D |  |
| B1                | A1                     | A2                | V1              | A/XP                     | D                 | D |  |
| B1                | A1                     | B1                | V1              | М                        | A/XP              | - |  |
| B1                | A1                     | B2                | V1              | М                        | A/XP              | D |  |
| B1                | A2                     | XO                | V1              | A/XP                     | A/XP              | - |  |
| B1                | A2                     | A1                | V1              | A/XP                     | A/XP              | D |  |
| B1                | A2                     | B1                | V1              | A/XP                     | A/XP              | М |  |
| B1                | B1                     | XO                | V1              | A/IS                     | -                 | - |  |
| B1                | B1                     | A1                | V1              | A/IS                     | -                 | D |  |
| B1                | B1                     | A2                | V1              | A/IS                     | D                 | D |  |
| B1                | B1                     | B1                | V1              | М                        | A/IS              | - |  |
| B1                | B1                     | B2                | V1              | М                        | A/IS              | D |  |
| B1                | B2                     | XO                | V1              | A/IS                     | A/IS              | - |  |
| B1                | B2                     | A1                | V1              | A/IS                     | A/IS              | D |  |
| B1                | B2                     | B1                | V1              | A/IS                     | A/IS              | М |  |
| B1                | C2                     | XO                | V1              | A/IS                     | A/XP              | - |  |
| B1                | C2                     | A1                | V1              | A/IS                     | A/XP              | D |  |
| B1                | C2                     | B1                | V1              | A/IS                     | A/XP              | М |  |

Caractéristique de commande Zone de raccordement 1) 2) 3) 4) 5)

Sortie primaire

E/S analogiques secondaires E/S numériques secondaires Ex d/XP

# Liste des abréviations utilisées dans le tableau "Sortie primaire" (040) = "WM550" (C1)

- O Caractéristique de commande
- T Zone de raccordement
- 040 Sortie primaire
- 050 E/S analogiques secondaires
- 060 E/S numériques secondaires Ex d/XP
- WM550 Whessoe WM550
- D Numérique
- M Modbus
- A/XP Analogique Ex d/XP
- A/IS Analogique Ex i/IS

"Sortie primaire" (040) = "WM550" (C1)

| 0 <sup>1)</sup>   |                        |                   | T <sup>2)</sup> |                          |                   |           |  |
|-------------------|------------------------|-------------------|-----------------|--------------------------|-------------------|-----------|--|
| NMx8x             | - xxxx XX XX<br>040 05 | X XX<br>0 060     |                 |                          |                   |           |  |
| 040 <sup>3)</sup> | 050 <sup>4)</sup>      | 060 <sup>5)</sup> | A 1 2 3 4       | <b>B</b> 1 2 3 4 5 6 7 8 | C 1 2 3 4 5 6 7 8 | D 1 2 3 4 |  |
| C1                | X0                     | XO                | WM550           | -                        | -                 | -         |  |
| C1                | XO                     | A1                | WM550           | -                        | -                 | D         |  |
| C1                | XO                     | A2                | WM550           | -                        | D                 | D         |  |
| C1                | XO                     | A3                | WM550           | D                        | D                 | D         |  |
| C1                | XO                     | B1                | WM550           | М                        | -                 | -         |  |
| C1                | XO                     | B2                | WM550 M         |                          | -                 | D         |  |
| C1                | XO                     | B3                | WM550           | М                        | D                 | D         |  |
| C1                | X0                     | E1                | WM550           | WM550                    | -                 | -         |  |
| C1                | Х0                     | E2                | WM550           | WM550                    | -                 | D         |  |
| C1                | X0                     | E3                | WM550           | WM550                    | D                 | D         |  |
| C1                | A1                     | XO                | WM550           | A/XP                     | -                 | -         |  |
| C1                | A1                     | A1                | WM550           | A/XP                     | -                 | D         |  |
| C1                | A1                     | A2                | WM550           | A/XP                     | D                 | D         |  |
| C1                | A1                     | B1                | WM550           | М                        | A/XP              | -         |  |
| C1                | A1                     | B2                | WM550           | М                        | A/XP              | D         |  |
| C1                | A1                     | E1                | WM550           | WM550                    | A/XP              | -         |  |
| C1                | A1                     | E2                | WM550           | WM550                    | A/XP              | D         |  |
| C1                | A2                     | XO                | WM550           | A/XP                     | A/XP              | -         |  |
| C1                | A2                     | A1                | WM550           | A/XP                     | A/XP              | D         |  |
| C1                | A2                     | B1                | WM550           | A/XP                     | A/XP              | М         |  |
| C1                | A2                     | E1                | WM550           | A/XP                     | A/XP              | WM550     |  |
| C1                | B1                     | XO                | WM550           | A/IS                     | -                 | -         |  |
| C1                | B1                     | A1                | WM550           | A/IS                     | -                 | D         |  |
| C1                | B1                     | A2                | WM550           | A/IS                     | D                 | D         |  |
| C1                | B1                     | B1                | WM550           | М                        | A/IS              | -         |  |
| C1                | B1                     | B2                | WM550           | М                        | A/IS              | D         |  |
| C1                | B1                     | E1                | WM550           | WM550                    | A/IS              | -         |  |
| C1                | B1                     | E2                | WM550           | WM550                    | A/IS              | D         |  |
| C1                | B2                     | X0                | WM550           | A/IS                     | A/IS              | -         |  |
| C1                | B2                     | A1                | WM550           | A/IS                     | A/IS              | D         |  |

| NMx8x  | <b>0</b> <sup>1)</sup><br>- xxxx XX XX<br>040 05 | X XX<br>0 060 |           | Т                        | 2)                |          |
|--------|--------------------------------------------------|---------------|-----------|--------------------------|-------------------|----------|
| 040 3) | 050 <sup>4)</sup>                                | 060 5)        | A 1 2 3 4 | <b>B</b> 1 2 3 4 5 6 7 8 | C 1 2 3 4 5 6 7 8 |          |
|        |                                                  |               |           |                          | 1                 | A0023888 |
| C1     | B2                                               | B1            | WM550     | A/IS                     | A/IS              | М        |
| C1     | B2                                               | E1            | WM550     | A/IS                     | A/IS              | WM550    |
| C1     | C2                                               | XO            | WM550     | A/IS                     | A/XP              | -        |
| C1     | C2                                               | A1            | WM550     | A/IS                     | A/XP              | D        |
| C1     | C2                                               | B1            | WM550     | A/IS                     | A/XP              | М        |
| C1     | C2                                               | E1            | WM550     | A/IS                     | A/XP              | WM550    |

- 1) Caractéristique de commande
- 2) Zone de raccordement
- 3) Sortie primaire
- 4) E/S analogiques secondaires
- 5) E/S numériques secondaires Ex d/XP

#### Liste des abréviations utilisées dans le tableau "Sortie primaire" (040) = "4-20mA HART Ex d" (E1)

- O Caractéristique de commande
- T Zone de raccordement
- 040 Sortie primaire
- 050 E/S analogiques secondaires
- 060 E/S numériques secondaires Ex d/XP
- M Modbus
- D Numérique
- A/XP Analogique Ex d/XP
- A/IS Analogique Ex i/IS

| IC              | 101.01  |                         | 111 / [. 1 ] |
|-----------------|---------|-------------------------|--------------|
| $\sim$          | 1114111 | = 4 - 20 m A HARI PX 0  | 1° 1 P I I   |
| bortic primaire | 1010)   | 1 20 110 111 11(1 12/ 0 |              |

| 0 <sup>1)</sup>                      |                   |                   | T <sup>2)</sup> |                   |                   |           |
|--------------------------------------|-------------------|-------------------|-----------------|-------------------|-------------------|-----------|
| NMx8x - xxxx XX XX XX<br>040 050 060 |                   |                   |                 |                   |                   |           |
| 040 <sup>3)</sup>                    | 050 <sup>4)</sup> | 060 <sup>5)</sup> | A 1234          | B 1 2 3 4 5 6 7 8 | C 1 2 3 4 5 6 7 8 | D 1 2 3 4 |
| E1                                   | X0                | XO                | -               | A/XP              | -                 | -         |
| E1                                   | X0                | A1                | -               | A/XP              | -                 | D         |
| E1                                   | Х0                | A2                | -               | A/XP              | D                 | D         |
| E1                                   | XO                | A3                | D               | A/XP              | D                 | D         |
| E1                                   | X0                | B1                | М               | A/XP              | -                 | -         |
| E1                                   | XO                | B2                | М               | A/XP              | -                 | D         |
| E1                                   | XO                | В3                | М               | A/XP              | D                 | D         |
| E1                                   | A1                | XO                | -               | A/XP              | A/XP              | -         |
| E1                                   | A1                | A1                | -               | A/XP              | A/XP              | D         |
| E1                                   | A1                | A2                | D               | A/XP              | A/XP              | D         |
| E1                                   | A1                | B1                | М               | A/XP              | A/XP              | -         |
| E1                                   | A1                | B2                | М               | A/XP              | A/XP              | D         |
| E1                                   | B1                | XO                | -               | A/XP              | A/IS              | -         |
| E1                                   | B1                | A1                | -               | A/XP              | A/IS              | D         |
| E1                                   | B1                | A2                | D               | A/XP              | A/IS              | D         |
| E1                                   | B1                | B1                | М               | A/XP              | A/IS              | -         |
| E1                                   | B1                | B2                | М               | A/XP              | A/IS              | D         |

1) Caractéristique de commande

2) Zone de raccordement

Sortie primaire

4) E/S analogiques secondaires

5) E/S numériques secondaires Ex d/XP

#### Liste des abréviations utilisées dans le tableau "Sortie primaire" (040) = "4-20mA HART Ex i" (H1)

- O Caractéristique de commande
- T Zone de raccordement
- 040 Sortie primaire
- 050 E/S analogiques secondaires
- 060 E/S numériques secondaires Ex d/XP
- M Modbus
- D Numérique
- A/XP Analogique Ex d/XP
- A/IS Analogique Ex i/IS

| 0 1)                                                                                                    |                   |        |           | Т                        | 2)                |           |
|----------------------------------------------------------------------------------------------------|-------------------|--------|-----------|--------------------------|-------------------|-----------|
| $\begin{array}{c} \text{NMx8x} - \text{xxxx} \underbrace{\text{XX}}_{040} \underbrace{\text{XX}}_{050} \underbrace{\text{XX}}_{060} \dots \end{array}$ |                   |        |           |                          |                   |           |
| 040 <sup>3)</sup>                                                                                                    | 050 <sup>4)</sup> | 060 5) | A 1 2 3 4 | <b>B</b> 1 2 3 4 5 6 7 8 | C 1 2 3 4 5 6 7 8 | D 1 2 3 4 |
| H1                                                                                                    | XO                | XO     | -         | A/IS                     | -                 | -         |
| H1                                                                                                    | XO                | A1     | -         | A/IS                     | -                 | D         |
| H1                                                                                                    | XO                | A2     | -         | A/IS                     | D                 | D         |
| H1                                                                                                    | XO                | A3     | D         | A/IS                     | D                 | D         |
| H1                                                                                                    | XO                | B1     | М         | A/IS                     | -                 | -         |
| H1                                                                                                    | XO                | B2     | М         | A/IS                     | -                 | D         |
| H1                                                                                                    | XO                | B3     | М         | A/IS                     | D                 | D         |
| H1                                                                                                    | A1                | XO     | -         | A/IS                     | A/XP              | -         |
| H1                                                                                                    | A1                | A1     | -         | A/IS                     | A/XP              | D         |
| H1                                                                                                    | A1                | A2     | D         | A/IS                     | A/XP              | D         |
| H1                                                                                                    | A1                | B1     | М         | A/IS                     | A/XP              | -         |
| H1                                                                                                    | A1                | B2     | М         | A/IS                     | A/XP              | D         |
| H1                                                                                                    | B1                | XO     | -         | A/IS                     | A/IS              | -         |
| H1                                                                                                    | B1                | A1     | -         | A/IS                     | A/IS              | D         |
| H1                                                                                                    | B1                | A2     | D         | A/IS                     | A/IS              | D         |
| H1                                                                                                    | B1                | B1     | М         | A/IS                     | A/IS              | -         |
| H1                                                                                                    | B1                | B2     | М         | A/IS                     | A/IS              | D         |

"Sortie primaire" (040) = "4-20 mA HART Ex i" (H1)

Caractéristique de commande Zone de raccordement Sortie primaire 1) 2) 3) 4) 5)

E/S analogiques secondaires E/S numériques secondaires Ex d/XP

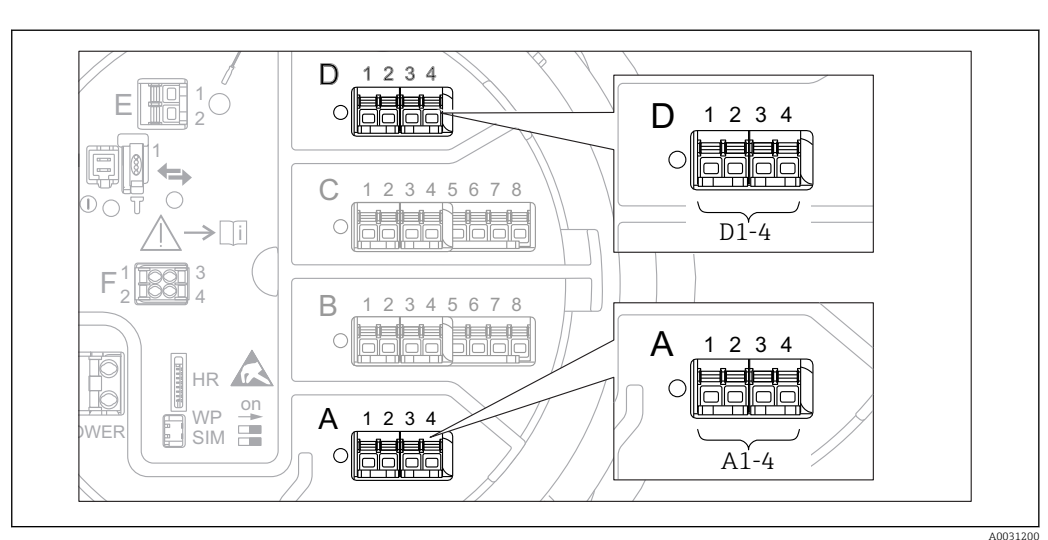

# 6.1.5 Bornes du module "Modbus", module "V1" ou module "WM550"

■ 21 Désignation des modules "Modbus", "V1" ou "WM550" (exemples) ; selon la version d'appareil, ces modules peuvent également se trouver dans les slots B ou C.

Selon la version d'appareil, les modules "Modbus" et/ou "V1" ou "WM550" peuvent se trouver dans différents slots du compartiment de raccordement. Dans le menu de configuration, les interfaces "Modbus" et "V1" ou "WM550" sont désignées par leur slot respectif et les bornes dans ce slot : **A1-4**, **B1-4**, **C1-4**, **D1-4**.

#### Bornes du module "Modbus"

Désignation du module dans le menu de configuration : **Modbus X1-4** ; (X = A, B, C ou D) •  $X1^{(1)}$ 

- Nom de la borne : S
- Description : blindage de câble via un condensateur à la terre
- X2 <sup>1)</sup>
  - Nom de la borne : 0 V
  - Description : référence commune
- X3 <sup>1)</sup>
  - Nom de la borne : B-
  - Description : câble de signal non inverseur
- X4 <sup>1)</sup>
  - Nom de la borne : A+
  - Description : câble de signal inverseur

<sup>1)</sup> Ici, "X" représente l'un des slots "A", "B", "C" ou "D".

#### Bornes des modules "V1" et "WM550"

Désignation du module dans le menu de configuration : **V1 X1-4** ou **WM550 X1-4**; (X = A, B. C ou D)

- X1<sup>2)</sup>
  - Nom de la borne : S
  - Description : blindage de câble via un condensateur à la terre
- X2 <sup>1)</sup>
  - Nom de la borne : -
  - Description : non connectée
- **•** X3 <sup>1)</sup>
  - Nom de la borne : B-
  - Description : signal de boucle de protocole -
- X4 <sup>1)</sup>
  - Nom de la borne : A+
  - Description : signal de boucle de protocole +

## 6.1.6 Bornes du module "Analog I/O" (Ex d /XP ou Ex i/IS)

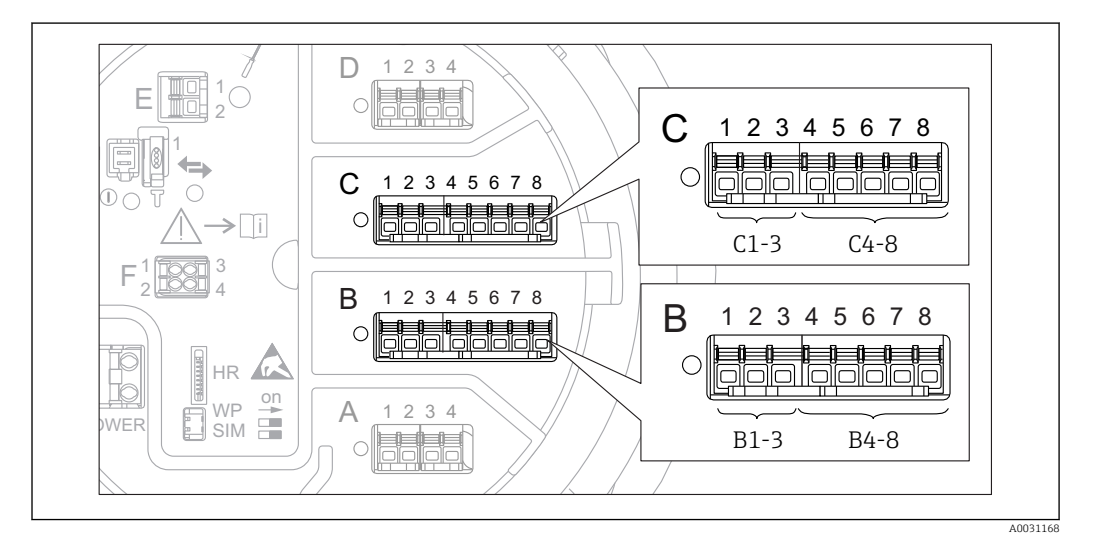

#### Borne: B1-3

Fonction : entrée ou sortie analogique (configurable)

- Utilisation passive :  $\rightarrow \implies 60$
- Utilisation active :  $\rightarrow \triangleq 62$
- Désignation du menu de configuration : E/S analogique B1-3 ( $\rightarrow \square 217$ )

#### Borne : C1-3

Fonction : entrée ou sortie analogique (configurable)

- Utilisation passive :  $\rightarrow \triangleq 60$
- Utilisation active :  $\rightarrow \square 62$
- Désignation du menu de configuration : E/S analogique C1-3 ( $\rightarrow \square 217$ )

#### Borne: B4-8

- Fonction : entrée analogique
- RTD : → 🗎 63
- Désignation du menu de configuration : IP analogique B4-8 (→ 
   <sup>™</sup> 212)

<sup>2)</sup> Ici, "X" représente l'un des slots "A", "B", "C" ou "D".

Borne : C4-8 Fonction : entrée analogique ■ RTD : → 🗎 63

- Désignation du menu de configuration : IP analogique C4-8 ( $\rightarrow \cong 212$ )

# 6.1.7 Raccordement du module "Analog I/O" pour une utilisation passive

- En utilisation passive, l'alimentation du câble de communication doit être fournie par une source externe.
  - Le câblage doit être conforme au mode de fonctionnement prévu pour le module Analog I/O ; voir les schémas ci-dessous.

"Mode de fonctionnement" = "4..20mA output" ou "HART slave +4..20mA output"

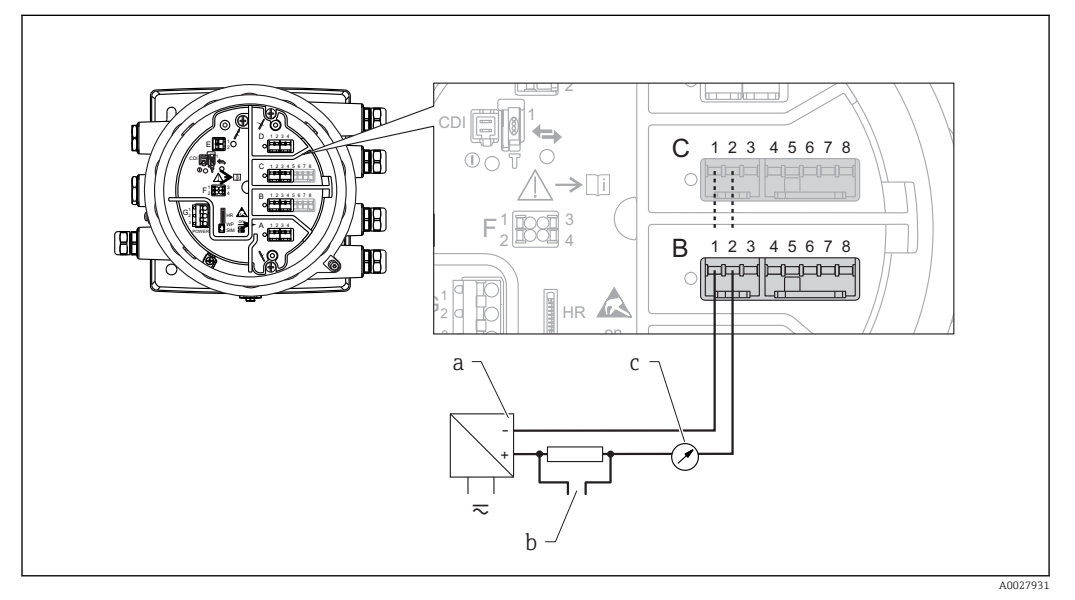

■ 22 Utilisation passive du module Analog I/O en mode sortie

- a Alimentation électrique
- b Sortie signal HART
- c Évaluation du signal analogique

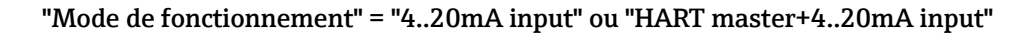

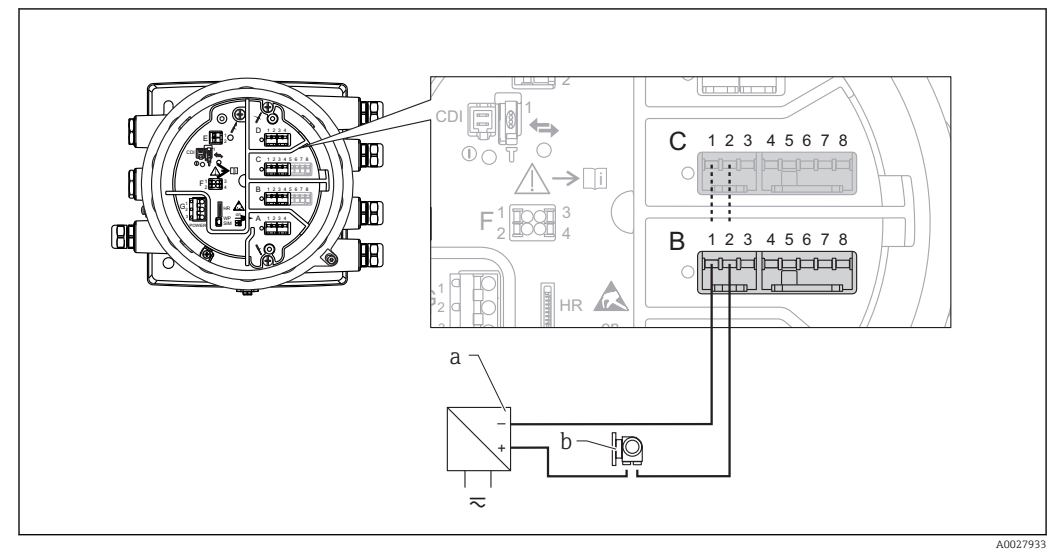

23 Utilisation passive du module Analog I/O en mode entrée

- a Alimentation électrique
- b Appareil externe avec sortie signal 4...20 mA et/ou HART

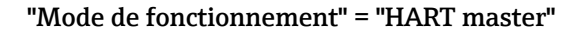

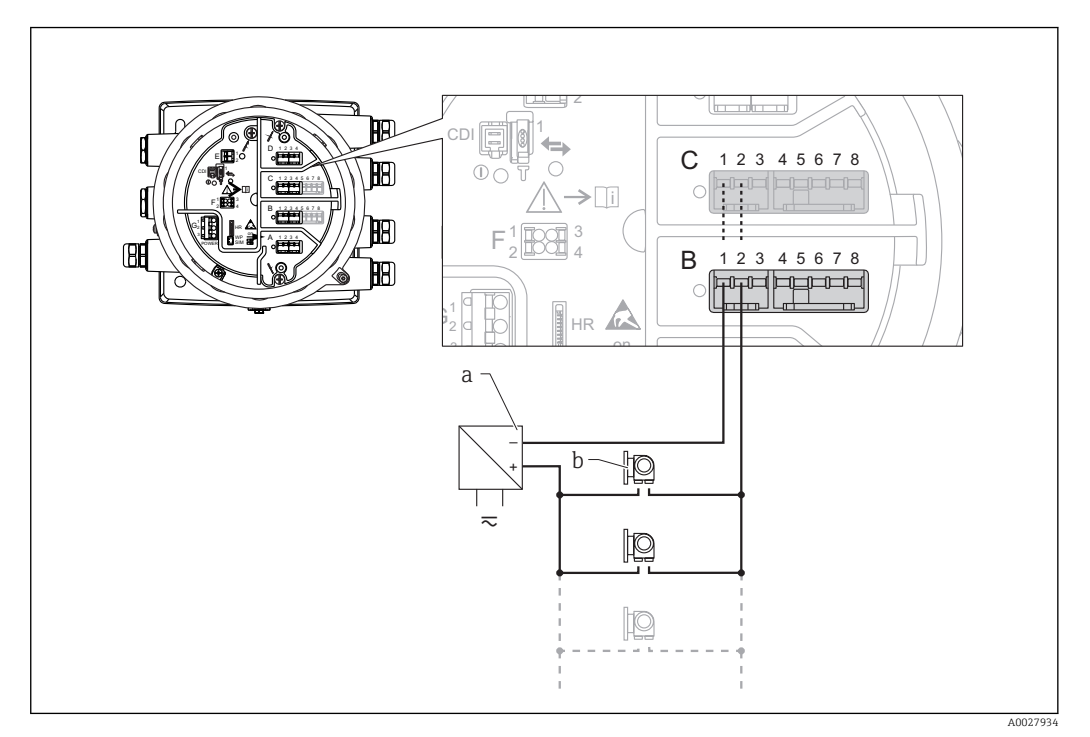

🖻 24 Utilisation passive du module Analog I/O en mode maître HART

- a Alimentation électrique
- b Jusqu'à 6 appareils externes avec sortie signal HART

# 6.1.8 Raccordement du module "Analog I/O" pour une utilisation active

• En utilisation active, l'alimentation du câble de communication est fournie par l'appareil lui-même. Il n'est pas nécessaire d'utiliser une alimentation externe.

 Le câblage doit être conforme au mode de fonctionnement prévu pour le module Analog I/O ; voir les schémas ci-dessous.

• Consommation électrique maximale des appareils HART raccordés : 24 mA (à savoir 4 mA par appareil si 6 appareils sont raccordés).

- Tension de sortie du module Ex-d : 17,0 V@4 mA à 10,5 V@22 mA
- Tension de sortie du module Ex-ia : 18,5 V@4 mA à 12,5 V@22 mA

#### "Mode de fonctionnement" = "4..20mA output" ou "HART slave +4..20mA output"

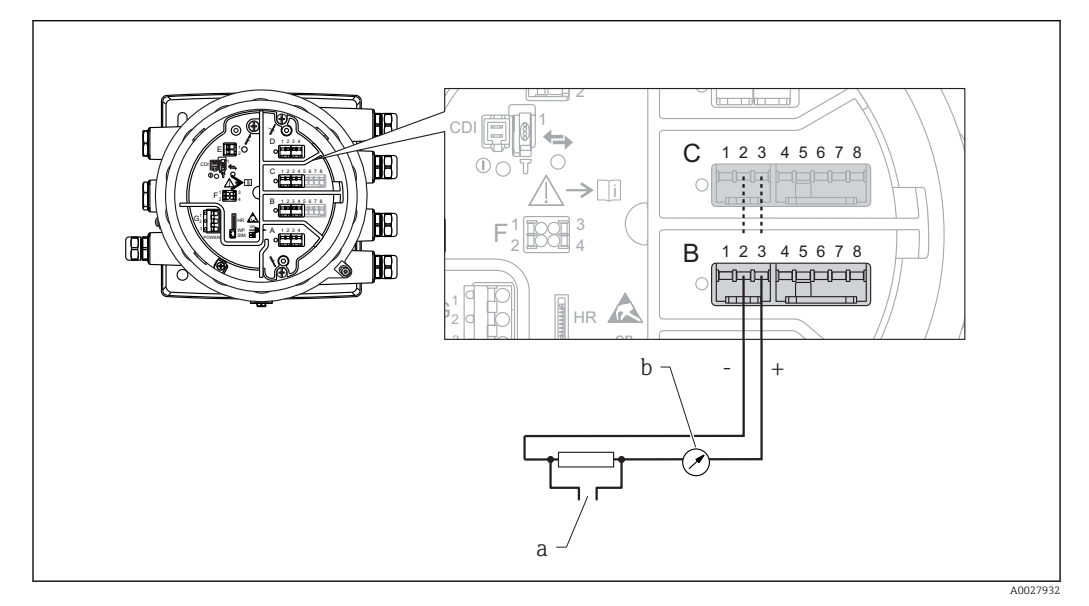

- 🖻 25 Utilisation active du module Analog I/O en mode sortie
- a Sortie signal HART
- b Évaluation du signal analogique

#### "Mode de fonctionnement" = "4..20mA input" ou "HART master+4..20mA input"

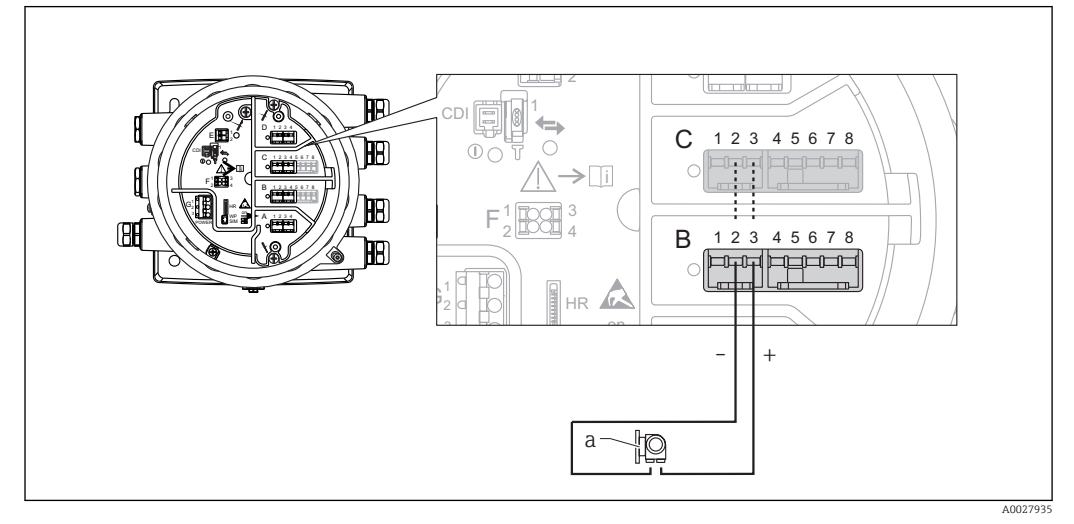

- 26 Utilisation active du module Analog I/O en mode entrée
- a Appareil externe avec sortie signal 4...20 mA et/ou HART

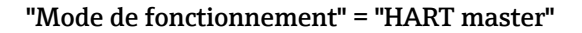

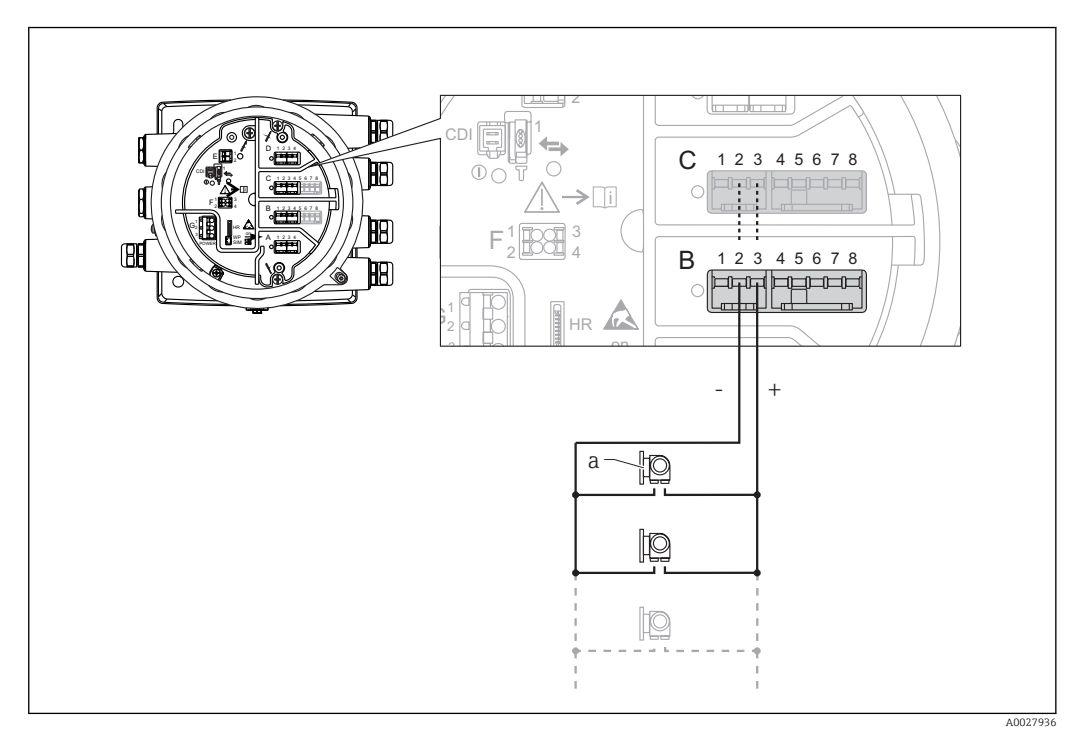

☑ 27 Utilisation active du module Analog I/O en mode maître HART

a Jusqu'à 6 appareils externes avec sortie signal HART

La consommation électrique maximum pour les appareils HART raccordés est 24 mA (c'est-à-dire 4 mA par appareil si 6 appareils sont raccordés).

### 6.1.9 Raccordement d'une thermorésistance (RTD)

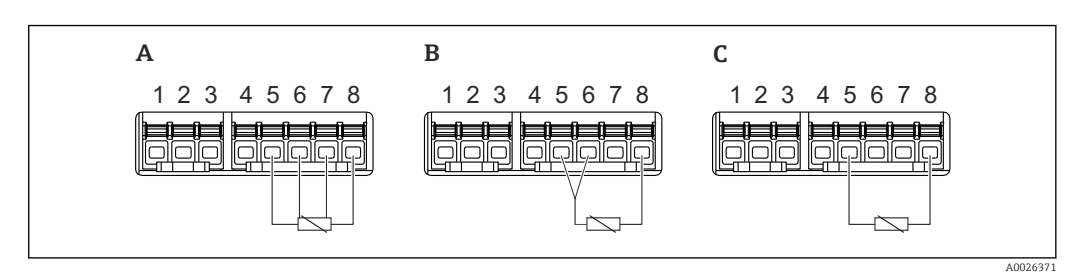

- A Raccordement RTD 4 fils
- *B* Raccordement RTD 3 fils
- C Raccordement RTD 2 fils

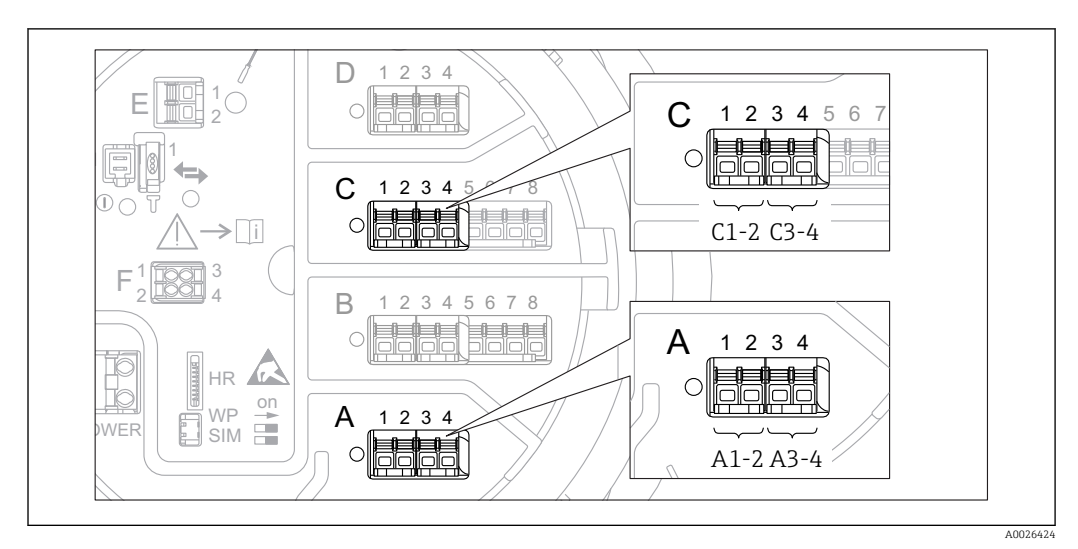

### 6.1.10 Bornes du modules "Digital I/O"

28 Désignation des entrées ou sorties numériques (exemples)

- Chaque module Digital IO est doté de deux entrées ou sorties numériques.
- Dans le menu de configuration, chaque entrée ou sortie est désignée par son slot respectif et deux bornes dans ce slot. A1-2, par exemple, représente les bornes 1 et 2 du slot A. Il en va de même pour les slots B, C et D s'ils contiennent un module Digital IO.
- Pour chacun de ces couples de bornes, il est possible de sélectionner l'un des modes de fonctionnement suivants dans le menu de configuration :
  - Désactiver
  - Sortie passive
  - Entrée passive
  - Entrée active

# 6.2 Exigences pour le raccordement

## 6.2.1 Spécification de câble

#### Bornes

#### Section de fil 0,2 ... 2,5 mm<sup>2</sup> (24 ... 13 AWG)

Utiliser pour les bornes avec fonction : signal et alimentation

- Bornes à ressort (NMx8x-xx1...)
- Bornes à visser (NMx8x-xx2...)

#### Section de fil max. 2,5 mm<sup>2</sup> (13 AWG)

Utiliser pour les bornes avec fonction : borne de terre dans le compartiment de raccordement

#### Section de fil max. 4 mm<sup>2</sup> (11 AWG)

Utiliser pour les bornes avec fonction : borne de terre sur le boîtier

#### Câble d'alimentation électrique

Un câble de raccordement standard est suffisant pour le câble d'alimentation.

#### Câble de communication HART

- Un câble de raccordement standard est suffisant si seul le signal analogique est utilisé.
- Un câble blindé est recommandé en cas d'utilisation du protocole HART. Respecter le concept de mise à la terre de l'installation.

#### Câble de communication Modbus

- Respecter les conditions de câble de TIA-485-A, Telecommunications Industry Association.
- Conditions supplémentaires : Utiliser un câble blindé.

#### Câble de communication V1

- Paire torsadée, câble avec ou sans blindage
- Résistance dans un câble :  $\leq 120 \ \Omega$
- Capacité entre les câbles :  $\leq$  0,3  $\mu F$

#### Ligne de communication WM550

- Paire torsadée, câble sans blindage
- Section minimale 0,5 mm<sup>2</sup> (20 AWG)
- Résistance totale maximale du câble :  $\leq 250 \ \Omega$
- Câble avec faible capacité

# 6.3 Garantir l'indice de protection

Afin de garantir l'indice de protection spécifié, exécuter les étapes suivantes après le raccordement électrique :

- 1. Vérifier que les joints du boîtier sont propres et correctement mis en place. Le cas échéant, sécher les joints, les nettoyer ou les remplacer.
- 2. Serrer fermement l'ensemble des vis du boîtier et du couvercle à visser.
- 3. Serrer fermement les presse-étoupe.
- 4. Afin que l'humidité ne pénètre pas dans l'entrée de câble, poser le câble de sorte qu'il fasse une boucle vers le bas avant l'entrée de câble ("piège à eau").

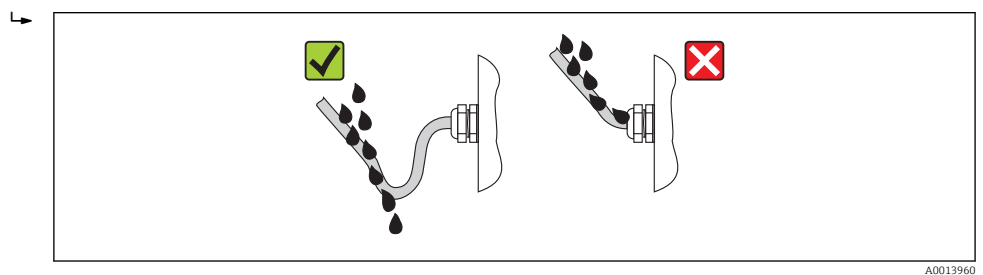

5. Insérer des bouchons aveugles adaptés à la classe de protection de l'appareil (p ex. Ex d/XP).

# 6.4 Contrôle du raccordement

| О | L'appareil et le câble sont-ils endommagés (contrôle visuel) ?                                                                     |
|---|----------------------------------------------------------------------------------------------------|
| О | Les câbles utilisés satisfont-ils aux exigences ?                                                                                  |
| О | Les câbles montés sont-ils exempts de toute traction ?                                                                             |
| О | Tous les presse-étoupe sont-ils montés, serrés et étanches ?                                                                       |
| О | La tension d'alimentation correspond-elle aux indications sur la plaque signalétique ?                                             |
| О | L'occupation des bornes est-elle correcte $\rightarrow \triangleq 45$ ?                                                            |
| О | Si nécessaire : Le fil de terre est-il correctement raccordé ?                                                                     |
| О | Si la tension d'alimentation est présente : l'appareil est-il opérationnel et un affichage apparaît-il sur le module d'affichage ? |
| О | Tous les couvercles de boîtier sont-ils montés et fermement serrés ?                                                               |
| О | Le crampon de sécurité est-il correctement serré ?                                                                                 |

# 7 Opérabilité

# 7.1 Aperçu des options de configuration

L'appareil est configuré via un menu de configuration  $\rightarrow B$  68. Ce menu est accessible à l'aide des interfaces suivantes :

- FieldCare raccordé via l'interface service dans le compartiment de raccordement de l'appareil ( $\rightarrow \cong 81$ ).
- FieldCare raccordé via le Tankvision Tank Scanner NXA820 (configuration à distance ;  $\rightarrow \cong 82$ ).
- FieldCare raccordé via la Commubox FXA195 ( $\rightarrow \square$  158) à une interface HART de l'appareil.

S'assurer que le servomoteur s'arrête avant de modifier les paramètres pour des raisons de sécurité.

# 7.2 Structure et principe du menu de configuration

| Menu                                                                                                    | Sous-menu /<br>paramètre    | Signification                                                                                                    |
|----------------------------------------------------------------------------------------------------|-----------------------------|----------------------------------------------------------------------------------------------------|
| Fonctionnement                                                                                                    | Paramètres du<br>Proservo   | Contient les paramètres permettant de faire fonctionner le Proservo (p. ex. commande jaugeur).                                                                                                    |
|                                                                                                    | Niveau                      | Affiche les valeurs de niveau mesurées et calculées.                                                                                                    |
|                                                                                                    | Température                 | Affiche les valeurs de température mesurées et calculées.                                                                                                    |
|                                                                                                    | Densité                     | Affiche les valeurs de densité mesurées et calculées.                                                                                                    |
|                                                                                                    | Pression                    | Affiche les valeurs de pression mesurées et calculées.                                                                                                    |
|                                                                                                    | GP values                   | Affiche les valeurs générales.                                                                                                    |
| Configuration                                                                                                    | Paramètres<br>standard      | Paramètres de mise en service standard                                                                                                    |
|                                                                                                    | Étalonnage                  | Étalonnage de la mesure                                                                                                    |
|                                                                                                    | Configuration<br>étendue    | <ul> <li>Contient d'autres paramètres et sousmenus :</li> <li>pour une configuration plus précise de la mesure (adaptation à des conditions de mesure particulières).</li> <li>pour le traitement de la valeur mesurée.</li> <li>pour la mise à l'échelle du signal de sortie.</li> </ul> |
| Diagnostic                                                                                                    | Paramètres de<br>diagnostic | <ul> <li>Indique :</li> <li>Les derniers messages de diagnostic<br/>avec horodatage.</li> <li>La durée de fonctionnement (durée<br/>totale et durée depuis le dernier<br/>redémarrage).</li> <li>L'heure selon l'horloge temps réel.</li> </ul>                                           |
|                                                                                                    | Liste de diagnostic         | Contient jusqu'à 5 messages d'erreur<br>actuellement valables.                                                                                                    |
|                                                                                                    | Information<br>appareil     | Contient des informations pour<br>l'identification de l'appareil.                                                                                                    |
|                                                                                                    | Simulation                  | Sert à la simulation des valeurs mesurées<br>ou des valeurs de sortie.                                                                                                    |
|                                                                                                    | Test appareil               | Contient tous les paramètres pour tester la capacité de mesure.                                                                                                    |
| <b>Expert</b> <sup>1)</sup><br>Contient tous les paramètres de l'appareil (y<br>compris ceux déjà présents dans l'un des | Système                     | Contient tous les paramètres système de<br>l'appareil, qui ne concernent ni la mesure<br>ni la communication des valeurs mesurées.                                                                                                    |
| les blocs de fonctions de l'appareil.                                                                                    | Capteur                     | Contient tous les paramètres pour la configuration de la mesure.                                                                                                    |
| dans les manuels suivants :<br>GP01074G (NMS80)                                                                          | Input/output                | Contient les sous-menus pour la<br>configuration des modules E/S<br>analogiques et discrets et des appareils<br>HART raccordés.                                                                                                    |
|                                                                                                    | Communication               | Contient tous les paramètres pour la<br>configuration de l'interface de<br>communication numérique.                                                                                                    |

| Menu | Sous-menu /<br>paramètre | Signification                                                                                                    |
|------|--------------------------|----------------------------------------------------------------------------------------------------|
|      | Application              | Contient les sous-menus pour la<br>configuration<br>• de l'application de jaugeage de cuves<br>• des calculs liés à la cuve<br>• des alarmes. |
|      | Tank values              | Affiche les valeurs mesurées et calculées,<br>liées à la cuve                                                                                 |
|      | Diagnostic               | Contient tous les paramètres nécessaires à la détection et à l'analyse des erreurs de fonctionnement.                                         |

1) Un code d'accès est demandé pour entrer dans le menu "Expert". Si aucun code d'accès spécifique au client n'a été défini, il faut entrer "0000".

7.3 Accès au menu de configuration via l'afficheur local ou le module d'affichage et de configuration séparé

- La valeur mesurée est affichée simultanément sur le DKX001 et sur le module d'affichage et de configuration local.
- Il n'est pas possible d'accéder au menu de configuration des deux modules en même temps. Si l'on accède au menu de configuration dans l'un de ces modules, l'autre module est automatiquement verrouillé. Ce verrouillage reste actif jusqu'à la fermeture du menu dans le premier module (retour à l'affichage des valeurs de mesure).

# 7.3.1 Éléments d'affichage et de configuration

L'appareil dispose d'un afficheur **LCD** rétroéclairé qui indique les valeurs mesurées et calculées ainsi que l'état de l'appareil dans la vue standard. D'autres vues sont utilisées pour naviguer à travers le menu de configuration et pour régler les valeurs des paramètres.

L'appareil est configuré à l'aide de **trois touches optiques**, à savoir "-", "+" et "E". Elles sont actionnées lorsque l'utilisateur touche avec son doigt le champ concerné sur le verre de protection sur la face avant ("commande tactile").

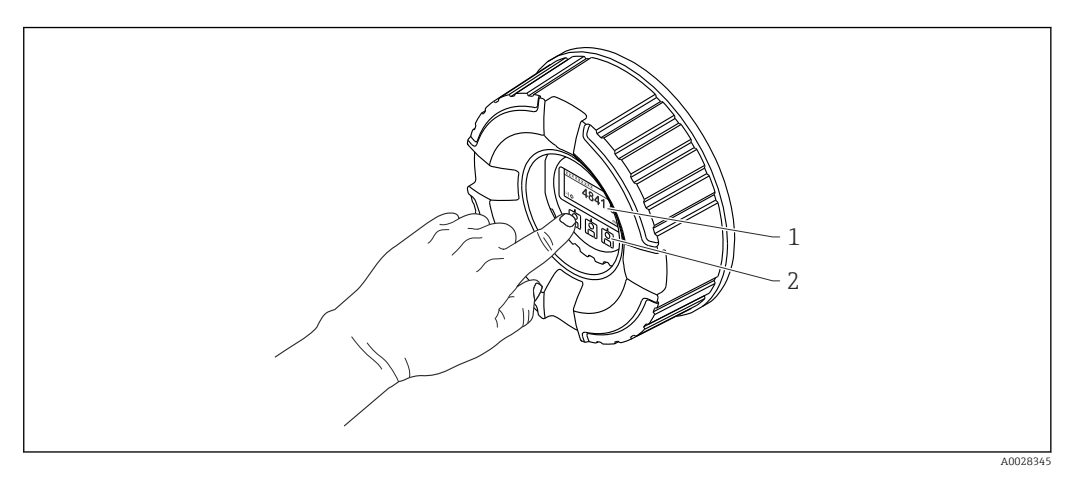

29 Éléments d'affichage et de configuration

- 1 Affichage à cristaux liquides (LCD)
- 2 Touches optiques ; peuvent être actionnées à travers le verre protecteur.

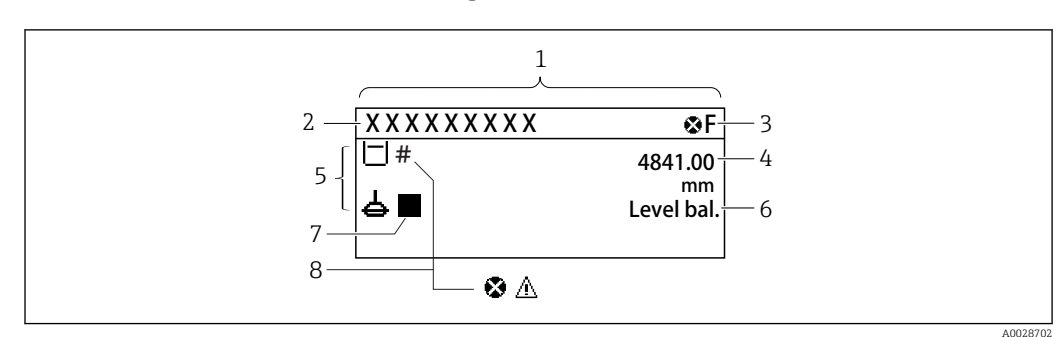

#### 7.3.2 Vue standard (affichage des valeurs mesurées)

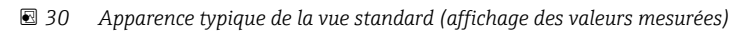

- 1 Module d'affichage
- Désignation de l'appareil Zone d'état 2
- 3
- 4 Zone d'affichage pour les valeurs mesurées
- 5 Zone d'affichage pour la valeurs mesurée et les symboles d'état
- Indication de l'état de la jauge 6
- 7 Symbole d'état du jaugeur
- 8 Symbole d'état de la valeur mesurée

#### Symboles d'état

| Symbole              | Signification                                                                                                    |
|----------------------|----------------------------------------------------------------------------------------------------|
| A0013956             | <b>"Défaut"</b><br>Un défaut de l'appareil s'est produit. La valeur mesurée n'est plus valable.                                                                                                    |
| <b>C</b><br>A0013959 | <b>"Test de fonction"</b><br>L'appareil se trouve en mode Service (p. ex. pendant une simulation).                                                                                                    |
| <b>S</b><br>A0013958 | <ul> <li>"Hors spécifications"</li> <li>L'appareil fonctionne :</li> <li>En dehors de ses spécifications techniques (p. ex. pendant le démarrage ou le nettoyage)</li> <li>En dehors du paramétrage effectué par l'utilisateur (p. ex. niveau en dehors de l'étendue paramétrée)</li> </ul> |
| A0013957             | <b>"Maintenance nécessaire"</b><br>La maintenance de l'appareil est nécessaire. La valeur mesurée reste valable.                                                                                                    |

#### Symboles de la valeur mesurée

| Symbole 1      | Symbole 2 | Valeur mesurée                                                               |
|----------------|-----------|------------------------------------------------------------------------------|
| A0028148       |           | <ul><li>Niveau de cuve</li><li>Measured level</li><li>Tank level %</li></ul> |
| A0028149       |           | Water level                                                                  |
| <b>T</b>       |           | Liquid temperature                                                           |
| <b>T</b>       | <b>V</b>  | Vapor temperature                                                            |
| <b>T</b>       | A0027991  | Air temperature                                                              |
| LL<br>A0027993 |           | <ul><li>Tank ullage</li><li>Tank ullage %</li></ul>                          |

| Symbole 1 | Symbole 2   | Valeur mesurée                        |
|-----------|-------------|---------------------------------------|
| ρ         |             | Observed density value                |
| A0028150  |             |                                       |
| ρ         | A           | Average profile density               |
| A0028150  | A0027991    |                                       |
| p         | 1           | P1 (bottom)                           |
| A0028151  | A0028141    |                                       |
| p         | 2           | P2 (middle)                           |
| A0028151  | A0028142    |                                       |
| D         | 3           | P3 (top)                              |
| A0028151  | A0028146    |                                       |
| G         | 1           | GP 1 value                            |
| A0027992  | A0028141    | Est utilisé pour un appareil externe. |
| G         | 2           | GP 2 value                            |
| A0027992  | A0028142    | Est utilisé pour un appareil externe. |
| G         | 3           | GP 3 value                            |
| A0027992  | A0028146    | Est utilisé pour un appareil externe. |
| G         | <b>(4</b> ) | GP 4 value                            |
| A0027992  | A0028147    | Est utilisé pour un appareil externe. |
|           | Ш           | Upper I/F level                       |
| A0028149  | A0028529    |                                       |
|           | L           | Lower I/F level                       |
| A0028149  | A0027989    |                                       |
| ρ         | U           | Upper density                         |
| A0028150  |             |                                       |
| ρ         | M           | Middle density                        |
| A0028150  | A0013957    |                                       |
| ρ         | L           | Lower density                         |
| A0028150  | A0027989    |                                       |
|           |             | Bottom level                          |
| A0028145  |             |                                       |
| A0027994  |             | Displacer position                    |

Symboles des commandes jaugeur et de l'état de la jauge

| Symbole 1         | Symbole 2                              | Signification                                  |  |
|-------------------|----------------------------------------|------------------------------------------------|--|
| A0028139          |                                        | Gauge command<br>Indique la commande actuelle. |  |
| A0028143 A0028144 | <b>1</b><br>A0027995 A0028138 A0028140 | Gauge status                                   |  |

#### Symboles de l'état de la valeur mesurée

| Symbole  | Signification                                                                                                    |
|----------|----------------------------------------------------------------------------------------------------|
| A0012102 | <b>État "Alarme"</b><br>La mesure est interrompue. La sortie prend l'état d'alarme défini. Un message de diagnostic est<br>généré.                                                                                                    |
| A0012103 | <b>État "Avertissement"</b><br>L'appareil continue de mesurer. Un message de diagnostic est généré.                                                                                                    |
| <i>.</i> | Étalonnage selon les standards réglementaires perturbé                                                                                                    |
| A0031169 | <ul> <li>Est affiché dans les situations suivantes :</li> <li>Le commutateur de protection en écriture est sur OFF. → 	☐ 79</li> <li>Le commutateur de protection en écriture est sur ON mais la valeur de niveau ne peut actuellement pas être garantie car le displacer n'est pas équilibré.</li> </ul> |

# Symboles de l'état de verrouillage

| Symbole  | Signification                                                                                                    |  |  |
|----------|----------------------------------------------------------------------------------------------------|--|--|
| A0011978 | <b>Paramètre d'affichage</b><br>Indique les paramètres en affichage seul et qui ne peuvent pas être édités.                                                                                                    |  |  |
| Δ        | Appareil verrouillé                                                                                                    |  |  |
| A0011979 | <ul> <li>Devant le nom d'un paramètre : L'appareil est verrouillé via le hardware et/ou le software.</li> <li>Dans l'en-tête de l'affichage de la valeur mesurée : L'appareil est verrouillé via le hardware.</li> </ul> |  |  |

# Signification des touches dans la vue standard

| Touche   | Signification                                                                                                    |
|----------|----------------------------------------------------------------------------------------------------|
| A0028326 | <ul> <li>Touche Enter</li> <li>Appuyer brièvement sur la touche pour ouvrir le menu de configuration.</li> <li>Appuyer 2 s sur la touche pour ouvrir le menu contextuel : <ul> <li>Niveau (visible si le verrouillage des touches est inactif) : <ul> <li>Affiche les niveaux mesurés.</li> <li>Verrouillage touche actif (visible si le verrouillage des touches est inactif) : <ul> <li>Active le verrouillage des touches.</li> </ul> </li> <li>Verrouillage touche inactif (visible si le verrouillage des touches est actif) : <ul> <li>Désactive le verrouillage des touches.</li> </ul> </li> </ul></li></ul></li></ul> |
#### 7.3.3 Vue navigation

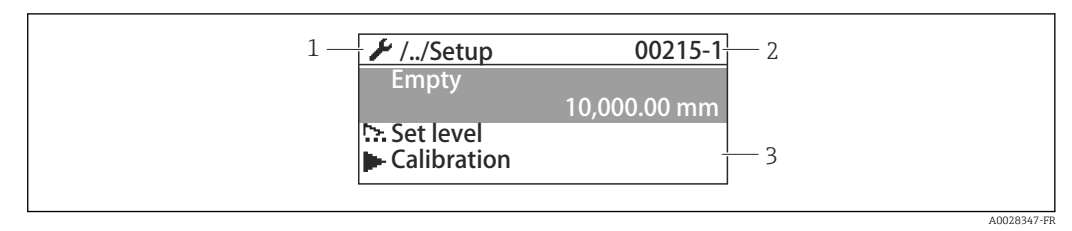

#### 🛃 31 Vue navigation

- 1 Sous-menu ou assistant actuel
- Code d'accès rapide
- 2 3 Zone d'affichage pour la navigation

#### Symboles de navigation

| Symbole       | Signification                                                                                                    |
|---------------|----------------------------------------------------------------------------------------------------|
| A0011975      | <ul> <li>Fonctionnement</li> <li>apparaît :</li> <li>dans le menu principal à côté de la sélection Fonctionnement</li> <li>dans l'en-tête, si l'on est dans le menu Fonctionnement.</li> </ul>         |
| A0011974      | <ul> <li>Configuration <ul> <li>apparaît :</li> <li>dans le menu principal à côté de la sélection Configuration</li> <li>dans l'en-tête, si l'on est dans le menu Configuration</li> </ul> </li> </ul> |
| A0011976      | Expert<br>apparaît :<br>• dans le menu principal à côté de la sélection Expert<br>• dans l'en-tête, si l'on est dans le menu Expert                                                                    |
| V<br>A0011977 | <ul> <li>Diagnostic<br/>apparaît :</li> <li>dans le menu principal à côté de la sélection Diagnostic</li> <li>dans l'en-tête, si l'on est dans le menu Diagnostic</li> </ul>                           |
| A0013967      | Sous-menu                                                                                                    |
| A0013968      | Assistant                                                                                                    |
| A0013963      | <b>Paramètre verrouillé</b><br>S'il apparaît devant le nom du paramètre, cela signifie que le paramètre est verrouillé.                                                                                |

Signification des touches dans la vue navigation

| Touche | Signification                                                                                                    |
|--------|----------------------------------------------------------------------------------------------------|
|        | Touche Moins<br>Dans une liste de sélection : déplace la barre de sélection vers le haut.                                                                                                    |
|        | Touche Plus<br>Dans une liste de sélection : déplace la barre de sélection vers le bas.                                                                                                    |
| A00283 | <ul> <li>Touche Enter</li> <li>Appuyer brièvement sur la touche ouvre le menu, sous-menu ou paramètre sélectionné.</li> <li>Pour les paramètres : Appuyer sur la touche pendant 2 s ouvre le texte d'aide pour la fonction du paramètre (le cas échéant).</li> </ul>                                                                                                    |
|        | <ul> <li>Combinaison de touches Escape (appuyer simultanément sur les touches)</li> <li>Appuyer brièvement sur les touches</li> <li>Quitte le niveau de menu actuel et permet d'accéder au niveau immédiatement supérieur.</li> <li>Lorsque le texte d'aide est ouvert, ferme le texte d'aide du paramètre.</li> <li>Appuyer sur les touches pendant 2 s renvoie à l'affichage des valeurs mesurées ("vue standard").</li> </ul> |

# 7.3.4 Vue assistant

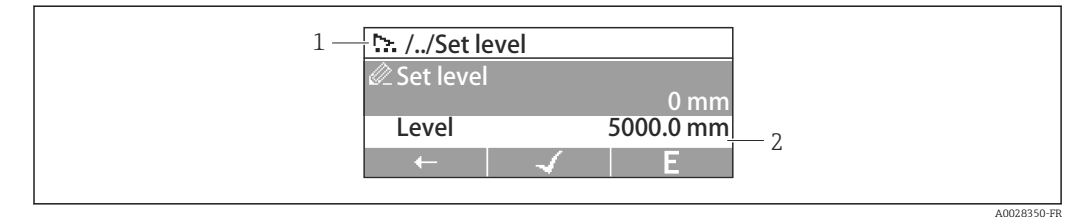

🗟 32 Vue assistant du module d'affichage

- 1 Assistant actuel
- 2 Zone d'affichage pour la navigation

#### Symboles de navigation de l'assistant

| Symbole      | Signification                                                  |
|--------------|----------------------------------------------------------------|
| Ø            | Paramètre au sein d'un assistant                               |
| A0013972     |                                                                |
|              | Retour au paramètre précédent.                                 |
| A0013978     |                                                                |
| $\checkmark$ | Confirme la valeur du paramètre et passe au paramètre suivant. |
| A0013976     |                                                                |
| E            | Ouvre la vue d'édition du paramètre.                           |
| A0013977     |                                                                |

Dans la vue assistant, la signification des touches est indiquée par le symbole de navigation directement au-dessus de la touche correspondante (touche programmable).

# 7.3.5 Éditeur numérique

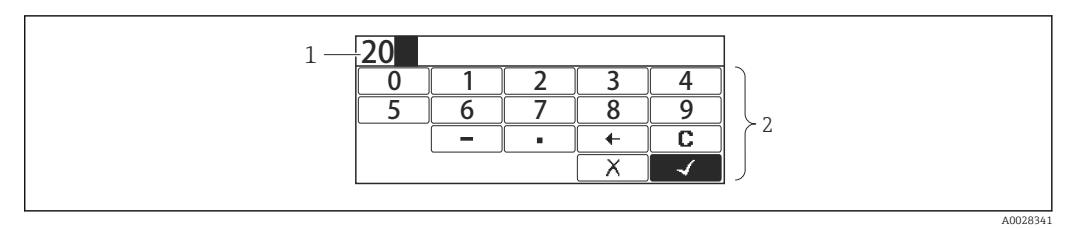

#### 🗟 33 Éditeur numérique sur le module d'affichage

- 1 Zone d'affichage de la valeur entrée
- 2 Masque de saisie

| Symbole  | Signification                                                |
|----------|--------------------------------------------------------------|
|          | Sélectionner les chiffres de 0 à 9.                          |
| A0013998 |                                                              |
| A0016619 | Place le séparateur décimal à la position du curseur.        |
|          | Place le signe moins à la position du curseur.               |
| A0013985 | Confirme la sélection.                                       |
| A0016621 | Décale la position du curseur d'une position vers la gauche. |
| A0013986 | Quitte l'entrée sans prendre en compte les modifications.    |
| A0014040 | Efface tous les caractères entrés.                           |

# Signification des touches dans l'éditeur numérique

|          | Touche |          | Signification                                                                                                    |
|----------|--------|----------|----------------------------------------------------------------------------------------------------|
|          |        | A0028324 | <b>Touche Moins</b><br>Déplace dans le masque de saisie la barre de sélection vers la gauche (en arrière).                                                                                                    |
|          |        | A0028325 | <b>Touche Plus</b><br>Déplace dans le masque de saisie la barre de sélection vers la droite (en avant).                                                                                                    |
|          |        |          | Touche Enter                                                                                                    |
|          |        | A0028326 | <ul> <li>En appuyant brièvement sur la touche, le nombre sélectionné est ajouté<br/>à la décimale actuelle ou l'action sélectionnée est exécutée.</li> <li>Appuyer pendant 2 s sur la touche confirme la valeur de paramètre<br/>éditée.</li> </ul> |
| <u> </u> |        | A0028327 | <b>Combinaison de touches Escape (appuyer simultanément sur les touches)</b><br>Ferme l'éditeur alphanumérique sans prendre en compte les modifications.                                                                                            |

# 7.3.6 Éditeur de texte

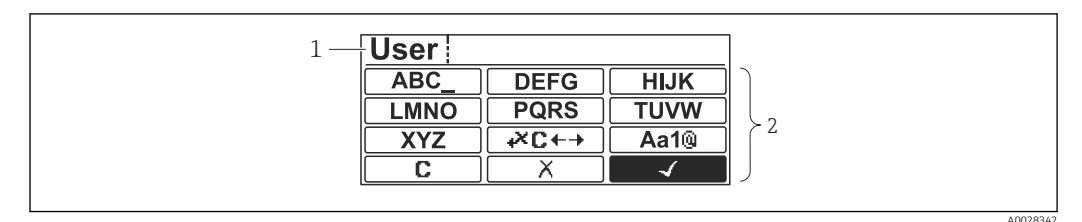

#### 🗟 34 Éditeur de texte sur le module d'affichage

- 1 Zone d'affichage du texte entré
- 2 Masque de saisie

#### Éditeur de texte

| Symbole                     | Signification                                                                                                    |
|-----------------------------|----------------------------------------------------------------------------------------------------|
| ABC_<br><br>XYZ<br>A0013997 | Sélection des lettres de A à Z                                                                                          |
| Aa1@                        | Commutation<br>• Entre majuscules et minuscules<br>• Pour l'entrée de nombres<br>• Pour l'entrée de caractères spéciaux |
| A0013985                    | Confirme la sélection.                                                                                                  |
| <b>↓×C ← →</b><br>A0013987  | Permet d'accéder à la sélection des outils de correction.                                                               |
| A0013986                    | Quitte l'entrée sans prendre en compte les modifications.                                                               |
| A0014040                    | Efface tous les caractères entrés.                                                                                      |

#### Symboles de correction de texte sous 🛛 🖛

| C        | Efface tous les caractères entrés.                           |
|----------|--------------------------------------------------------------|
| A0013989 |                                                              |
| Ð        | Décale la position du curseur d'une position vers la droite. |
| A0013991 |                                                              |
| €        | Décale la position du curseur d'une position vers la gauche. |
| A0013990 |                                                              |
| ×        | Efface un caractère à gauche de la position du curseur.      |
| A0013988 |                                                              |

| Touche     |          | Signification                                                                                                    |
|------------|----------|----------------------------------------------------------------------------------------------------|
| <b>•</b> + | A0028324 | <b>Touche Moins</b><br>Déplace dans le masque de saisie la barre de sélection vers la gauche (en arrière).                                                                                                    |
|            | A0028325 | <b>Touche Plus</b><br>Déplace dans le masque de saisie la barre de sélection vers la droite (en avant).                                                                                                    |
| 0*         | A0028326 | <ul> <li>Touche Enter</li> <li>Appuyer brièvement sur la touche</li> <li>Ouvre le groupe sélectionné.</li> <li>Exécute l'action sélectionnée.</li> <li>Appuyer pendant 2 s sur la touche confirme la valeur de paramètre éditée.</li> </ul> |
|            | A0028327 | <b>Combinaison de touches Escape (appuyer simultanément sur les touches)</b><br>Ferme l'éditeur alphanumérique sans prendre en compte les modifications.                                                                                    |

Signification des touches dans l'éditeur de texte

# 7.3.7 Verrouillage des touches

#### Verrouillage automatique des touches

La configuration via l'afficheur local est automatiquement verrouillée :

- après un démarrage ou redémarrage de l'appareil.
- si aucune commande n'a été réalisée sur l'appareil pendant > 1 minute.

En cas de tentative d'accès au menu de configuration alors que les touches sont verrouillées, le message **Verrouillage touche actif** apparaît.

#### Déverrouillage des touches

1. Le verrouillage des touches est activé.

Appuyer sur E pendant au moins 2 secondes.

- 🛏 Un menu contextuel apparaît.
- 2. Sélectionner Verrouillage touche inactif dans le menu contextuel.

└ Le verrouillage des touches est désactivé.

#### Activation manuelle du verrouillage des touches

Après la mise en service de l'appareil, le verrouillage des touches peut être activé manuellement.

1. L'appareil se trouve dans l'affichage des valeurs mesurées.

Appuyer sur  $\ensuremath{\mathbb{E}}$  pendant au moins 2 secondes.

🕒 Un menu contextuel apparaît.

2. Sélectionner Verrouillage touche actif dans le menu contextuel.
 Le verrouillage des touches est activé.

## 7.3.8 Code d'accès et rôles d'utilisateur

#### Signification du code d'accès

Un code d'accès peut être défini pour faire la distinction entre les rôles d'utilisateur suivants :

| Rôle utilisateur | Définition                                                                                                    |
|------------------|----------------------------------------------------------------------------------------------------|
| Maintenance      | <ul> <li>Connaît le code d'accès.</li> <li>Dispose de l'accès en écriture à tous les paramètres (à l'exception des paramètres de service).</li> </ul> |
| Opérateur        | <ul><li>Ne connaît pas le code d'accès.</li><li>Dispose de l'accès en écriture à quelques paramètres uniquement.</li></ul>                            |

- La description des paramètres indique le rôle nécessaire pour accéder en lecture et en écriture à chaque paramètre.
  - Le rôle d'utilisateur actuel est indiqué par le paramètre **Droits d'accès via afficheur**.
  - Si le code d'accès est **"0000"**, tous les utilisateurs ont le rôle **Maintenance**. C'est le réglage par défaut à la livraison de l'appareil.

#### Définition d'un code d'accès

- Aller à : Configuration → Configuration étendue → Administration → Définir code d'accès → Définir code d'accès
- 2. Entrer le code d'accès souhaité (max. 4 chiffes).
- 3. Répéter le même code dans le paramètre **Confirmer le code d'accès**.
  - └→ L'utilisateur a le rôle **Opérateur**. Le symbole <sup>①</sup> apparaît devant tous les paramètres protégés en écriture.

#### Passage au rôle "Maintenance"

Si le symbole 🗈 apparaît sur l'afficheur local devant un paramètre, c'est que ce paramètre est protégé en écriture parce que l'utilisateur a le rôle **Opérateur**. Pour passer au rôle **Maintenance**, procéder de la façon suivante :

- 1. Appuyer sur E.
  - └ L'invite d'entrée pour le code d'accès apparaît.
- 2. Entrer le code d'accès.
  - └→ L'utilisateur a le rôle Maintenance. Le symbole ⓐ placé devant les paramètres disparaît ; tous les paramètres précédemment protégés en écriture sont de nouveau déverrouillés.

#### Retour automatique au rôle "Opérateur"

L'utilisateur retourne automatiquement au rôle Opérateur :

- si aucune touche n'est actionnée pendant 10 minutes dans le mode navigation et édition.
- 60 s après le retour du mode navigation et édition à la vue standard (affichage des valeurs mesurées).

# 7.3.9 Commutateur de protection en écriture

Le menu de configuration peut être verrouillé par un commutateur hardware dans le compartiment de raccordement. Lorsque ce menu est verrouillé, les paramètres liés aux Poids et Mesures sont en lecture seule.

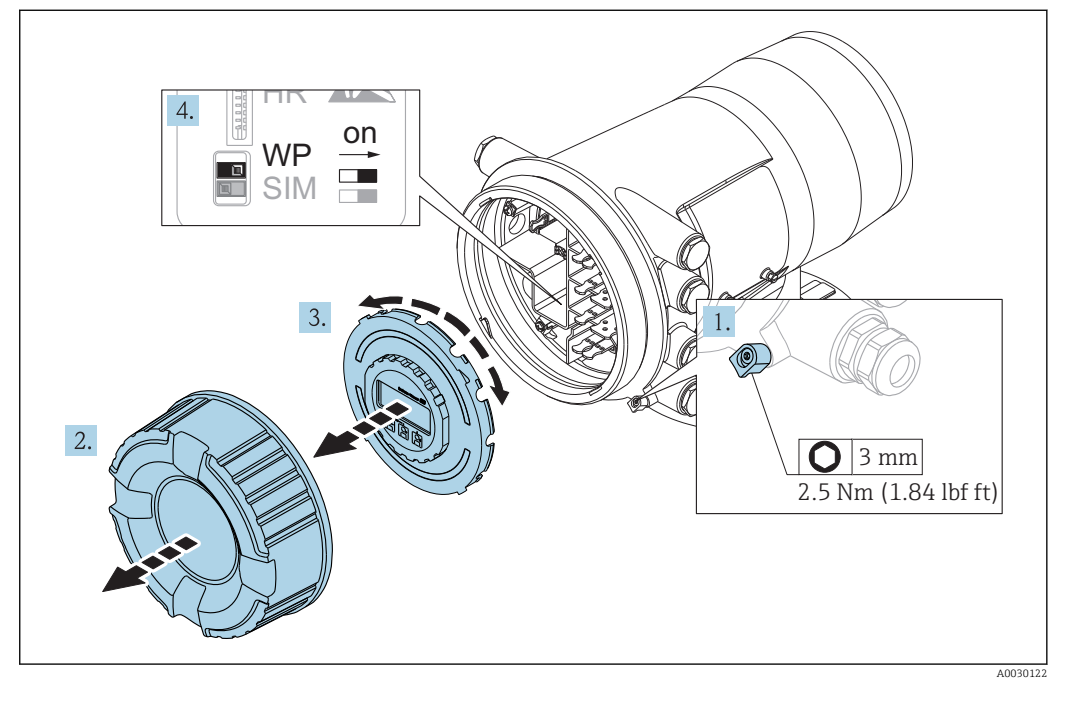

Le module d'affichage peut être enfiché sur le bord du compartiment de l'électronique. Il est ainsi plus facile d'accéder au commutateur de verrouillage.

- 1. Desserrer le crampon de sécurité.
- 2. Dévisser le couvercle du boîtier.
- 3. Retirer l'afficheur en tournant légèrement.
- **4**. A l'aide d'un tournevis plat ou d'un outil similaire, régler le commutateur de protection en écriture **(WP)** dans la position souhaitée. **ON :** Le menu de configuration est verrouillé ; **OFF :** Le menu de configuration est déverrouillé.
- **5.** Placer le module d'affichage sur le compartiment de raccordement, visser le couvercle et serrer le crampon de sécurité.

Pour empêcher l'accès au commutateur de protection en écriture, le cache du compartiment de raccordement peut être plombé.

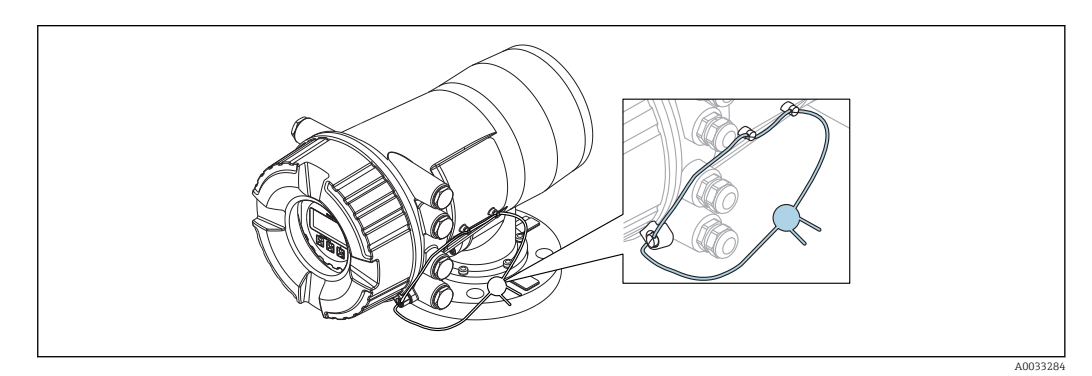

35 Plombage du cache du compartiment de raccordement

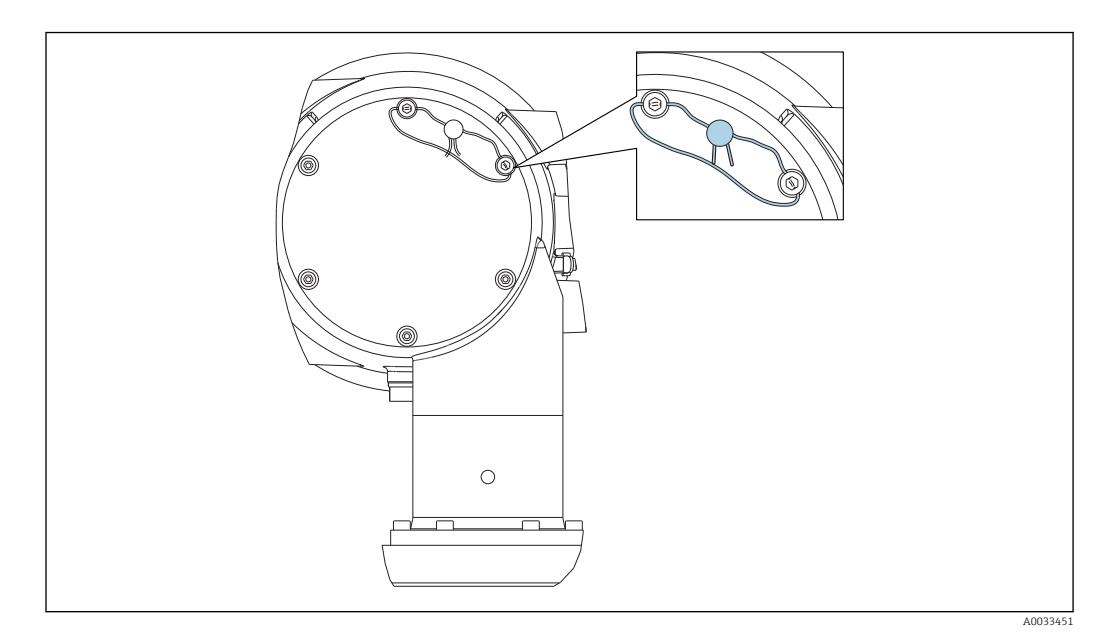

☑ 36 Plombage du cache arrière (p. ex. NMS80)

Pour l'agrément LNE, les boulons de la bride intégrée doivent en outre être sécurisés par un plombage.

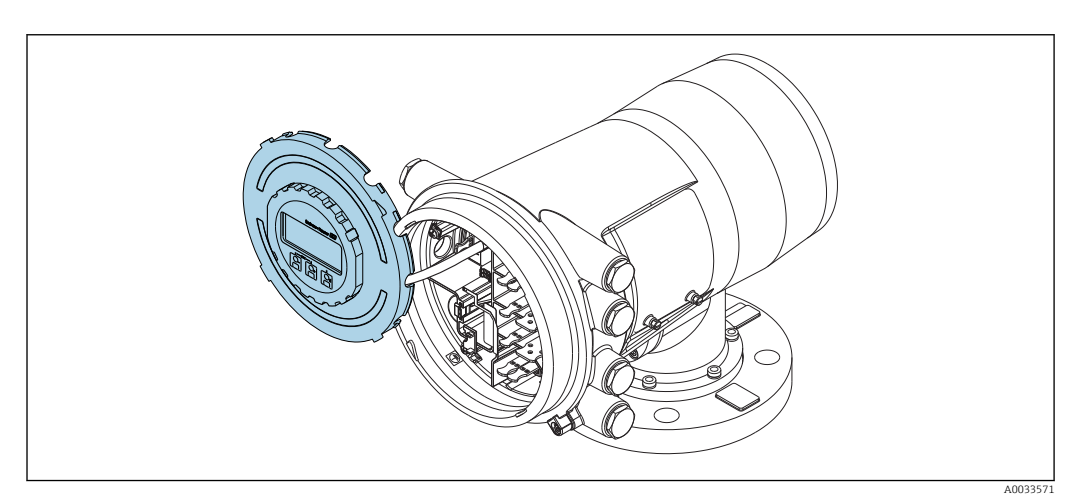

🗷 37 NMS80 : Module d'affichage fixé au bord du compartiment de raccordement

#### Indication de l'état de verrouillage

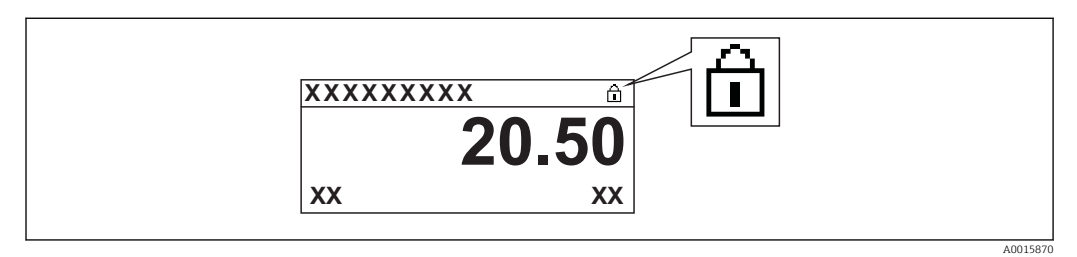

38 Symbole de protection en écriture dans l'en-tête de l'affichage

La protection en écriture via le commutateur de verrouillage est indiquée de la façon suivante :

- État verrouillage (→ 
  <sup>(D)</sup> 204) = Protection en écriture hardware
- Apparaît dans l'en-tête de l'affichage.

7.4 Accès au menu de configuration via l'interface service et FieldCare

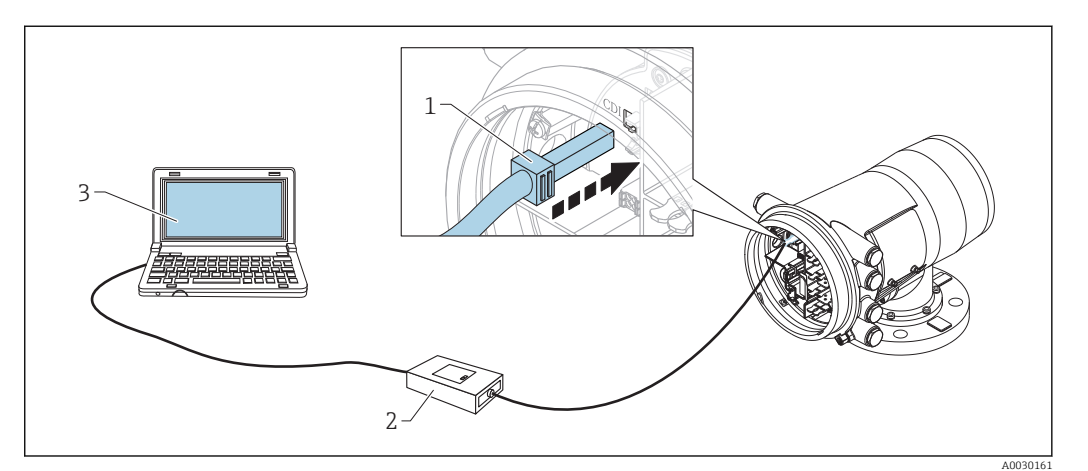

☑ 39 Configuration via l'interface service

- 1 Interface service (CDI = Endress+Hauser Common Data Interface)
- 2 Commubox FXA291
- 3 Ordinateur avec outil de configuration "FieldCare" et "CDI Communication FXA291" COM DTM

# La fonction "Save/Restore"

Une fois la configuration d'appareil sauvegardée dans un ordinateur et restaurée dans l'appareil à l'aide de la fonction **Save/Restore** de FieldCare, l'appareil doit être redémarré par le réglage suivant :

 $\label{eq:configuration} \begin{tabular}{ll} \begin{tabular}{ll} \label{eq:configuration} \end{tabular} \end{tabular} \begin{tabular}{ll} \begin{tabular}{ll} \end{tabular} \end{tabular} \end{tabular} \begin{tabular}{ll} \end{tabular} \end{tabular} \end$ 

Cela garantit le bon fonctionnement de l'appareil après la restauration.

# 7.5 Accès au menu de configuration via Tankvision Tank Scanner NXA820 et FieldCare

# 7.5.1 Schéma électrique

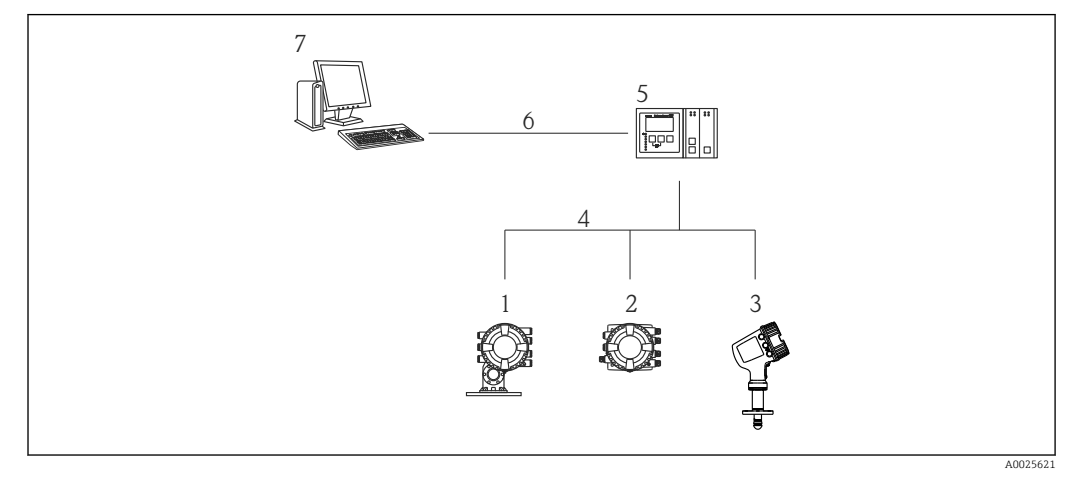

In the second second

- 1 Proservo NMS8x
- 2 Tankside Monitor NRF81
- 3 Micropilot NMR8x
- 4 Protocole de terrain (p. ex. Modbus, V1)
- 5 Tankvision Tank Scanner NXA820
- 6 Ethernet
- 7 Ordinateur avec FieldCare installé

# 7.5.2 Établissement d'une connexion entre FieldCare et l'appareil

- **1.** S'assurer que le **HART CommDTM NXA** est installé et mettre à jour le catalogue DTM si nécessaire.
- 2. Créer un nouveau projet dans FieldCare.

|                                                                                                    |                                                  | Version                                    | Class        |
|----------------------------------------------------------------------------------------------------|--------------------------------------------------|--------------------------------------------|--------------|
| CDI Communication                                                                                                    | FXA291                                           | V2.05.01 (2015-04-28)                      |              |
| <b>CDI</b> Communication                                                                                                    | TCP/IP                                           | V2.05.01 (2015-04-28)                      | ÷.           |
| <b>CDI</b> Communication                                                                                                    | USB                                              | V2.05.01 (2015-04-28)                      | 10           |
| CommDTM PROFIBI                                                                                                    | JS DP-V1                                         | V4.0.0.9 (2011-01-17)                      | * (          |
| FF H1 CommDTM<br>Flow Communication FXA193/291<br>FXA520                                                                                                    |                                                  | V1.5 (2009-08-17)                          | •            |
|                                                                                                    |                                                  | V3.26.00 (2015-04-07)                      | +2)          |
|                                                                                                    |                                                  | V1.05.09 [2011-07-15]                      | 1//<br>1/2   |
| HARI Communicatio                                                                                                    | n                                                | V1.0.52 [2015-03-17]                       | + -          |
| IFC (Level, Fressure                                                                                                    | IFAA133/231                                      | v1.02.17 [2014-02-21]                      | L dim Source |
| PCP (Readwin) TVII                                                                                                    | 10/EXA291                                        | V1 01 18 (2014-02-21)                      | Lotinopeca   |
| PB0Eldtm DPV1                                                                                                    | 10/17/4201                                       | V 2 11(115) (2010-08-18)                   | 15           |
| SEGNetwork                                                                                                    |                                                  | V1.06.00.285 (2015-03-25)                  | dmSpecif     |
| e [                                                                                                    |                                                  |                                            |              |
| < [                                                                                                    | m                                                |                                            |              |
| •                                                                                                    | m Device type                                    | (DTM) information                          |              |
| Device:                                                                                                    | Device type                                      | (DTM) information<br>Communication         |              |
| Device: Manufacturer:                                                                                                    | Device type<br>NXA HART<br>Endress+Har           | (DTM) information<br>Communication<br>user |              |
| Device: Manufacturer: Device ID / SubID:                                                                                                    | Device type<br>NXA HART<br>Endress+Har           | (DTM) information<br>Communication<br>user |              |
| Contraction of the second second s | Device type<br>NXA HART<br>Endress+Har<br>17     | (DTM) Information<br>Communication<br>user |              |
| Device:     Manufacturer:     Device ID / SubID:     Manufacturer ID:     Hardware revision:                                                                                                    | Device type<br>NXA HART<br>Endress+Har<br>17     | (DTM) Information<br>Communication<br>user |              |
| Device:<br>Manufacturer:<br>Device ID / SubID:<br>Manufacturer ID:<br>Handware revision:<br>Software revision:                                                                                                    | Device type<br>NXA HART (<br>Endress+Har<br>17   | (DTM) information<br>Communication<br>user |              |
| Device:<br>Manufacturer:<br>Device ID / SubID:<br>Manufacturer ID:<br>Hardware revision:<br>Software revision:<br>Device revision:                                                                                                    | Device type<br>NXA HART (<br>Endress+Har<br>17   | (DTM) information<br>Communication<br>user |              |
| Device:<br>Manufacturer:<br>Device ID / SubID:<br>Manufacturer ID:<br>Hardware revision:<br>Software revision:<br>Device revision:<br>Profile revision:                                                                                                    | m<br>Device type<br>NXA HART<br>Endress+Ha<br>17 | (DTM) information<br>Communication<br>user |              |

Ajouter un nouvel appareil : NXA HART Communication

| NXA HART Communication                                              | (Configuration) >            | x                                            |      |
|---------------------------------------------------------------------|------------------------------|----------------------------------------------|------|
| NXA820 IP Address<br>NXA820 Port<br>Password<br>Tank Identification | Ø                            | 192. 168.2. 100<br>3000<br>*******<br>Tank_1 |      |
| Address range to scan                                               | Start address<br>End address |                                              | 0 🗸  |
| Communication timeout (                                             | seconds)                     |                                              | 10 🗸 |

Ouvrir la configuration du DTM et entrer les données requises (adresse IP du NXA820 ; "Password" = "hart" ; "Tank identification" uniquement avec NXA V1.05 ou plus)

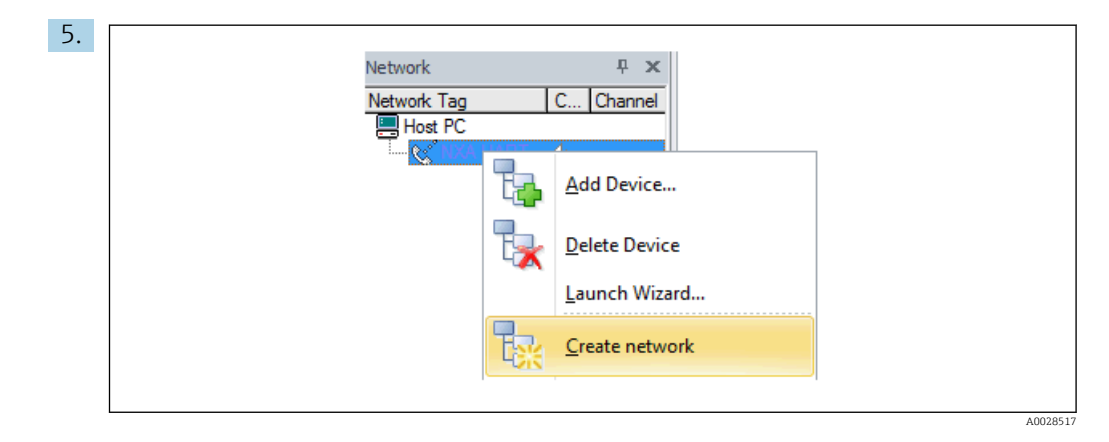

Sélectionner **Create network** dans le menu contextuel.

└ L'appareil est détecté et le DTM est assigné.

| Tank level (139): C<br>Distance (133): C                                  | 0.0000 mm <u>Gauge s</u><br>0.0843 mm <u>Balance</u><br><u>Active g</u> | itatus: Displacer stop<br>flag: Displacer stop<br>nauge command: Displaced<br>Stop                                                                                                    |
|---------------------------------------------------------------------------|-------------------------------------------------------------------------|----------------------------------------------------------------------------------------------------|
| Menu / Variable                                                           | Value Unit                                                              | Instrument health status                                                                                                    |
| Access status tooling:     Operation     Setup     Diagnostics     Expert | Service                                                                 | OK Contraction of the second second s |

└ L'appareil peut être configuré.

# La fonction "Save/Restore"

Une fois la configuration d'appareil sauvegardée dans un ordinateur et restaurée dans l'appareil à l'aide de la fonction **Save/Restore** de FieldCare, l'appareil doit être redémarré par le réglage suivant :

# $\label{eq:configuration} \begin{tabular}{ll} \label{eq:configuration} \begin{tabular}{ll} \begin{tabular}{ll} \begin{tabular$

Cela garantit le bon fonctionnement de l'appareil après la restauration.

# 8 Intégration système

# 8.1 Aperçu des fichiers de description de l'appareil (DTM)

Pour intégrer l'appareil via HART dans FieldCare, un fichier de description de l'appareil (DTM) selon la spécification suivante est nécessaire :

| ID fabricant            | 0x11                                               |
|-------------------------|----------------------------------------------------|
| Type d'appareil (NMS8x) | 0x112D                                             |
| Spécification HART      | 7.0                                                |
| Fichiers DD             | Informations et fichiers sous :<br>www.endress.com |

# 9 Mise en service

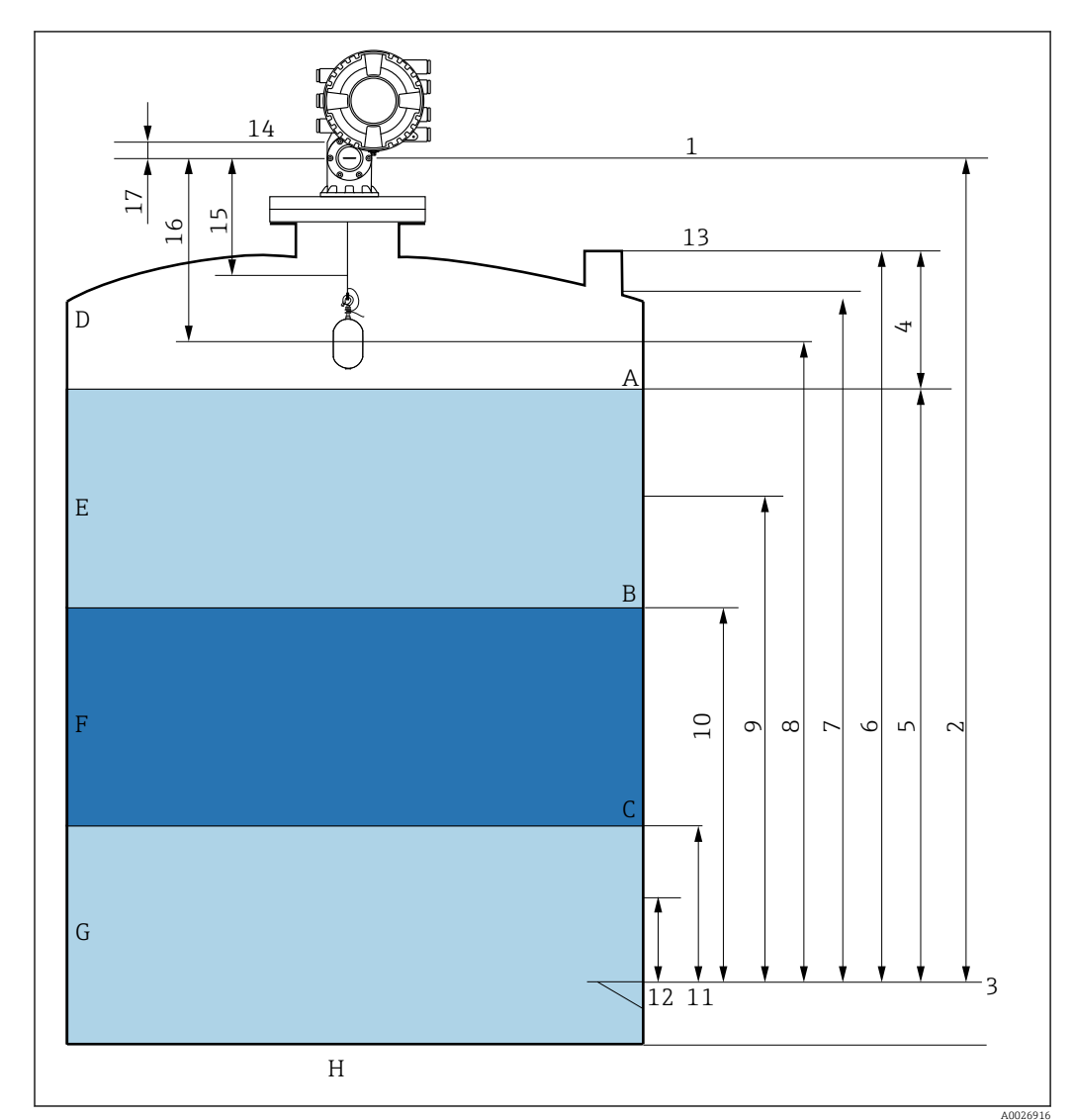

# 9.1 Termes relatifs à la mesure sur cuve

41 Termes relatifs au montage du NMS8x (p. ex. NMS81)

- A Niveau de liquide
- B Interface supérieure
- *C Interface inférieure*
- D Phase gazeuse
- E Phase supérieure
- F Phase intermédiaire
- G Phase inférieure
- H Fond de cuve
- 1 Niveau de référence
- 2 Empty
- 3 Plaque de niveau de référence
- 4 Tank ullage
- 5 Niveau de cuve
- 6 Tank reference height
- 7 High stop level
- 8 Displacer position
- 9 Standby level
- 10 Upper interface level
- *11 Lower interface level*
- 12 Low stop level
- 13 Référence de jaugeage

- 14 Arrêt mécanique
- 15 Slow hoist zone
- 16 Distance
- 17 Position de référence

# 9.2 Réglages initiaux

Selon la spécification du NMS8x, certains des réglages initiaux décrits ci-dessous peuvent ne pas être nécessaires.

## 9.2.1 Réglage de la langue d'affichage

#### Réglage de la langue d'affichage via le module d'affichage

- Dans la vue standard (→ 
   <sup>™</sup> 70), appuyer sur "E". Si nécessaire, sélectionner
   Verrouillage touche inactif dans le menu contextuel et appuyer une nouvelle fois sur "E".
  - └ Le paramètre **Language** apparaît.
- 2. Ouvrir le paramètre Language et sélectionner la langue d'affichage.

#### Réglage de la langue d'affichage via un outil de configuration (p. ex. FieldCare)

- **1.** Aller à : Configuration  $\rightarrow$  Configuration étendue  $\rightarrow$  Affichage  $\rightarrow$  Language
- 2. Sélectionner la langue d'affichage.
  - Ce réglage n'affecte que la langue du module d'affichage. Pour régler la langue dans l'outil de configuration, utiliser la fonction de réglage de la langue de FieldCare ou DeviceCare.

#### 9.2.2 Réglage de l'horloge temps réel

#### Réglage de l'horloge temps réel via le module d'affichage

- **1.** Aller à : Configuration  $\rightarrow$  Configuration étendue  $\rightarrow$  Date / time  $\rightarrow$  Régler date
- 2. Utiliser les paramètres suivants pour régler l'horloge temps réel à la date et heure actuelles : **Year**, **Month**, **Day**, **Hour**, **Minutes**.

#### Réglage de l'horloge temps réel via un outil de configuration (p. ex. FieldCare)

**1.** Aller à : Configuration  $\rightarrow$  Configuration étendue  $\rightarrow$  Date / time

| 2. | Date/time: 🗘 | <br>2016-04-20 09:32:24 |
|----|--------------|-------------------------|
|    | Set date:    | Please select           |
|    |              | Please select<br>Abort  |
|    |              | Start Confirm time      |
|    |              |                         |

Aller au paramètre Régler date et sélectionner l'option Démarrer.

| 3. | Date/time: 🚺 | 2016-04-20 09:34:25 |
|----|--------------|---------------------|
|    | Set date: ?  | Please select       |
|    | Year:        | 2016                |
|    | Month:       | 4                   |
|    | Day:         | 20                  |
|    | Hour:        | 9                   |
|    | Minute:      | 34                  |

Utiliser les paramètres suivants pour régler la date et l'heure : **Year**, **Month**, **Day**, **Hour**, **Minutes**.

| 4. | Date/time: 🚺 | 2016-04-20 09:35:49    |              |
|----|--------------|------------------------|--------------|
|    | Set date: ?  | Please select          | $\checkmark$ |
|    | Year:        | Please select<br>Abort |              |
|    | Month:       | Start                  |              |
|    | Day:         | Confirm time           |              |
|    | Hour:        |                        | 9            |
|    | Minute:      |                        | 34           |
|    |              |                        |              |

Aller au paramètre **Régler date** et sélectionner l'option **Confirm time**.

└ L'horloge temps réel est réglée sur la date et l'heure actuelles.

# 9.3 Étalonnage

Après le montage ou le remplacement du NMS8x ou de l'un de ses composants (module capteur, unité de détection, tambour de fil ou fil de mesure), plusieurs étapes d'étalonnage sont nécessaires. Toutes ces étapes d'étalonnage ne seront peut-être pas nécessaires selon l'appareil monté, ajusté ou remplacé (voir tableau ci-dessous).

| Type de montage/remplacement        |                          | Étape d'étalonnage       |                            |                          |  |
|-------------------------------------|--------------------------|--------------------------|----------------------------|--------------------------|--|
|                                     |                          | Étalonnage du<br>capteur | Étalonnage de<br>référence | Étalonnage du<br>tambour |  |
| Tout en un                          |                          | Non requis               | Non requis                 | Non requis               |  |
| Displacer livré séparément          |                          | Requis                   | Requis                     | Requis                   |  |
| Installation du<br>fenêtre d'étalor | displacer par la<br>mage | Requis                   | Requis                     | Requis                   |  |
| Remplacemen                         | Tambour                  | Requis                   | Requis                     | Requis                   |  |
| t/<br>maintenance                   | Displacer                | Non requis               | Requis                     | Requis                   |  |
|                                     | Module capteur           | Non requis               | Requis                     | Requis                   |  |
|                                     | Unité de détection       | Requis                   | Requis                     | Requis                   |  |

# 9.3.1 Vérification du displacer et du tambour de fil

Avant d'installer le NMS8x, vérifier que toutes les données suivantes du displacer et du tambour de fil indiquées sur la plaque signalétique correspondent à celles programmées dans l'appareil.

#### Paramètres à vérifier

| Paramètres               | Aller à :                                                                                                    |
|--------------------------|----------------------------------------------------------------------------------------------------|
| Displacer diameter       | Configuration $\rightarrow$ Configuration étendue $\rightarrow$ Sensor config $\rightarrow$ Displacer $\rightarrow$ Displacer diameter       |
| Displacer weight         | Configuration $\rightarrow$ Configuration étendue $\rightarrow$ Sensor config $\rightarrow$ Displacer $\rightarrow$ Displacer weight         |
| Displacer volume         | Configuration $\rightarrow$ Configuration étendue $\rightarrow$ Sensor config $\rightarrow$ Displacer $\rightarrow$ Displacer volume         |
| Displacer balance volume | Configuration $\rightarrow$ Configuration étendue $\rightarrow$ Sensor config $\rightarrow$ Displacer $\rightarrow$ Displacer balance volume |
| Drum circumference       | Configuration $\rightarrow$ Configuration étendue $\rightarrow$ Sensor config $\rightarrow$ Wiredrum                                         |
| Wire weight              | Expert $\rightarrow$ Capteur $\rightarrow$ Sensor config $\rightarrow$ Wiredrum $\rightarrow$ Wire weight                                    |

#### Vérification des données

#### Procédure de vérification des données

- 1. Vérifier le diamètre du displacer, son poids, son volume et son volume d'équilibre pour le paramètre **Displacer diameter**, le paramètre **Displacer weight**, le paramètre **Displacer volume** et le paramètre **Displacer balance volume**.
- 2. Vérifier la circonférence du tambour et le poids du fil pour le paramètre **Drum** circumference et le paramètre **Wire weight**.

Ainsi s'achève la procédure de vérification des données.

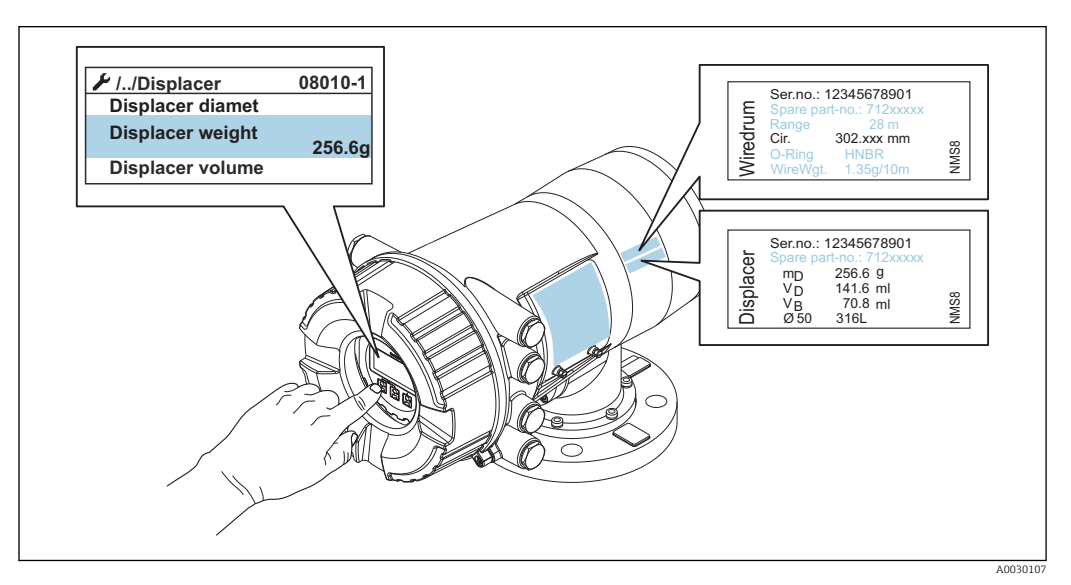

42 Vérification des données

#### 9.3.2 Déplacement du displacer

L'opération de déplacement du displacer est en option et peut être utilisée pour changer la position actuelle du displacer afin de faciliter l'exécution des étapes d'étalonnage.

- 1. S'assurer que l'arrêt du tambour de fil a été retiré.
- 2. Aller à : Configuration  $\rightarrow$  Étalonnage  $\rightarrow$  Move displacer  $\rightarrow$  Move distance
- 3. Entrer la distance de déplacement relative pour le paramètre **Move distance**.
- 4. Sélectionner l'option Move down ou l'option Move up
- 5. Sélectionner Oui.

Ainsi s'achève la procédure de commande du déplacement du displacer.

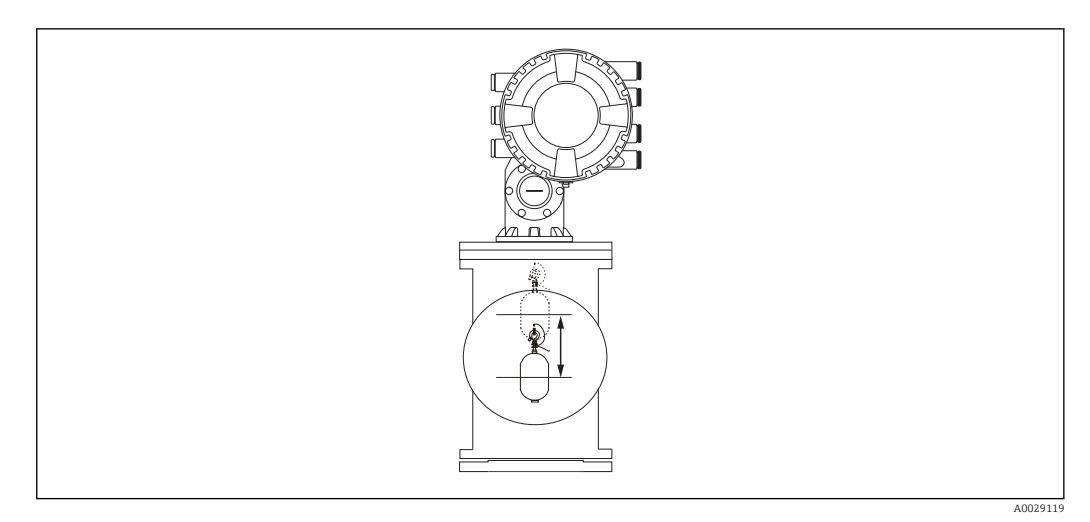

El 43 Déplacement du displacer

# 9.3.3 Étalonnage du capteur

L'étalonnage du capteur ajuste la mesure du poids de l'unité de détection. L'étalonnage est composé des trois étapes suivantes.

- Étalonnage du point zéro CAN
- Étalonnage de l'offset CAN
- Étalonnage de l'étendue de mesure CAN

Pour l'étalonnage du poids d'offset CAN, on peut utiliser soit 0 g soit le poids d'offset (0 à 100 g).

Il est recommandé d'utiliser un poids d'offset différent de 0 g pour la mesure de densité.

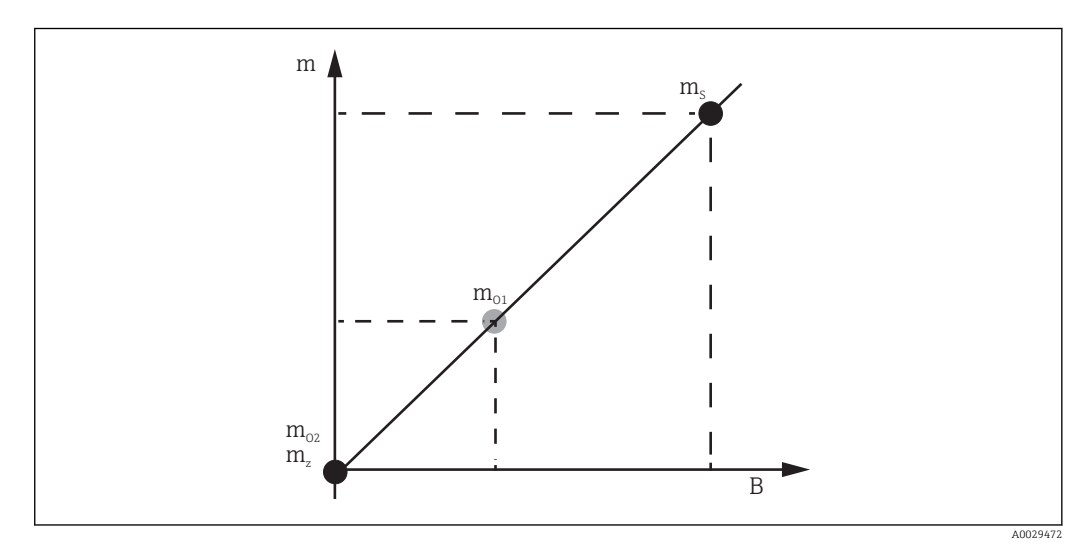

🖻 44 Concept d'étalonnage du capteur

- m Poids du displacer
- B Valeur binaire du convertisseur A/N
- *m<sub>S</sub>* Poids d'étendue de mesure
- $m_{o1}$  Poids d'offset en cas de 0 ... 100 g (50 g est recommandé.)
- m<sub>o2</sub> Poids d'offset en cas de 0 g
- m<sub>z</sub> Poids du point zéro

# Procédure d'étalonnage

| Étape | À l'aide du<br>displacer | À l'aide du poids<br>d'offset | Description                                                                                                    |
|-------|--------------------------|-------------------------------|----------------------------------------------------------------------------------------------------|
| 1.    | A0028000                 | A0028000                      | <ul> <li>Aller à : Configuration → Étalonnage → Sensor calibration → Sensor calibration</li> <li>Entrer le poids d'offset pour le paramètre Offset weight, utilisé dans l'étape 3 (0,0 g en cas d'utilisation du displacer uniquement).</li> <li>Entrer la valeur pour le paramètre Span weight, utilisée dans l'étape 4 (poids du displacer indiqué sur la plaque signalétique).</li> </ul>                                                                                                    |
| 2.    |                          |                               | <ul> <li>Tenir et retirer le displacer.</li> <li>Sélectionner  pour passer au paramètre suivant.</li> <li>L'option Measuring zero weight est affichée.</li> <li>Patienter jusqu'à ce que le paramètre Zero calibration affiche l'option Terminé et que l'étalonnage soit inactif.</li> <li>Lorsque le displacer est tenu, ne pas le relâcher</li> </ul>                                                                                                    |
|       | A0027999                 | A0028001                      | tant que cette étape n'est pas terminée.                                                                                                    |
| 3.    | A0027999                 | A0028002                      | <ul> <li>Vérifier que le paramètre Offset calibration affiche<br/>l'option Place offset weight.</li> <li>Tenir le displacer ou fixer le poids d'offset.</li> <li>Sélectionner  pour passer au paramètre suivant.</li> <li>L'option Measuring offset weight est affichée.</li> <li>Patienter jusqu'à ce que le paramètre Offset<br/>calibration affiche l'option Terminé et que<br/>l'étalonnage soit inactif.</li> <li>Lorsque le displacer est tenu, ne pas le relâcher</li> </ul>                                                                                                    |
| 4.    | A0028000                 | A0028000                      | <ul> <li>Relâcher le displacer ou le monter sur l'anneau de mesure si un poids d'offset a été utilisé lors de l'étape précédente.</li> <li>Sélectionner  J pour passer au paramètre suivant.</li> <li>L'option Measuring span weight est affichée.</li> <li>Vérifier que le paramètre Span calibration affiche l'option Terminé et que l'étalonnage est inactif.</li> <li>Sélectionner l'option Suivant.</li> <li>Vérifier que le paramètre Sensor calibration affiche l'option Calibration finished et que l'étalonnage est inactif.</li> <li>Ainsi s'achève la procédure d'étalonnage du capteur.</li> <li>Ne pas balancer le displacer et le maintenir dans une position aussi stable sur possible.</li> </ul> |

## 9.3.4 Étalonnage de référence

L'étalonnage de référence définit la position de la distance zéro du displacer par rapport à l'arrêt mécanique.

**1.** Aller à : Configuration  $\rightarrow$  Étalonnage  $\rightarrow$  Reference calibration  $\rightarrow$  Reference calibration

- 2. Sélectionner l'option Démarrer
- 3. Vérifier la position de référence (p. ex. 70 mm (2,76 in)).
   La position de référence est préréglée en usine.
- 4. Vérifier que le displacer est correctement fixé au fil de mesure.
- 5. L'étalonnage de référence démarre automatiquement.

Ainsi s'achève l'étalonnage de référence.

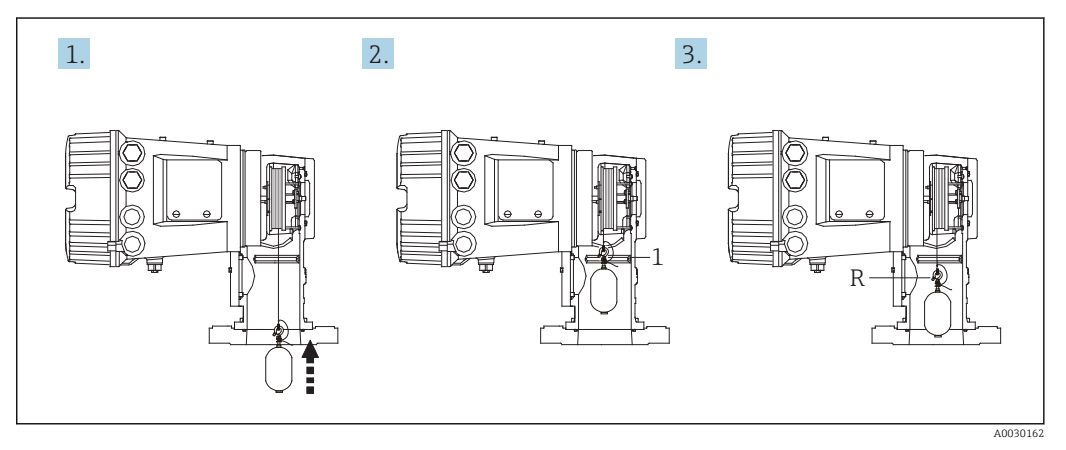

- 45 Séquence d'étalonnage de référence
- 1 Arrêt mécanique
- *R Position de référence*

### 9.3.5 Étalonnage du tambour

- **1.** Aller à : Configuration  $\rightarrow$  Étalonnage  $\rightarrow$  Drum calibration  $\rightarrow$  Drum calibration
- 2. Prévoir une distance d'au moins 500 mm (19,69 in) entre la base du displacer et le niveau de liquide.
- 3. Vérifier que le poids du displacer est correct dans le paramètre **Set high weight**.
- 4. Sélectionner l'option **Démarrer**.
  - L'étalonnage du tambour démarre automatiquement.
     L'étalonnage du tambour enregistre cinquante points, ce qui prendra environ onze minutes.
- 5. Sélectionner l'option **Non** dans le paramètre **Make low table**.
  - Pour créer un tableau pour les applications spéciales, sélectionner **Oui** et utiliser un poids de 50 g.

Ainsi s'achève la procédure d'étalonnage du tambour.

Pour annuler un étalonnage, appuyer simultanément sur □ + ±. Si l'étalonnage du tambour est annulé lors de la création du nouveau tableau, l'ancien tableau reste actif. Si la création d'un nouveau tableau échoue en raison d'une obstruction, le NMS8x n'acceptera par le nouveau tableau et délivrera un message d'erreur.

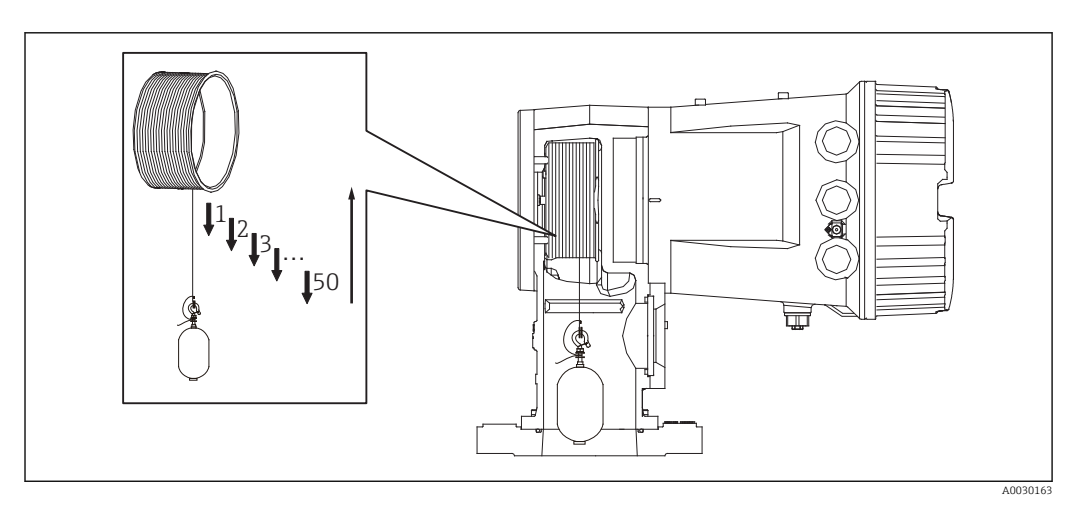

🖻 46 Création d'un tableau du tambour

## 9.3.6 Vérification de la mise en service

Cette procédure sert à vérifier que toutes les étapes de l'étalonnage ont été exécutées correctement.

- **1.** Aller à : Diagnostic  $\rightarrow$  Test appareil  $\rightarrow$  Commissioning check  $\rightarrow$  Commissioning check
- 2. Sélectionner l'option **Démarrer**.
  - └ → L'option **En cours** s'affiche sur le tableau du tambour vérifié.
- 3. Sélectionner l'option **Suivant**.
- 4. Vérifier que le assistant **Commissioning check** affiche l'option **Terminé**.
- 5. Vérifier que le paramètre **Result drum check** est passé.

Ainsi s'achève la procédure de vérification de la mise en service.

| Tâche de configuration                  | Description                            |         |  |  |
|-----------------------------------------|----------------------------------------|---------|--|--|
| Configuration de la mesure de niveau et | Réglage de la densité                  | → 🖺 96  |  |  |
| d'interface                             | Réglage de la hauteur de la cuve       | → 🗎 97  |  |  |
|                                         | Réglage de l'arrêt haut et bas         | → 🗎 98  |  |  |
| Étalonnage du niveau                    | Réglage pour cuve ouverte avec liquide | → 🖺 99  |  |  |
|                                         | Réglage pour cuve ouverte sans liquide | → 🗎 100 |  |  |
|                                         | Réglage pour cuve fermée               | → 🖺 101 |  |  |
|                                         | Réglage des conditions de process      | → 🗎 103 |  |  |
| Configuration de la mesure de densité   | Réglage de la densité instantanée      | → 🗎 104 |  |  |
|                                         | Réglage du profil de cuve              | → 🖺 106 |  |  |
|                                         | Réglage du profil d'interface          | → 🖺 107 |  |  |
|                                         | Réglage du profil manuel               | → 🖺 108 |  |  |

# 9.4 Configuration de l'appareil

# 9.4.1 Configuration de la mesure de niveau et d'interface

La mesure de niveau sert à mesurer la position à laquelle le displacer est en équilibre (point d'immersion) dans le liquide. Si le niveau de la surface du liquide change, le displacer suit en permanence la position pour mesurer le niveau de liquide. Pour définir la mesure de niveau appropriée, les réglages suivants doivent être réalisés avant la mise en route.

La mesure d'interface peut déterminer l'interface entre différents liquides dans une cuve (p. ex. eau et pétrole). Il est possible de déterminer jusqu'à deux interfaces différentes dans un maximum de trois phases dans une cuve.

#### Réglage de la densité de l'application

Les valeurs de densité pour les trois phases liquides sont réglées comme suit avant la livraison.

- Densité supérieure : 800 kg/m<sup>3</sup>
- Densité intermédiaire : 1000 kg/m<sup>3</sup>
- Densité inférieure : 1200 kg/m<sup>3</sup>

Modifier les données pour refléter les valeurs de densité effectives. Pour les cuves avec une seule phase liquide, régler la densité supérieure. Pour les cuves avec deux ou trois phases, régler les densités intermédiaire et inférieure également.

| Nombre de phases | Paramètres à régler                         |  |
|------------------|---------------------------------------------|--|
| 1 phase          | Densité supérieure                          |  |
| 2 phases         | Densité supérieure/intermédiaire            |  |
| 3 phases         | Densité supérieure/intermédiaire/inférieure |  |

Lors d'une mesure d'interface, la différence de densité minimum entre les phases doit être d'au moins 100 kg/m<sup>3</sup>.

#### Réglage de la densité

- **1.** Aller à : Configuration  $\rightarrow$  Upper density , Configuration  $\rightarrow$  Middle density et Configuration  $\rightarrow$  Lower density
- 2. Entrer la valeur pour les densités supérieure, intermédiaire et inférieure en conséquence.

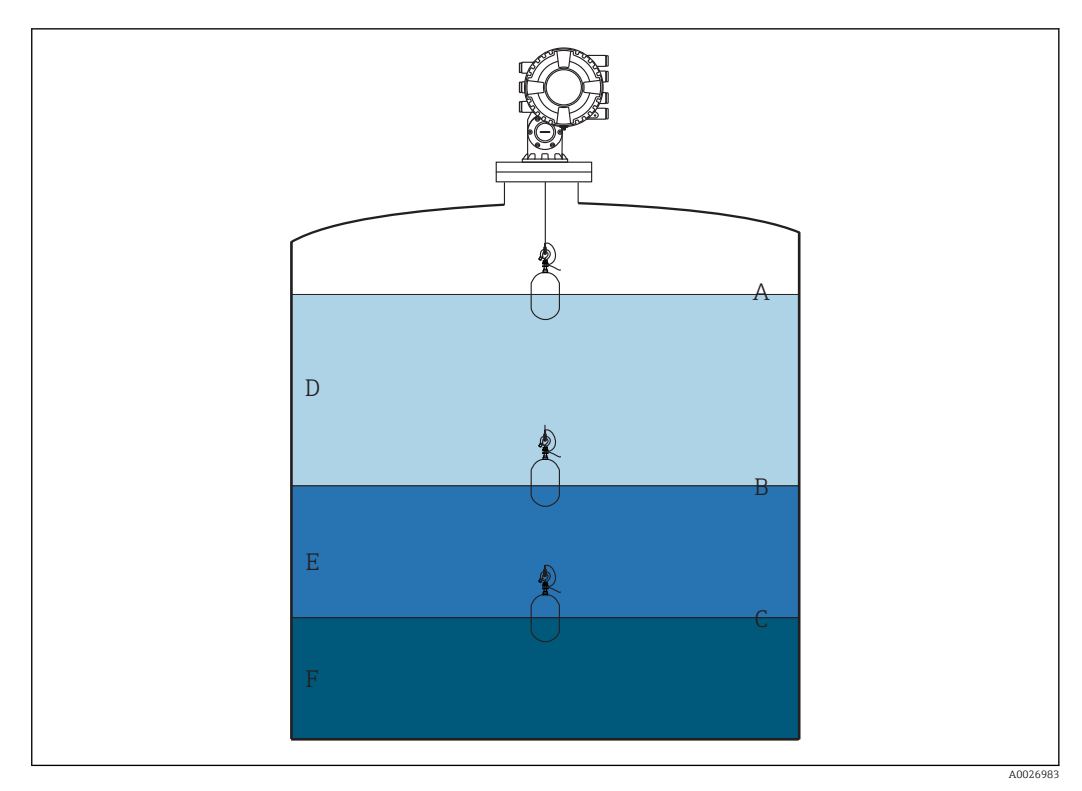

🛃 47 Configuration de la cuve

- Α Niveau de liquide
- В Interface supérieure
- C Interface inférieure
- D Phase supérieure (densité)
- Ε Phase intermédiaire (densité) F
- Phase inférieure (densité)

#### Réglage de la hauteur de la cuve

Pour mesurer correctement le niveau de cuve, la hauteur de référence de la cuve et Empty (distance entre le point de référence et la plaque de niveau de référence) doivent être réglés au préalable.

- Hauteur de référence de la cuve : Réglée par le client pour représenter la hauteur de la cuve. Distance entre la référence de jaugeage et la plague de niveau de référence. Utilisée pour le calcul du pourcentage et comme référence pour le niveau de volume mort.
  - Empty : Distance entre le point zéro de l'appareil et la plaque de niveau de référence. "Empty" est réglé automatiquement pour le paramètre **Set level**.
  - Se référer à l'étalonnage du niveau pour plus de détails sur la façon de déterminer avec précision le paramètre Empty.  $\rightarrow \cong 99$

#### Réglage de la hauteur de référence de la cuve et Empty

- 1. Aller à : Configuration  $\rightarrow$  Empty
- 2. Entrer la valeur Empty.
- 3. Aller à : Configuration  $\rightarrow$  Tank reference height
- 4. Entrer la valeur de la hauteur de référence de la cuve.

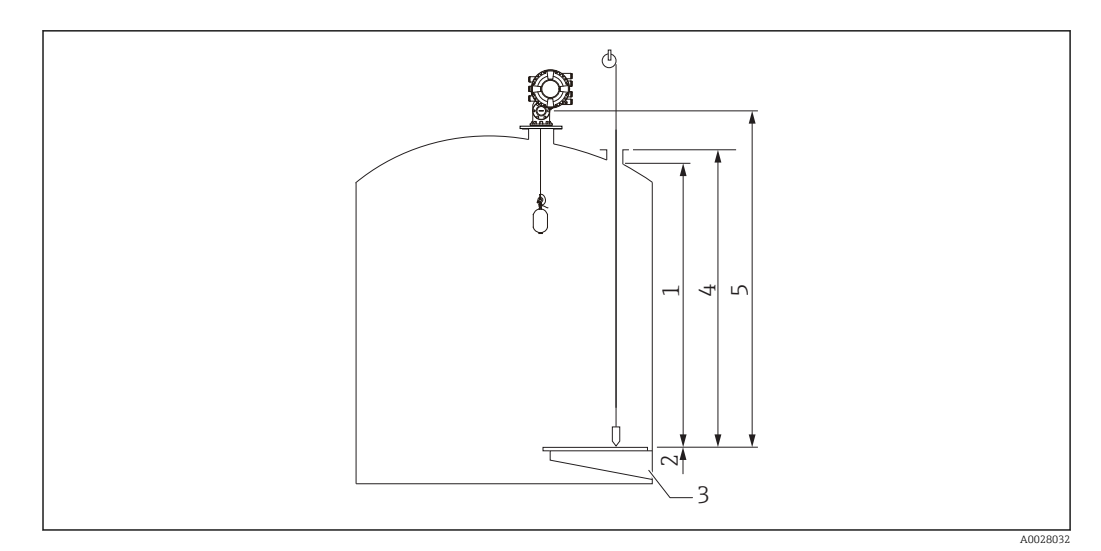

🖻 48 Hauteur de la cuve

- 1 Arrêt haut
- 2 Arrêt bas
- *3 Plaque de niveau de référence*
- 4 Hauteur de référence de la cuve
- 5 Empty

#### Réglage de l'arrêt haut et de l'arrêt bas

L'arrêt haut et l'arrêt bas déterminent le point le plus haut et le point le plus bas du mouvement du displacer. Régler ces données aux valeurs limites hautes et basses effectives désirées.

Si le displacer doit être capable de déterminer un fond de cuve qui se situe sous la plaque de niveau de référence, régler l'arrêt bas à une valeur négative. Pour s'assurer que le displacer se déplace jusqu'à la position de référence, régler l'arrêt haut à une valeur supérieure ou égale à Empty.

#### Procédure de réglage de l'arrêt haut et de l'arrêt bas

- **1.** Aller à : Configuration  $\rightarrow$  High stop level
- 2. Entrer la valeur effective de l'arrêt haut.
- 3. Aller à : Configuration  $\rightarrow$  Low stop level
- 4. Entrer la valeur effective de l'arrêt bas.

Ainsi se termine la procédure de réglage des arrêts haut et bas.

# 9.4.2 Étalonnage du niveau

Le tableau suivant montre les options les plus probables pour le réglage de l'étalonnage de niveau.

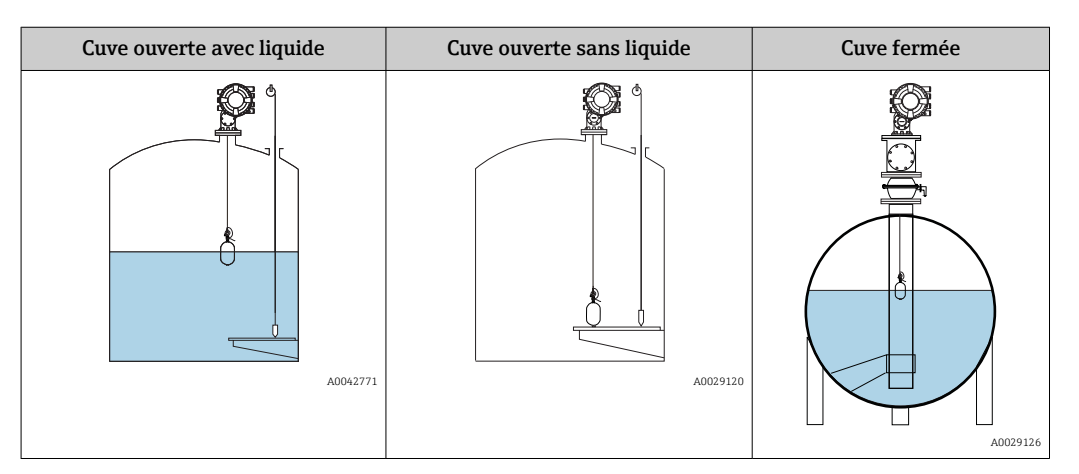

#### Réglage pour une cuve ouverte avec liquide

#### Procédure de réglage du niveau

- **1.** Aller à : Configuration  $\rightarrow$  Gauge command
- 2. Sélectionner l'option Niveau pour le paramètre Gauge command.
   Le displacer recherche automatiquement le point d'équilibre.
- **3.** Patienter jusqu'à ce que le displacer soit en équilibre sur le liquide.
- 4. Réaliser un relevé manuel pour déterminer le niveau de liquide (L) dans la cuve.
- 5. Aller à : Configuration  $\rightarrow$  Set level
- 6. Entrer la valeur de niveau déterminée pour le paramètre **Set level**.

Le paramètre **Set level** ajuste le paramètre **Empty** pour qu'il reflète la nouvelle valeur de niveau.

Ainsi se termine la procédure de réglage pour une cuve ouverte avec liquide.

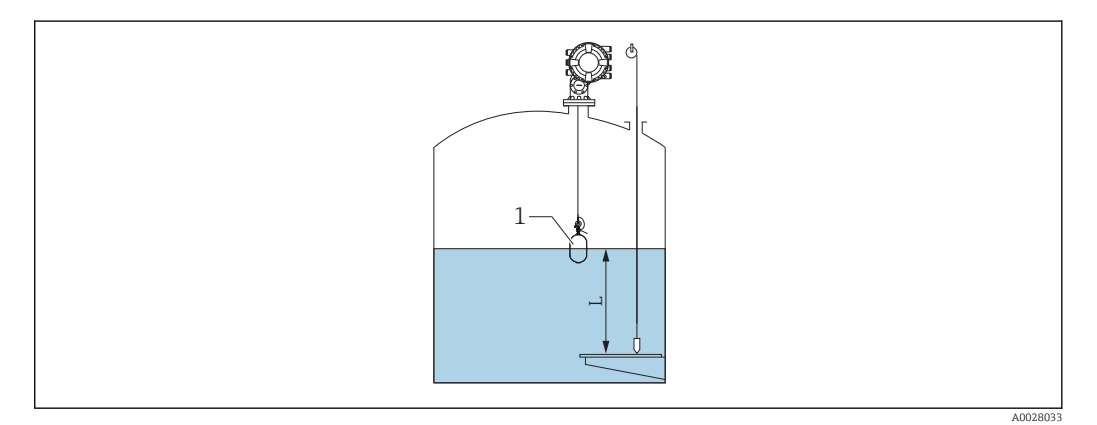

49 Valeur de niveau réglée pour une cuve ouverte

- 1 Displacer
- L Valeur mesurée

#### Réglage pour une cuve ouverte sans liquide

S'il n'y a pas de liquide dans la cuve, la procédure suivante peut être utilisée pour régler le fond de cuve ou la plaque de niveau de référence à 0 mm pour le niveau de la cuve.

#### Procédure de réglage du niveau

- **1.** Aller à : Fonctionnement  $\rightarrow$  Gauge command  $\rightarrow$  Gauge command
- 2. Sélectionner l'option **Bottom level** pour mesurer le fond de cuve.
- 3. Aller à : Fonctionnement  $\rightarrow$  One-time command status
- 4. Patienter jusqu'à l'apparition de l'option **Terminé**.
- 5. Aller à : Fonctionnement  $\rightarrow$  Niveau  $\rightarrow$  Bottom level
- 6. Lire le paramètre **Bottom level** (Bv).
- 7. Aller à : Configuration  $\rightarrow$  Empty

∟.

- 8. Lire la valeur Empty effective (Ea).
- 9. Calculer la nouvelle valeur Empty à l'aide de la formule suivante.

  → En = Ea Bv Z0
- 10. Entrer la valeur calculée pour le paramètre **Empty**.

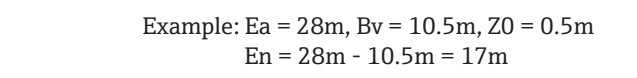

- Le paramètre Z0 définit la distance entre la valeur de niveau 0 mm désirée et le fond de cuve physique (si le displacer mesure la plaque de niveau de référence, Z0 = 0 mm (0 in)).
  - L'opération de fond de cuve prend en compte la profondeur d'immersion du displacer dans la mesure.

Ainsi se termine la procédure de réglage du niveau pour une cuve ouverte sans liquide.

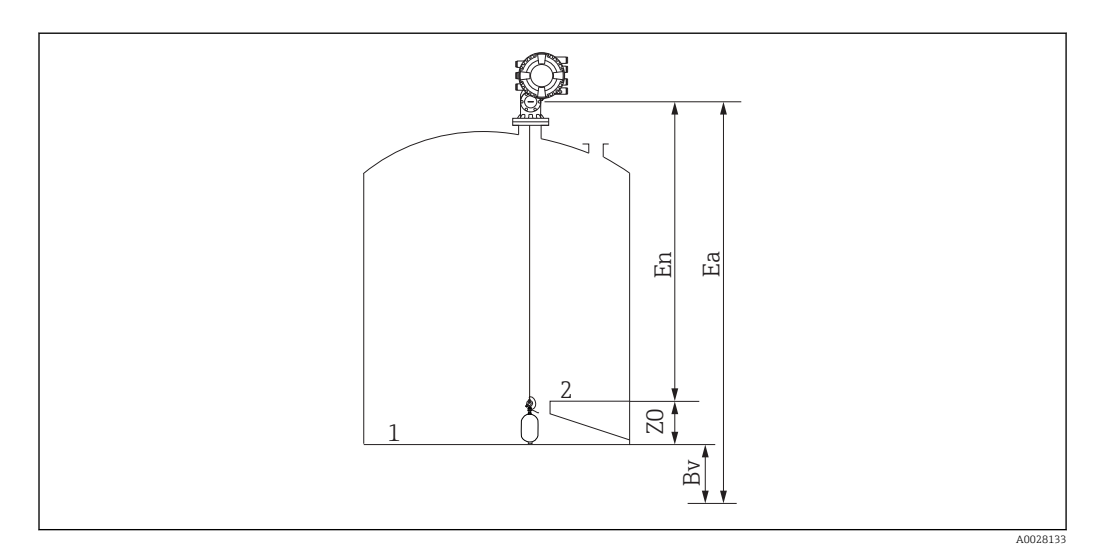

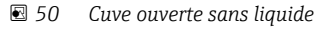

- 1 Fond de cuve
- 2 Plaque de niveau de référence
- EA Réglage initial de Empty
- BV Fond de cuve initial
- En Nouveau Empty
- *ZO Distance entre le fond de cuve et la plaque de niveau de référence*

Il est recommandé de répéter l'étalonnage du niveau lorsqu'il y a du liquide dans la cuve (→ 
99).

#### Réglage pour une cuve fermée

Pour les cuves où le relevé manuel n'est pas possible, suivre la procédure ci-dessous.

#### Procédure de réglage du niveau

- **1.** Aller à : Fonctionnement  $\rightarrow$  Gauge command  $\rightarrow$  Gauge command
- 2. Sélectionner l'option **Bottom level** pour mesurer le fond de cuve.
  - └► Le NMS8x mesure le fond de cuve et retourne au niveau si la post-commande de jauge est réglée sur niveau (par défaut).
- 3. Aller à : Fonctionnement  $\rightarrow$  One-time command status
- 4. Patienter jusqu'à l'apparition de l'option Terminé.
- 5. Aller à : Fonctionnement  $\rightarrow$  Niveau  $\rightarrow$  Bottom level
- 6. Litre la valeur de fond (Bv).
- 7. Aller à : Fonctionnement  $\rightarrow$  Niveau  $\rightarrow$  Niveau de cuve (A)
- 8. Calculer la valeur de niveau (L) à l'aide de la formule suivante.
  L = a Bv
- 9. Aller à : Configuration  $\rightarrow$  Set level
- **10**. Entrer la valeur L pour le paramètre **Set level**.

Ainsi se termine la procédure de réglage du niveau.

Si la plaque de niveau de référence n'est pas zéro (p. ex. Z mm), ajuster la valeur de niveau réglée (L) en soustrayant Z de la valeur L (L= a-Bv-Z).

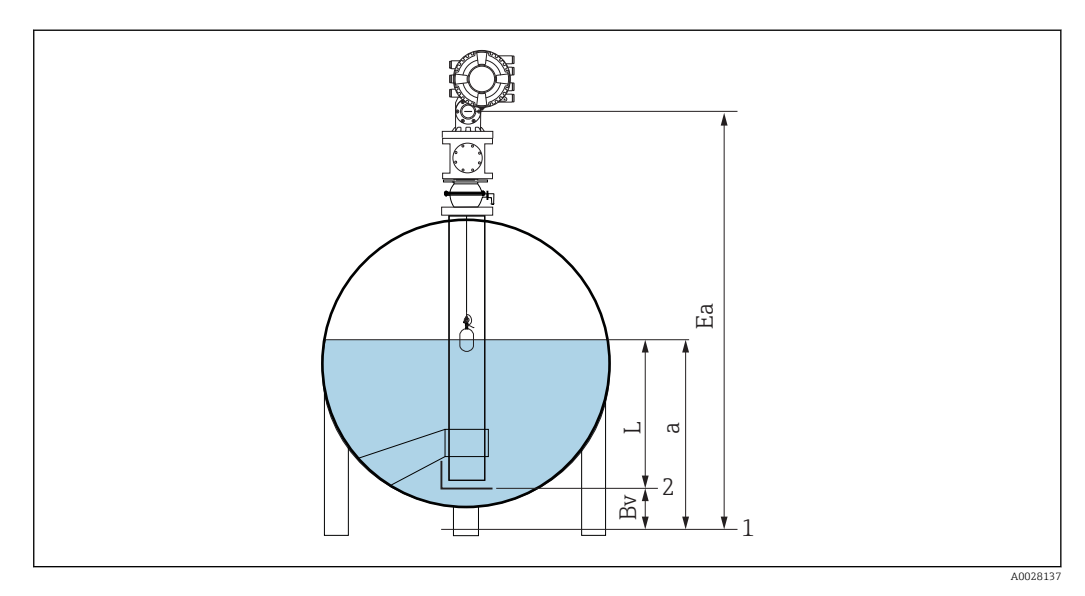

E 51 Cuve fermée pour NMS80 et NMS81

- *1 Position initiale du niveau zéro*
- 2 Plaque de niveau de référence
- EA Réglage initial de Empty
- BV Fond de cuve
- a Niveau de la cuve
- L Valeur de niveau réglée

#### Réglage pour une cuve fermée sans plaque de niveau de référence

Pour les cuves où le relevé manuel n'est pas possible et qui ne possèdent pas de plaques de niveau de référence, suivre la procédure ci-dessous.

#### Procédure de réglage du niveau au moyen de Empty

Dans le cas où un relevé manuel n'est pas possible et en l'absence de plaques de niveau de référence au fond de la cuve, "Empty" peut être utilisé en lieu et place de la valeur de niveau réglée. Dans ce cas particulier, "Empty" doit être ajusté étant donné qu'il ne s'agit pas de la hauteur de référence du jaugeur, mais de la profondeur d'immersion du displacer.

Le niveau est calculé automatiquement par la formule suivante.

#### Empty - Distance = Niveau

La valeur absolue de la distance est actualisée en fonction du mouvement du displacer et le niveau peut être déterminé.

- 1. Aller à : Configuration  $\rightarrow$  Empty
- 2. Définir "Empty" comme étant la profondeur d'immersion du displacer.
- 3. Aller à : Configuration  $\rightarrow$  Gauge command
- 4. Sélectionner l'option Niveau pour le paramètre de commande Jaugeur.
   Le displacer recherche automatiquement le point d'équilibre.
- 5. Patienter jusqu'à ce que le displacer soit en équilibre sur le liquide.

Ainsi se termine la procédure de réglage du niveau.

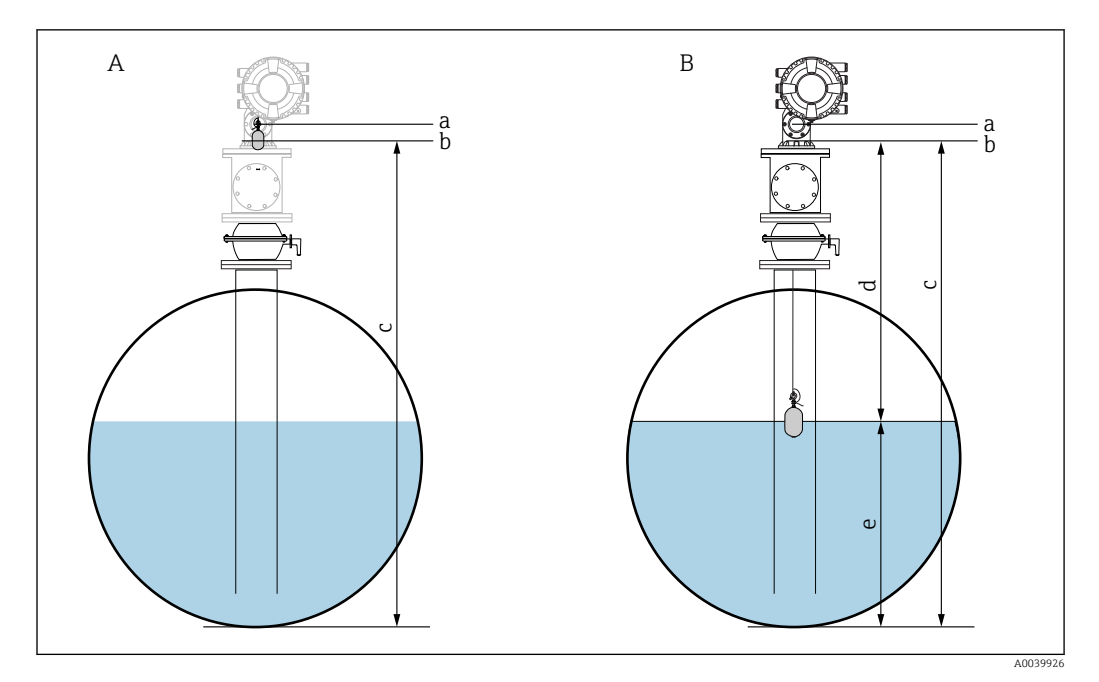

52 Réglage du niveau dans le cas de "Empty" (NMS80/81)

- A Définir "Empty"
- *B Comment le niveau est déterminé*
- a Niveau de référence
- b "Empty" ajusté à la profondeur d'immersion du displacer = distance 0 mm
- c Empty
- d Distance
- e Niveau

#### Sélection de la condition de process

La condition de process est utilisée pour ajuster l'appareil à l'application. En modifiant ce paramètre, plusieurs paramètres d'équilibre sont ajustés automatiquement pour faciliter la configuration.

**1.** Aller à : Configuration  $\rightarrow$  Conditions de process

2. Sélectionner une condition appropriée pour le paramètre **Conditions de process**.

| Nom du<br>paramètre     | Conditions de process                                                                 |                                                                                                    |                                               |
|-------------------------|---------------------------------------------------------------------------------------|----------------------------------------------------------------------------------------------------|-----------------------------------------------|
| Réglage du<br>paramètre | Universal (réglage par<br>défaut)                                                     | Calm surface                                                                                                    | Turbulent surface                             |
| Description             | A0028027                                                                              | A0028028                                                                                                    | A0028029                                      |
|                         | Donne des résultats fiables<br>dans diverses applications et<br>pour divers liquides. | Pour des cuves de stockage avec<br>une surface calme et<br>concentration sur une mesure de<br>précision maximale. | Pour des applications<br>avec surface agitée. |

# 9.4.3 Configuration de la mesure de densité

La mesure de densité est réalisée pour confirmer et maintenir la qualité du liquide.

La mesure de densité est généralement divisée en deux méthodes comme indiqué cidessous.

| Méthodes de<br>densité | Gauge command                   | Description                                                                                                    |
|------------------------|---------------------------------|----------------------------------------------------------------------------------------------------|
| Densité instantanée    | Upper density<br>Middle density | Mesure de la densité instantanée pour la couche correspondante                                                                                                    |
|                        | Lower density                   | <ul> <li>Densité supérieure pour la couche<br/>supérieure.</li> <li>Densité intermédiaire pour la couche du<br/>milieu.</li> <li>Densité inférieure pour la couche<br/>inférieure.</li> </ul> |
| Profil de densité      | Tank profile                    | Profil entre le fond de la cuve et la position de niveau                                                                                                    |
|                        |                                 | <ul><li>Mode normal</li><li>Mode compensation</li></ul>                                                                                                    |
|                        | Interface profile               | Profil entre l'interface supérieure (I/F) et la position de niveau                                                                                                    |
|                        |                                 | <ul><li>Mode normal</li><li>Mode compensation</li></ul>                                                                                                    |
|                        | Manual profile                  | Profil entre le point de départ désiré et la position de niveau                                                                                                    |
|                        |                                 | <ul><li>Mode normal</li><li>Mode compensation</li></ul>                                                                                                    |

#### Mesure de la densité instantanée

Trois commandes de jauge de densité instantanée différentes sont disponibles comme indiqué ci-dessous.

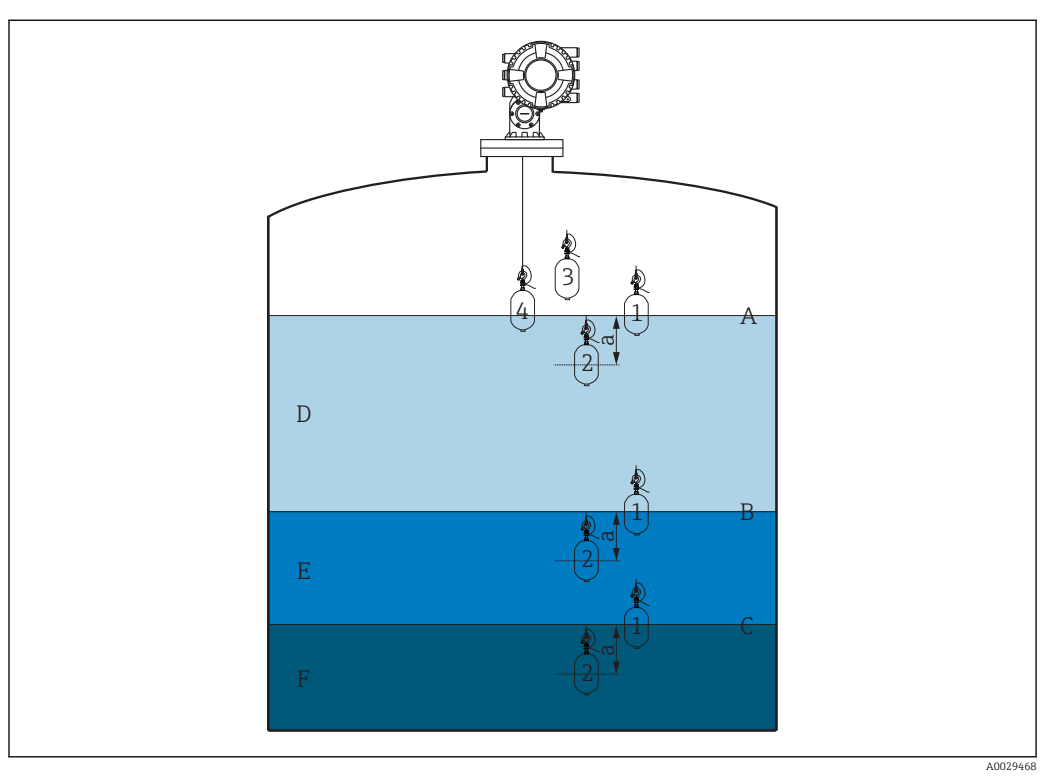

🖻 53 Densité instantanée (les numéros indiquent l'ordre du mouvement du displacer.)

- A Niveau de liquide
- B Interface supérieure
- C Interface inférieure
- D Upper density
- E Middle density
- F Lower density
- a Submersion depth

La profondeur d'immersion (a) est réglée sur 150 mm (5,91 in) avant la livraison. Pour changer la profondeur d'immersion, effectuer les étapes suivantes.

- Aller à : Configuration → Configuration étendue → Sensor config → Spot density → Submersion depth
- 2. Entrer la valeur désirée pour le paramètre **Submersion depth**.

#### Réglage de la densité instantanée

- **1.** Aller à : Fonctionnement  $\rightarrow$  Gauge command  $\rightarrow$  Gauge command
- 2. Sélectionner l'option **Upper density**, l'option **Middle density** ou l'option **Lower density** pour le paramètre **Gauge command**.
- 3. Vérifier que la valeur qui a été examinée en laboratoire et la valeur effective qui a été mesurée dans la cuve sont identiques ou dans une gamme admissible.
- 4. Ajuster la valeur si nécessaire.
  - → Aller à : Configuration → Configuration étendue → Sensor config → Spot density Sélectionner le paramètre Upper density offset, le paramètre Middle density offset et le paramètre Lower density offset et entrer les valeurs désirées pour chaque offset.

Ainsi se termine la procédure de réglage de la densité instantanée.

#### Mesure du profil de densité

Le profil de densité dispose de trois commandes de jauge comme indiqué ci-dessous.

Le NMS8x mesure un profil de densité selon un intervalle défini de 50 points max.

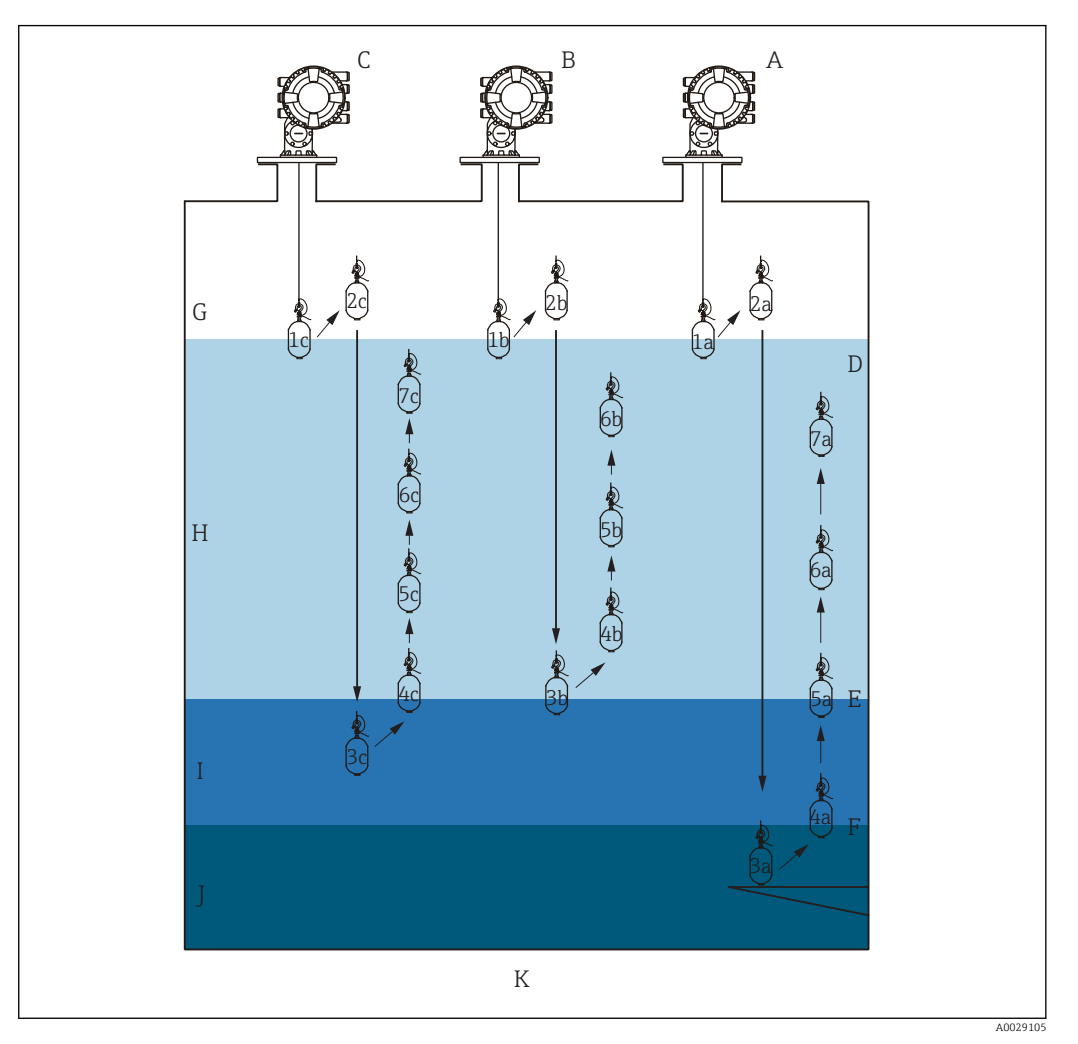

54 Aperçu du profil de densité (1a, 2a, 3a... montrent l'ordre des mouvements du displacer.)

- A Tank profile
- B Interface profile
- C Manual profile
- D Niveau de liquide
- E Interface supérieure
- F Interface inférieure
- G Phase gazeuse
- H Upper density I Middle density
- I Middle density J Lower density
- J Lower density K Fond de cuve
- K Fond de cuve

La mesure de densité a deux types de modes.

- Normal measure mode : Les points du profil sont mesurés à des positions définies avec exactitude.
- Compensation mode : Les points du profil sont mesurés à des multiples de la circonférence du tambour de fil pour améliorer encore la précision.

Sélectionner le mode normal comme d'habitude. Toutefois, lorsque le mode de compensation est sélectionné, le NMS8x ajuste automatiquement les positions de mesure à l'endroit où la mesure de densité peut être la plus précise.

#### Mesure du profil de cuve

#### Procédure de réglage du profil de cuve

L'opération de profil de cuve mesure un profil à partir du fond de cuve physique jusqu'au niveau de liquide.

- Aller à : Configuration → Configuration étendue → Sensor config → Profile density
   → Profile density offset distance
- 2. Entrer la valeur désirée pour le paramètre **Profile density offset distance**.
  - La valeur de la distance d'offset du profil de densité définit la distance entre le point de départ (interface supérieure) et le premier point de mesure.
- Aller à : Configuration → Configuration étendue → Sensor config → Profile density
   → Profile density interval
- 4. Entrer la valeur désirée pour le paramètre **Profile density interval**.
- 5. Régler l'option **Tank profile** dans le paramètre **Gauge command** pour démarrer la mesure.

Ainsi se termine la procédure de réglage du profil de cuve.

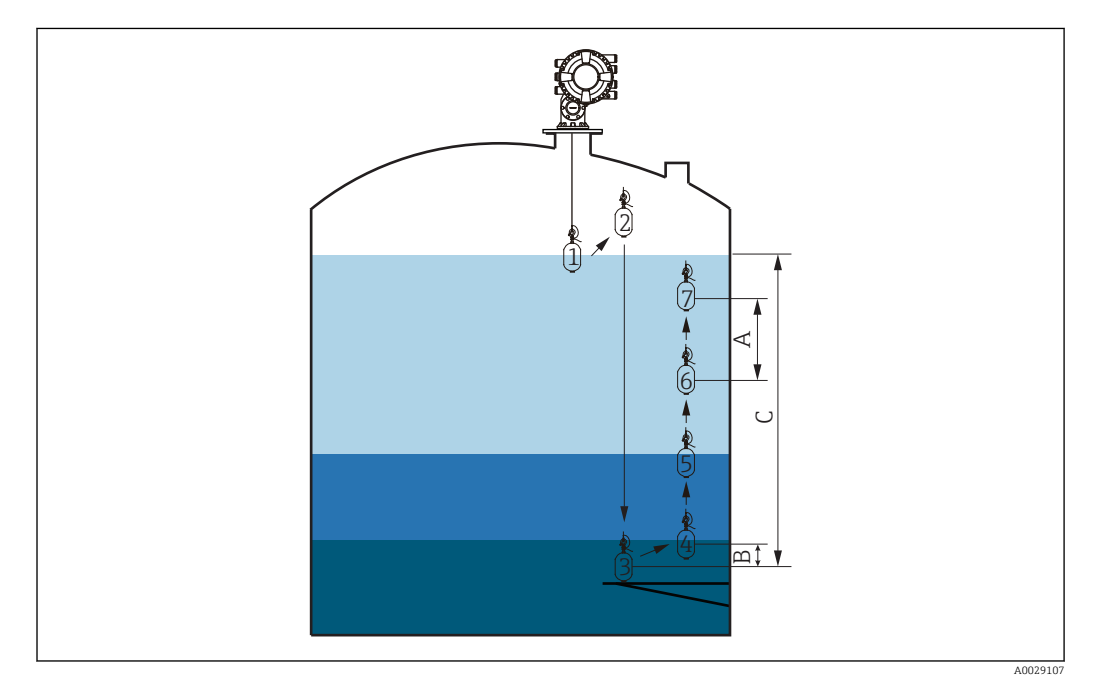

☑ 55 Mouvement du profil de cuve (les numéros indiquent l'ordre des mouvements du displacer.)

- A Profile density interval
- *B Profile density offset distance*
- *C Plaque de niveau de référence*
- D Gamme du profil de cuve

#### Mesure du profil d'interface

#### Procédure de réglage du profil d'interface

L'opération de profil d'interface mesure un profil à partir du niveau d'interface supérieur jusqu'au niveau de liquide.

- Aller à : Configuration → Configuration étendue → Sensor config → Profile density
   → Profile density offset distance
- 2. Entrer la valeur désirée pour le paramètre **Profile density offset distance**.
  - └ La valeur de la distance d'offset du profil de densité définit la distance entre le point de départ (profil de l'interface supérieure) et le premier point de mesure.
- 3. Aller à : Configuration → Configuration étendue → Sensor config → Profile density → Profile density interval
- 4. Entrer la valeur désirée pour le paramètre **Profile density interval**.
- 5. Régler l'option **Interface profile** dans le paramètre **Gauge command** pour démarrer la mesure.

Ainsi se termine la procédure de réglage du profil d'interface.

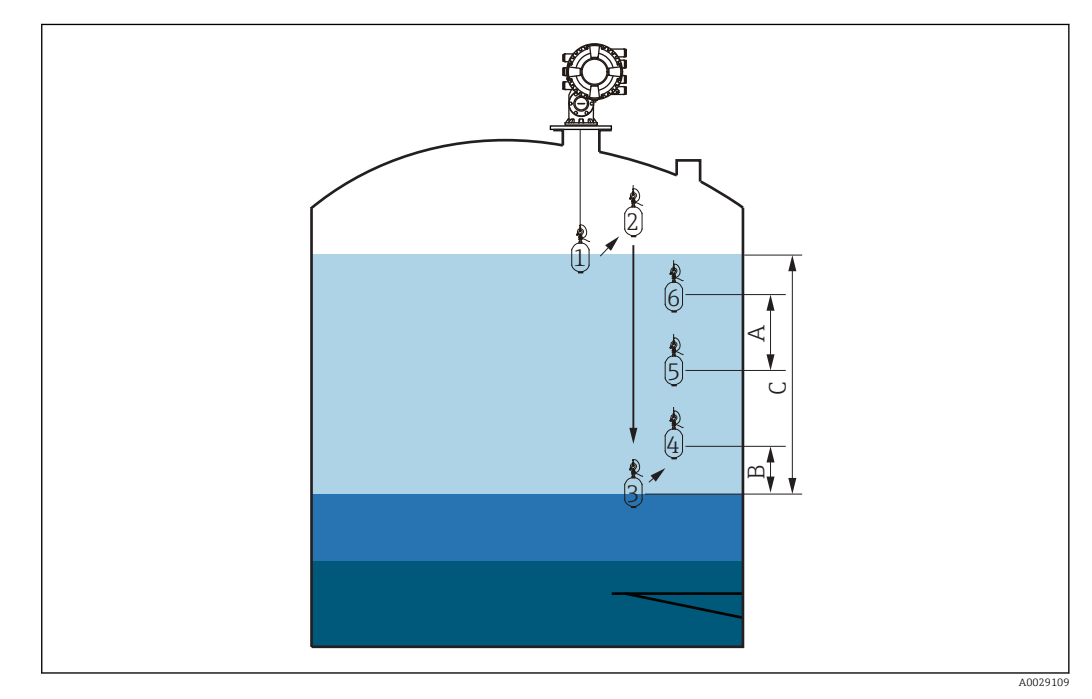

56 Mouvement du profil d'interface (les numéros indiquent l'ordre des mouvements du displacer.)

- A Profile density interval
- *B Profile density offset distance*
- C Gamme du profil de cuve

#### Mesure du profil manuel

#### Procédure de réglage du profil manuel

L'opération de profil manuel mesure un profil à partir d'un niveau spécifié manuellement jusqu'au niveau de liquide.

- Aller à : Configuration → Configuration étendue → Sensor config → Profile density
   → Manual profile level
- 2. Entrer la valeur désirée pour le paramètre Manual profile level.
- Aller à : Configuration → Configuration étendue → Sensor config → Profile density
   → Profile density offset distance
  - Pour le profil manuel, l'offset de niveau peut être réglé sur 0 de sorte que le premier point puisse être mesuré au niveau du profil manuel.
- 4. Entrer la valeur désirée pour le paramètre **Profile density offset distance**.
  - └→ La valeur de la distance d'offset du profil de densité définit la distance entre le point de départ (profil manuel) et le premier point de mesure.
- Aller à : Configuration → Configuration étendue → Sensor config → Profile density
   → Profile density interval
- 6. Entrer la valeur désirée pour le paramètre **Profile density interval**.
- 7. Régler l'option **Manual profile** dans le paramètre **Gauge command** pour démarrer la mesure.

Ainsi se termine le réglage du profil manuel.

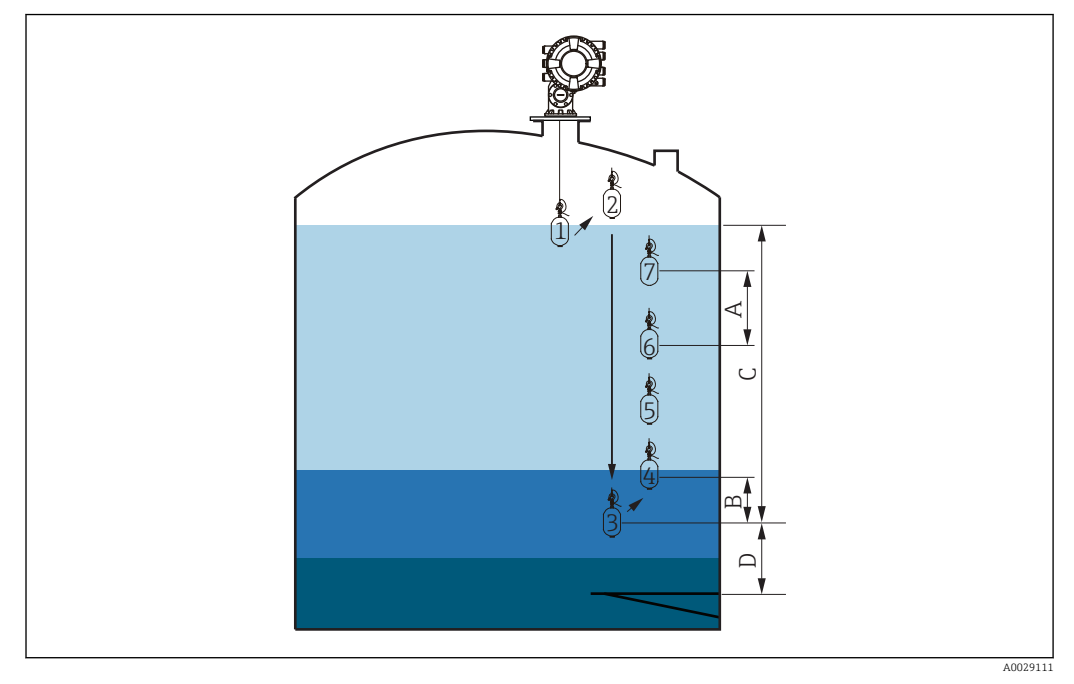

☑ 57 Mouvement du profil manuel (les numéros indiquent l'ordre des mouvements du displacer.)

- A Profile density interval
- *B Profile density offset distance*
- C Gamme du profil manuel
- D Manual profile level
# 9.5 Configuration de l'application de jaugeage de cuves

| Configuration des entrées :                                                           | Description |
|---------------------------------------------------------------------------------------|-------------|
| Entrées HART                                                                          | → 🗎 110     |
| NMT532/539 raccordé via HART                                                          | → 🗎 112     |
| Entrées 4-20 mA                                                                       | → 🗎 113     |
| Entrée RTD                                                                            | → 🗎 115     |
| Entrées numériques                                                                    | → 🗎 117     |
| Configuration du traitement des données dans l'appareil :                             | Description |
| Lier les valeurs d'entrée aux variables de la cuve                                    | → 🗎 118     |
| Calcul lié à la cuve : Mesure de niveau directe                                       | → 🗎 119     |
| Calcul lié à la cuve : Système de mesure hybride des réservoirs<br>(HTMS)             | → 🗎 120     |
| Calcul lié à la cuve : Correction de la déformation hydrostatique du réservoir (HyTD) | → 🗎 121     |
| Calcul lié à la cuve : Correction de la dilatation thermique du réservoir (CTSh)      | → 🗎 122     |
| Alarmes (évaluation des limites)                                                      | → 🗎 123     |
| Configuration de la sortie signal :                                                   | Description |
| Sortie 4-20mA                                                                         | → 🗎 124     |
| Esclave HART + sortie 4-20 mA                                                         | → 🗎 125     |
| Modbus                                                                                | → 🗎 126     |
| V1                                                                                    | → 🗎 127     |
| Sorties numériques                                                                    | → 🗎 128     |
| WM550                                                                                 | → 🗎 127     |

# 9.5.1 Configuration des entrées HART

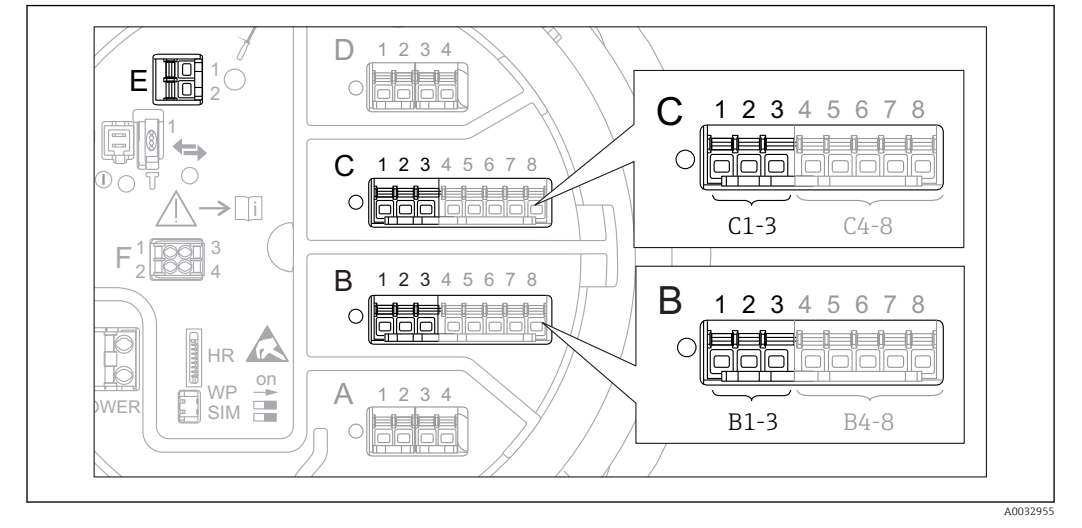

#### Connexion et adressage des appareils HART

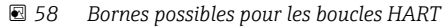

*B* Module Analog I/O dans le slot *B* (disponibilité selon version de l'appareil  $\rightarrow \triangleq 48$ )

- *C* Module Analog I/O dans le slot C (disponibilité selon version de l'appareil  $\rightarrow \cong 48$ )
- *E* Sortie HART Ex is (disponible pour toutes les versions d'appareil)

Les appareils HART doivent être configurés et recevoir une adresse HART unique dans la plage de 1 à 15 via leur propre interface utilisateur avant d'être raccordés au Proservo NMS8x<sup>3)</sup>. S'assurer qu'ils sont raccordés comme défini par l'occupation des bornes → 
58. Les appareils ayant une adresse supérieure à 15 ne sont pas reconnus par le Proservo.

### Slot B ou C : Réglage du mode de fonctionnement du module Analog I/O

Cette section ne s'applique pas à la sortie HART Ex is (Slot E). Cette sortie fonctionne toujours comme un maître HART pour les esclaves HART raccordés.

Si les appareils HART sont raccordés à un module Analog I/O (slot B ou C dans le compartiment de raccordement), ce module doit être configuré de la façon suivante :

- Naviguer jusqu'au sous-menu du module Analog I/O correspondant : Configuration
   → Configuration étendue → Input/output → Analog I/O X1-3
- 2. Aller au paramètre **Mode de fonctionnement** ( $\rightarrow \square 217$ ).
- 3. Si un seul appareil HART est raccordé à ce circuit :
  - Sélectionner l'option **HART master+4..20mA input**. Dans ce cas, le signal 4-20 mA peut être utilisé en plus du signal HART. Pour la configuration de l'entrée 4-20 mA :  $\rightarrow \cong 113$ .
- 4. Si jusqu'à 6 appareils HART sont raccordés à ce circuit : Sélectionner l'option **HART master**.

<sup>3)</sup> Le logiciel actuel ne prend pas en charge les appareils HART avec l'adresse 0 (zéro).

#### Définition du type de valeur mesurée

Ce réglage peut être ignoré pour un Prothermo NMT5xx, étant donné que le type de valeur mesurée est reconnu automatiquement par le Proservo NMS8x dans ce cas.

 Les valeurs mesurées ne peuvent être utilisées dans le système que si l'unité de la variable HART assignée correspond au type de valeur mesurée. La variable HART assignée à **Output temperature**, par exemple, doit être en °C ou en °F.

 Une variable HART avec l'unité "%" ne peut pas être utilisée pour Output level. Elle doit plutôt être en mm, m, ft ou in.

Le type de valeur mesurée doit être indiqué pour chaque variable HART (PV, SV, TV et QV). Pour cela, suivre la procédure suivante :

- Aller à : Configuration → Configuration étendue → Input/output → HART devices
   Il y a un sous-menu pour chaque appareil HART raccordé.
- 2. Pour chaque appareil, aller au sous-menu correspondant.
- 3. Si l'appareil mesure une pression :

Aller au paramètre **Output pressure** ( $\rightarrow \square 209$ ) et indiquer laquelle des quatre variables HART contient la pression mesurée. Seule une variable HART avec une unité de pression peut être sélectionnée.

4. Si l'appareil mesure une densité :

Aller au paramètre **Output density** ( $\rightarrow \cong 209$ ) et indiquer laquelle des quatre variables HART contient la densité mesurée. Seule une variable HART avec une unité de densité peut être sélectionnée.

5. Si l'appareil mesure une température :

Aller au paramètre **Output temperature** ( $\rightarrow \cong 209$ ) et indiquer laquelle des quatre variables HART contient la température mesurée. Seule une variable HART avec une unité de température peut être sélectionnée.

6. Si l'appareil mesure la température de vapeur :

Aller au paramètre **Output vapor temperature** ( $\rightarrow \square 210$ ) et indiquer laquelle des quatre variables HART contient la température de vapeur mesurée. Seule une variable HART avec une unité de température peut être sélectionnée.

7. Si l'appareil mesure un niveau :

Aller au paramètre **Output level** ( $\rightarrow \boxtimes 210$ ) et indiquer laquelle des quatre variables HART contient le niveau mesuré. Seule une variable HART avec une unité de niveau (pas "%") peut être sélectionnée.

#### Déconnexion d'appareils HART

Lorsqu'un appareil HART est déconnecté de l'appareil, il doit également être supprimé logiquement comme suit :

- Aller à Configuration → Configuration étendue → Input/output → HART devices
   → Forget device → Forget device
- 2. Sélectionner l'appareil HART à supprimer.

Cette procédure est également nécessaire lorsqu'un appareil défectueux est remplacé.

# 9.5.2 Configuration d'un Prothermo NMT532/NMT539 raccordé

Si un transmetteur de température Prothermo NMT532 ou NMT539 est raccordé via HART, il peut être configuré de la façon suivante :

- 1. Aller à : Expert → Input/output → HART devices → HART Device(s) → NMT device config; ici, **HART Device(s)** est le nom du Prothermo raccordé.
- 2. Aller au paramètre **Configure device?** et sélectionner **Oui**.
- **3.** Aller au paramètre **Bottom point** et entrer la position de l'élément de température du fond (voir figure ci-dessous).

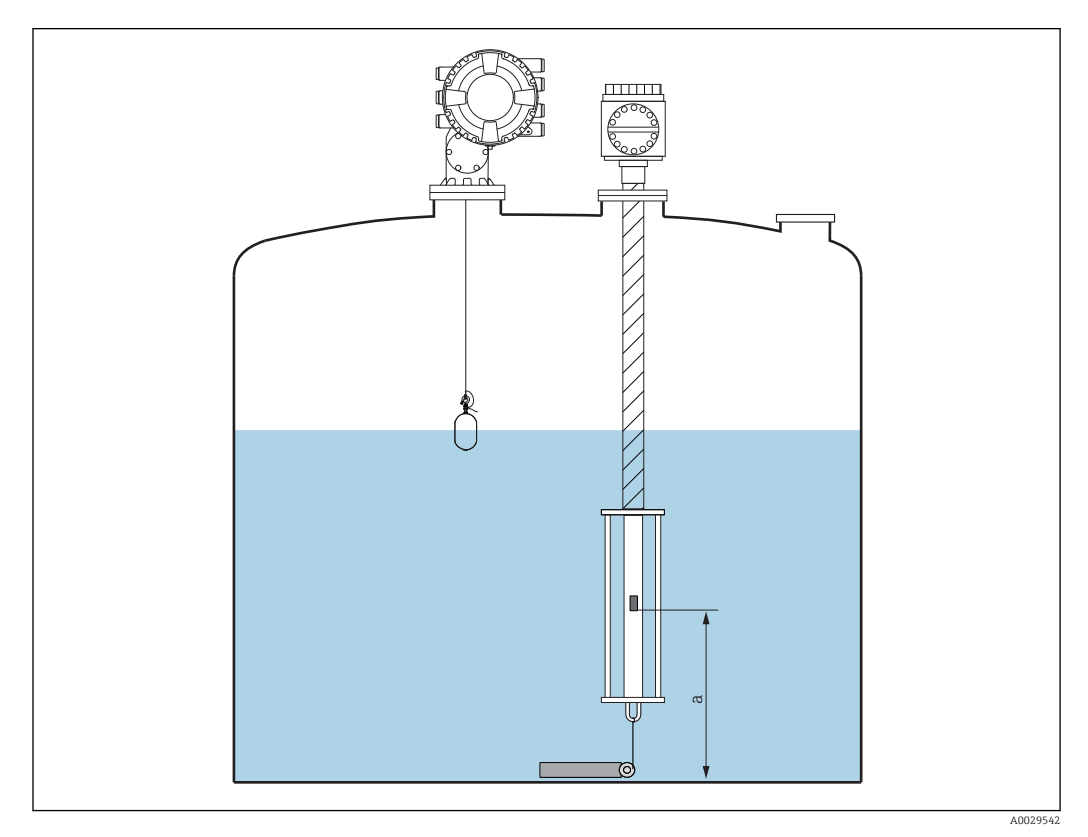

E 59 Position de l'élément de température du fond

a Distance entre l'élément de température du fond et la référence zéro (fond de cuve ou plaque de niveau de référence). Le réglage usine standard est 500 mm (19,69 in), et il peut être ajusté en fonction de l'installation effective.

Pour vérifier les températures mesurées par chaque élément, aller au sous-menu suivant : Fonctionnement → Température → NMT element values → Element temperature

Il y a un paramètre **Element temperature X** pour chaque élément du Prothermo.

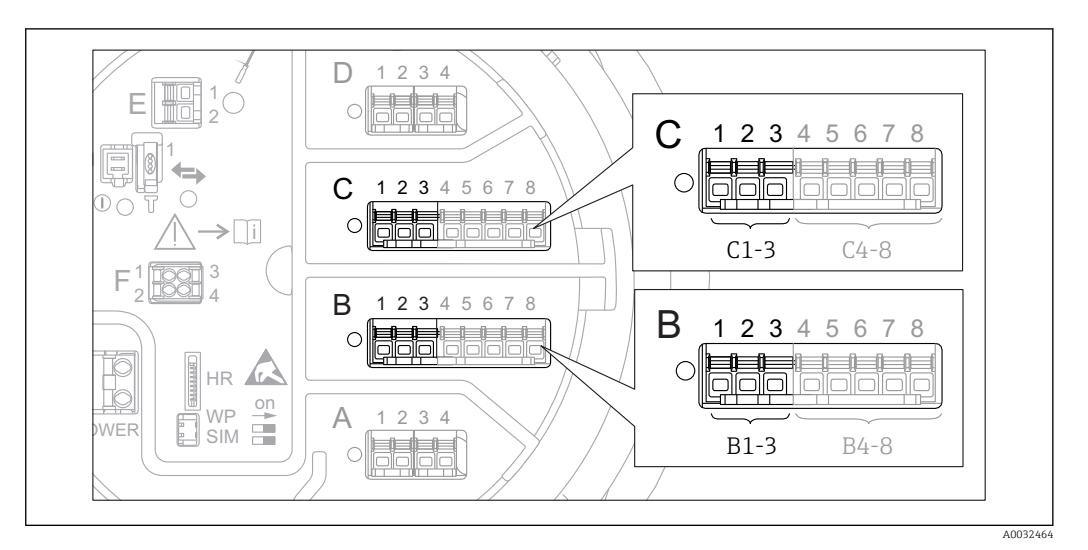

# 9.5.3 Configuration des entrées 4-20mA

■ 60 Emplacements possibles des modules Analog I/O, pouvant être utilisés comme entrée 4-20 mA. La référence de commande de l'appareil détermine le module réellement présent  $\rightarrow \cong 48$ .

Pour chaque module Analog I/O auquel un appareil 4-20mA est raccordé, procéder de la façon suivante :

- Naviguer jusqu'au sous-menu du module Analog I/O correspondant : Configuration → Configuration étendue → Input/output → Analog I/O X1-3
- 3. Aller au paramètre **Mode de fonctionnement** (→ 🗎 217) et sélectionner **4..20mA input** ou **HART master+4..20mA input**.
- **4.** Aller au paramètre **Process variable** (→ 🗎 223) et indiquer quelle variable de process est transmise par l'appareil raccordé.
- 5. Aller au paramètre **Analog input 0% value** (→ 
  <sup>(⇒)</sup> 223) et définir quelle valeur de la variable de process correspond à un courant d'entrée de 4 mA (voir graphique cidessous).
- 6. Aller au paramètre **Analog input 100% value** (→ 🗎 223) et définir quelle valeur de la variable de process correspond à un courant d'entrée de 20 mA (voir graphique cidessous).
- 7. Aller au paramètre **Process value** (→ 🖺 224) et vérifier si la valeur indiquée correspond à la valeur effective de la variable de process.

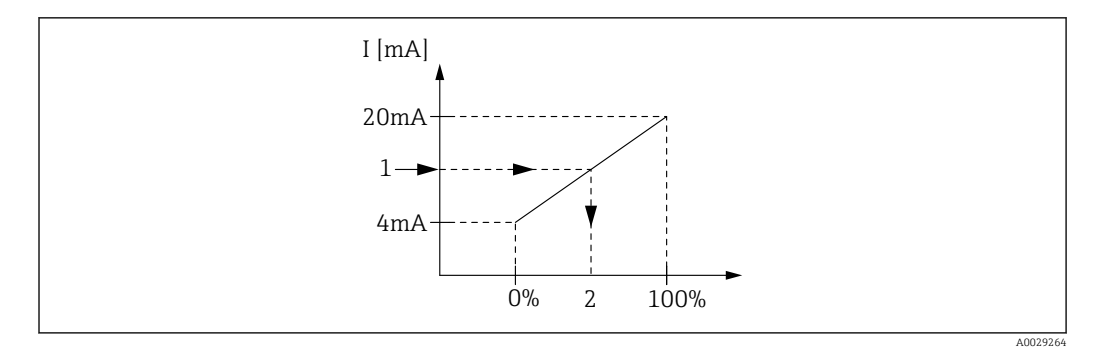

🖻 61 Mise à l'échelle de l'entrée 4-20 mA à la variable de process

1 Input value in mA

2 Process value

Le sous-menu **Analog I/O** contient des paramètres supplémentaires pour une configuration plus détaillée de l'entrée analogique. Pour une description détaillée, voir : → 🗎 217

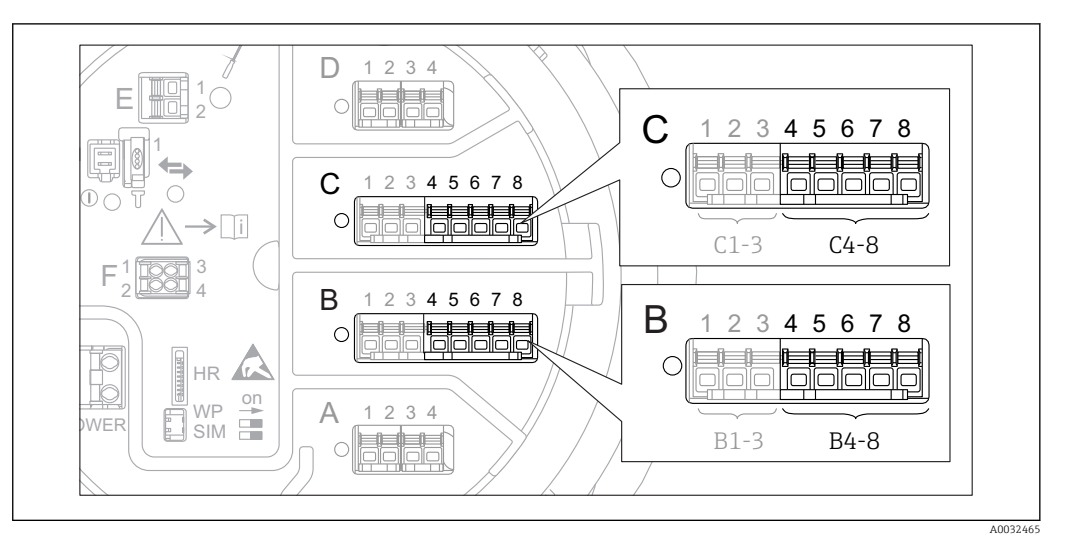

# 9.5.4 Configuration d'une thermorésistance raccordée

- 62 Emplacements possibles des modules Analog I/O, auxquels une thermorésistance peut être raccordée. La référence de commande de l'appareil détermine le module réellement présent  $\rightarrow$  🖺 48.
- 1. S'assurer que la thermorésistante (RTD) est raccordée comme défini par l'occupation des bornes → 🗎 63.
- 2. Naviguer jusqu'au sous-menu du module Analog I/O correspondant : Configuration  $\rightarrow$  Configuration étendue  $\rightarrow$  Input/output  $\rightarrow$  Analog IP X4-8.
- **3.** Aller au paramètre **RTD type** (→ 🗎 212) et indiquer le type de thermorésistance raccordée.

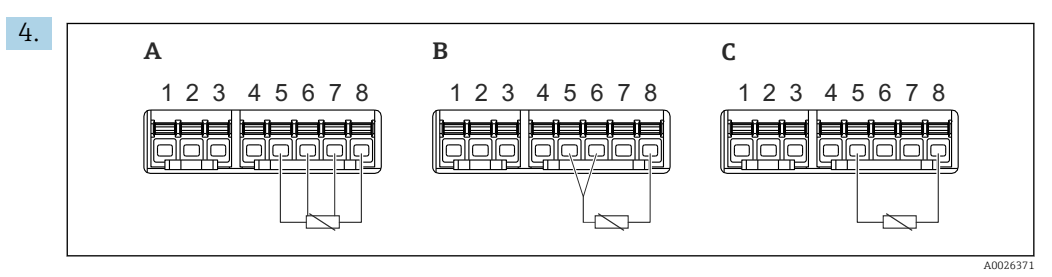

63 Types de raccordement RTD

- A 4 wire RTD connection
- *B* 3 wire RTD connection
- C 2 wire RTD connection

Aller au paramètre **RTD connection type** ( $\rightarrow \square 213$ ) et indiquer le type de raccordement de la thermorésistance (2, 3 ou 4 fils).

- 5. Aller au paramètre **Input value** (→ 🗎 215) et vérifier si la température indiquée correspond à la température effective.
- 6. Aller au paramètre **Minimum probe temperature** (→ 🖺 215) et indiquer la température minimale approuvée de la thermorésistance raccordée.
- Aller au paramètre Maximum probe temperature (→ 
   <sup>(→)</sup> 215) et indiquer la température maximale approuvée de la thermorésistance raccordée.

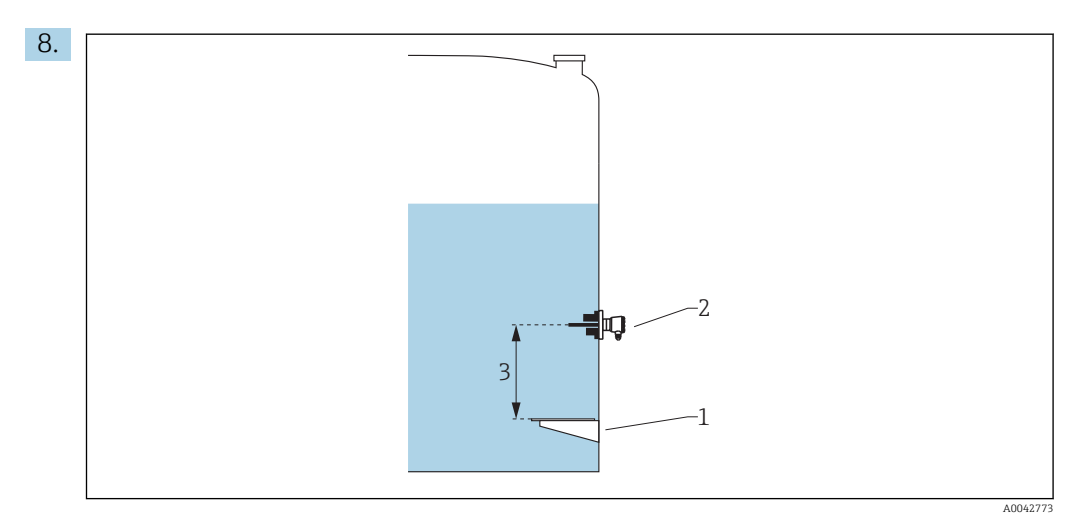

- 1 Plaque de niveau de référence
- 2 Thermorésistance
- 3 Probe position ( $\rightarrow \square 216$ )

Aller au paramètre **Probe position** et entrer la position de montage de la thermorésistance (mesurée à partir de la plaque de niveau de référence).

 └→ Ce paramètre, en combinaison avec le niveau mesuré, détermine si la température mesurée se réfère au produit ou à la phase gazeuse.

#### Offset pour la résistance et/ou la température

Il est possible de définir un offset pour la résistance ou la température dans le sousmenu suivant : Expert→ Input/output → Analog IP X4-8.

- Ohms offset est ajouté à la résistance mesurée avant le calcul de la température.
- **Temperature offset after conversion** est ajouté à la température mesurée.

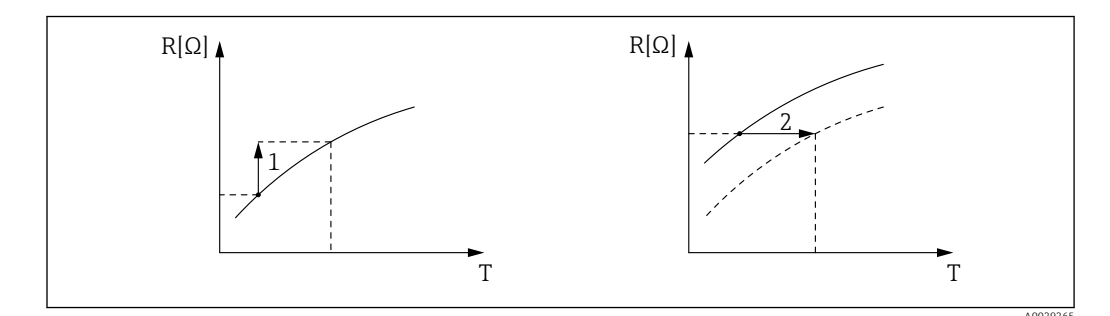

1 Ohms offset

2 Temperature offset after conversion

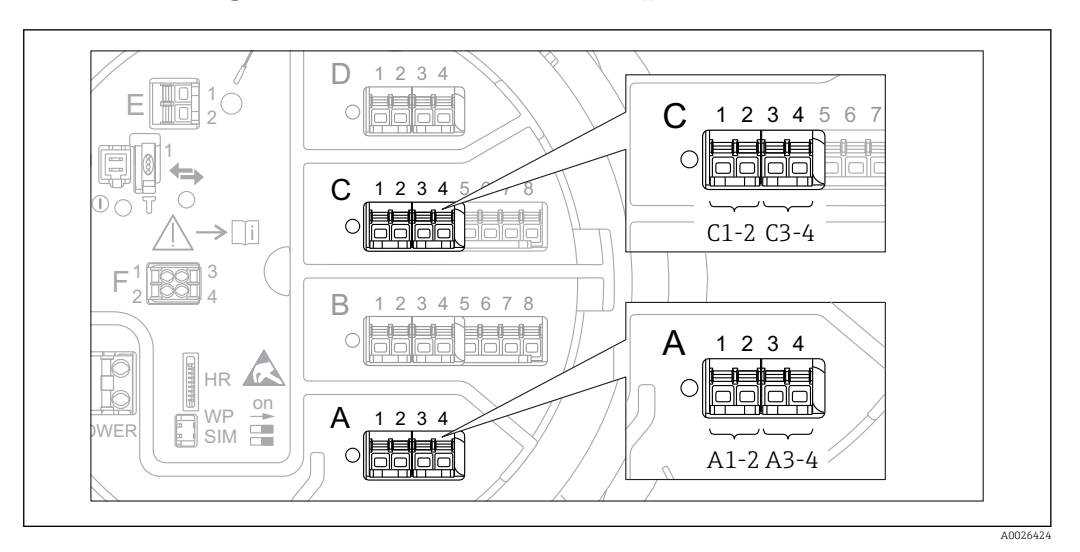

### 9.5.5 Configuration des entrées numériques

E 64 Emplacements possibles des modules Digital I/O (exemples) ; la référence de commande détermine le nombre et l'emplacement des modules d'entrée numériques → 
64 48.

Il y a un sous-menu **Digital Xx-x** pour chacun des modules Digital I/O de l'appareil. "X" désigne le slot dans le compartiment de raccordement, "x-x" les bornes dans ce slot. Les principaux paramètres de ce sous-menu sont **Mode de fonctionnement** et **Contact type**.

### La paramètre "Mode de fonctionnement"

Configuration  $\rightarrow$  Configuration étendue  $\rightarrow$  Input/output  $\rightarrow$  Digital Xx-x  $\rightarrow$  Mode de fonctionnement

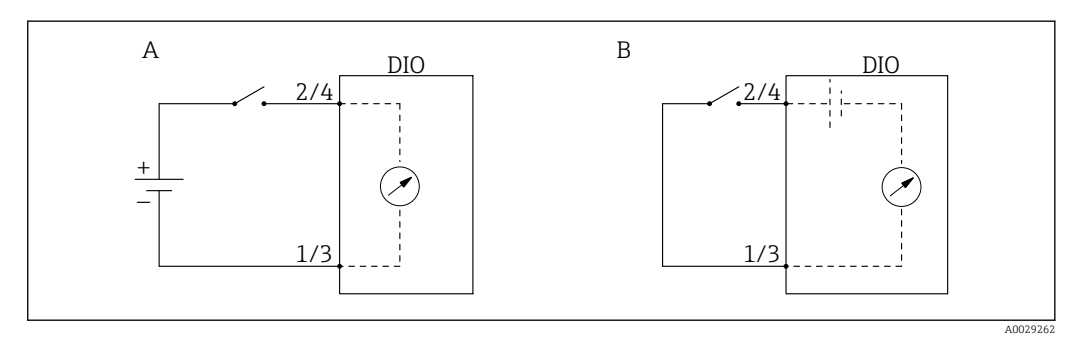

- A "Mode de fonctionnement" = "Input passive"
- *B* "Mode de fonctionnement" = "Input active"

### Signification des options

Input passive

Le module DIO mesure la tension délivrée par une source externe. Selon l'état du commutateur externe, cette tension est 0 à l'entrée (commutateur ouvert) ou dépasse un certain seuil de tension (commutateur fermé). Ces deux états représentent le signal numérique.

Input active

Le module DIO délivre une tension et l'utilise pour détecter si le commutateur externe est ouvert ou fermé.

### La paramètre "Contact type"

 $Configuration \rightarrow Configuration \text{ } \acute{e}tendue \rightarrow Input/output \rightarrow Digital Xx-x \rightarrow Contact type$ 

Ce paramètre détermine comment l'état du commutateur externe est associé aux états internes du module DIO :

| État du commutateur externe                   | État interne du module DIO          |                                    |  |  |  |  |
|-----------------------------------------------|-------------------------------------|------------------------------------|--|--|--|--|
|                                               | Contact type = Contact de fermeture | Contact type = Contact d'ouverture |  |  |  |  |
| Ouvert                                        | Inactif                             | Active                             |  |  |  |  |
| Fermé                                         | Active                              | Inactif                            |  |  |  |  |
| Comportement en cas de situations spéciales : |                                     |                                    |  |  |  |  |
| En cours de démarrage                         | Inconnu                             | Inconnu                            |  |  |  |  |
| Erreur de mesure                              | Erreur                              | Erreur                             |  |  |  |  |

- Cet état interne du module Digital Input peut être transmis à un module Digital Output ou être utilisé pour commander la mesure.

## 9.5.6 Lier les valeurs d'entrée aux variables de la cuve

Les valeurs mesurées doivent être liées aux variables de la cuve avant d'être utilisées dans l'application de jaugeage de cuves. Cela se fait en définissant la source de chaque variable de cuve dans les paramètres suivants :

| Variable de cuve                                 | Paramètre définissant la source de cette variable                                                                                                    |
|--------------------------------------------------|----------------------------------------------------------------------------------------------------|
| Niveau de produit                                | <ul> <li>Configuration → Level source</li> <li>Configuration → Configuration étendue → Application → Tank configuration → Niveau → Level source</li> </ul>                  |
| Niveau d'eau de fond                             | Configuration → Configuration étendue → Application → Tank configuration → Niveau → Water level source                                                                      |
| Température moyenne ou<br>instantanée du produit | <ul> <li>Configuration → Liquid temp source</li> <li>Configuration → Configuration étendue → Application → Tank configuration → Température → Liquid temp source</li> </ul> |
| Température de l'air entourant la cuve           | Configuration → Configuration étendue → Application → Tank configuration → Température → Air temperature source                                                             |
| Température de la vapeur au-dessus<br>du produit | Configuration $\rightarrow$ Configuration étendue $\rightarrow$ Tank configuration<br>$\rightarrow$ Température $\rightarrow$ Vapor temp source                             |
| Densité du produit                               | Configuration → Configuration étendue → Application → Tank configuration → Densité → Observed density source                                                                |
| Pression au fond (P1)                            | Configuration → Configuration étendue → Application → Tank configuration → Pression → P1 (bottom) source                                                                    |
| Pression au sommet (P3)                          | Configuration → Configuration étendue → Application → Tank configuration → Pression → P3 (top) source                                                                       |

i

Selon l'application, tous ces paramètres ne seront pas applicables dans une situation donnée.

## 9.5.7 Calcul lié à la cuve : Mesure de niveau directe

Si aucun calcul lié à la cuve n'est configuré, le niveau et la température sont mesurés directement.

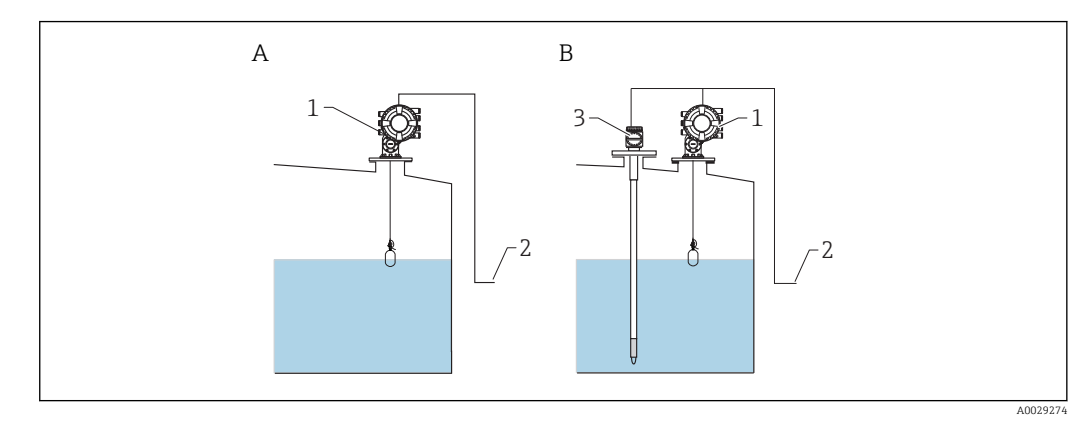

- A Mesure de niveau directe (sans température)
- *B Mesure de niveau et de température directe*
- 1 NMS8x
- 2 Vers système de gestion des stocks
- 3 Transmetteur de température

**1.** Aller à : "Configuration  $\rightarrow$  Level source" et indiquer quel appareil donne le niveau.

2. Si un transmetteur de température est raccordé :

Aller à : "Configuration  $\rightarrow$  Liquid temp source" et indiquer quel appareil donne la température.

# 9.5.8 Calcul lié à la cuve : Système de mesure hybride des réservoirs (HTMS)

HTMS utilise les mesures de niveau et de pression pour calculer la densité du produit.

Dans des cuves non atmosphériques (à savoir sous pression), il est recommandé d'utiliser le mode **HTMS P1+P3**. Deux capteurs de pression sont nécessaires dans ce cas. Dans des cuves atmosphériques (à savoir sans pression), le mode **HTMS P1** avec uniquement un capteur de pression est suffisant.

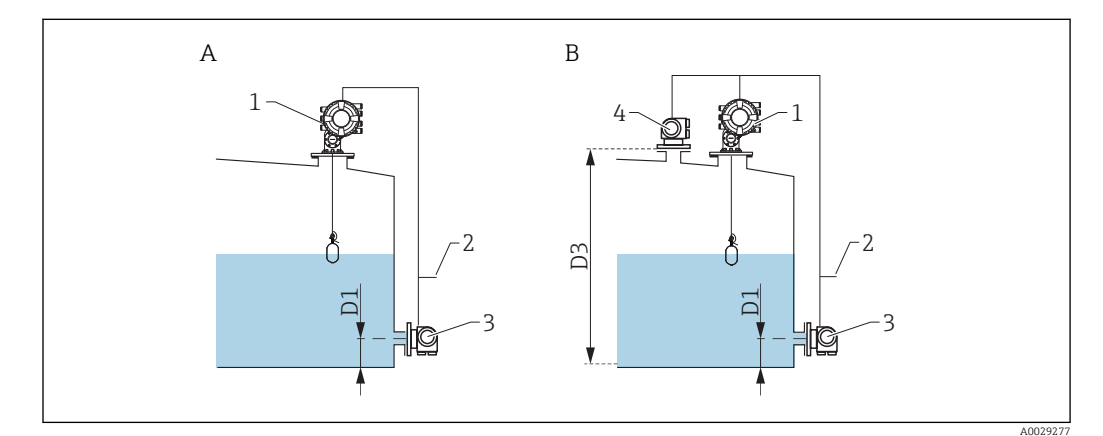

- A Le mode mesure "HTMS P1"
- B Le mode mesure "HTMS P1+P3"
- D1 P1 position
- D3 P3 position
- 1 NMS8x
- Vers système de gestion des stocks
   Canteur de pression (fond)
- 3 Capteur de pression (fond)4 Capteur de pression (sommet)
- **1.** Aller à Configuration  $\rightarrow$  Configuration étendue  $\rightarrow$  Application  $\rightarrow$  Tank configuration  $\rightarrow$  Niveau
- 2. Aller à **Level source** (→ 🗎 **192**) et indiquer quel appareil donne le niveau.
- 3. Aller à Configuration  $\rightarrow$  Configuration étendue  $\rightarrow$  Application  $\rightarrow$  Tank configuration  $\rightarrow$  Pression
- Aller à P1 (bottom) source (→ 
   <sup>(⇒)</sup> 264) et indiquer quel appareil donne la pression de fond (P1).
- Si un transmetteur de pression du ciel gazeux (P3) est raccordé :
   Aller à P3 (top) source (→ 
   <sup>B</sup> 266) et indiquer quel appareil donne la pression de fond (P1).
- 6. Aller à : Configuration → Configuration étendue → Application → Tank calculation → HTMS
- 7. Aller à **HTMS mode (→** 🖹 **281)** et indiquer le mode HTMS.
- Aller à Configuration → Configuration étendue → Application → Tank configuration → Densité
- 9. Aller à **Observed density source (→** 🗎 **262)** et sélectionner **HTMS**.

# 9.5.9 Calcul lié à la cuve : Déformation hydrostatique du réservoir (HyTD)

La déformation hydrostatique du réservoir peut être utilisée pour compenser le mouvement vertical du niveau de référence (GRH) dû au gonflement de la paroi du réservoir engendré par la pression hydrostatique exercée par le liquide stocké dans le réservoir. La compensation se base sur une approximation linéaire obtenue par des relevés manuels à plusieurs niveaux sur toute la gamme du réservoir.

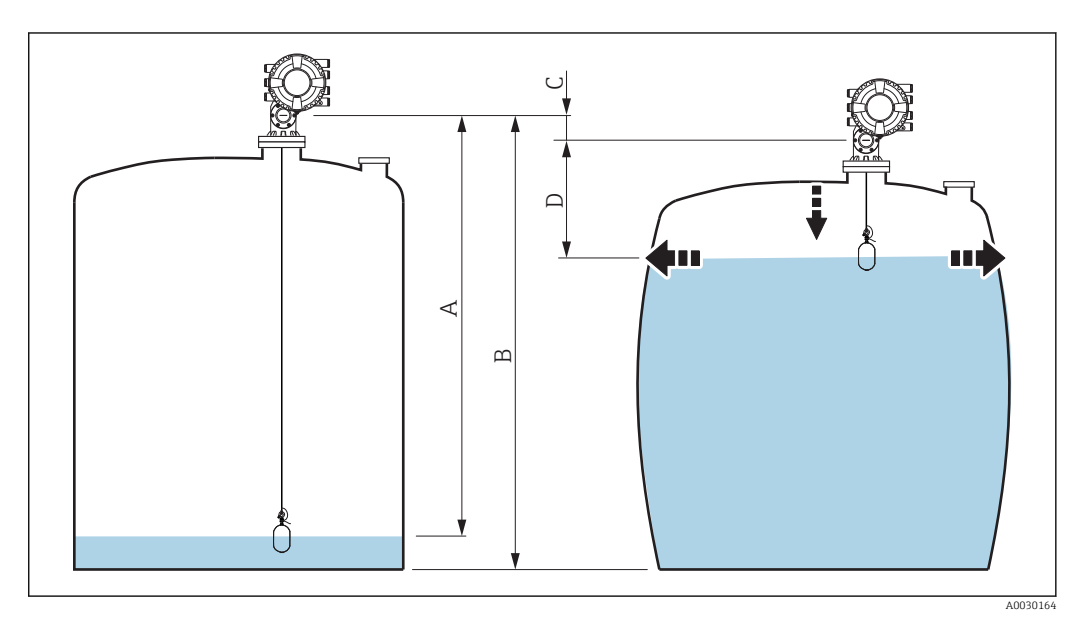

65 Correction de la déformation hydrostatique du réservoir (HyTD)

- A "Distance" (cuve presque vide)
- B Niveau de référence (GRH)
- C HyTD correction value
- D "Distance" (cuve pleine)

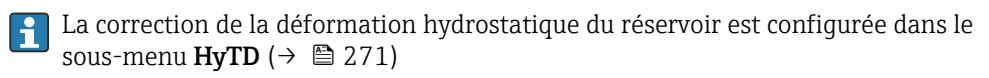

# 9.5.10 Calcul lié à la cuve : Correction de la dilatation thermique du réservoir (CTSh)

La CTSh (correction de la dilatation thermique de la robe du réservoir) compense les effets sur le niveau de référence (GRH) et sur la dilatation ou la contraction du fil de mesure dus aux effets de la température sur la robe du réservoir ou le tube de mesure. Les effets de la température sont séparés en deux parties, à savoir la partie 'sans contact' et la partie 'en contact avec le produit' de la robe du réservoir ou du tube de mesure. La fonction de correction se base sur les coefficients de dilatation thermique de l'acier et sur les facteurs d'isolation de la partie 'sans contact' et de la partie 'en contact avec le produit' du fil ou de la paroi du réservoir. Les températures utilisées pour la correction peuvent être sélectionnées à partir de valeurs manuelles ou mesurées.

Cette correction est recommandé pour les situations suivantes :

- Si la température de service dévie considérablement de la température pendant l'étalonnage (ΔT > 10 °C (18 °F))
- Pour des réservoirs extrêmement hauts
- Pour des applications réfrigérées, cryogéniques ou chauffées

Étant donné que l'utilisation de cette correction affectera le résultat du niveau de jaugeage par le plein, il est recommandé de s'assurer que les procédures de relevé manuel et de vérification du niveau sont exécutées correctement avant d'activer cette méthode de correction.

Ce mode ne peut pas être utilisé en combinaison avec HTG étant donné, qu'avec HTG, le niveau n'est pas mesuré par rapport au niveau de référence.

# 9.5.11 Configuration des alarmes (évaluation des limites)

Il est possible de configurer une évaluation des limites pour 4 variables de cuve. L'évaluation des limites génère une alarme si la valeur dépasse une limite supérieure ou chute sous une limite inférieure. Ces valeurs limites peuvent être définies par l'utilisateur.

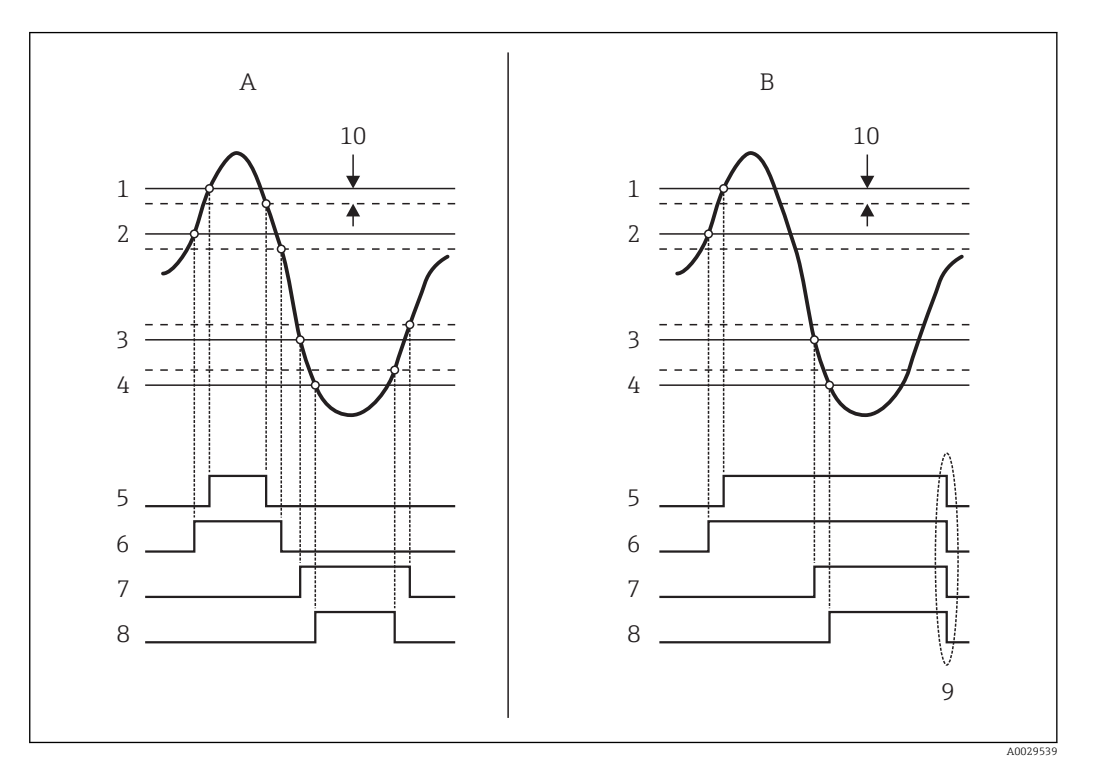

🖻 66 Principe de l'évaluation des limites

- A Alarm mode = Marche
- B Alarm mode = Latching
- 1 HH alarm value
- 2 H alarm value
- 3 L alarm value
- 4 LL alarm value
- 5 HH alarm
- 6 H alarm 7 L alarm
- 8 LL alarm
- 9 "Clear alarm" = "Oui" ou mise hors/sous tension
- 10 Hysteresis

L'évaluation des limites est configurée dans les sous-menus Alarm 1 ... 4.

Navigation : Configuration  $\rightarrow$  Configuration étendue  $\rightarrow$  Alarm  $\rightarrow$  Alarm 1 ... 4

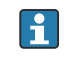

Pour **Alarm mode = Latching**, toutes les alarmes restent actives jusqu'à ce que l'utilisateur sélectionne **Clear alarm = Oui** ou que l'appareil soit mis hors/sous tension.

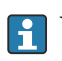

Veiller à également configurer le paramètre **paramètre "Hysteresis"** de manière appropriée, en fonction de la variable de cuve et de l'unité utilisée.

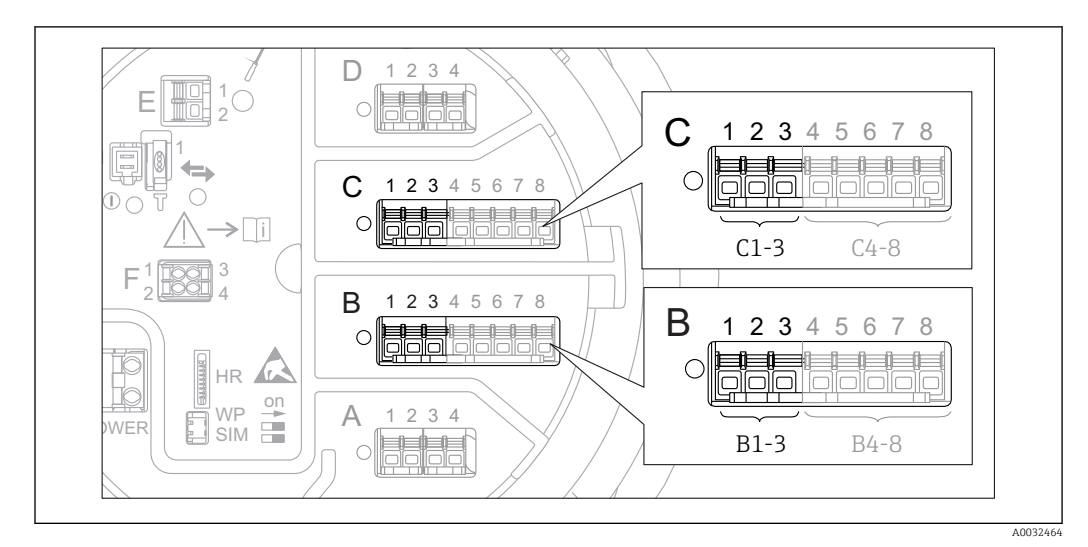

### 9.5.12 Configuration de la sortie 4-20 mA

Chaque module Analog I/O de l'appareil peut être configuré comme une sortie analogique 4...20mA. Pour cela, suivre la procédure suivante :

- **1.** Aller à : Configuration  $\rightarrow$  Configuration étendue  $\rightarrow$  Input/output  $\rightarrow$  Analog I/O X1-3.
- Aller au paramètre Mode de fonctionnement et sélectionner 4..20mA output ou HART slave +4..20mA output <sup>4</sup>).
- 3. Aller au paramètre **Analog input source** et sélectionner la variable de cuve qui doit être transmise via la sortie 4...20 mA.
- 4. Aller au paramètre **0 % value** et entrer la valeur de la variable de cuve sélectionnée que sera mappée à 4 mA
- 5. Aller au paramètre **100 % value** et entrer la valeur de la variable de cuve sélectionnée que sera mappée à 20 mA

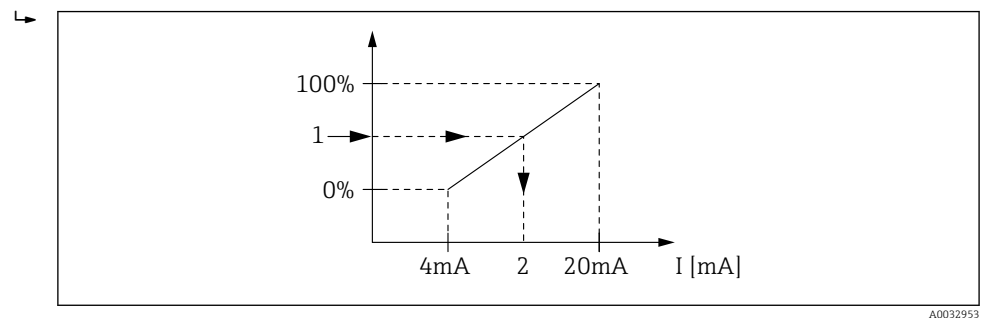

68 Mise à l'échelle de la variable de cuve en fonction du courant de sortie

- 1 Variable de cuve
- 2 Courant de sortie

Après le démarrage de l'appareil, aussi longtemps que la variable de cuve assignée n'est pas disponible, le courant de sortie adopte la valeur d'erreur définie.

Le sous-menu **Analog I/O** contient des paramètres supplémentaires qui peuvent être utilisés pour une configuration plus détaillée de la sortie analogique. Pour une description détaillée, voir → 🗎 217

### 9.5.13 Configuration de l'esclave HART + sortie 4-20 mA

Si **Mode de fonctionnement = HART slave +4..20mA output** a été sélectionné pour un module Analog I/O, il fait office d'esclave HART qui envoie jusqu'à quatre variables HART à un maître HART.

Le signal 4-20 mA peut être utilisé dans ce cas également. Pour sa configuration : → 🗎 124

### Cas standard : PV = signal 4-20 mA

Par défaut, la variable primaire (PV) est identique à la variable de cuve transmise par la sortie 4-20 mA. Pour définir les autres variables HART et pour configurer la sortie HART plus en détail, procéder de la façon suivante :

- **1.** Aller à : Configuration  $\rightarrow$  Configuration étendue  $\rightarrow$  Communication  $\rightarrow$  HART output  $\rightarrow$  Configuration
- 2. Aller au paramètre **System polling address** et régler l'adresse de l'esclave HART de l'appareil.
- 3. Utiliser les paramètres suivants pour affecter les variables de cuve aux seconde à quatrième variables HART : Assigner valeur secondaire, Assigner valeur ternaire, Assigner valeur quaternaire.
  - └ Les quatre variables HART sont transmises à un maître HART raccordé.

### Cas spécial : PV ≠ signal 4-20 mA

Dans des cas exceptionnels, il pourrait être nécessaire que la variable primaire (PV) transmette une variable de cuve différente de la sortie 4-20 mA. Cela se configure de la façon suivante.

- Aller à : Configuration → Configuration étendue → Communication → HART output → Configuration
- 2. Aller au paramètre PV source et sélectionner Custom.
  - Les paramètres supplémentaires suivants apparaissent dans le sous-menu : Assigner valeur primaire, 0 % value, 100 % value et PV mA selector.
- **3.** Aller au paramètre **Assigner valeur primaire** et sélectionner la variable de cuve à transmettre comme variable primaire (PV).
- 4. Utiliser les paramètres **0 % value** et **100 % value** pour définir une gamme pour la PV. Le paramètre **Pourcentage de la plage** indique le pourcentage pour la valeur effective de la PV. Il est compris dans la sortie cyclique vers le maître HART.

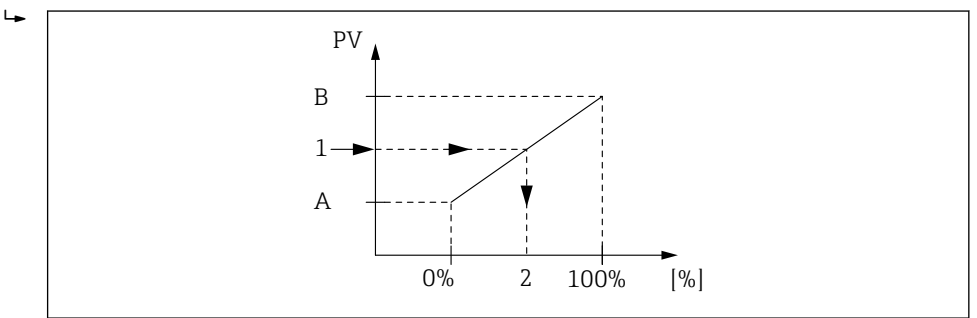

69 Mise à l'échelle de la variable de cuve en fonction du pourcentage

- A 0% value
- B 100 % value
- 1 Variable primaire (PV)
- 2 Pourcentage de la plage

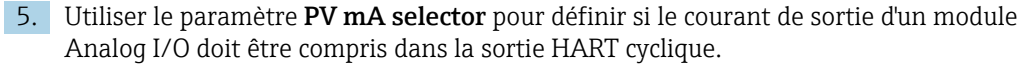

Après le démarrage de l'appareil, aussi longtemps que la variable de cuve assignée n'est pas disponible, le courant de sortie adopte la valeur d'erreur définie.

Le paramètre **PV mA selector** n'affecte pas le courant de sortie aux bornes du module Analog I/O. Il sert uniquement à définir si la valeur de ce courant fait partie de la sortie HART ou non.

# 9.5.14 Configuration de la sortie Modbus

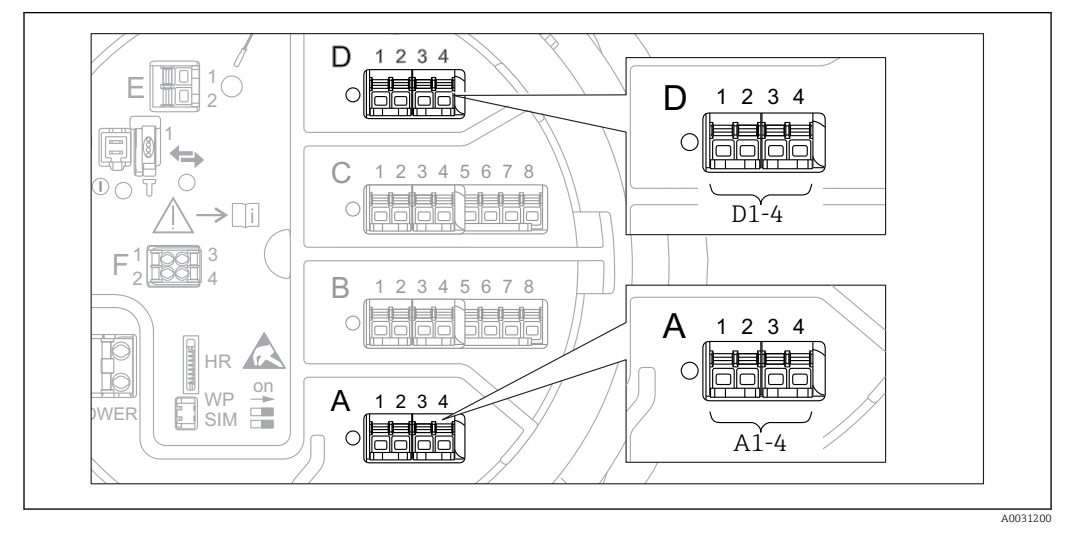

■ 70 Emplacements possibles des modules Modbus (exemples) ; selon la version d'appareil, ces modules peuvent également se trouver dans les slots B ou  $C \rightarrow \square 48$ .

Le Proservo NMS8x fait office d'esclave Modbus. Les valeurs de cuve mesurées ou calculées sont consignées dans des registres qui peuvent être interrogés par un maître Modbus.

Le sous-menu suivant est utilisé pour configurer la communication entre l'appareil et le maître Modbus :

Configuration  $\rightarrow$  Configuration étendue  $\rightarrow$  Communication  $\rightarrow$  Modbus X1-4  $\rightarrow$  Configuration ( $\rightarrow \cong 237$ )

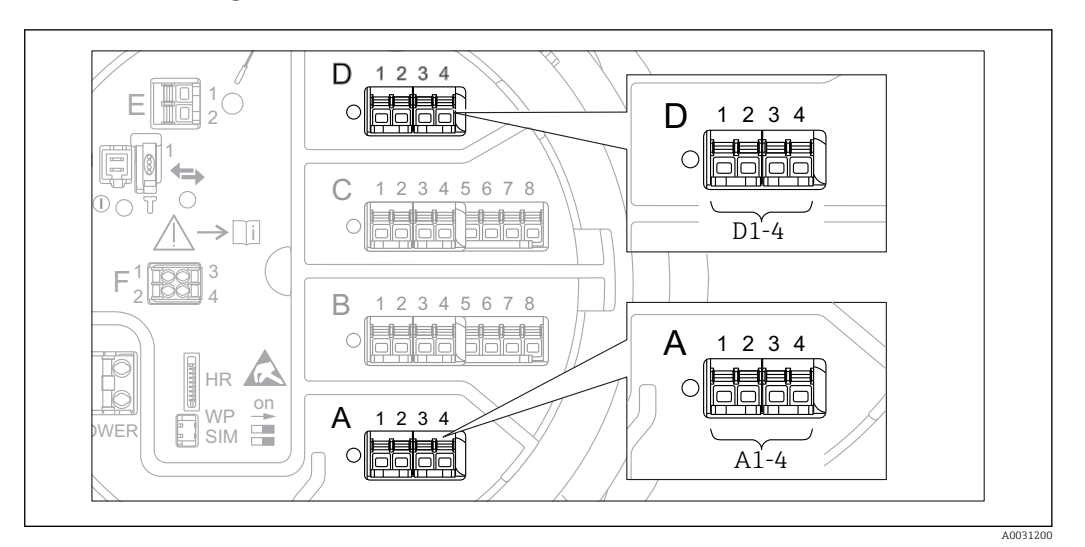

## 9.5.15 Configuration de la sortie V1

■ 71 Emplacements possibles des modules V1 (exemples) ; selon la version d'appareil, ces modules peuvent également se trouver dans les slots B ou  $C \rightarrow \square 48$ .

Les sous-menus suivants sont utilisés pour configurer la communication V1 entre l'appareil et le système de commande :

- Configuration  $\rightarrow$  Configuration étendue  $\rightarrow$  Communication  $\rightarrow$  V1 X1-4  $\rightarrow$  Configuration  $\rightarrow$  🗎 239

# 9.5.16 Configuration de la sortie WM550

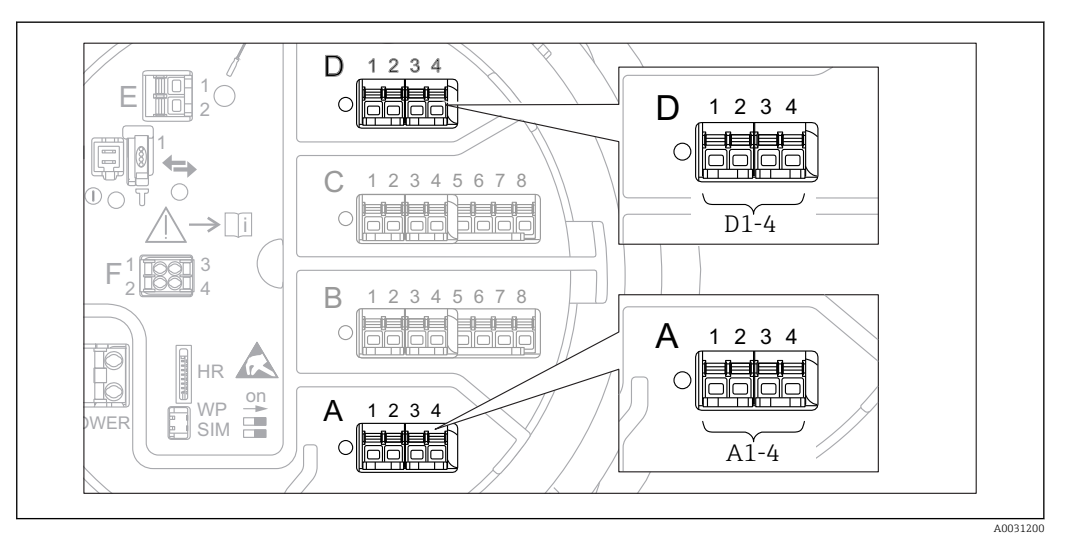

■ 72 Emplacements possibles des modules WM550 (exemples) ; selon la version d'appareil, ces modules peuvent également se trouver dans les slots B ou  $C \rightarrow \bigoplus 48$ .

Les sous-menus suivants sont utilisés pour configurer la communication WM550 entre l'appareil et le système de commande :

- Menu Configuration → sous-menu Configuration étendue → sous-menu Communication → WM550 X1-4 → sous-menu Configuration → 
   <sup>(2)</sup> 236

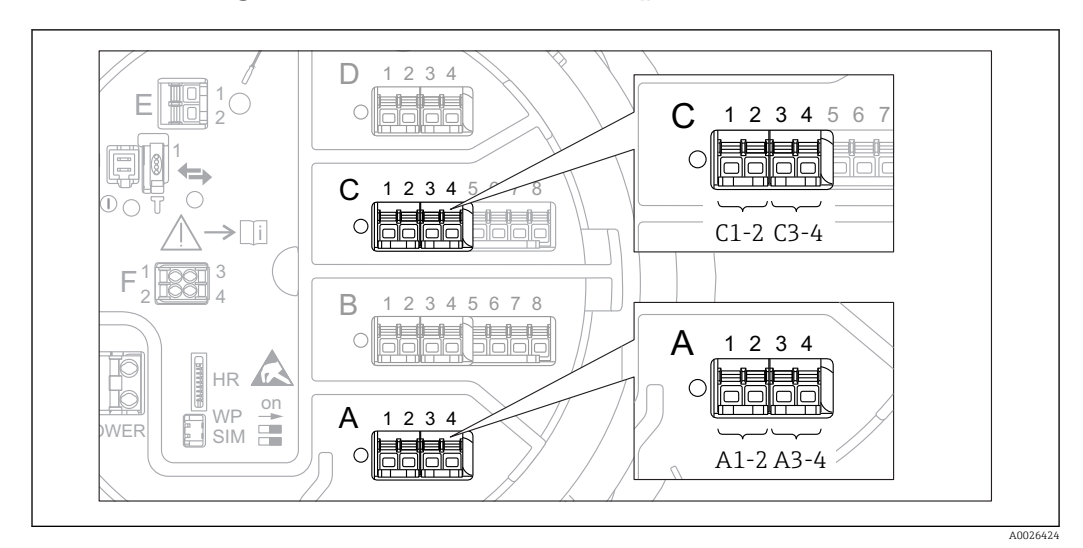

### 9.5.17 Configuration des sorties numériques

■ 73 Emplacements possibles des modules Digital I/O (exemples) ; la référence de commande détermine le nombre et l'emplacement des modules Digital I/O  $\rightarrow$  B 48.

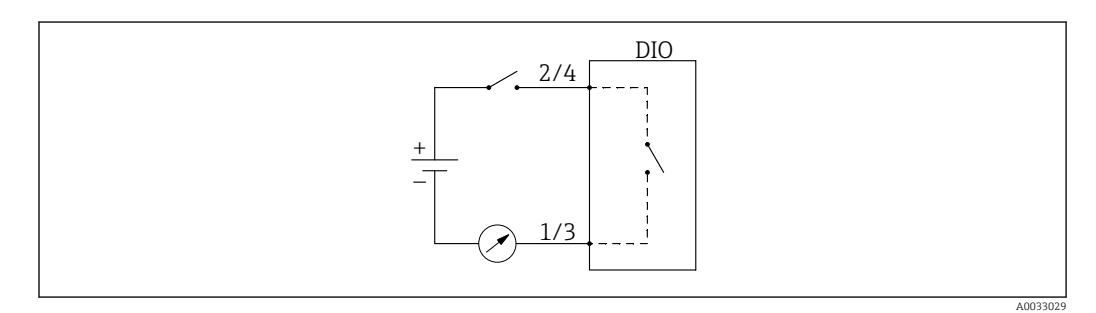

🗷 74 Utilisation du module Digital I/O comme sortie numérique

Il y a un sous-menu **Digital Xx-x** pour chacun des modules Digital I/O de l'appareil. "X" désigne le slot dans le compartiment de raccordement, "x-x" les bornes dans ce slot. Les principaux paramètres de ce sous-menu sont **Mode de fonctionnement, Digital input source** et **Contact type**.

Une sortie numérique peut servir à

- délivrer l'état d'une alarme (si une alarme a été configurée  $\rightarrow \triangleq 123$ )
- transmettre l'état d'une entrée numérique (si une entrée numérique a été configurée  $\rightarrow \ \textcircled{}$  117)

Pour configurer une sortie numérique, procéder de la façon suivante :

- **1.** Aller à Configuration  $\rightarrow$  Configuration étendue  $\rightarrow$  Input/output  $\rightarrow$  Digital Xx-x, où Xxx désigne le module Digital I/O à configurer.
- 2. Aller au paramètre **Mode de fonctionnement** et sélectionner l'option **Output passive**.
- 3. Aller au paramètre **Digital input source** et sélectionner l'alarme ou l'entrée numérique à transmettre.
- 4. Aller au paramètre **Contact type** et sélectionner comment l'état interne de l'alarme ou de l'entrée numérique doit être représentée en fonction de la sortie numérique (voir tableau ci-dessous).

| État de l'alarme                   | État de commutation de la sortie numérique |                                       |  |  |
|------------------------------------|--------------------------------------------|---------------------------------------|--|--|
| Etat interne de l'entree numerique | Contact type = Contact de<br>fermeture     | Contact type = Contact<br>d'ouverture |  |  |
| Inactif                            | Ouvert                                     | Fermé                                 |  |  |
| Active                             | Fermé                                      | Ouvert                                |  |  |

 Pour les applications SIL, Contact type est réglé automatiquement sur Contact d'ouverture par l'appareil lors du lancement de la procédure de confirmation SIL.

- En cas de coupure de courant, l'état de commutation est toujours "ouvert", quelle que soit l'option sélectionnée.

# 9.6 Réglages étendus

Pour une configuration plus détaillée des entrées signal, les calculs lié à la cuve et les sorties signal se rapportent au sous-menu **Configuration étendue** ( $\rightarrow \square 204$ ).

# 9.7 Simulation

Pour vérifier la bonne configuration de l'appareil et du système de commande, il est possible de simuler différentes situations (valeurs mesurées, messages de diagnostic, etc.). Voir le sous-menu **Simulation** ( $\rightarrow \cong$  327) pour plus de détails.

# 9.8 Protection des réglages contre tout accès non autorisé

Il existe deux manières de protéger les réglages contre un accès non autorisé :

- Par un code d'accès ( $\rightarrow \square 78$ )
- Celui-ci verrouille l'accès via le module d'affichage et de configuration.

 Par le commutateur de protection (→ 
 <sup>(⇒)</sup> 79) Celui-ci verrouille l'accès aux paramètres liés aux Poids et Mesures par n'importe quelle interface utilisateur (module d'affichage et de configuration, FieldCare, autres outils de configuration).

# 10 Configuration

# 10.1 Lecture de l'état de verrouillage de l'appareil

Selon l'état de verrouillage de l'appareil, certaines opérations peuvent être verrouillées. L'état de verrouillage actuel est indiqué dans : Configuration  $\rightarrow$  Configuration étendue  $\rightarrow$  État verrouillage. Le tableau suivant résume les différents états de verrouillage :

| État verrouillage                  | Signification                                                                                                    | Procédure de<br>déverrouillage                              |
|------------------------------------|----------------------------------------------------------------------------------------------------|-------------------------------------------------------------|
| Protection en écriture<br>hardware | L'appareil est verrouillé via le commutateur de protection en écriture dans le compartiment de raccordement.                                                                                                    | → 🗎 79                                                      |
| SIL verrouillé                     | L'appareil est en mode verrouillé SIL.                                                                                                    | Voir le Manuel de sécurité<br>fonctionnelle SIL             |
| Transaction commerciale actif      | Le mode transactions commerciales est actif.                                                                                                    | → 🗎 79                                                      |
| WHG verrouillé (en<br>préparation) | L'appareil est en mode verrouillé WHG.                                                                                                    | en préparation                                              |
| Temporairement<br>verrouillé       | L'accès en écriture aux paramètres est<br>temporairement bloqué en raison d'un traitement<br>interne à l'appareil (p. ex. upload/download de<br>données, reset). Dès la fin de ces opérations, les<br>paramètres sont à nouveau modifiables. | Attendre la fin des<br>opérations internes à<br>l'appareil. |

Le verrouillage est indiqué par le symbole de protection en écriture dans l'en-tête de l'affichage :

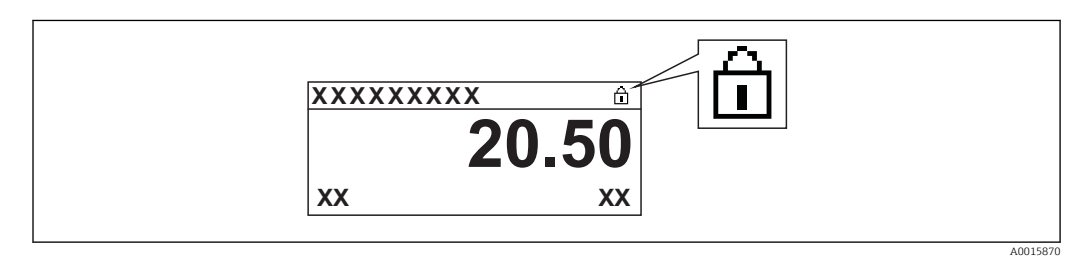

# 10.2 Lecture des valeurs mesurées

Les valeurs de cuve peuvent être lues dans les sous-menus suivants :

- Fonctionnement  $\rightarrow$  Niveau
- Fonctionnement → Température
- Fonctionnement → Densité
- Fonctionnement  $\rightarrow$  Pression

# 10.3 Commande de jauge

# 10.3.1 Aperçu des fonctions d'appareil disponibles

Les commandes de jauge sont principalement divisées en deux catégories.

- Commande de jauge continue
- Commande de jauge ponctuelle (non continue)
- Les commandes de jauge ponctuelles ont un état final défini. Après une commande de jauge ponctuelle, une autre commande de jauge est exécutée, elle est définie par le paramètre **Post gauge command**. Si **Post gauge command** est réglé sur **Aucune**, l'opération s'arrêtera.

La commande de jauge peut être sélectionnée dans Fonctionnement  $\rightarrow$  Gauge command. L'état de l'exécution de la commande de jauge est indiqué dans le paramètre **Gauge status**. L'état de jauge est affiché sur l'écran d'accueil par défaut.

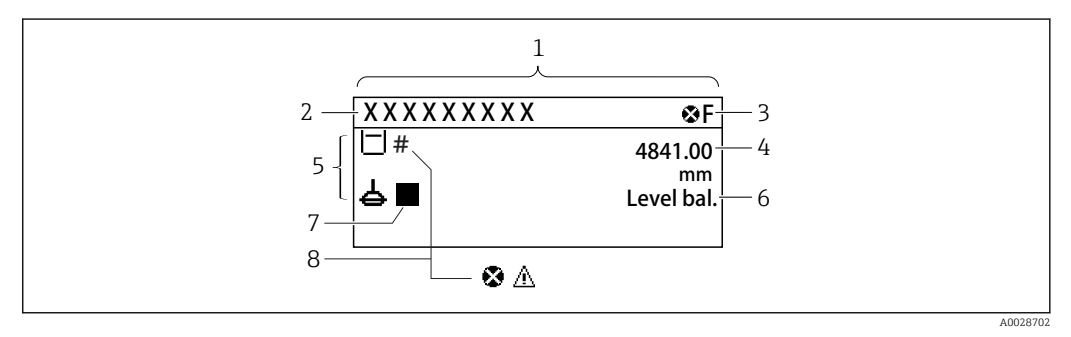

75 Apparence typique de la vue standard (affichage des valeurs mesurées)

- 1 Module d'affichage
- 2 Désignation de l'appareil
- 3 Zone d'état
- 4 Zone d'affichage pour les valeurs mesurées
- 5 Zone d'affichage pour la valeurs mesurée et les symboles d'état
- 6 Indication de l'état de la jauge
- 7 Symbole d'état du jaugeur
- 8 Symbole d'état de la valeur mesurée

Pour plus de détails sur les symboles d'état  $\rightarrow \cong 69$ 

Lorsque qu'une commande de jauge ponctuelle est exécutée, des informations supplémentaires sont données dans le paramètre **One-time command status** dans le menu de service.

# 10.3.2 Descriptions des commandes de jauge

Le tableau suivant montre les commandes de jauge et les fonctions disponibles pour le NMS8x.

**1** Le numéro des schémas montre la séquence de déplacement du displacer.

| Commande<br>de jauge | Description                                                                                                    |                          | Post-<br>commande de<br>jauge |
|----------------------|----------------------------------------------------------------------------------------------------|--------------------------|-------------------------------|
| Stop                 | Le displacer s'arrête.                                                                                                    | *                        | Pas disponible                |
| Level                | Le displacer recherche la surface du liquide<br>et s'équilibre à cet endroit.                                                                                             | <b>.</b>                 | Pas disponible                |
| Up                   | Le displacer monte vers la position de<br>référence.                                                                                                    | R Position de référence  | Pas disponible                |
| Bottom level         | Le displacer recherche le fond de la cuve.<br>Après avoir déterminé la valeur de fond, la<br>post-commande de jauge est exécutée.                                         | 0                        | Valeur de<br>réglage client   |
| Upper I/F<br>level   | Le displacer recherche le niveau d'interface<br>supérieur et s'équilibre à cet endroit.                                                                                   |                          | Pas disponible                |
| Lower I/F<br>level   | Le displacer recherche le niveau d'interface<br>inférieur et s'équilibre à cet endroit.                                                                                   |                          | Pas disponible                |
| Upper density        | Le NMS8x réalise une mesure de la densité<br>instantanée dans la phase supérieure de la<br>cuve. Une fois la mesure terminée, la post-<br>commande de jauge est exécutée. |                          | Valeur de<br>réglage client   |
|                      |                                                                                                    | a Profondeur d'immersion |                               |

| Commande<br>de jauge   | Description                                                                                                    |                          | Post-<br>commande de<br>jauge |
|------------------------|----------------------------------------------------------------------------------------------------|--------------------------|-------------------------------|
| Middle<br>density      | Le NMS8x réalise une mesure de la densité<br>instantanée dans la phase intermédiaire de<br>la cuve. Une fois la mesure terminée, la<br>post-commande de jauge est exécutée.                                                                                                    | a Profondeur d'immersion | Valeur de<br>réglage client   |
| Lower density          | Le NMS8x réalise une mesure de la densité<br>instantanée dans la phase inférieure de la<br>cuve. Une fois la mesure terminée, la post-<br>commande de jauge est exécutée.                                                                                                    | a Profondeur d'immersion | Valeur de<br>réglage client   |
| Repeatability          | Le displacer est retiré du liquide. Ensuite, le<br>displacer reprend la mesure de niveau. Cela<br>peut servir de vérification du<br>fonctionnement.<br>Cette commande de jauge ne doit être<br>exécutée que si la commande de jauge<br>actuelle est "Niveau".                                       |                          | Level                         |
| Water dip              | Le displacer recherche le niveau d'interface<br>supérieur. Une fois le displacer équilibré sur<br>le liquide, la post-commande de jauge est<br>exécutée.                                                                                                    |                          | Valeur de<br>réglage client   |
| Release<br>overtension | Lorsque le displacer heurte un obstacle dans<br>la cuve et reste coincé (message d'erreur :<br>Surtension), cette commande relâchera la<br>tension sur le câble en descendant d'une<br>courte distance.<br>Pendant une erreur de surtension,<br>aucune autre commande de jauge ne<br>sera exécutée. |                          | Stop                          |
| Tank profile           | Mesure du profil de densité de la cuve (fond<br>de cuve à niveau)                                                                                                    |                          | Valeur de<br>réglage client   |
| Interface<br>profile   | Mesure du profil de densité de l'interface<br>supérieure (niveau d'interface supérieur à<br>niveau)                                                                                                    |                          | Valeur de<br>réglage client   |

| Commande<br>de jauge | Description                                                                                                    | Post-<br>commande de<br>jauge |                             |
|----------------------|----------------------------------------------------------------------------------------------------|-------------------------------|-----------------------------|
| Manual<br>profile    | Mesure du profil de densité de la position<br>réglée manuellement au niveau                                                                                                    |                               | Valeur de<br>réglage client |
| Level standby        | Le displacer se déplace jusqu'à une position<br>réglée et y reste jusqu'à ce que le niveau de<br>la cuve atteigne cette position. Ensuite, la<br>commande de jauge revient à niveau. |                               | Level                       |
|                      | Cette fonction peut être utilisée lors<br>de l'alimentation ou du déversement<br>de liquide.                                                                                         |                               |                             |

### 10.3.3 Sources pour les commandes de jauge

Les commandes de jauge peuvent être envoyées via différentes sources.

- Affichages ou CDI (p. ex. FieldCare)
- Entrée numérique (p. ex. interrupteur de commande)
- Bus de terrain (Modbus, V1, HART)

La dernière commande de jauge reçue via n'importe quelle source sera exécutée comme d'habitude.

Pendant l'étalonnage, les commandes de jauge ne sont pas acceptées par les sources.

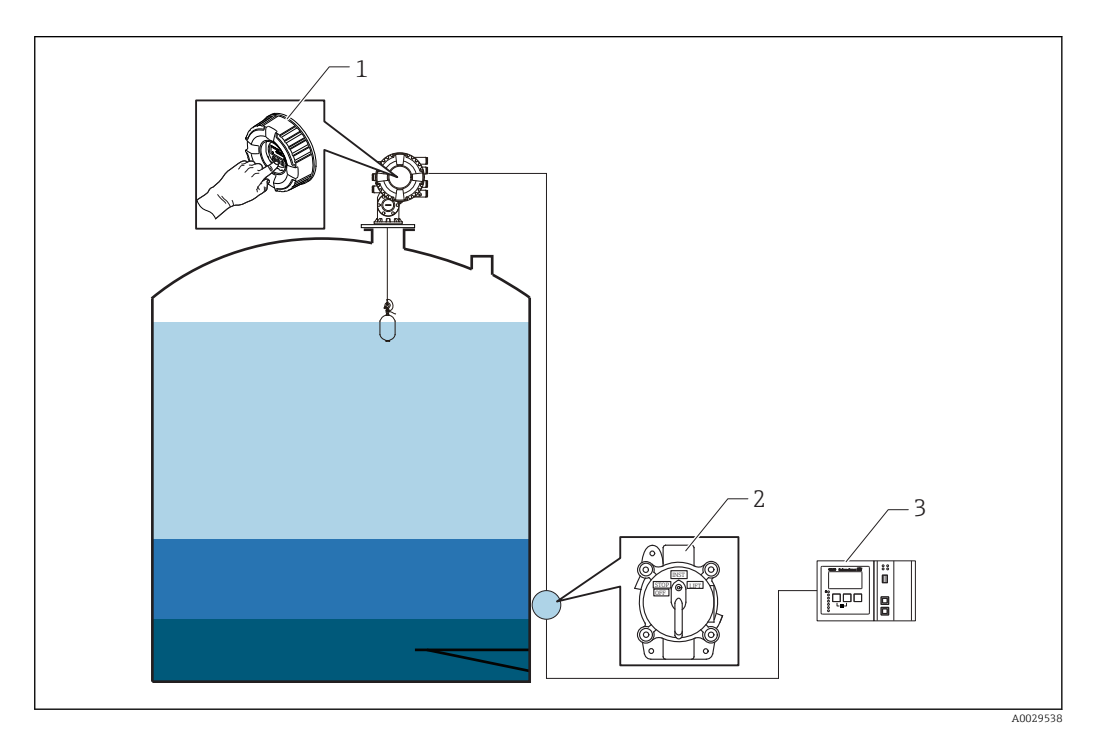

- 1 Configuration de l'affichage
- 2 Entrée numérique (p. ex. interrupteur de commande)
- 3 Tankvision

### Priorités des commandes de jauge

La priorité de la commande de jauge pour le NMS8x est très simple. La dernière commande de jauge reçue via n'importe quelle source sera exécutée pour supprimer la commande de jauge précédente. Toutefois, la priorité varie en fonction des appareils. En cas de remplacement de l'appareil par le NMS8x, vérifier les priorités ci-dessous.

### AVIS

### Une commande de jauge indésirable sera exécutée.

Si le réglage n'est pas modifié, une commande de jauge indésirable sera exécutée (p. ex. la commande Niveau via le bus de terrain écrasera la commande Stop pour la maintenance.).

 Si le système a été automatiquement ou semi-automatiquement programmé pour le fonctionnement, la maintenance ou autres, le réglage doit être modifié conformément à l'utilisation.

### Proservo NMS8x

| Par l'affichage   |   | Par l'entrée numérique |   | Par le bus de terrain |          |
|-------------------|---|------------------------|---|-----------------------|----------|
| Commande Priorité |   | Commande Priorité      |   | Commande              | Priorité |
| Niveau            | 1 | Niveau                 | 1 | Niveau                | 1        |

| Par l'affichage     |   | Par l'entrée numérique |   | Par le bus de terrain |   |  |
|---------------------|---|------------------------|---|-----------------------|---|--|
| Interface           | 1 | Interface              | 1 | Interface             | 1 |  |
| Fond de cuve        | 1 | Fond de cuve           | 1 | Fond de cuve          | 1 |  |
| Densité instantanée | 1 | Densité instantanée    | 1 | Densité instantanée   | 1 |  |
| Profil de densité   | 1 | Profil de densité      | 1 | Profil de densité     | 1 |  |
| Haut                | 1 | Haut                   | 1 | Haut                  | 1 |  |
| Arrêt               | 1 | Arrêt                  | 1 | Arrêt                 | 1 |  |

# Proservo NMS5/NMS7

| Par l'affichage        | ar l'affichage Par le NRF560 |                        |          | Par l'entrée numérique |          | Par le bus de terrain  |          |
|------------------------|------------------------------|------------------------|----------|------------------------|----------|------------------------|----------|
| Commande               | Priorité                     | Commande               | Priorité | Commande               | Priorité | Commande               | Priorité |
| Niveau                 | 4                            | Niveau                 | 4        | Niveau                 | 4        | Niveau                 | 4        |
| Interface              | 2                            | Interface              | 3        | Interface              | 1        | Interface              | 4        |
| Fond de cuve           | 2                            | Fond de cuve           | 3        | N/A                    | N/A      | Fond de cuve           | 4        |
| Densité<br>instantanée | 2                            | Densité<br>instantanée | 3        | N/A                    | N/A      | Densité<br>instantanée | 4        |
| Profil de densité      | 2                            | Profil de densité      | 3        | N/A                    | N/A      | Profil de densité      | 4        |
| Haut                   | 2                            | Haut                   | 3        | Haut                   | 1        | Haut                   | 4        |
| Arrêt                  | 2                            | Arrêt                  | 3        | Arrêt                  | 1        | Arrêt                  | 4        |

# Jaugeur asservi TGM5

| Par l'affichage        |          | Par le NRF560          |          | Par le DRM9700 |          | Par l'entrée<br>numérique |          | Par le bus de<br>terrain |          |
|------------------------|----------|------------------------|----------|----------------|----------|---------------------------|----------|--------------------------|----------|
| Commande               | Priorité | Commande               | Priorité | Commande       | Priorité | Commande                  | Priorité | Commande                 | Priorité |
| Niveau                 | 4        | Niveau                 | 4        | Niveau         | 4        | Niveau                    | 4        | Niveau                   | 4        |
| Interface              | 2        | Interface              | 3        | N/A            | N/A      | N/A                       | N/A      | Interface                | 4        |
| Fond de<br>cuve        | 2        | Fond de<br>cuve        | 3        | N/A            | N/A      | N/A                       | N/A      | Fond de<br>cuve          | 4        |
| Densité<br>instantanée | 2        | Densité<br>instantanée | 3        | N/A            | N/A      | N/A                       | N/A      | Densité<br>instantanée   | 4        |
| Profil de<br>densité   | 2        | Profil de<br>densité   | 3        | N/A            | N/A      | N/A                       | N/A      | Profil de<br>densité     | 4        |
| Haut                   | 2        | Haut                   | 3        | Haut           | 1        | Haut                      | 1        | Haut                     | 4        |
| Arrêt                  | 2        | Arrêt                  | 3        | N/A            | N/A      | Arrêt                     | 1        | Arrêt                    | 4        |

# Jaugeur asservi TGM4000

| Par l'affichage     |          | Par le DRM | 9700     | Par l'entrée numérique Par le bus de terrain |          |                     |          |
|---------------------|----------|------------|----------|----------------------------------------------|----------|---------------------|----------|
| Commande            | Priorité | Commande   | Priorité | Commande                                     | Priorité | Commande            | Priorité |
| Niveau              | 4        | Niveau     | 4        | Niveau                                       | 4        | Niveau              | 4        |
| Interface           | 2        | Interface  | 1        | N/A                                          | N/A      | Interface           | 4        |
| Fond de cuve        | 2        | N/A        | N/A      | N/A                                          | N/A      | Fond de cuve        | 4        |
| Densité instantanée | 2        | N/A        | N/A      | N/A                                          | N/A      | Densité instantanée | 4        |
| Profil de densité   | 2        | N/A        | N/A      | N/A                                          | N/A      | Profil de densité   | 4        |

| Par l'affichage |   | Par le DRM | 9700 | Par l'entrée numérique Par le bus de terrain |   | l     |   |
|-----------------|---|------------|------|----------------------------------------------|---|-------|---|
| Haut            | 2 | Haut       | 1    | Haut                                         | 1 | Haut  | 4 |
| Arrêt           | 2 | Arrêt      | N/A  | Arrêt                                        | 1 | Arrêt | 4 |

# 11 Diagnostic et suppression des défauts

# 11.1 Suppression des défauts générale

# 11.1.1 Erreurs générales

| Erreur                                                                                 | Cause possible                                                          | Mesure corrective                                                                                           |  |
|----------------------------------------------------------------------------------------|-------------------------------------------------------------------------|----------------------------------------------------------------------------------------------------|--|
| L'appareil ne réagit pas.                                                              | Absence de tension.                                                     | Appliquer la tension correcte.                                                                              |  |
|                                                                                        | Les câbles de raccordement ne sont pas en contact avec les bornes.      | Vérifier les contacts des câbles et corriger si nécessaire.                                                 |  |
| Aucune valeur affichée                                                                 | Le connecteur de l'afficheur n'est pas correctement enfiché.            | Enficher correctement le connecteur.                                                                        |  |
|                                                                                        | L'afficheur est défectueux.                                             | Remplacer l'afficheur.                                                                                      |  |
|                                                                                        | Contraste de l'affichage trop faible.                                   | Régler Configuration → Configuration<br>étendue → Affichage → Affichage<br>contraste sur une valeur ≥ 60 %. |  |
| "Erreur de communication"                                                              | Interférences électromagnétiques                                        | Vérifier la mise à la terre de l'appareil.                                                                  |  |
| s'affiche lors du démarrage de<br>l'appareil ou lors du<br>raccordement de l'afficheur | Raccord de câble défectueux ou<br>connecteur de l'afficheur défectueux. | Remplacer l'afficheur.                                                                                      |  |
| La communication via<br>l'interface CDI ne fonctionne<br>pas.                          | Mauvais réglage de l'interface COM<br>sur l'ordinateur.                 | Vérifier le réglage de l'interface COM sur<br>l'ordinateur (p. ex. FieldCare) et corriger<br>si nécessaire. |  |
| L'appareil délivre des mesures incorrectes.                                            | Erreur de paramétrage                                                   | Vérifier et ajuster la configuration.                                                                       |  |

# 11.1.2 Erreurs de mesure spécifiques

| Erreur                                                                                                    | Cause possible                                            | Mesure corrective                                                                                       |  |
|----------------------------------------------------------------------------------------------------|-----------------------------------------------------------|----------------------------------------------------------------------------------------------------|--|
| Displacer non équilibré                                                                                                    | Absence d'eau dans la cuve                                |                                                                                                    |  |
|                                                                                                    | Surface du liquide instable                               | Changement de condition du process.                                                                     |  |
|                                                                                                    | Réglage incorrect de la densité                           | Contrôler le réglage de la densité.                                                                     |  |
| Displacer ne se déplace pas jusqu'à la                                                                                         | High stop level                                           | Vérifier l'état du jaugeur.                                                                             |  |
| position de référence                                                                                                    | Surtension                                                | Vérifier l'état du jaugeur et la<br>commande jaugeur.                                                   |  |
|                                                                                                    |                                                           | La fonction, Relâcher surtension, peut uniquement être exécutée.                                        |  |
| Displacer ne mesure pas le niveau du                                                                                           | Low stop level                                            | Vérifier l'état du jaugeur.                                                                             |  |
| fond                                                                                                    | Sous-tension                                              | Vérifier l'état du jaugeur.                                                                             |  |
|                                                                                                    | Poids de détection du fond<br>incorrect                   | Vérifier le poids de détection du fond en mode Service.                                                 |  |
| L'état du jaugeur ne fonctionne pas sous les niveaux suivants.                                                                 | Les paramètres de densité<br>supérieure, intermédiaire et | Densité supérieure < Densité<br>intermédiaire < Densité inférieure                                      |  |
| <ul> <li>Interface supérieure/inférieure</li> <li>Densité intermédiaire/inférieure</li> <li>Profil d'interface (IE)</li> </ul> | même valeur.                                              | La différence de valeur 0,2 g/ml ou plus<br>est requise pour le réglage comme suit.<br><p. ex.=""></p.> |  |
| <ul> <li>Fond d'eau</li> </ul>                                                                                                 |                                                           | <ul> <li>0,8 g/ml</li> <li>1,0 g/ml</li> <li>1,2 g/ml</li> </ul>                                        |  |
| Après la mise sous tension, la<br>commande jaugeur précédente n'est<br>pas effective.                                          | L'état jaugeur de l'entrée<br>numérique est effectif.     | Vérifier l'affectation des entrées<br>numériques.                                                       |  |

| Erreur                       | Cause possible                                                                                         | Mesure corrective                                         |
|------------------------------|----------------------------------------------------------------------------------------------------|-----------------------------------------------------------|
| Réglage incorrect du niveau  | La commande jaugeur de "en<br>équilibre" n'est pas valide<br>lorsque le niveau réglé a été<br>délivré. | Revérifier la commande jaugeur et le<br>niveau réglé.     |
| Température liquide invalide | Source de température liquide incorrecte                                                               | Contrôler la source de température liquide.               |
|                              | Appareil HART déconnecté                                                                               | Contrôler l'appareil HART                                 |
| Température vapeur invalide  | Source de température liquide incorrecte                                                               | Contrôler la source de température liquide.               |
|                              | Appareil HART déconnecté                                                                               | Contrôler l'appareil HART                                 |
| Niveau de liquide invalide   | Source de niveau d'eau<br>incorrecte                                                                   | Contrôler la source de niveau d'eau                       |
|                              | Appareil HART déconnecté                                                                               | Contrôler l'appareil HART                                 |
| L'état n'est pas en mode SIL | L'état de la commande jaugeur<br>n'est pas en mode Niveau.                                             | Vérifier que la commande jaugeur est<br>sur Niveau.       |
|                              | Réglage incorrect du paramètre AIO                                                                     | Contrôler le mode de fonctionnement,<br>sortie 4 20 mA    |
|                              |                                                                                                    | Vérifier que Utilisation pour SIL est valide.             |
|                              | Réglage incorrect du paramètre DIO                                                                     | Contrôler le mode de fonctionnement, sortie passive.      |
|                              |                                                                                                    | Vérifier que le type de Contact est<br>Normalement fermé. |
|                              |                                                                                                    | Vérifier que Utilisation pour SIL est valide.             |

# 11.2 Information de diagnostic dans l'affichage local

# 11.2.1 Message de diagnostic

Les défauts détectés par le système d'autosurveillance de l'appareil sont affichés sous forme de message de diagnostic en alternance avec l'affichage de la valeur mesurée.

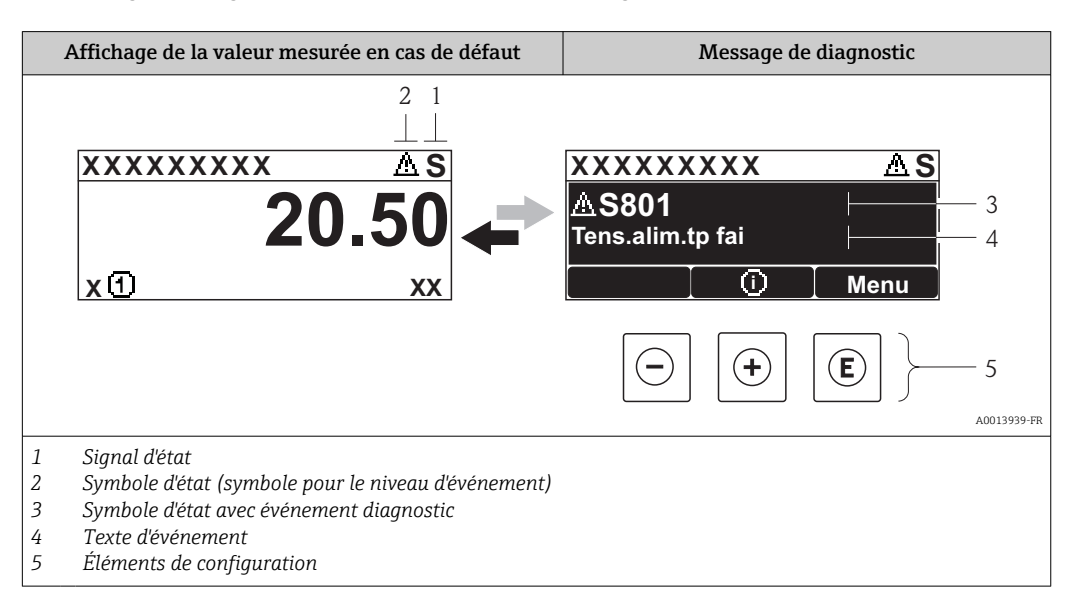

## Signaux d'état

| A0013956 | <b>"Défaut"</b><br>Un défaut de l'appareil s'est produit. La valeur mesurée n'est plus valable.                                                                                                    |
|----------|----------------------------------------------------------------------------------------------------|
| <b>C</b> | <b>"Test de fonction"</b><br>L'appareil est en mode Service (p. ex. pendant une simulation ou un avertissement).                                                                                                    |
| <b>S</b> | <ul> <li>"Hors spécifications"</li> <li>L'appareil fonctionne :</li> <li>En dehors de ses spécifications techniques (p. ex. pendant le démarrage ou le nettoyage)</li> <li>En dehors du paramétrage effectué par l'utilisateur (p. ex. niveau en dehors de l'étendue paramétrée)</li> </ul> |
| A0013957 | <b>"Maintenance nécessaire"</b><br>La maintenance de l'appareil est nécessaire. La valeur mesurée reste valable.                                                                                                    |

### Symboles d'état (symbole pour le niveau d'événement)

| 8 | A0013961 | <b>État "Alarme"</b><br>La mesure est interrompue. Les sorties signal prennent l'état d'alarme défini. Un message<br>de diagnostic est généré. |
|---|----------|----------------------------------------------------------------------------------------------------|
| Δ | A0013962 | État "Avertissement"<br>L'appareil continue de mesurer. Un message de diagnostic est généré.                                                   |

### Événement de diagnostic et texte d'événement

Le défaut peut être identifié à l'aide de l'événement de diagnostic. Le texte d'événement y contribue en fournissant une indication quant au défaut. Par ailleurs, le symbole d'état correspondant précède l'événement de diagnostic.

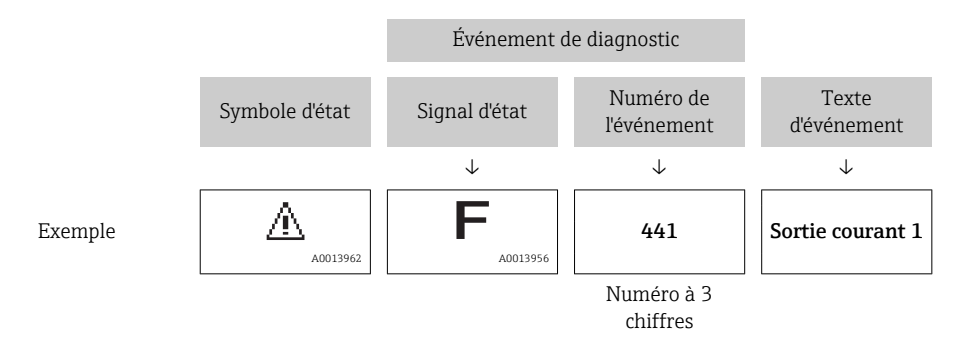

S'il y a plusieurs événements de diagnostic simultanément, seul le message de diagnostic avec la plus haute priorité est affiché. Les autres messages de diagnostic présents peuvent être affichés dans le sous-menu **Liste de diagnostic** ( $\rightarrow \square$  323).

### Éléments de configuration

| Fonctions de configuration dans le menu, sous-menu |                                                   |  |  |  |  |
|----------------------------------------------------|---------------------------------------------------|--|--|--|--|
| (+)                                                | <b>Touche Plus</b>                                |  |  |  |  |
| A0013970                                           | Ouvre le message relatif aux mesures correctives. |  |  |  |  |
| (E)                                                | <b>Touche Enter</b>                               |  |  |  |  |
| A0013952                                           | Ouvre le menu de configuration.                   |  |  |  |  |

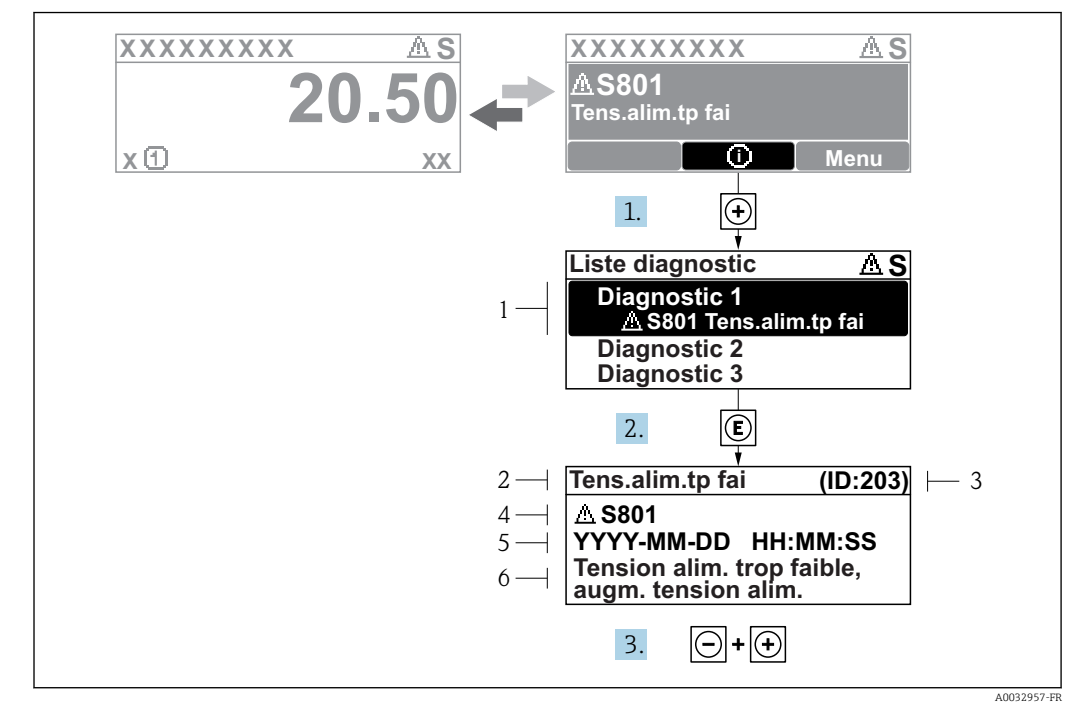

**11.2.2** Demande de mesures correctives

76 Message relatif aux mesures correctives

- 1 Informations de diagnostic
- 2 Texte court
- 3 ID service
- 4 Niveau diagnostic avec code diagnostic
   5 Durée d'annarition de l'événement
- 5 Durée d'apparition de l'événement6 Mesures correctives

Un message de diagnostic apparaît dans la vue standard (affichage des valeurs mesurées).

- 1. Appuyer sur ∃ (symbole ④).
  - └ Le sous-menu **Liste de diagnostic** s'ouvre.
- 2. Sélectionner l'événement diagnostic souhaité avec ⊕ ou ⊡ et activer .
  - Le message relatif aux mesures correctives de l'événement diagnostic sélectionné s'ouvre.
- 3. Appuyer simultanément sur  $\Box$  +  $\pm$ .
  - └ Le message relatif aux mesures correctives se ferme.

L'utilisateur se trouve dans le menu **Diagnostic** dans une entrée d'événement diagnostic, p. ex. dans le sous-menu **Liste de diagnostic** ou **Dernier diagnostic**.

- 1. Appuyer sur E.
  - Le message relatif aux mesures correctives de l'événement diagnostic sélectionné s'ouvre.
- 2. Appuyer simultanément sur  $\Box$  +  $\pm$ .
  - └ Le message relatif aux mesures correctives se ferme.

# 11.3 Informations de diagnostic dans FieldCare

Les défauts reconnus par l'appareil sont affichés dans l'outil de configuration après établissement de la liaison sur la page de démarrage.

| Xxxxxx///                                                                                                    |                                        |                                                                                                    |
|----------------------------------------------------------------------------------------------------|----------------------------------------|----------------------------------------------------------------------------------------------------|
| Nom d'appareil:<br>Désignation du point de mess<br>Etat du signal:                                                                                                    | XXXXXXX<br>W Test fonction (C)         | Débite massique: 🔁 12.34 kg/h<br>Débite volumique: 🧭 12.34 m³/h                                                                                                    |
| <ul> <li>Xxxxxx</li> <li>Point Diagnostic 1:</li> <li>Point Diagnostic 1:</li> <li>Point d'accès via logiciel:</li> <li>Point d'accès via logiciel:</li> <li>Point Configuration</li> <li>Point Diagnostic</li> </ul> | C485 Simu<br>Désactiver<br>Maintenance | Instrument health status         Image: State of the status         Image: State of the status         Image: State of the state of the state o |
| ⊕ — Dagnoste<br>⊕ Expert                                                                                                    |                                        | Information de correction: Désactiver simulation (Service 🗹                                                                                                    |

- 1 Zone d'état avec signal d'état
- 2 Informations de diagnostic

Гĭ

3 Mesures correctives avec ID service

En outre, les événements de diagnostic qui se sont produits peuvent être affichés dans le sous-menu **Liste de diagnostic**.

# 11.3.1 Signaux d'état

Les signaux d'état fournissent des renseignements sur l'état et la fiabilité de l'appareil en catégorisant l'origine de l'information d'état (événement de diagnostic).

| Symbole  | Signification                                                                                                    |
|----------|----------------------------------------------------------------------------------------------------|
| A0017271 | <b>Défaut</b><br>Un défaut de l'appareil s'est produit. La valeur mesurée n'est plus valable.                                                                       |
| A0017278 | <b>Contrôle du fonctionnement</b><br>L'appareil est en mode Service (p. ex. pendant une simulation ou un avertissement).                                            |
| A0017277 | <b>En dehors des spécifications</b><br>L'appareil fonctionne en dehors de ses spécifications techniques (p. ex. en dehors de la<br>gamme de température de process) |
| A0017276 | Maintenance nécessaire<br>La maintenance de l'appareil est nécessaire. La valeur mesurée reste valable.                                                             |

Les signaux d'état sont classés selon VDI/VDE 2650 et recommandation NAMUR NE 107.

## 11.3.2 Appel des mesures correctives

Afin de pouvoir supprimer les défauts rapidement, chaque événement de diagnostic comporte des mesures de suppression :

- Sur la page de démarrage
   Les mesures de suppression sont indiquées sous l'information de diagnostic dans une zone séparée.
- Dans le menu Diagnostic

Les mesures de suppression peuvent être interrogées dans la zone de travail de l'interface de configuration.

L'utilisateur se trouve dans le menu **Diagnostic**.

1. Afficher le paramètre souhaité.

- 2. A droite dans la zone de travail, passer avec le curseur sur le paramètre.
  - └ Une infobulle avec mesure corrective pour l'événement diagnostic apparaît.
| Numéro de<br>diagnostic | Texte court                       | Mesures correctives                                                                                                    | Signal<br>d'état<br>[au<br>départ<br>usine] | Comportement du<br>diagnostic<br>[au départ usine] |
|-------------------------|-----------------------------------|----------------------------------------------------------------------------------------------------|---------------------------------------------|----------------------------------------------------|
| Diagnostic du           | capteur                           |                                                                                                    |                                             |                                                    |
| 102                     | Erreur incompatibilité<br>sensor  | <ol> <li>Redémarrer appareil</li> <li>Contacter service après-<br/>vente</li> </ol>                                                 | F                                           | Alarm                                              |
| 150                     | Detector error                    | <ol> <li>Restart device</li> <li>Check electrical connections<br/>of detector</li> <li>Replace detector unit</li> </ol>             | F                                           | Alarm                                              |
| 151                     | Défaut électronique sensor        | Remplacer module electronique sensor                                                                                                | F                                           | Alarm                                              |
| Diagnostic de           | l'électronique                    |                                                                                                    |                                             |                                                    |
| 242                     | SW incompatible                   | 1. Contrôler Software                                                                                                    | F                                           | Alarm                                              |
| 252                     | Module incompatible               | <ol> <li>Vérifier si le correct module<br/>électronique est branché</li> <li>Remplacer le module<br/>électronique</li> </ol>        | F                                           | Alarm                                              |
| 261                     | Module électronique               | <ol> <li>Redémarrer capteur</li> <li>Contrôler modules<br/>électroniq.</li> <li>Chang.mod.E/S ou<br/>électronique princ.</li> </ol> | F                                           | Alarm                                              |
| 262                     | Connexion module                  | <ol> <li>Contrôler liaisons avec<br/>module</li> <li>Remplacer module<br/>électronique</li> </ol>                                   | F                                           | Alarm                                              |
| 270                     | Défaut électronique<br>principale | Remplacer électronique<br>principale                                                                                                | F                                           | Alarm                                              |
| 271                     | Défaut électronique<br>principale | <ol> <li>Redémarrer appareil</li> <li>Changer électronique<br/>principale</li> </ol>                                                | F                                           | Alarm                                              |
| 272                     | Défaut électronique<br>principale | Redémarrer l'appareil                                                                                                    | F                                           | Alarm                                              |
| 272                     | Défaut électronique<br>principale | <ol> <li>Redémarrer appareil</li> <li>Contacter service après-<br/>vente</li> </ol>                                                 | F                                           | Alarm                                              |
| 273                     | Défaut électronique<br>principale | <ol> <li>Opération d'urgence via<br/>afficheur</li> <li>Changer électronique<br/>principale</li> </ol>                              | F                                           | Alarm                                              |
| 275                     | Défaut module E/S                 | <ol> <li>Redémarrer appareil</li> <li>Changer module E/S</li> </ol>                                                                 | F                                           | Alarm                                              |
| 276                     | Module E/S défaillant             | <ol> <li>Redémarrer appareil</li> <li>Changer module E/S</li> </ol>                                                                 | F                                           | Alarm                                              |
| 282                     | Mémoire de données                | <ol> <li>Redémarrer appareil</li> <li>Contacter service après-<br/>vente</li> </ol>                                                 | F                                           | Alarm                                              |
| 283                     | Contenu mémoire                   | <ol> <li>Transférer données ou RAZ<br/>capteur</li> <li>Contactez SAV</li> </ol>                                                    | F                                           | Alarm                                              |
| 284                     | Detector SW update in progress    | Mise à jour du firmware en<br>cours, patientez s'il vous plaît!                                                                     | F                                           | Alarm                                              |

| Numéro de<br>diagnostic | Texte court                        | Mesures correctives                                                                                                    | Signal<br>d'état<br>[au<br>départ<br>usine] | Comportement du<br>diagnostic<br>[au départ usine] |
|-------------------------|------------------------------------|----------------------------------------------------------------------------------------------------|---------------------------------------------|----------------------------------------------------|
| 311                     | Défaut électronique                | Maintenance requise!<br>1. Ne pas resetter<br>2. Contacter Service                                                                  | М                                           | Warning                                            |
| 333                     | System recovery required           | ry required HW change detected F Alarm<br>System configuration recovery<br>required<br>Go to menu on device and<br>perform recovery |                                             | Alarm                                              |
| 334                     | System recovery failure            | HW changed, system recovery failure. Return to factory                                                                              | F                                           | Alarm                                              |
| 381                     | Displacer distance invalid         | <ol> <li>Calibrate sensor</li> <li>Restart device</li> <li>Replace sensor electronics</li> </ol>                                    | F                                           | Alarm                                              |
| 382                     | Sensor communication               | <ol> <li>Check connection of sensor<br/>electronics</li> <li>Restart device</li> <li>Replace sensor electronics</li> </ol>          | F                                           | Alarm                                              |
| Diagnostic de           | la configuration                   |                                                                                                    |                                             |                                                    |
| 400                     | AIO simulation output              | Deactivate simulation AIO<br>output                                                                                                 | С                                           | Warning                                            |
| 401                     | DIO simulation output              | Deactivate simulation DIO output                                                                                                    | С                                           | Warning                                            |
| 403                     | Calibration AIO                    | <ol> <li>Redémarrer appareil</li> <li>Changer module E/S</li> </ol>                                                                 | F                                           | Alarm                                              |
| 404                     | Calibration AIP                    | <ol> <li>Redémarrer appareil</li> <li>Changer module E/S</li> </ol>                                                                 | F                                           | Alarm                                              |
| 405                     | COMM timeout DIO 1 8               | <ol> <li>Contrôler câblage</li> <li>Changer module E/S</li> </ol>                                                                   | F                                           | Alarm                                              |
| 406                     | IOM offline                        | <ol> <li>Contrôler câblage</li> <li>Changer module E/S</li> </ol>                                                                   | F                                           | Alarm                                              |
| 407                     | COMM timeout AIO 1 2               | <ol> <li>Contrôler câblage</li> <li>Changer module E/S</li> </ol>                                                                   | F                                           | Alarm                                              |
| 408                     | Invalid range AIO 1 2              | <ol> <li>Check device configuration.</li> <li>Check wiring.</li> </ol>                                                              | С                                           | Warning                                            |
| 409                     | RTD temp out of range<br>1 2       | <ol> <li>Contrôler modules<br/>électroniques</li> <li>Changer module E/S ou<br/>électronique principale</li> </ol>                  | С                                           | Warning                                            |
| 410                     | Transmission données               | <ol> <li>Vérifier liaison</li> <li>Réessayer le transfert de<br/>données</li> </ol>                                                 | F                                           | Alarm                                              |
| 411                     | Hart device 1 15 has malfunction   | <ol> <li>Check HART device</li> <li>Change HART device</li> </ol>                                                                   | F                                           | Alarm <sup>1)</sup>                                |
| 412                     | Download en cours                  | Download en cours, veuillez<br>patienter                                                                                            | С                                           | Warning                                            |
| 413                     | NMT 1 15: element is open or short | <ol> <li>Check NMT wiring<br/>connection</li> <li>Replace NMT</li> </ol>                                                            | C                                           | Warning                                            |
| 415                     | Hart device 1 15 offline           | <ol> <li>Check HART device</li> <li>Change HART device</li> </ol>                                                                   | С                                           | Warning                                            |
| 434                     | Horloge temps réel<br>défectueuse  | Remplacer électronique<br>principale                                                                                                | С                                           | Warning                                            |

| Numéro de<br>diagnostic | Texte court                                    | Mesures correctives                                                                                                    | Signal<br>d'état<br>[au<br>départ<br>usine] | Comportement du<br>diagnostic<br>[au départ usine] |
|-------------------------|------------------------------------------------|----------------------------------------------------------------------------------------------------|---------------------------------------------|----------------------------------------------------|
| 436                     | Date/heure incorrecte                          | Vérifier réglage date et heure                                                                                              | М                                           | Warning                                            |
| 437                     | Configuration incompatible                     | <ol> <li>Redémarrer appareil</li> <li>Contacter service après-<br/>vente</li> </ol>                                         | F                                           | Alarm                                              |
| 438                     | Bloc de données                                | <ol> <li>Contrôler fichier données</li> <li>Contrôler configuration</li> <li>Up/download de la nvelle<br/>config</li> </ol> | М                                           | Warning                                            |
| 441                     | AIO 1 2 current output<br>alarm                | <ol> <li>Vérifier process</li> <li>Vérifier réglages sortie<br/>courant</li> </ol>                                          | F                                           | Alarm                                              |
| 442                     | AIO 1 2 current output<br>warning              | <ol> <li>Vérifier process</li> <li>Vérifier réglages sortie<br/>courant</li> </ol>                                          | С                                           | Warning                                            |
| 443                     | AIO 1 2 Input not HART compatible              | Change PV source or AIO input source.                                                                                       | С                                           | Warning                                            |
| 484                     | Simulation mode défaut                         | Désactiver simulation                                                                                                    | С                                           | Alarm                                              |
| 495                     | Simulation événement Désactiver simulation C V |                                                                                                    | Warning                                     |                                                    |
| 500                     | AIO C1-3 source no longer<br>valid             | Change input source                                                                                                    | С                                           | Warning                                            |
| 501                     | Level source no longer valid                   | Change input source                                                                                                    | С                                           | Warning                                            |
| 502                     | GP1 source no longer valid                     | Change input source                                                                                                    | С                                           | Warning                                            |
| 503                     | GP2 source no longer valid                     | Change input source                                                                                                    | С                                           | Warning                                            |
| 504                     | GP3 source no longer valid                     | Change input source                                                                                                    | С                                           | Warning                                            |
| 505                     | GP4 source no longer valid                     | Change input source                                                                                                    | С                                           | Warning                                            |
| 506                     | Water level source no<br>longer valid          | Change input source                                                                                                    | С                                           | Warning                                            |
| 507                     | Liquid temp source no<br>longer valid          | Change input source                                                                                                    | С                                           | Warning                                            |
| 508                     | Vapor temperatur source no<br>longer valid     | Change input source                                                                                                    | С                                           | Warning                                            |
| 509                     | Air temperature source no<br>longer valid      | Change input source                                                                                                    | С                                           | Warning                                            |
| 510                     | P1 source no longer valid                      | Change input source                                                                                                    | С                                           | Warning                                            |
| 511                     | P2 source no longer valid                      | Change input source                                                                                                    | С                                           | Warning                                            |
| 512                     | P3 source no longer valid                      | Change input source                                                                                                    | С                                           | Warning                                            |
| 513                     | Upper density source no<br>longer valid        | Change input source                                                                                                    | С                                           | Warning                                            |
| 514                     | Middle density source no<br>longer valid       | Change input source                                                                                                    | С                                           | Warning                                            |
| 515                     | Lower density source no<br>longer valid        | Change input source                                                                                                    | С                                           | Warning                                            |
| 516                     | Gauge command source no<br>longer valid        | Change input source                                                                                                    | С                                           | Warning                                            |
| 517                     | Gauge status source no<br>longer valid         | Change input source                                                                                                    | С                                           | Warning                                            |
| 518                     | Average density source no<br>longer valid      | Change input source                                                                                                    | С                                           | Warning                                            |

| Numéro de<br>diagnostic | Texte court                               | Mesures correctives                                                    | Signal<br>d'état<br>[au<br>départ<br>usine] | Comportement du<br>diagnostic<br>[au départ usine] |
|-------------------------|-------------------------------------------|------------------------------------------------------------------------|---------------------------------------------|----------------------------------------------------|
| 519                     | Upper interface source no<br>longer valid | Change input source                                                    | С                                           | Warning                                            |
| 520                     | Lower interface source no<br>longer valid | Change input source                                                    | С                                           | Warning                                            |
| 521                     | Bottom level source no<br>longer valid    | Change input source                                                    | С                                           | Warning                                            |
| 522                     | Displacer position source not valid       | Change input source                                                    | С                                           | Warning                                            |
| 523                     | Distance source no longer<br>valid        | Change input source                                                    | С                                           | Warning                                            |
| 524                     | Balance flag source no<br>longer valid    | Change input source                                                    | С                                           | Warning                                            |
| 525                     | One time cmd source no<br>longer valid    | Change input source                                                    | С                                           | Warning                                            |
| 526                     | Alarm 1 4 source no<br>longer valid       | Change input source                                                    | С                                           | Warning                                            |
| 527                     | AIO B1-3 source no longer<br>valid        | Change input source                                                    | С                                           | Warning                                            |
| 528                     | CTSh                                      | <ol> <li>Check device configuration.</li> <li>Check wiring.</li> </ol> | С                                           | Warning                                            |
| 529                     | HTG                                       | <ol> <li>Check device configuration.</li> <li>Check wiring.</li> </ol> | С                                           | Warning                                            |
| 530                     | HTMS                                      | <ol> <li>Check device configuration.</li> <li>Check wiring.</li> </ol> | С                                           | Warning                                            |
| 531                     | HyTD correction value                     | <ol> <li>Check device configuration.</li> <li>Check wiring.</li> </ol> | С                                           | Warning                                            |
| 532                     | HART output: PV source not valid          | Change input source                                                    | С                                           | Warning                                            |
| 533                     | HART output: SV source not valid          | Change input source                                                    | С                                           | Warning                                            |
| 534                     | HART output: QV source not valid          | Change input source                                                    | С                                           | Warning                                            |
| 535                     | HART output: TV source not valid          | Change input source                                                    | С                                           | Warning                                            |
| 536                     | Display: source no longer<br>valid        | Change input source                                                    | С                                           | Warning                                            |
| 537                     | Trend: source no longer<br>valid          | Change input source                                                    | С                                           | Warning                                            |
| 538                     | HART output: PV mA source<br>not valid    | Change input source                                                    | С                                           | Warning                                            |
| 539                     | Modbus 1-4 SP source<br>invalid           | Set valid SP input selector                                            | С                                           | Warning                                            |
| 540                     | V1 1-4 SP source invalid                  | Set valid SP input selector                                            | С                                           | Warning                                            |
| 541                     | Modbus 1-4 alarm source invalid           | Set valid alarm input selector                                         | С                                           | Warning                                            |
| 542                     | V1 1-4 alarm source invalid               | Set valid alarm input selector                                         | С                                           | Warning                                            |
| 543                     | Modbus 1-4 analog source<br>invalid       | Set valid analog input selector                                        | С                                           | Warning                                            |

| Numéro de<br>diagnostic | Texte court                              | Mesures correctives                                                                                                    | Signal<br>d'état<br>[au<br>départ<br>usine] | Comportement du<br>diagnostic<br>[au départ usine] |
|-------------------------|------------------------------------------|----------------------------------------------------------------------------------------------------|---------------------------------------------|----------------------------------------------------|
| 544                     | V1 1-4 analog source<br>invalid          | Set valid analog input selector                                                                                                   | С                                           | Warning                                            |
| 545                     | Modbus 1-4 user value<br>source invalid  | Set valid user value input<br>selector                                                                                            | С                                           | Warning                                            |
| 546                     | Modbus 1-4 discrete value source invalid | Set valid user discrete input selector                                                                                            | С                                           | Warning                                            |
| 547                     | V1 1-4 user value source invalid         | Set valid user value input<br>selector                                                                                            | С                                           | Warning                                            |
| 548                     | V1 1-4 discrete value source invalid     | Set valid user discrete input selector                                                                                            | С                                           | Warning                                            |
| 549                     | Modbus 1-4 percent source invalid        | Set valid percentage input<br>selector                                                                                            | С                                           | Warning                                            |
| 550                     | V1 1-4 percent source invalid            | Set valid percentage input selector                                                                                               | С                                           | Warning                                            |
| 560                     | Calibration mandatory                    | <ol> <li>Carry out weight calibration</li> <li>Carry out reference<br/>calibration</li> <li>Carry out drum calibration</li> </ol> | С                                           | Alarm                                              |
| 564                     | DIO B1-2 source no longer<br>valid       | Change input source                                                                                                    | С                                           | Warning                                            |
| 565                     | DIO B3-4 source not valid                | Change input source                                                                                                    | С                                           | Warning                                            |
| 566                     | DIO C1-2 source no longer<br>valid       | Change input source                                                                                                    | С                                           | Warning                                            |
| 567                     | DIO C3-4 source no longer<br>valid       | Change input source                                                                                                    | С                                           | Warning                                            |
| 568                     | DIO D1-2 source no longer<br>valid       | Change input source                                                                                                    | С                                           | Warning                                            |
| 569                     | DIO D3-4 source no longer<br>valid       | Change input source                                                                                                    | С                                           | Warning                                            |
| 585                     | Simulation distance                      | Désactiver simulation                                                                                                    | С                                           | Warning                                            |
| 586                     | Enregistrement suppression               | Enregistrement map en cours<br>Veuillez patienter                                                                                 | С                                           | Warning                                            |
| 598                     | DIO A1-2 source no longer<br>valid       | Change input source                                                                                                    | С                                           | Warning                                            |
| 599                     | DIO A3-4 source no longer<br>valid       | Change input source                                                                                                    | С                                           | Warning                                            |
| Diagnostic du           | process                                  |                                                                                                    |                                             |                                                    |
| 801                     | Energie trop faible                      | Tension d'alimentation trop<br>faible, augmenter tension<br>d'alimentation                                                        | S                                           | Warning                                            |
| 803                     | Courant de boucle                        | 1. Check device configuration.                                                                                                    | F                                           | Alarm                                              |
| 803                     | Courant de boucle 1 2                    | 2. Check wiring.                                                                                                    | М                                           | Warning                                            |
| 803                     | Courant de boucle                        |                                                                                                    | С                                           | Warning                                            |
| 825                     | System temperature                       | 1. Vérifier température                                                                                                    | S                                           | Warning                                            |
| 825                     | System temperature                       | ambiante<br>2. Vérifier température process                                                                                       | F                                           | Alarm                                              |
| 826                     | Température capteur                      | 1. Vérifier température<br>ambiante                                                                                               | S                                           | Warning                                            |
| 826                     | Température capteur                      | 2. Vérifier température process                                                                                                   | F                                           | Alarm                                              |

| Numéro de<br>diagnostic | Texte court                        | Mesures correctives                                                                           | Signal<br>d'état<br>[au<br>départ<br>usine] | Comportement du<br>diagnostic<br>[au départ usine] |
|-------------------------|------------------------------------|-----------------------------------------------------------------------------------------------|---------------------------------------------|----------------------------------------------------|
| 844                     | Process value out of specification | 1. Check process value<br>2. Check application                                                | S                                           | Alarm <sup>1)</sup>                                |
| 844                     | Process value out of specification | 3. Check sensor                                                                               | S                                           | Warning                                            |
| 903                     | Courant de boucle 1 2              | <ol> <li>Check device configuration.</li> <li>Check wiring.</li> </ol>                        | F                                           | Alarm                                              |
| 904                     | Sortie digitale 1 8                | <ol> <li>Check device configuration.</li> <li>Check wiring.</li> </ol>                        | F                                           | Alarm                                              |
| 941                     | Perte écho                         | <ol> <li>Check process value</li> <li>Check application</li> <li>Check sensor</li> </ol>      | S                                           | Warning                                            |
| 942                     | Dans distance de sécurité          | <ol> <li>Contrôler niveau</li> <li>Contrôler distance de<br/>sécurité</li> <li>RAZ</li> </ol> | S                                           | Warning                                            |
| 943                     | dans la distance de blocage        | Précision réduite, contrôler<br>niveau                                                        | S                                           | Warning                                            |
| 950                     | Diagnostic étendu                  | Effectuer votre opération de maintenance                                                      | М                                           | Warning                                            |
| 961                     | Alarm 1 4 HighHigh                 | <ol> <li>Check alarm source</li> <li>Check configuration settings</li> </ol>                  | С                                           | Warning                                            |
| 962                     | Alarm 1 4 High                     | <ol> <li>Check alarm source</li> <li>Check configuration settings</li> </ol>                  | С                                           | Warning                                            |
| 963                     | Alarm 1 4 Low                      | <ol> <li>Check alarm source</li> <li>Check configuration settings</li> </ol>                  | С                                           | Warning                                            |
| 964                     | Alarm 1 4 LowLow                   | <ol> <li>Check alarm source</li> <li>Check configuration settings</li> </ol>                  | С                                           | Warning                                            |
| 965                     | Alarm 1 4 HighHigh                 | <ol> <li>Check alarm source</li> <li>Check configuration settings</li> </ol>                  | F                                           | Alarm                                              |
| 966                     | Alarm 1 4 High                     | <ol> <li>Check alarm source</li> <li>Check configuration settings</li> </ol>                  | F                                           | Alarm                                              |
| 967                     | Alarm 1 4 Low                      | <ol> <li>Check alarm source</li> <li>Check configuration settings</li> </ol>                  | F                                           | Alarm                                              |
| 968                     | Alarm 1 4 LowLow                   | <ol> <li>Check alarm source</li> <li>Check configuration settings</li> </ol>                  | F                                           | Alarm                                              |
| 970                     | Overtension                        | <ol> <li>Check displacer and process<br/>conditions</li> <li>Release overtension</li> </ol>   | С                                           | Alarm                                              |
| 971                     | Undertension                       | Check displacer and process.                                                                  | С                                           | Alarm                                              |

1) Le comportement de diagnostic peut être modifié.

Les paramètres n° 941, 942 et 943 sont uniquement utilisés pour NMR8x et NRF81.

# 11.5 Liste de diagnostic

La Liste de diagnostic comprend jusqu'à 5 messages de diagnostic actuels. S'il y a plus de 5 messages de diagnostic, ce sont les messages avec la plus haute priorité qui sont affichés.

#### Chemin de navigation

Diagnostic  $\rightarrow$  Liste de diagnostic

#### Appeler et fermer les mesures correctives

1. Appuyer sur E.

└ Le message relatif aux mesures correctives de l'événement diagnostic sélectionné s'ouvre.

2. Appuyer simultanément sur  $\Box$  +  $\pm$ .

└ Le message relatif aux mesures correctives se ferme.

# 11.6 Réinitialisation de l'appareil de mesure

Pour réinitialiser l'appareil à un état défini, utiliser le paramètre **Reset appareil** ( $\Rightarrow \square 318$ ).

# 11.7 Informations sur l'appareil

Les informations sur l'appareil (référence, version de hardware et de software de chaque module, etc.) se trouvent dans le sous-menu **Information appareil** ( $\rightarrow \square$  324).

# 11.8 Historique du firmware

| Date Version Modifications |                | Documentation (NMS80)                    |                           |                                             |                       |
|----------------------------|----------------|------------------------------------------|---------------------------|---------------------------------------------|-----------------------|
|                            | de<br>software |                                          | Manuel de mise en service | Description des<br>paramètres de l'appareil | Information technique |
| 04.2016                    | 01.00.zz       | Software d'origine                       | BA01456G/00/FR/01.16      | GP01074G/00/FR/01.16                        | TI01248G/00/FR/01.16  |
| 12.2016                    | 01.02.zz       | Corrections d'erreur et<br>améliorations | BA01456G/00/FR/02.17      | GP01074G/00/FR/02.17                        | TI01248G/00/FR/02.17  |
| 07.2018                    | 01.03.zz       | Mise à jour du software                  | BA01456G/00/FR/04.18      | GP01074G/00/FR/03.18                        | TI01248G/00/FR/04.18  |

# 12 Maintenance

#### 12.1 Travaux de maintenance

En principe, l'appareil ne requiert pas de maintenance spécifique.

#### 12.1.1 Nettoyage extérieur

Lors du nettoyage extérieur des appareils de mesure, il faut veiller à ce que le produit de nettoyage employé n'attaque pas la surface du boîtier et les joints.

# 12.2 Prestations Endress+Hauser

Endress+Hauser offre une multitude de prestations comme le réétalonnage, la maintenance ou les tests d'appareils.

Des indications détaillées sur les prestations vous seront fournies par votre agence Endress+Hauser.

# 13 Réparation

# 13.1 Généralités sur les réparations

#### 13.1.1 Concept de réparation

Le concept de réparation Endress+Hauser tient compte du fait que les appareils sont construits de façon modulaire et que les réparations peuvent être effectuées par le service Endress+Hauser ou par des clients spécialement formés.

Les pièces de rechange sont disponibles par kits. avec les instructions de remplacement correspondantes.

Pour plus de renseignements sur le SAV et les pièces de rechange, contacter le SAV Endress+Hauser.

#### 13.1.2 Réparation des appareils certifiés Ex

Lors de réparations d'appareils certifiés Ex, il faut tenir compte de ce qui suit :

- Seul du personnel spécialisé ou le Service Endress+Hauser est autorisé à effectuer des réparations sur les appareils certifiés Ex.
- Il faut obligatoirement respecter les normes et les directives nationales en vigueur, ainsi que les Conseils de sécurité (XA) et les certificats.
- Seules des pièces de rechange provenant d'Endress+Hauser doivent être utilisées.
- Lors de la commande de pièces de rechange, il faut respecter la désignation de l'appareil sur la plaque signalétique. Les pièces ne doivent être remplacées que par des pièces semblables.
- Les réparations doivent être effectuées en tenant compte des instructions. Après une réparation, il faut exécuter l'essai individuel prescrit pour l'appareil.
- Seul le Service Endress+Hauser est autorisé à réaliser la transformation d'un appareil certifié en une autre version certifiée.
- Chaque réparation ou transformation doit être documentée.

#### 13.1.3 Remplacement d'un appareil ou d'un module électronique

Après le remplacement d'un appareil complet ou de la carte mère électronique, les paramètres peuvent être téléchargés à nouveau dans l'appareil via FieldCare.

Condition : La configuration de l'ancien appareil a été mémorisée au préalable dans l'ordinateur via FieldCare.

Si un module électronique du capteur ou d'autres composants du capteur ont été remplacés, l'étalonnage du jaugeur asservi doit être répété. Se référer à  $\rightarrow \cong 89$ .

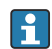

#### La fonction "Save/Restore"

Une fois la configuration d'appareil sauvegardée dans un ordinateur et restaurée dans l'appareil à l'aide de la fonction **Save/Restore** de FieldCare, l'appareil doit être redémarré par le réglage suivant :

# $\label{eq:configuration} \begin{array}{l} \mbox{-} Configuration \mbox{-} definition \mbox{-} Administration \mbox{-} \mbox{-} Reset \mbox{-} appareil = Rédémarrer l'appareil.} \end{array}$

Cela garantit le bon fonctionnement de l'appareil après la restauration.

## 13.2 Pièces de rechange

Certains composants d'appareil remplaçables sont représentés sur l'aperçu dans le couvercle du compartiment de raccordement.

L'aperçu des pièces de rechange comprend les indications suivantes :

- Une liste des principales pièces de rechange de l'appareil avec leur référence de commande.
- L'URL pour le *W@M Device Viewer* (www.endress.com/deviceviewer) : Toutes les pièces de rechange de l'appareil y sont listées avec leur référence de commande et peuvent y être commandées. Le cas échéant, on y trouve également les instructions de montage à télécharger.

# 13.3 Services Endress+Hauser

Endress+Hauser propose un grand nombre de services.

Des indications détaillées sur les prestations vous seront fournies par votre agence Endress+Hauser.

## 13.4 Retour de matériel

Les exigences pour un retour sûr de l'appareil peuvent varier en fonction du type d'appareil et de la législation nationale.

- 1. Consulter le site web pour plus d'informations : http://www.endress.com/support/return-material
- 2. Retourner l'appareil s'il a besoin d'être réparé ou étalonné en usine, ou si le mauvais appareil a été commandé ou livré.

# 13.5 Mise au rebut

Tenir compte des conseils suivants lors de la mise au rebut :

- Tenir compte des directives nationales en vigueur.
- Veiller à un tri et un recyclage des composants de l'appareil.

# 14 Accessoires

# 14.1 Accessoires spécifiques à l'appareil

#### 14.1.1 Capot de protection climatique

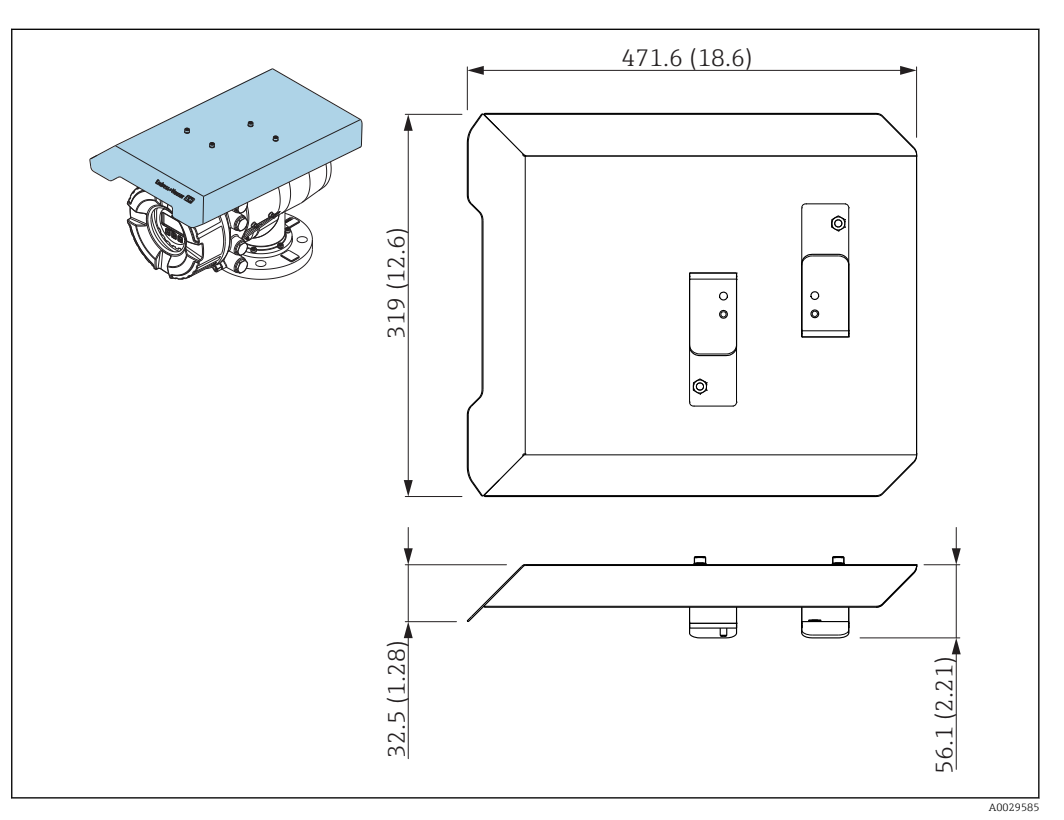

77 Capot de protection climatique ; unité de mesure : mm (in)

#### Matériaux

- Capot de protection et étriers de montage Matériau
   316L (1.4404)
- Vis et rondelles Matériau

A4

- Le capot de protection climatique peut être commandé avec l'appareil : Caractéristique de commande 620 "Accessoires joints", option PA "Capot de protection climatique")
  - Il peut également être commandé comme accessoire : Référence : 71305035 (pour NMS8x)

#### 14.1.2 Chambre d'étalonnage

Une chambre d'étalonnage est recommandée pour l'utilisation avec des jaugeurs de niveau afin de permettre la maintenance (retrait du displacer 70 mm (2,76 in) ou plus grand) pendant que la cuve est en service. Contacter Endress+Hauser si nécessaire.

### 14.1.3 Vanne à boule

Des vannes à boule sont recommandées pour l'utilisation avec des jaugeurs de niveau afin de permettre la maintenance (retrait des displacers) pendant que la cuve est en service. Contacter Endress+Hauser si nécessaire.

#### 14.1.4 Commutateur de commande

Un commutateur de commande est utilisé pour les jaugeurs de niveau montés sur cuve. Cela permet une commutation de contact supplémentaire pour commander la configuration du jaugeur, par exemple hisser le displacer. Contacter Endress+Hauser si nécessaire.

#### 14.1.5 Soupape de décharge et manomètre

Une soupape de décharge est utilisée pour libérer la pression à l'intérieur du boîtier du NMS8x avant la maintenance.

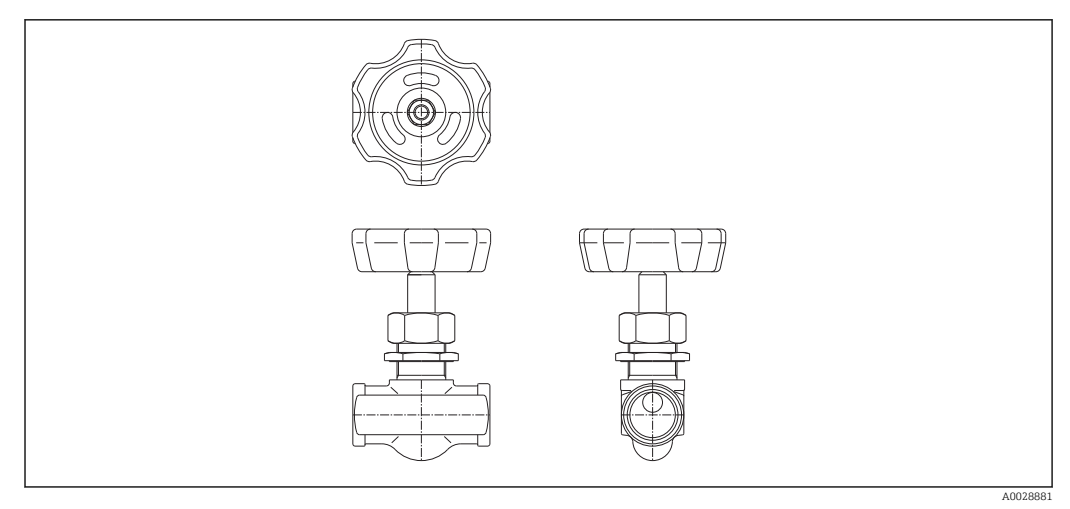

🖻 78 Soupape de décharge

Un manomètre est utilisé pour vérifier la pression de process à l'intérieur du boîtier.

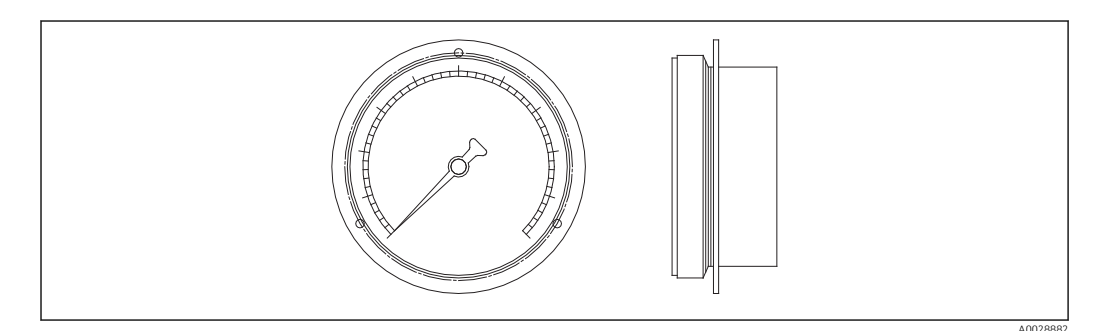

🗷 79 Manomètre

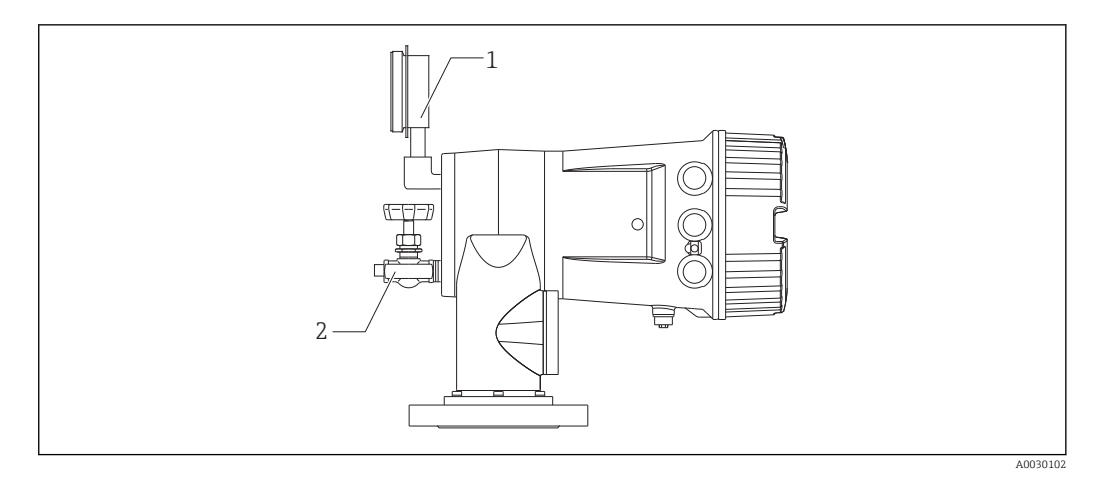

80 Position de montage de la soupape de décharge et du manomètre

- 1 Manomètre
- 2 Soupape de décharge

#### 14.1.6 Buse de nettoyage et buse de dégazage

Une buse de nettoyage pour nettoyer l'intérieur du boîtier est particulièrement recommandée pour les applications agroalimentaires et d'alcool.

Une buse de dégazage pour purger le gaz à l'intérieur du boîtier est particulièrement recommandée pour un ciel d'azote lors d'applications pétrochimiques ou chimiques.

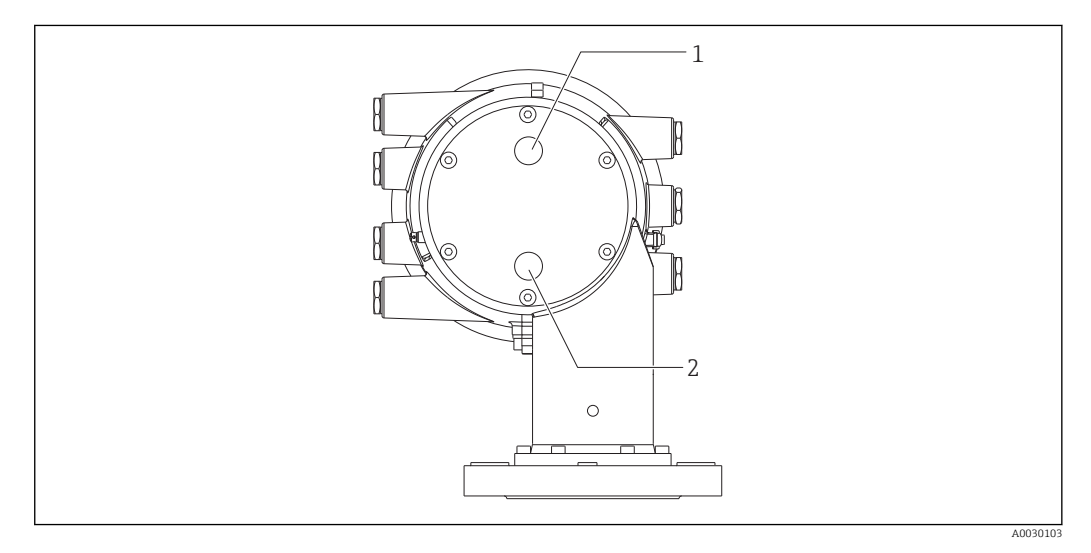

81 Trous pour la buse de nettoyage et la buse de dégazage

- 1 Buse de nettoyage
- 2 Buse de dégazage

# 14.2 Accessoires spécifiques à la communication

#### Adaptateur WirelessHART SWA70

- Sert à la connexion sans fil d'appareils de terrain
- L'adaptateur WirelessHART, facilement intégrable sur les appareils de terrain et dans une infrastructure existante, garantit la sécurité des données et de transmission et peut être utilisé en parallèle avec d'autres réseaux sans fil

Pour plus de détails, voir le manuel de mise en service BA00061S

#### Gauge Emulator, Modbus to BPM

- À l'aide du convertisseur de protocole, il est possible d'intégrer un appareil de terrain dans un système hôte même si l'appareil de terrain ne connaît pas le protocole de communication du système hôte. Supprime le verrouillage fournisseur pour les appareils de terrain.
- Protocole de communication de terrain (appareil de terrain) : Modbus RS485
- Protocole de communication hôte (système hôte) : Enraf BPM
- 1 appareil de mesure par Gauge Emulator
- Alimentation séparée : 100 ... 240 V<sub>AC</sub>, 50 ... 60 Hz, 0,375 A, 15 W
- Plusieurs agréments pour la zone explosible

#### Gauge Emulator, Modbus to TRL/2

- À l'aide du convertisseur de protocole, il est possible d'intégrer un appareil de terrain dans un système hôte même si l'appareil de terrain ne connaît pas le protocole de communication du système hôte. Supprime le verrouillage fournisseur pour les appareils de terrain.
- Protocole de communication de terrain (appareil de terrain) : Modbus RS485
- Protocole de communication hôte (système hôte) : Saab TRL/2
- 1 appareil de mesure par Gauge Emulator
- Alimentation séparée : 100 ... 240 V<sub>AC</sub>, 50 ... 60 Hz, 0,375 A, 15 W
- Plusieurs agréments pour la zone explosible

## 14.3 Accessoires spécifiques au service

| Accessoires     | Description                                                                      |
|-----------------|----------------------------------------------------------------------------------|
| Commubox FXA195 | Pour communication HART à sécurité intrinsèque avec FieldCare via interface USB. |
| HART            | Pour plus de détails, voir l'Information technique TI00404F                      |

| Accessoires     | Description                                                                                                    |
|-----------------|----------------------------------------------------------------------------------------------------|
| Commubox FXA291 | Relie les appareils de terrain Endress+Hauser à l'interface CDI (= Endress+Hauser<br>Common Data Interface) et l'interface USB d'un ordinateur de bureau ou portable.<br>Référence : 51516983 |
|                 | Pour plus de détails, voir l'Information technique TI00405C                                                                                                    |

| Accessoires       | Description                                                                                                    |
|-------------------|----------------------------------------------------------------------------------------------------|
| DeviceCare SFE100 | Outil de configuration pour appareils HART, PROFIBUS et FOUNDATION Fieldbus                                                                                                    |
|                   | Information technique TI01134S                                                                                                    |
|                   | <ul> <li>DeviceCare est disponible au téléchargement sous<br/>www.software-products.endress.com. Le téléchargement requiert d'être<br/>enregistré dans le portail des logiciels Endress+Hauser.</li> <li>En alternative, il est possible de commander un DVD DeviceCare avec<br/>l'appareil. Structure du produit : Caractéristique 570 "Service", Option IV<br/>"Tooling DVD (DeviceCare Setup)".</li> </ul> |
| FieldCare SFE500  | Outil de gestion des équipements basé sur FDT d'Endress+Hauser.<br>Il est capable de configurer tous les équipements de terrain intelligents de<br>l'installation et facilite leur gestion. Grâce à l'utilisation d'informations d'état, il<br>constitue en outre un moyen simple, mais efficace, de contrôler leur état.<br>Information technique TI00028S                                                   |

# 14.4 Composants système

| Accessoires                                                                                | Description                                                                                                    |
|--------------------------------------------------------------------------------------------|----------------------------------------------------------------------------------------------------|
| RIA15                                                                                      | Afficheur de process compact, universel, avec de très faibles chutes de tension pour<br>l'affichage des signaux 420 mA/HART<br>Pour plus de détails, voir l'Information technique TI01043K. |
| Tankvision<br>• Tank Scanner NXA820<br>• Data Concentrator<br>NXA821<br>• Host Link NXA822 | Système de gestion des stocks avec logiciel totalement intégré pour la configuration<br>via un navigateur web standard<br>Pour plus de détails, voir l'Information technique TI00419G.      |

# 15 Menu de configuration

- 🛐 🗉 🗐 : Chemin de navigation pour le module de commande sur l'appareil
  - 🗐 : Chemin de navigation pour l'outil de configuration (p. ex. FieldCare)
    - E : Le paramètre peut être verrouillé via le software

# 15.1 Vue d'ensemble du menu de configuration

• Cette section liste les paramètres des menus suivants :

- Configuration ( $\rightarrow \square$  188)
- Diagnostic (→ 🖺 320)

Naviaation

- Pour le menu Expert, se référer au manuel "Description des paramètres de l'appareil" (GP) de l'appareil concerné.
- Selon la version d'appareil et le paramétrage, tous les sous-menus et paramètres ne sont pas disponibles. Vous trouverez plus de détails dans la description des paramètres dans la catégorie "Condition".
- La représentation correspond essentiellement au menu dans un outil de configuration (par ex. FieldCare). Il peut y avoir de légères différences dans la structure de menu sur l'afficheur local. Les détails sont mentionnés dans la description des sous-menus concerné.

| Fonctionnement       |                      | → 🗎 171 |
|----------------------|----------------------|---------|
| Gauge command        |                      | → 🗎 171 |
| Distance             |                      | → 🗎 172 |
| Net weight           |                      | → 🗎 172 |
| Gauge status         |                      | → 🗎 172 |
| Balance flag         |                      | → 🗎 173 |
| Standby level        |                      | → 🗎 173 |
| One-time command sta | itus                 | → 🖺 174 |
| ► Niveau             |                      | → 🗎 175 |
| Ni                   | veau de cuve         | → 🗎 175 |
| Та                   | ink Level %          | → 🗎 175 |
| Та                   | ink ullage           | → 🗎 175 |
| Ta                   | nk ullage %          | → 🗎 175 |
| UF                   | oper interface level | → 🗎 176 |

|               | Upper interface level timestamp | → 🗎 176 |
|---------------|---------------------------------|---------|
|               | Lower interface level           | → 🗎 176 |
|               | Lower interface level timestamp | → 🗎 176 |
|               | Bottom level                    | → 🗎 177 |
|               | Bottom level timestamp          | → 🗎 177 |
|               | Water level                     | → 🗎 177 |
|               | Measured level                  | → 🗎 177 |
|               | Distance                        | → 🗎 172 |
|               | Displacer position              | → 🖺 178 |
|               |                                 | → 🖹 178 |
| • Temperature |                                 | / 🗆 1/0 |
|               | Air temperature                 | → 🗎 178 |
|               | Liquid temperature              | → 🗎 178 |
|               | Vapor temperature               | → 🖺 179 |
|               | ► NMT element values            | → 🗎 179 |
|               | ► Element temperature           | → 🗎 179 |
|               |                                 |         |
|               | Element temperature 1 24        | → 🖺 179 |
|               | ► Element position              | → 🖺 180 |
|               | Element position 1 24           | → 🗎 180 |
| ► Densité     |                                 | → 🖺 180 |
|               | Observed density                | → 🗎 180 |
|               | Vapor density                   | → 🗎 180 |
|               | Air density                     | → 🗎 181 |
|               | Measured upper density          | → 🗎 181 |
|               |                                 |         |
|               | Upper density timestamp         | → 🗎 181 |
|               | Measured middle density         | → 🗎 181 |

|                 |                    | Middle Density Tim   | nestamp                       | → 🖺 182 |
|-----------------|--------------------|----------------------|-------------------------------|---------|
|                 |                    | Measured lower der   | nsity                         | → 🗎 182 |
|                 |                    | Lower density times  | stamp                         | → 🖺 182 |
|                 |                    | Profile point        |                               | → 🖺 182 |
|                 |                    | Profile average dens | sity                          | → 🖺 183 |
|                 |                    | Profile density time | estamp                        | → 🖺 183 |
|                 |                    | ► Profile density    |                               | → 🗎 184 |
|                 |                    |                      | Profile density 0 49          | → 🗎 184 |
|                 |                    |                      | Profile density position 0 49 | → 🗎 184 |
|                 | ► Pression         |                      |                               | → 🗎 184 |
|                 |                    | P1 (bottom)          |                               | → 🗎 184 |
|                 |                    | P3 (top)             |                               | → 🖺 185 |
|                 | ► GP values        |                      |                               | → 🖺 186 |
|                 |                    | GP 1 4 name          |                               | → 🗎 186 |
|                 |                    | GP Value 1           |                               | → 🗎 186 |
|                 |                    | GP Value 2           |                               | → 🖺 186 |
|                 |                    | GP Value 3           |                               | → 🖺 186 |
|                 |                    | GP Value 4           |                               | → 🖺 187 |
| ✤ Configuration |                    |                      |                               | → 🖺 188 |
|                 | Désignation du poi | nt de mesure         | ]                             | → 🖺 188 |
|                 | Units preset       |                      | ]                             | → 🖺 188 |
|                 | Upper density      |                      | ]                             | → 🖺 189 |
|                 | Middle density     |                      | ]                             | → 🖺 189 |
|                 | Lower density      |                      | ]                             | → 🖺 189 |
|                 | Gauge command      |                      | ]                             | → 🖺 171 |

| Conditions de process |                | ]                  |   | → 🗎 190 |
|-----------------------|----------------|--------------------|---|---------|
| Empty                 |                | ]                  |   | → 🗎 190 |
| Tank reference height |                | ]                  |   | → 🗎 191 |
| Niveau de cuve        |                | ]                  |   | → 🗎 175 |
| Set level             |                | ]                  |   | → 🖺 191 |
| Level source          |                | ]                  |   | → 🗎 192 |
| High stop level       |                |                    |   | → 🗎 192 |
| Low stop level        |                |                    |   | → 🗎 192 |
| Distance              |                |                    |   | → 🗎 172 |
| Liquid temp source    |                |                    |   | → 🗎 193 |
| ► Étalonnage          |                |                    |   | → 🖺 194 |
| ► Mo                  | ve displacer   |                    |   | → 🖺 194 |
|                       | -              |                    |   |         |
|                       |                | Move distance      |   | → 🗎 194 |
|                       |                | Distance           |   | → 🖺 172 |
|                       |                | Move displacer     |   | → 🗎 194 |
|                       |                | Motor status       | ] | → 🗎 195 |
|                       |                | Move displacer     |   | → 🗎 195 |
| ► Sen                 | sor calibratio | n                  |   | → 🗎 196 |
|                       |                | Sensor calibration |   | → 🗎 196 |
|                       |                | Offset weight      |   | → 🖺 196 |
|                       |                | Span weight        |   | → 🖺 196 |
|                       |                |                    | ] |         |
|                       |                | Zero calibration   |   | → 🗎 197 |
|                       |                | Calibration status |   | → 🖺 197 |
|                       |                | Offset calibration |   | → 🖺 197 |
|                       |                | Span calibration   | ] | → 🖺 198 |

|                    | ► Reference calibr     | ation                |                    |      | → 🗎 199 |
|--------------------|------------------------|----------------------|--------------------|------|---------|
|                    |                        | Reference calibratic | on                 |      | → 🖺 199 |
|                    |                        | Reference position   |                    |      | → 🖺 199 |
|                    |                        | Progress             |                    |      | → 🗎 199 |
|                    |                        | Calibration status   |                    |      | → 🗎 197 |
|                    | ► Drum calibration     | n                    | ]                  |      | → 🗎 201 |
|                    |                        | Drum calibration     |                    |      | → 🗎 201 |
|                    |                        | Set high weight      |                    |      | → 🗎 201 |
|                    |                        | Make drum table      |                    |      | → 🗎 201 |
|                    |                        | Drum table point     |                    |      | → 🗎 202 |
|                    |                        | Calibration status   |                    |      | → 🗎 197 |
|                    |                        | Make low table       |                    |      | → 🗎 202 |
|                    |                        | Set low weight       |                    |      | → 🗎 203 |
| ► Configuration ét | tendue                 | ]                    |                    |      | → 🗎 204 |
|                    | État verrouillage      |                      | ]                  |      | → 🗎 204 |
|                    | Droits d'accès via log | giciel               | ]                  |      | → 🗎 204 |
|                    | Entrer code d'accès    |                      | ]                  |      | → 🗎 204 |
|                    | ► Input/output         |                      | ]                  |      | → 🗎 205 |
|                    |                        | ► HART devices       |                    |      | → 🗎 205 |
|                    |                        |                      | Number of devices  |      | → 🗎 205 |
|                    |                        |                      | ► HART Device(s)   |      | → 🗎 206 |
|                    |                        |                      | ► Forget device    |      | → 🗎 211 |
|                    |                        | ► Analog IP          |                    |      | → 🗎 212 |
|                    |                        |                      | Mode de fonctionne | ment | → 🗎 212 |
|                    |                        |                      | RTD type           |      | → 🗎 212 |
|                    |                        |                      |                    |      |         |

|   |              | RTD connection type       | → 🗎 213 |
|---|--------------|---------------------------|---------|
|   |              | Process value             | → 🗎 213 |
|   |              | Process variable          | → 🗎 214 |
|   |              | 0 % value                 | → 🖺 214 |
|   |              | 100 % value               | → 🗎 214 |
|   |              | Input value               | → 🗎 215 |
|   |              | Minimum probe temperature | → 🗎 215 |
|   |              | Maximum probe temperature | → 🖺 215 |
|   |              | Prohe nosition            | → 🖺 216 |
|   |              | Dempine factor            | ) E 210 |
|   |              |                           | 7 🖬 210 |
| - |              | Gauge current             | → 🗎 216 |
| L | ► Analog I/O |                           | → 🖺 217 |
|   |              | Mode de fonctionnement    | → 🖺 217 |
|   |              | Etendue de mesure courant | → 🗎 218 |
|   |              | Valeur de courant fixe    | → 🖺 219 |
|   |              | Analog input source       | → 🗎 219 |
|   |              | Mode défaut               | → 🖺 220 |
|   |              | Error value               | → 🗎 221 |
|   |              | Input value               | → 🗎 221 |
|   |              | 0 % value                 | → 🖺 221 |
|   |              | 100 % value               | → 🗎 222 |
|   |              | Input value %             | → 🗎 222 |
|   |              | Valeur de sortie          | → 🗎 222 |
|   |              | Process variable          | → 🗎 223 |
|   |              | Analog input 0% value     | → 座 222 |
|   |              | 1 maiog mput 0 % value    | / = 449 |

| Analog input 100% value | → 🗎 223   |
|-------------------------|-----------|
| Error event type        | → 🗎 224   |
| Process value           | → 🗎 224   |
| Input value in mA       | → 🗎 224   |
| Input value percent     | → 🗎 225   |
| Damping factor          | → 🗎 225   |
| Used for SIL/WHG        | → 🗎 225   |
| Expected SIL/WHG chain  | → 🗎 226   |
| ► Digital Xx-x          |           |
| Mode de fonctionnement  |           |
| Digital input source    |           |
| Input value             |           |
| Contact type            |           |
| Output simulation       | ]         |
| Valeur de sortie        |           |
| Readback value          |           |
| Used for SIL/WHG        | ]         |
| ► Digital input mapping | → 🗎 232   |
| Digital input source 1  | → 🗎 232   |
| Digital input source 2  | → 🗎 232   |
| Gauge command 0         | → 🗎 233   |
| Gauge command 1         | → 🗎 233   |
| Gauge command 2         | → 🗎 234   |
| Gauge command 3         | ) → 🗎 234 |

| ► Communication   | 1                   | ]                                | → 🖺 236 |
|-------------------|---------------------|----------------------------------|---------|
|                   | ► Communication     | interface 1 2                    |         |
|                   |                     | Communication interface protocol |         |
|                   |                     | ► Configuration                  | → 🗎 237 |
|                   |                     | ► Configuration                  | → 🗎 239 |
|                   |                     | ► V1 input selector              | → 🗎 242 |
|                   | ► HART output       |                                  | → 🖺 246 |
|                   |                     | ► Configuration                  | → 🗎 246 |
|                   |                     | ► Information                    | → 🗎 253 |
| ► Application     |                     |                                  | → 🗎 255 |
|                   | ► Tank configurat   | ion                              | → 🗎 255 |
|                   |                     | ► Niveau                         | → 🗎 255 |
|                   |                     | ► Température                    | → 🗎 259 |
|                   |                     | ► Densité                        | → 🗎 262 |
|                   |                     | ► Pression                       | → 🖺 264 |
|                   | ► Tank calculation  | 1                                | → 🖺 269 |
|                   |                     | ► HyTD                           | → 🗎 271 |
|                   |                     | ► CTSh                           | → 🗎 276 |
|                   |                     | ► HTMS                           | → 🗎 281 |
|                   | ► Alarm             |                                  | → 🗎 284 |
|                   |                     | ► Alarm 1 4                      | → 🗎 284 |
| ► Safety settings |                     | ]                                | → 🗎 293 |
|                   | Output out of range |                                  | → 🗎 293 |
|                   | High stop level     |                                  | → 🗎 293 |
|                   | Low stop level      |                                  | → 🗎 294 |
|                   |                     |                                  |         |

|                 | Slow hoist zone    |                                 | → 🗎 294 |
|-----------------|--------------------|---------------------------------|---------|
|                 | Overtension weight | :                               | → 🖺 294 |
|                 | Undertension weig  | ht                              | → 🗎 294 |
| ► Sensor config |                    | ]                               | → 🗎 296 |
|                 | Post gauge comma   | nd                              | → 🗎 296 |
|                 | ► Displacer        |                                 | → 🗎 297 |
|                 |                    | Displacer type                  | → 🗎 297 |
|                 |                    | Displacer diameter              | → 🗎 297 |
|                 |                    | Displacer weight                | → 🗎 297 |
|                 |                    | Displacer volume                | → 🗎 298 |
|                 |                    | Displacer balance volume        | → 🗎 298 |
|                 |                    | Displacer height                | → 🗎 298 |
|                 |                    | Immersion depth                 | → 🗎 299 |
|                 | ► Wiredrum         |                                 | → 🗎 300 |
|                 |                    | Drum circumference              | → 🗎 300 |
|                 |                    | Wire weight                     | → 🗎 300 |
|                 | ► Spot density     |                                 | → 🗎 301 |
|                 |                    | Upper density offset            | → 🗎 301 |
|                 |                    | Middle density offset           | → 🗎 301 |
|                 |                    | Lower density offset            | → 🗎 301 |
|                 |                    | Submersion depth                | → 🗎 302 |
|                 | ► Profile density  |                                 | → 🖺 303 |
|                 |                    | Density measurement mode        | → 🗎 303 |
|                 |                    | Manual profile level            | → 🗎 303 |
|                 |                    | Profile density offset distance | → 🗎 303 |
|                 |                    |                                 |         |

|                |                       | Profile density inter | val | $\rightarrow$ | ₿ 304 |
|----------------|-----------------------|-----------------------|-----|---------------|-------|
|                |                       | Profile density offse | t   | $\rightarrow$ | ₿ 304 |
| ► Affichage    |                       |                       |     | $\rightarrow$ | 8 305 |
|                | Language              |                       |     | $\rightarrow$ | 🗎 305 |
|                | Format d'affichage    |                       |     | $\rightarrow$ | 🗎 305 |
|                | Affichage valeur 1    | 4                     |     | $\rightarrow$ | 🗎 306 |
|                | Nombre décimales 1    | L 4                   |     | $\rightarrow$ | 8 307 |
|                | Caractère de séparat  | tion                  |     | $\rightarrow$ | 8 308 |
|                | Format numérique      |                       |     | $\rightarrow$ | 8 308 |
|                | Ligne d'en-tête       |                       |     | $\rightarrow$ | ₿ 309 |
|                | Texte ligne d'en-tête | 2                     |     | $\rightarrow$ | 🗎 309 |
|                | Affichage intervalle  |                       |     | $\rightarrow$ | 8 309 |
|                | Amortissement affic   | chage                 |     | $\rightarrow$ | 8 310 |
|                | Rétroéclairage        |                       |     | $\rightarrow$ | 8 310 |
|                | Affichage contraste   |                       |     | $\rightarrow$ | ₿ 310 |
| ► System units |                       |                       |     | $\rightarrow$ | ₿ 312 |
|                | Units preset          |                       |     | $\rightarrow$ | 188   |
|                | Unité de longueur     |                       |     | $\rightarrow$ | ₿ 312 |
|                | Unité de pression     |                       |     | $\rightarrow$ | ₿ 313 |
|                | Unité de températur   | re                    |     | $\rightarrow$ | 813   |
|                | Unité de densité      |                       |     | $\rightarrow$ | 813   |
| ► Date / time  |                       |                       |     | $\rightarrow$ | 🗎 314 |
|                | Date/heure            |                       |     | $\rightarrow$ | ₿ 314 |
|                | Régler date           |                       |     | $\rightarrow$ | ₿ 314 |
|                | Année                 |                       |     | $\rightarrow$ | ₿ 314 |

|                    |                     | Mois                 |   | → 🗎 315 |
|--------------------|---------------------|----------------------|---|---------|
|                    |                     | Jour                 |   | → 🗎 315 |
|                    |                     | Heure                |   | → 🗎 315 |
|                    |                     | Minute               |   | → 🖺 316 |
|                    | ► Confirmation SI   | L                    |   | → 🖺 317 |
|                    | ► SIL/WHG désact    | tivé                 |   | → 🖺 317 |
|                    | ► Administration    |                      |   | → 🗎 318 |
|                    |                     | Définir code d'accès | ] | → 🗎 318 |
|                    |                     | Reset appareil       | ] | → 🗎 318 |
| ିପ୍ଟ Diagnostic    |                     |                      |   | → 🗎 320 |
| Diagnostic actuel  |                     | ]                    |   | → 🗎 320 |
| Horodatage         |                     | ]                    |   | → 🗎 320 |
| Dernier diagnostic |                     | ]                    |   | → 🗎 320 |
| Horodatage         |                     | ]                    |   | → 🗎 321 |
| Temps de fct depui | s redémarrage       | ]                    |   | → 🗎 321 |
| Temps de fonction  | nement              | ]                    |   | → 🗎 321 |
| Date/heure         |                     | ]                    |   | → 🗎 314 |
| ► Liste de diagno  | stic                | ]                    |   | → 🗎 323 |
|                    | Diagnostic 1 5      |                      |   | → 🗎 323 |
|                    | Horodatage 1 5      |                      |   | → 🗎 323 |
| ► Information ap   | pareil              | ]                    |   | → 🗎 324 |
|                    | Désignation du poir | nt de mesure         |   | → 🗎 324 |
|                    | Numéro de série     |                      |   | → 🗎 324 |
|                    | Version logiciel    |                      |   | → 🗎 324 |
|                    | Firmware CRC        |                      |   | → 🗎 324 |

|                 | Weight and measure<br>CRC | es configuration    | → 🗎 325 |
|-----------------|---------------------------|---------------------|---------|
|                 | Nom d'appareil            |                     | → 🗎 325 |
|                 | Code commande             |                     | → 🗎 325 |
|                 | Référence de comma        | nde 1 3             | → 🗎 325 |
| ► Simulation    |                           |                     | → 🗎 327 |
|                 | Simulation alarme a       | ppareil             | → 🗎 327 |
|                 | Simulation événeme        | nt diagnostic       | → 🗎 327 |
|                 | Simulation Distance       | On                  | → 🗎 327 |
|                 | Simulation distance       |                     | → 🖺 328 |
|                 | Simulation sortie cou     | irant 1             | → 🗎 328 |
|                 | Simulation value          |                     | → 🗎 328 |
| ► Test appareil |                           |                     | → 🖺 330 |
|                 | Result drum check         |                     | → 🗎 330 |
|                 | ► Commissioning c         | heck                | → 🗎 331 |
|                 | [                         | Commissioning check | → 🖺 331 |
|                 | [                         | Result drum check   | → 🖺 330 |
|                 | [                         | Step X / 11         | → 🗎 331 |
|                 | [                         | Step X / 11         | → 🗎 331 |

# 15.2 Menu "Fonctionnement"

Le menu **Fonctionnement** ( $\rightarrow \square 171$ ) indique les principales valeurs mesurées et permet d'émettre une commande de jauge.

*Navigation* 🗐 🖾 Fonctionnem.

| Gauge command |      |                                                                   | Ê |
|---------------|------|-------------------------------------------------------------------|---|
| Navigation    |      | Fonctionnem. $\rightarrow$ Gauge command                          |   |
| Description   | Gaug | e operation command to choose the measurement mode of the device. |   |

| Sélection | <ul> <li>Stop</li> </ul>  |  |
|-----------|---------------------------|--|
|           | <ul> <li>Level</li> </ul> |  |

- Up
- Bottom level
- Upper I/F level
- Lower I/F level
- Upper density
- Middle density
- Lower density
- Repeatability
- Water dip
- Release overtension
- Tank profile
- Interface profile
- Manual profile
- Level standby

| Information    | Accès en lecture  | Opérateur   |
|----------------|-------------------|-------------|
| supplementaire | Accès en écriture | Maintenance |

| Distance                      |                                |                                                  |  |  |
|-------------------------------|--------------------------------|--------------------------------------------------|--|--|
| Navigation                    | □ Fonctionnem. $\rightarrow$ 1 | □ Fonctionnem. → Distance                        |  |  |
| Description                   | Shows measured distant         | Shows measured distance from reference position. |  |  |
| Information<br>supplémentaire | Accès en lecture               | Opérateur                                        |  |  |
|                               | Accès en écriture              | -                                                |  |  |
| Notweight                     |                                |                                                  |  |  |
|                               |                                |                                                  |  |  |
| Navigation                    | 🗐 🗐 Fonctionnem. → 1           |                                                  |  |  |

DescriptionShows the corrected weight data from the detector, as compensated by the drum table,<br/>This weight is used for measurement.

| Information<br>supplémentaire | Accès en lecture  | Opérateur |
|-------------------------------|-------------------|-----------|
|                               | Accès en écriture | -         |

| Gauge status |                                                           |
|--------------|-----------------------------------------------------------|
| Navigation   | Image: Bornetion For the status                           |
| Description  | Indicates the current status of the device gauge command. |

| Information    | Accès en lecture  | Opérateur |
|----------------|-------------------|-----------|
| supplementaire | Accès en écriture | -         |

| Balance flag   |                                                                                                    |              |
|----------------|----------------------------------------------------------------------------------------------------|--------------|
| Navigation     | Image: Bell Fonctionnem. →                                                                                                    | Balance flag |
| Description    | Indicates the validity of the Measurement. If balanced, corresponding Value (Liquid Level, Upper Interface, Lower Interface, Tank Bottom ) is updated. |              |
| Information    | Accès en lecture                                                                                                    | Opérateur    |
| supplémentaire | Accès en écriture                                                                                                    | -            |
|                |                                                                                                    |              |
| Standby level  |                                                                                                    | <br>D        |

| Navigation                    | Image: Boundary Boundary B | evel        |
|-------------------------------|----------------------------------------------------------------------------------------------------|-------------|
| Description                   | Defines the position in the tank where the displacer waits for the liquid level to rise during standby level gauge command.                                                                                                    |             |
| Entrée                        | -999999,9 999999,9 mm                                                                                                    |             |
| Information<br>supplémentaire | Accès en lecture                                                                                                    | Opérateur   |
|                               | Accès en écriture                                                                                                    | Maintenance |

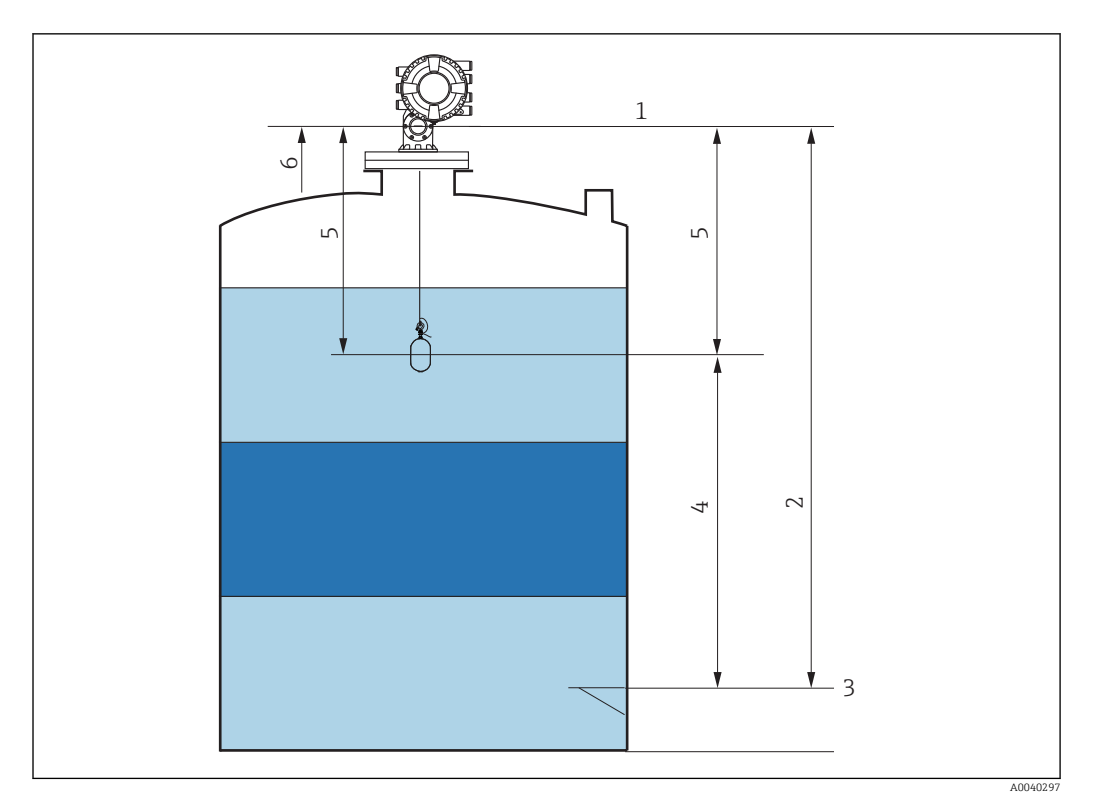

🗷 82 Displacer attendant que le niveau du liquide monte lors de la commande de jaugeur Standby level

- 1 Niveau de référence
- 2 Empty
- 3 Plaque de niveau de référence
- 4 Standby level
- 5 Standby distance
- 6 Position de référence

#### One-time command status

Navigation

Description

Information supplémentaire

 Accès en lecture
 Opérateur

 Accès en écriture

Indicates the status of the last executed one-time gauge command.

Information supplémentaire Une commande ponctuelle est disponible pour toutes les commandes de jaugeur, à l'exception de Level, Stop, Up et Interface.

#### 15.2.1 Sous-menu "Niveau"

*Navigation*  $\square$  Fonctionnem.  $\rightarrow$  Niveau

| Niveau de cuve |                                                                                                    |                                                                                                |  |  |
|----------------|----------------------------------------------------------------------------------------------------|------------------------------------------------------------------------------------------------|--|--|
| Navigation     | Image: Boundary Boundary |                                                                                                |  |  |
| Description    | Shows the distance from surface.                                                                                                    | Shows the distance from the zero position (tank bottom or datum plate) to the product surface. |  |  |
| Information    | Accès en lecture                                                                                                    | Opérateur                                                                                      |  |  |
| supplémentaire | Accès en écriture                                                                                                    | -                                                                                              |  |  |
| Tank Lovel %   |                                                                                                    |                                                                                                |  |  |
|                |                                                                                                    |                                                                                                |  |  |
| Navigation     | ■ Fonctionnem. $\rightarrow$ N                                                                                                    | veau → Tank Level %                                                                            |  |  |
| Description    | Shows the level as a perce                                                                                                    | Shows the level as a percentage of the full measuring range.                                   |  |  |
| Information    | Accès en lecture                                                                                                    | Opérateur                                                                                      |  |  |
| supplémentaire | Accès en écriture                                                                                                    | -                                                                                              |  |  |
| Tank ullage    |                                                                                                    |                                                                                                |  |  |
|                |                                                                                                    |                                                                                                |  |  |
| Navigation     | Image Fonctionnem. → Niveau → Tank ullage                                                                                                    |                                                                                                |  |  |
| Description    | Shows the remaining emp                                                                                                    | Shows the remaining empty space in the tank.                                                   |  |  |
| Information    | Accès en lecture                                                                                                    | Opérateur                                                                                      |  |  |
| supplémentaire | Accès en écriture                                                                                                    | -                                                                                              |  |  |
|                |                                                                                                    |                                                                                                |  |  |
| Tank ullage %  |                                                                                                    |                                                                                                |  |  |
| Navigation     | 🗟 😑 Fonctionnem. → N                                                                                                    | veau → Tank ullage %                                                                           |  |  |
| Description    | Shows the remaining emp<br>height.                                                                                                    | Shows the remaining empty space in percentage related to parameter tank reference height.      |  |  |
| Information    | Accès en lecture                                                                                                    | Opérateur                                                                                      |  |  |
|                |                                                                                                    |                                                                                                |  |  |

# Upper interface level Navigation Image: Forctionnem. → Niveau → Upper I/F level Description Shows measured interface level from zero position (tank bottom or datum plate). Value is updated when device generates a valid Interface measurement. Information supplémentaire Accès en lecture Maintenance Accès en écriture

#### Upper interface level timestamp

| Navigation                    | □ = Fonctionnem. → Niveau → Up I/F timestamp                 |           |
|-------------------------------|--------------------------------------------------------------|-----------|
| Description                   | Shows timestamp for the last measured upper interface level. |           |
| Information<br>supplémentaire | Accès en lecture                                             | Opérateur |
|                               | Accès en écriture                                            | -         |

| Lower interface level         |                                                                                                    |                          |
|-------------------------------|----------------------------------------------------------------------------------------------------|--------------------------|
| Navigation                    | ■ Fonctionnem. $\rightarrow$ 3                                                                                                    | Niveau → Lower I/F level |
| Description                   | Shows measured interface level from zero position (tank bottom or datum plate). Value is updated when device generates a valid interface measurement. |                          |
| Information<br>supplémentaire | Accès en lecture                                                                                                    | Maintenance              |
|                               | Accès en écriture                                                                                                    | -                        |

# Lower interface level timestamp Navigation Image: Fonctionnem. → Niveau → LowI/F timestamp Description Shows timestamp of the last measured lower interface level. Information supplémentaire Accès en lecture Opérateur Accès en écriture

#### Bottom level

| Navigation     | Image: Borner and Borner and |           |
|----------------|----------------------------------------------------------------------------------------------------|-----------|
| Description    | Shows the bottom level.                                                                                                    |           |
| Information    | Accès en lecture                                                                                                    | Opérateur |
| supplementaire | Accès en écriture                                                                                                    | -         |

| Bottom level timestamp |                                                |                  |
|------------------------|------------------------------------------------|------------------|
| Navigation             | Image: Bell Fonctionnem. → Niveau →            | BotLev timestamp |
| Description            | Shows the timestamp for measured bottom level. |                  |
| Information            | Accès en lecture                               | Opérateur        |
| supplémentaire         | Accès en écriture                              | -                |

| Water level |     |                                                             |
|-------------|-----|-------------------------------------------------------------|
|             |     |                                                             |
| Navigation  | 8 2 | Fonctionnem. $\rightarrow$ Niveau $\rightarrow$ Water level |

| Description    | Shows the bottom water level. |           |
|----------------|-------------------------------|-----------|
| Information    | Accès en lecture              | Opérateur |
| supplementaire | Accès en écriture             | -         |

| Measured level |                                                                             |                |
|----------------|-----------------------------------------------------------------------------|----------------|
| Navigation     | 🗐 😑 Fonctionnem. → Niveau →                                                 | Measured level |
| Description    | Shows the measured level without any correction from the tank calculations. |                |
| Information    | Accès en lecture                                                            | Opérateur      |
| supplementaire | Accès en écriture                                                           | -              |

| Distance       |                         |                                                  |  |
|----------------|-------------------------|--------------------------------------------------|--|
| Navigation     | 🗐 🛛 Fonctionnem. → Ni   | veau → Distance                                  |  |
| Description    | Shows measured distance | Shows measured distance from reference position. |  |
| Information    | Accès en lecture        | Opérateur                                        |  |
| supplémentaire | Accès en écriture       | -                                                |  |

| Displacer position |                                                                                                    |               |
|--------------------|----------------------------------------------------------------------------------------------------|---------------|
| Navigation         | Image: Boundary Boundary B | Displacer pos |
| Description        | Shows the displacer position.                                                                                                    |               |
| Information        | Accès en lecture                                                                                                    | Opérateur     |
| supplémentaire     | Accès en écriture                                                                                                    | -             |

# 15.2.2 Sous-menu "Température"

Navigation B Fonctionnem.  $\rightarrow$  Température

| Air temperature |                                                                                                    |                            |  |
|-----------------|----------------------------------------------------------------------------------------------------|----------------------------|--|
| Navigation      | Image: Boundary Boundary | Température → Air temp.    |  |
| Description     | Shows the air temperat                                                                                                    | Shows the air temperature. |  |
| Information     | Accès en lecture                                                                                                    | Opérateur                  |  |
| supplémentaire  | Accès en écriture                                                                                                    | -                          |  |

| Liquid temperature |                                                               |           |
|--------------------|---------------------------------------------------------------|-----------|
|                    |                                                               |           |
| Navigation         |                                                               |           |
| Description        | Shows the average or spot temperature of the measured liquid. |           |
| Information        | Accès en lecture                                              | Opérateur |
| supplementaire     | Accès en écriture                                             | -         |

| Vapor temperature |                                                                                                    |                               |
|-------------------|----------------------------------------------------------------------------------------------------|-------------------------------|
| Navigation        | Image: Barbon Barbon Barbo | ure $\rightarrow$ Vapor temp. |
| Description       | Shows the measured vapor temperature.                                                                                                    |                               |
| Information       | Accès en lecture                                                                                                    | Opérateur                     |
| supplementaire    | Accès en écriture                                                                                                    | -                             |

| Sous-menu "NMT element values"<br>Ce sous-menu n'est visible que si un Prothermo NMT est raccordé. |         |                                                                       |
|----------------------------------------------------------------------------------------------------|---------|-----------------------------------------------------------------------|
| Navigation                                                                                         |         | Fonctionnem. $\rightarrow$ Température $\rightarrow$ NMT elem. values |
| Sous-menu "Elemer<br>Navigation                                                                    | nt temp | perature"<br>Fonctionnem → Température → NMT elem values → Element    |
| Nuvigution                                                                                         |         | temp.                                                                 |

| Element temperature 1 24 |                      |                                                                                                    |  |           |  |  |  |
|--------------------------|----------------------|----------------------------------------------------------------------------------------------------|--|-----------|--|--|--|
| Navigation               |                      | Fonctionnem.<br>$\rightarrow$ Température<br>$\rightarrow$ NMT elem. values<br>$\rightarrow$ Element temp.<br>$\rightarrow$ Element temp 1 24 |  |           |  |  |  |
| Description              | Show                 | Shows the temperature of an element in the NMT.                                                                                               |  |           |  |  |  |
| nformation               | Accè                 | Accès en lecture                                                                                                    |  | Opérateur |  |  |  |
| supplémentaire           | entaire Accès en écr | s en écriture                                                                                                    |  | -         |  |  |  |

Sous-menu "Element position"

Navigation

□ Fonctionnem. → Température → NMT elem. values → Element position

| Element position 1 24 |                                                        |                                      |                                                                                         |  |  |
|-----------------------|--------------------------------------------------------|--------------------------------------|-----------------------------------------------------------------------------------------|--|--|
| Navigation            |                                                        | Fonctionnem. → Températ<br>pos. 1 24 | ure $\rightarrow$ NMT elem. values $\rightarrow$ Element position $\rightarrow$ Element |  |  |
| Description           | Shows the position of the selected element in the NMT. |                                      |                                                                                         |  |  |
| Information           | Accès                                                  | en lecture                           | Opérateur                                                                               |  |  |
| supplémentaire        | Accès                                                  | en écriture                          | -                                                                                       |  |  |

#### 15.2.3 Sous-menu "Densité"

Navigation

| Observed density              |                                            |                                                                           |  |  |  |  |
|-------------------------------|--------------------------------------------|---------------------------------------------------------------------------|--|--|--|--|
| Navigation                    |                                            | Image: Bar Fonctionnem. → Densité → Observed density                      |  |  |  |  |
| Description                   | Calculated density of the                  | Calculated density of the product.                                        |  |  |  |  |
| Information<br>supplémentaire | Accès en lecture                           | Opérateur                                                                 |  |  |  |  |
|                               | Accès en écriture                          | -                                                                         |  |  |  |  |
|                               | Cette valeur est cale de calcul sélectionn | culée à partir de différentes variables mesurées selon la méthode<br>lée. |  |  |  |  |

| Vapor density |                                                        | Â |
|---------------|--------------------------------------------------------|---|
| Navigation    | Image: Below Boundary Boundary Densité → Vapor density |   |
| Description   | Defines the density of the gas phase in the tank.      |   |
| Entrée        | 0,0 500,0 kg/m³                                        |   |
| Information<br>supplémentaire | Accès en lecture  | Opérateur   |
|-------------------------------|-------------------|-------------|
|                               | Accès en écriture | Maintenance |

| Air density                   |                                                                                                    | E .         | ð |
|-------------------------------|----------------------------------------------------------------------------------------------------|-------------|---|
|                               |                                                                                                    |             | _ |
| Navigation                    | Image: Borner and Construction of the second second s |             |   |
| Description                   | Defines the density of the air surrounding the tank.                                                                                                    |             |   |
| Entrée                        | 0,0 500,0 kg/m <sup>3</sup>                                                                                                    |             |   |
| Information<br>supplémentaire | Accès en lecture                                                                                                    | Opérateur   |   |
|                               | Accès en écriture                                                                                                    | Maintenance |   |

Measured upper density

| Navigation                    |                                       |           |
|-------------------------------|---------------------------------------|-----------|
| Description                   | Shows the density of the upper phase. |           |
| Information<br>supplémentaire | Accès en lecture                      | Opérateur |
|                               | Accès en écriture                     | -         |

| Upper density timestamp |                                                                                                    |           |
|-------------------------|----------------------------------------------------------------------------------------------------|-----------|
| Navigation              | Image: Borner and Constant of the second second secon |           |
| Description             | Shows timestamp of the last measured upper density.                                                                                                    |           |
| Information             | Accès en lecture                                                                                                    | Opérateur |
| supplémentaire          | Accès en écriture                                                                                                    | -         |

| Measured middle density       |                              |                  |
|-------------------------------|------------------------------|------------------|
| Navigation                    | 🗐 🖴 Fonctionnem. → Densité → | Meas middle dens |
| Description                   | Density of the middle phase. |                  |
| Information<br>supplémentaire | Accès en lecture             | Opérateur        |
|                               | Accès en écriture            | -                |

# Menu de configuration

# Middle Density Timestamp

| Navigation                    | Image: Borner and Constant and Constant |           |
|-------------------------------|----------------------------------------------------------------------------------------------------|-----------|
| Description                   | Shows the timestamp of the last measured middle density.                                                                                                    |           |
| Information<br>supplémentaire | Accès en lecture                                                                                                    | Opérateur |
|                               | Accès en écriture                                                                                                    | -         |
|                               |                                                                                                    |           |

# Measured lower density

| Navigation                    | Image: Borner and Construction of the second second s |             |
|-------------------------------|----------------------------------------------------------------------------------------------------|-------------|
| Description                   | Density of the lower phase.                                                                                                    |             |
| Information<br>supplémentaire | Accès en lecture                                                                                                    | Maintenance |
|                               | Accès en écriture                                                                                                    | -           |

# Lower density timestamp

| Navigation     | Image: Borner and Construction of the second second s |           |
|----------------|----------------------------------------------------------------------------------------------------|-----------|
| Description    | Shows timestamp of last measured lower density.                                                                                                    |           |
| Information    | Accès en lecture                                                                                                    | Opérateur |
| supplementaire | Accès en écriture                                                                                                    | -         |

| Profile point  |                                                  |                                                                                                    |  |
|----------------|--------------------------------------------------|----------------------------------------------------------------------------------------------------|--|
| Navigation     | @⊒ Fonctionnem.→                                 | Densité → Profile point                                                                                                    |  |
| Description    | Shows actual number of<br>Number of Points after | Shows actual number of Density Points measured so far in current operation, and the total Number of Points after Density Profile Operation is complete. |  |
| Information    | Accès en lecture                                 | Opérateur                                                                                                    |  |
| supplementaire | Accès en écriture                                | -                                                                                                    |  |

| Profile average density       |                                                                                                    |                  |
|-------------------------------|----------------------------------------------------------------------------------------------------|------------------|
| Navigation                    | Image: Barbon Barbon Barbo | Profile avg dens |
| Description                   | Shows the average density calculated after a profile density measurement is complete.                                                                                                    |                  |
| Information<br>supplémentaire | Accès en lecture                                                                                                    | Opérateur        |
|                               | Accès en écriture                                                                                                    | -                |

| Profile density timestamp |                                                                         |           |
|---------------------------|-------------------------------------------------------------------------|-----------|
| Navigation                | Image: Bornov Profil dens time Image: Image: Bornov Profil dens time    |           |
| Description               | Shows the timestamp when the last average density profile was finished. |           |
| Information               | Accès en lecture                                                        | Opérateur |
| supplementalre            | Accès en écriture                                                       | -         |

## Sous-menu "Profile density"

Navigation

□ Fonctionnem. → Densité → Profile density

| Profile density 0 49          |                                                                              |                                                  |                                                 |
|-------------------------------|------------------------------------------------------------------------------|--------------------------------------------------|-------------------------------------------------|
| Navigation                    |                                                                              | Fonctionnem. $\rightarrow$ Densité $\rightarrow$ | Profile density $\rightarrow$ Profile dens 0 49 |
| Description                   | Shows the density measurement at the corresponding profile density position. |                                                  |                                                 |
| Information<br>supplémentaire | Accès                                                                        | en lecture                                       | Opérateur                                       |
|                               | Accès                                                                        | en écriture                                      | -                                               |

# Profile density position 0 ... 49

| Navigation                                                                          | □ Fonctionnem. → Densité → | Profile density $\rightarrow$ Profile pos 0 49 |  |
|-------------------------------------------------------------------------------------|----------------------------|------------------------------------------------|--|
| <b>Description</b> Shows the position where the corresponding density was measured. |                            |                                                |  |
| Information                                                                         | Accès en lecture           | Opérateur                                      |  |
| supplementaire                                                                      | Accès en écriture          | -                                              |  |

# 15.2.4 Sous-menu "Pression"

Navigation

□ □ Fonctionnem. → Pression

| P1 (bottom)    |                                                                  |               |  |
|----------------|------------------------------------------------------------------|---------------|--|
| Navigation     | $ \blacksquare \blacksquare Fonctionnem. \rightarrow Pression -$ | → P1 (bottom) |  |
| Description    | Shows the pressure at the tank bottom.                           |               |  |
| Information    | Accès en lecture Opérateur                                       |               |  |
| supplementaire | Accès en écriture                                                | -             |  |

| P3 (top)       |                           |                                                 |  |  |
|----------------|---------------------------|-------------------------------------------------|--|--|
| Navigation     |                           | ession $\rightarrow$ P3 (top)                   |  |  |
| Description    | Shows the pressure (P3) a | Shows the pressure (P3) at the top transmitter. |  |  |
| Information    | Accès en lecture          | Opérateur                                       |  |  |
| supplementaire | Accès en écriture         | -                                               |  |  |

# 15.2.5 Sous-menu "GP values"

Navigation

| GP 1 4 name                   |                                                                                                    | 8           |
|-------------------------------|----------------------------------------------------------------------------------------------------|-------------|
| Navigation                    | Image: Boundary Sector Sector Se | → GP 1 name |
| Description                   | Defines the label associated with the respective GP value.                                                                                                    |             |
| Entrée                        | Chaîne de caractères comprenant des chiffres, des lettres et des caractères spéciaux (15)                                                                                                    |             |
| Information<br>supplémentaire | Accès en lecture                                                                                                    | Opérateur   |
|                               | Accès en écriture                                                                                                    | Maintenance |

# GP Value 1 Navigation Image: Forctionnem. → GP values → GP Value 1 Description Displays the value that will be used as general purpose value. Information supplémentaire Accès en lecture Opérateur Accès en écriture

| GP Value 2     |                                                                                                    |                          |
|----------------|----------------------------------------------------------------------------------------------------|--------------------------|
| Navigation     | Image: Barbon Bornel and Bornel and Bor | $\rightarrow$ GP Value 2 |
| Description    | Displays the value that will be used as general purpose value.                                                                                                    |                          |
| Information    | Accès en lecture                                                                                                    | Opérateur                |
| supplementaire | Accès en écriture                                                                                                    | -                        |

# GP Value 3 Navigation Image: Boundary Continues GP Values GP Value 3

**Description** Displays the value that will be used as general purpose value.

| Information<br>supplémentaire | Accès en lecture  | Opérateur |
|-------------------------------|-------------------|-----------|
|                               | Accès en écriture | -         |

| GP Value 4     |                                                                |                          |  |
|----------------|----------------------------------------------------------------|--------------------------|--|
| Navigation     |                                                                | $\rightarrow$ GP Value 4 |  |
| Description    | Displays the value that will be used as general purpose value. |                          |  |
| Information    | Accès en lecture                                               | Opérateur                |  |
| supplementaire | Accès en écriture                                              | -                        |  |

# 15.3 Menu "Configuration"

Navigation

■ ■ Configuration

| Désignation du point de mes | sure                                                                                                    | Â           |
|-----------------------------|----------------------------------------------------------------------------------------------------|-------------|
| Navigation                  | ■ Configuration → Désign.po                                                                             | int mes     |
| Description                 | Entrez un nom unique pour le point de mesure pour identifier l'appareil rapidement dans l'installation. |             |
| Entrée                      | Chaîne de caractères comprenant des chiffres, des lettres et des caractères spéciaux (32)               |             |
| Réglage usine               | NMS8x                                                                                                   |             |
| Information                 | Accès en lecture                                                                                        | Opérateur   |
| supplementaire              | Accès en écriture                                                                                       | Maintenance |

| Units preset   |                                                                                                    | ٦                         |
|----------------|----------------------------------------------------------------------------------------------------|---------------------------|
| Navigation     | ■ Configuration → Units pres                                                                                                    | set                       |
| Description    | Defines a set of units for length, p                                                                                                    | pressure and temperature. |
| Sélection      | <ul> <li>mm, bar, °C</li> <li>m, bar, °C</li> <li>mm, PSI, °C</li> <li>ft, PSI, °F</li> <li>ft-in-16, PSI, °F</li> <li>ft-in-8, PSI, °F</li> <li>Valeur client</li> </ul> |                           |
| Information    | Accès en lecture                                                                                                    | Opérateur                 |
| supplementaire | Accès en écriture                                                                                                    | Maintenance               |

Si l'option **Valeur client** est sélectionnée, les unités sont définies dans les paramètres suivants. Dans tous les autres cas, ce sont des paramètres en lecture seule qui sont utilisés pour indiquer l'unité correspondante :

- Unité de longueur ( $\rightarrow \cong 312$ )
- Unité de pression ( $\rightarrow \square 313$ )
- Unité de température (→ 
   <sup>(→</sup> 313)

| Upper density                 |                                |                                                    | Â |
|-------------------------------|--------------------------------|----------------------------------------------------|---|
| Navigation                    |                                | Ipper density                                      |   |
| Description                   | Sets the density of the up     | Sets the density of the upper phase of the liquid. |   |
| Entrée                        | $50 \dots 2000 \text{ kg/m}^3$ | 50 2 000 kg/m <sup>3</sup>                         |   |
| Information<br>supplémentaire | Accès en lecture               | Opérateur                                          |   |
|                               | Accès en écriture              | Maintenance                                        |   |

| Middle density                |                                                                                                    | ۵           |
|-------------------------------|----------------------------------------------------------------------------------------------------|-------------|
| Navigation                    | Image: Boost State Configuration → Middle definition                                                                                                | ensity      |
| Description                   | Sets Density of Middle Phase in the Tank if three Phases are available. Otherwise used for the Lower Phase in the Tank if two Phases are available. |             |
| Entrée                        | 50 2 000 kg/m³                                                                                                    |             |
| Information<br>supplémentaire | Accès en lecture                                                                                                    | Opérateur   |
|                               | Accès en écriture                                                                                                    | Maintenance |

| Lower density  |                             |                                                                                | Â |
|----------------|-----------------------------|--------------------------------------------------------------------------------|---|
| Navigation     |                             | wer density                                                                    |   |
| Description    | Sets the density of the low | Sets the density of the lower Phase in the tank if three phases are available. |   |
| Entrée         | 50 2000 kg/m <sup>3</sup>   | 50 2 000 kg/m <sup>3</sup>                                                     |   |
| Information    | Accès en lecture            | Opérateur                                                                      |   |
| supplémentaire | Accès en écriture           | Maintenance                                                                    |   |

| Gauge command |                                                                       |  |
|---------------|-----------------------------------------------------------------------|--|
| Navigation    | $ \blacksquare \Box  Configuration \rightarrow Gauge \ command $      |  |
| Description   | Gauge operation command to choose the measurement mode of the device. |  |
| Sélection     | <ul><li>Stop</li><li>Level</li><li>Up</li></ul>                       |  |

| • | Bottom | level |
|---|--------|-------|
|   |        |       |

- Upper I/F level
- Lower I/F level
- Upper density
- Middle density
- Lower density
- Repeatability
- Water dip
- Release overtension
- Tank profile
- Interface profile
- Manual profile
- Level standby

| Information    | Accès en lecture  | Opérateur   |
|----------------|-------------------|-------------|
| supplementaire | Accès en écriture | Maintenance |

| Conditions de process         |                                                                            |  |
|-------------------------------|----------------------------------------------------------------------------|--|
| Navigation                    | □ □ Configuration → Condit.process                                         |  |
| Description                   | Select the liquid condition of the tank.                                   |  |
| Sélection                     | <ul><li>Universal</li><li>Calm surface</li><li>Turbulent surface</li></ul> |  |
| Information<br>supplémentaire | Pour W&M, l'activation de l'option <b>Surface calme</b> est recommandée.   |  |

| Accès en lecture  | Opérateur   |
|-------------------|-------------|
| Accès en écriture | Maintenance |

| Empty         |                                   |                                                                              | Â |
|---------------|-----------------------------------|------------------------------------------------------------------------------|---|
| Navigation    | ■ □ Configuration $\rightarrow$ E | npty                                                                         |   |
| Description   | Distance from reference p         | Distance from reference point to zero position (tank bottom or datum plate). |   |
| Entrée        | 0 10000,00 mm                     | 0 10 000,00 mm                                                               |   |
| Réglage usine | Dépend de la version d'ap         | Dépend de la version d'appareil                                              |   |
| Information   | Accès en lecture                  | Opérateur                                                                    |   |
| supplementane | Accès en écriture                 | Maintenance                                                                  |   |

Le point de référence est la ligne de référence de la fenêtre d'étalonnage.

| Tank reference height |                                                                                                    | Ô           |
|-----------------------|----------------------------------------------------------------------------------------------------|-------------|
| Navigation            | Image: Boost State State | neight      |
| Description           | Defines the distance from the dipping reference point to the zero position (tank bottom or datum plate).                                                                                                    |             |
| Entrée                | 0 10 000,00 mm                                                                                                    |             |
| Réglage usine         | Dépend de la version d'appareil                                                                                                    |             |
| Information           | Accès en lecture                                                                                                    | Opérateur   |
| supplémentaire        | Accès en écriture                                                                                                    | Maintenance |

| Niveau de cuve |                                                                                                    |                |
|----------------|----------------------------------------------------------------------------------------------------|----------------|
| Navigation     | Image: Book State State St | Niveau de cuve |
| Description    | Shows the distance from the zero position (tank bottom or datum plate) to the product surface.                                                                                                    |                |
| Information    | Accès en lecture                                                                                                    | Opérateur      |
| supplémentaire | Accès en écriture                                                                                                    | -              |

| Set level      |                                                                                                    | ه           |
|----------------|----------------------------------------------------------------------------------------------------|-------------|
| Navigation     | □ Configuration $\rightarrow$ Se                                                                                                    | et level    |
| Description    | If the level measured by the device does not match the actual level obtained by a manual dip, enter the correct level into this parameter. |             |
| Entrée         | 0 10000,00 mm                                                                                                    |             |
| Information    | Accès en lecture                                                                                                    | Opérateur   |
| supplémentaire | Accès en écriture                                                                                                    | Maintenance |
|                |                                                                                                    |             |

L'appareil ajuste le paramètre **Empty** ( $\rightarrow \implies$  190) en fonction de la valeur entrée, de sorte que le niveau mesuré corresponde au niveau réel.

| Level source                  |                                                                                                    |                                        | Â |
|-------------------------------|----------------------------------------------------------------------------------------------------|----------------------------------------|---|
| Navigation                    |                                                                                                    | evel source                            |   |
| Description                   | Defines the source of the                                                                                                    | Defines the source of the level value. |   |
| Sélection                     | <ul> <li>No input value</li> <li>HART device 1 15 let</li> <li>Niveau SR*</li> <li>Level*</li> <li>Displacer position*</li> <li>AIO B1-3 value*</li> <li>AIO C1-3 value</li> <li>AIP B4-8 value*</li> <li>AIP C4-8 value*</li> </ul> | <i>r</i> el                            |   |
| Réglage usine                 | Dépend de la version d'ap                                                                                                    | pareil                                 |   |
| Information<br>supplémentaire | Accès en lecture                                                                                                    | Opérateur<br>Maintenance               |   |
|                               | Thees en certaire                                                                                                    | mantenance                             |   |

| High stop level |                                                                                                    | Â           |
|-----------------|----------------------------------------------------------------------------------------------------|-------------|
| Navigation      |                                                                                                    | level       |
| Description     | Position of the displacer high stop as measured from defined zero position (tank bottom or datum plate). |             |
| Entrée          | –999 999,9 999 999,9 mm                                                                                  |             |
| Information     | Accès en lecture                                                                                         | Opérateur   |
| supplementaire  | Accès en écriture                                                                                        | Maintenance |

| Low stop level |                                                                                                    | ۵           |
|----------------|----------------------------------------------------------------------------------------------------|-------------|
| Navigation     | Image: Boost State State | evel        |
| Description    | Position of the displacer low stop as measured from defined zero position (tank bottom or datum plate).                                                                                                    |             |
| Entrée         | –999 999,9 999 999,9 mm                                                                                                    |             |
| Information    | Accès en lecture                                                                                                    | Opérateur   |
| supplementaire | Accès en écriture                                                                                                    | Maintenance |

<sup>\*</sup> Visualisation dépendant des options de commande ou de la configuration de l'appareil

| Distance                      |                                                  |           |
|-------------------------------|--------------------------------------------------|-----------|
| Navigation                    | □ □ Configuration → Distance                     |           |
| Description                   | Shows measured distance from reference position. |           |
| Information<br>supplémentaire | Accès en lecture                                 | Opérateur |
|                               | Accès en écriture                                | -         |

| Liquid temp source |                                                                                                    | <u>آ</u>                                                      |  |
|--------------------|----------------------------------------------------------------------------------------------------|---------------------------------------------------------------|--|
| Navigation         | ■ □ Configuration → Liq temp                                                                                                    | source                                                        |  |
| Description        | Defines source from which the lig                                                                                                    | Defines source from which the liquid temperature is obtained. |  |
| Sélection          | <ul> <li>Manual value</li> <li>HART device 1 15 temperature</li> <li>AIO B1-3 value</li> <li>AIO C1-3 value</li> <li>AIP B4-8 value</li> <li>AIP C4-8 value</li> </ul> |                                                               |  |
| Information        | Accès en lecture                                                                                                    | Opérateur                                                     |  |
| supplementaire     | Accès en écriture                                                                                                    | Maintenance                                                   |  |

|                | 15.3.1 Sous-menu "Etalonnage" |                                                                |                                                          |  |
|----------------|-------------------------------|----------------------------------------------------------------|----------------------------------------------------------|--|
|                | Accès en lecture              |                                                                | Maintenance                                              |  |
|                | Navigation                    | 🛛 🖃 Cor                                                        | ifiguration → Étalonnage                                 |  |
|                | Assistant "Mov                | Assistant "Move displacer"                                     |                                                          |  |
|                | Navigation                    | 🗟 😑 Cor                                                        | nfiguration → Étalonnage → Move displacer                |  |
| Move distance  |                               |                                                                |                                                          |  |
|                |                               |                                                                |                                                          |  |
| Navigation     | 🗟 🖴 Configur                  | Image Generation → Étalonnage → Move displacer → Move distance |                                                          |  |
| Description    | Up or down mo                 | Up or down movement of displacer in mm.                        |                                                          |  |
| Entrée         | 0 999 999,9                   | 0 999 999,9 mm                                                 |                                                          |  |
| Information    | Accès en lecture              |                                                                | Opérateur                                                |  |
| supplémentaire | Accès en écriture             |                                                                | Maintenance                                              |  |
| Distance       |                               |                                                                |                                                          |  |
| Navigation     | 🗟 🖴 Configur                  | ation → Étalon                                                 | nage $\rightarrow$ Move displacer $\rightarrow$ Distance |  |
| Description    | Shows measure                 | Shows measured distance from reference position.               |                                                          |  |
| Information    | Accès en lecture              |                                                                | Opérateur                                                |  |
| supplémentaire | Accès en écriture             |                                                                | -                                                        |  |
|                |                               |                                                                |                                                          |  |

# 15.3.1 Sous-menu "Étalonnage"

| Move displacer |                                                               |                                                                      |
|----------------|---------------------------------------------------------------|----------------------------------------------------------------------|
| Navigation     | ■ $\square$ Configuration $\rightarrow$ I                     | Étalonnage $\rightarrow$ Move displacer $\rightarrow$ Move displacer |
| Sélection      | <ul> <li>Arrêt</li> <li>Move down</li> <li>Move up</li> </ul> |                                                                      |
| Information    | Accès en lecture                                              | Opérateur                                                            |
| supplementaire | Accès en écriture                                             | Maintenance                                                          |

| Motor status   |                                                                                                    |                                                            |
|----------------|----------------------------------------------------------------------------------------------------|------------------------------------------------------------|
| Navigation     | Image: Boost State State S | $ge \rightarrow$ Move displacer $\rightarrow$ Motor status |
| Description    | Shows the current moving Direction of the Motor.                                                                                                    |                                                            |
| Information    | Accès en lecture                                                                                                    | Opérateur                                                  |
| supplémentaire | Accès en écriture                                                                                                    | -                                                          |

| Move displacer                |                                            |                                      |  |
|-------------------------------|--------------------------------------------|--------------------------------------|--|
| Navigation                    | Image: Book State Configuration → Étalonna | ge → Move displacer → Move displacer |  |
| Sélection                     | <ul><li>Non</li><li>Oui</li></ul>          |                                      |  |
| Information<br>supplémentaire | Accès en lecture                           | Opérateur                            |  |
|                               | Accès en écriture                          | Maintenance                          |  |

## Assistant "Sensor calibration"

Navigation

 $\blacksquare$  □ Configuration → Étalonnage → Sensor cal.

| Sensor calibration            |                                                                                                    |  |
|-------------------------------|----------------------------------------------------------------------------------------------------|--|
| Navigation                    | <ul> <li>Image → Sensor cal. → Sensor cal.</li> <li>Image → Sensor cal. → Sensor cal.</li> <li>Image → Sensor cal. → Sensor cal.</li> </ul> |  |
| Description                   | This sequence calibrates the sensor of the servo.                                                                                           |  |
| Information<br>supplémentaire | Accès en lecture Opérateur                                                                                                    |  |
|                               | Accès en écriture Maintenance                                                                                                    |  |

| Offset weight  |                                                                                                    | ۵           |
|----------------|----------------------------------------------------------------------------------------------------|-------------|
| Navigation     | <ul> <li>Expert → Capteur → Étalonnage → Calib parameters → Offset wgt.</li> <li>Expert → Capteur → Étalonnage → Sensor cal. → Offset wgt.</li> <li>Configuration → Étalonnage → Sensor cal. → Offset wgt.</li> </ul> |             |
| Description    | Sets the weight that is used for the lower point sensor calibration. Changing the value will delete the calibration data.                                                                                             |             |
| Entrée         | 0 150 g                                                                                                    |             |
| Réglage usine  | Dépend de la version d'appareil                                                                                                    |             |
| Information    | Accès en lecture                                                                                                    | Opérateur   |
| supplémentaire | Accès en écriture                                                                                                    | Maintenance |

Pour une application de mesure de densité, il est recommandé d'appliquer 50 g.

| Span weight |                                                                                                    |  |
|-------------|----------------------------------------------------------------------------------------------------|--|
| Navigation  | Image $\rightarrow$ Capteur $\rightarrow$ Étalonnage $\rightarrow$ Calib parameters $\rightarrow$ Span wgt.Image $\rightarrow$ Capteur $\rightarrow$ Étalonnage $\rightarrow$ Sensor cal. $\rightarrow$ Span wgt.Image $\rightarrow$ Configuration $\rightarrow$ Étalonnage $\rightarrow$ Sensor cal. $\rightarrow$ Span wgt. |  |
| Description | Sets the weight that is used for the middle point sensor calibration. Changing the value will delete the calibration data.                                                                                                    |  |
| Entrée      | 10 999,9 g                                                                                                    |  |

| Réglage usine      | Dépend de la version d'appareil                                                                                                    |                                                                                            |    |
|--------------------|----------------------------------------------------------------------------------------------------|--------------------------------------------------------------------------------------------|----|
| Information        | Accès en lecture                                                                                                    | Opérateur                                                                                  |    |
| supplémentaire     | Accès en écriture                                                                                                    | Maintenance                                                                                |    |
|                    |                                                                                                    |                                                                                            |    |
| Zero calibration   |                                                                                                    |                                                                                            |    |
| Navigation         | Image: Barry Expert → Capteur Image: Barry Expert → Capteur Image: Configuration → F                                                                                                    | → Étalonnage → Sensor cal. → Zero calibratio<br>talonnage → Sensor cal. → Zero calibration | on |
| Description        | In this step the sensor ca                                                                                                    | libration zero weight will be done.                                                        |    |
| Information        | Accès en lecture                                                                                                    | Opérateur                                                                                  |    |
| supplémentaire     | Accès en écriture                                                                                                    | Maintenance                                                                                |    |
| Navigation         | <ul> <li>Expert → Capteur → Étalonnage → Calib parameters → Status</li> <li>Expert → Capteur → Étalonnage → Drum cal. → Status</li> <li>Expert → Capteur → Étalonnage → Reference cal. → Status</li> <li>Expert → Capteur → Étalonnage → Sensor cal. → Status</li> <li>Configuration → Étalonnage → Drum cal. → Status</li> <li>Configuration → Étalonnage → Reference cal. → Status</li> <li>Configuration → Étalonnage → Reference cal. → Status</li> </ul> |                                                                                            |    |
| Description        | Gives feedback on the latest status of the calibration process.                                                                                                    |                                                                                            |    |
| Information        | Accès en lecture                                                                                                    | Opérateur                                                                                  |    |
| supplementaire     | Accès en écriture                                                                                                    | -                                                                                          |    |
| Offset calibration |                                                                                                    |                                                                                            | Â  |
| Navigation         | <ul> <li>Image → Sensor cal. → Offset cal.</li> <li>Image → Sensor cal. → Offset cal.</li> <li>Image → Sensor cal. → Offset cal.</li> </ul>                                                                                                    |                                                                                            |    |
| Description        | In this step the sensor ca                                                                                                    | libration with offset weight will be done.                                                 |    |
| Information        | Accès en lecture                                                                                                    | Opérateur                                                                                  |    |
| supplémentaire     | Accès en écriture                                                                                                    | Maintenance                                                                                |    |

| Span calibration |                                                                                               | ٦                                                                       |  |
|------------------|-----------------------------------------------------------------------------------------------|-------------------------------------------------------------------------|--|
| Navigation       | <ul> <li>■ Expert → Capteur → Étalonnage ÷</li> <li>■ Configuration → Étalonnage ÷</li> </ul> | ge → Sensor cal. → Span calibration<br>→ Sensor cal. → Span calibration |  |
| Description      | In this step the sensor calibration wit                                                       | In this step the sensor calibration with span weight will be done.      |  |
| Information      | Accès en lecture Op                                                                           | érateur                                                                 |  |
| supplementaire   | Accès en écriture Ma                                                                          | intenance                                                               |  |
|                  |                                                                                               |                                                                         |  |

# Assistant "Reference calibration"

*Navigation*  $\ \ \square \ \ \square$  Configuration  $\rightarrow$  Étalonnage  $\rightarrow$  Reference cal.

| Reference calibration |                                                                                                    | Â                                                                                              |
|-----------------------|----------------------------------------------------------------------------------------------------|------------------------------------------------------------------------------------------------|
| Navigation            | Image: Boost text → Capteur Image: Boost text → Capteur Image: Configuration → F                                                                                                    | → Étalonnage → Reference cal. → Reference cal.<br>Étalonnage → Reference cal. → Reference cal. |
| Description           | This sequence will move position.                                                                                                    | the displacer to the mechanical stop and set the reference                                     |
| Information           | Accès en lecture                                                                                                    | Opérateur                                                                                      |
| supplémentaire        | Accès en écriture                                                                                                    | Maintenance                                                                                    |
|                       |                                                                                                    |                                                                                                |
| Reference position    |                                                                                                    | 8                                                                                              |
| Navigation            | Image: Expert $\rightarrow$ Capteur $\rightarrow$ Étalonnage $\rightarrow$ Calib parameters $\rightarrow$ Ref. positionImage: Expert $\rightarrow$ Capteur $\rightarrow$ Étalonnage $\rightarrow$ Reference cal. $\rightarrow$ Ref. positionImage: Configuration $\rightarrow$ Étalonnage $\rightarrow$ Reference cal. $\rightarrow$ Ref. position |                                                                                                |
| Description           | Defines in mm, during reference calibration, the distance between mechanical stop inside the drum housing and the middle of the wire ring.                                                                                                    |                                                                                                |
| Entrée                | 0 9 999,9 mm                                                                                                    |                                                                                                |
| Réglage usine         | Dépend de la version d'appareil                                                                                                    |                                                                                                |
| Information           | Accès en lecture                                                                                                    | Opérateur                                                                                      |
| supplémentaire        | Accès en écriture                                                                                                    | Maintenance                                                                                    |
|                       |                                                                                                    |                                                                                                |
| Progress              |                                                                                                    |                                                                                                |
| Navigation            | ■ Expert → Capteur → Étalonnage → Reference cal. → Progress<br>■ Configuration → Étalonnage → Reference cal. → Progress                                                                                                    |                                                                                                |
| Description           | Gives feedback on the latest status of the reference calibration process.                                                                                                    |                                                                                                |

| Information    | Accès en lecture  | Opérateur   |
|----------------|-------------------|-------------|
| supplementaire | Accès en écriture | Maintenance |

| Calibration status            |                                                                                                    |
|-------------------------------|----------------------------------------------------------------------------------------------------|
| Navigation                    | <ul> <li>Expert → Capteur → Étalonnage → Calib parameters → Status</li> <li>Expert → Capteur → Étalonnage → Drum cal. → Status</li> <li>Expert → Capteur → Étalonnage → Reference cal. → Status</li> <li>Expert → Capteur → Étalonnage → Sensor cal. → Status</li> <li>Configuration → Étalonnage → Drum cal. → Status</li> <li>Configuration → Étalonnage → Reference cal. → Status</li> <li>Configuration → Étalonnage → Reference cal. → Status</li> </ul> |
| Description                   | Gives feedback on the latest status of the calibration process.                                                                                                    |
| Information<br>supplémentaire | Accès en lecture     Opérateur       Accès en écriture     -                                                                                                    |

# Assistant "Drum calibration"

*Navigation* B Configuration  $\rightarrow$  Étalonnage  $\rightarrow$  Drum cal.

| Drum calibration |                                                                                                    |                                                                  |   |
|------------------|----------------------------------------------------------------------------------------------------|------------------------------------------------------------------|---|
| Navigation       | Expert → Capteur → Étalonnage → Drum cal. → Drum cal. Configuration → Étalonnage → Drum cal. → Drum cal.                                                                                                    |                                                                  |   |
| Description      | This sequence will perfo                                                                                                    | rm a drum calibration.                                           |   |
| Information      | Accès en lecture                                                                                                    | Opérateur                                                        |   |
| supplementaire   | Accès en écriture                                                                                                    | Maintenance                                                      |   |
|                  |                                                                                                    |                                                                  |   |
| Set high weight  |                                                                                                    |                                                                  | A |
| Navigation       | <ul> <li>Expert → Capteur → Étalonnage → Calib parameters → Set high weight</li> <li>Expert → Capteur → Étalonnage → Drum cal. → Set high weight</li> <li>Configuration → Étalonnage → Drum cal. → Set high weight</li> </ul> |                                                                  |   |
| Description      | High weight that is used for a drum calibration (normally it is the displacer weight).                                                                                                    |                                                                  |   |
| Entrée           | 10 999,9 g                                                                                                    |                                                                  |   |
| Réglage usine    | Dépend de la version d'appareil                                                                                                    |                                                                  |   |
| Information      | Accès en lecture                                                                                                    | Opérateur                                                        |   |
| supplementaire   | Accès en écriture                                                                                                    | Maintenance                                                      |   |
|                  |                                                                                                    |                                                                  |   |
| Make drum table  |                                                                                                    |                                                                  | Â |
| Navigation       | $ \blacksquare \blacksquare Expert \rightarrow Capteur $                                                                                                    | → Étalonnage → Drum cal. → Make drum table                       |   |
|                  | $\blacksquare \blacksquare$ Configuration $\rightarrow I$                                                                                                    | staionnage $\rightarrow$ Drum cal. $\rightarrow$ Make drum table |   |

This will perform a drum calibration.

| Information    | Accès en lecture  | Opérateur   |
|----------------|-------------------|-------------|
| supplementaire | Accès en écriture | Maintenance |

Description

| Drum table point                       |                                                                                                    |                                                                                               |
|----------------------------------------|----------------------------------------------------------------------------------------------------|-----------------------------------------------------------------------------------------------|
| Navigation                             | <ul><li>Image: Expert → Capter</li><li>Image: Configuration →</li></ul>                              | ur → Étalonnage → Drum cal. → Drum table point<br>• Étalonnage → Drum cal. → Drum table point |
| Description                            | Shows the currently measured point of the drum calibration. Maximum number of measured points is 50. |                                                                                               |
| Information Accès en lecture Opérateur |                                                                                                    | Opérateur                                                                                     |
| supplementaire                         | Accès en écriture                                                                                    | -                                                                                             |

| Calibration status            |                                                                                                    |                                                                                                    |
|-------------------------------|----------------------------------------------------------------------------------------------------|----------------------------------------------------------------------------------------------------|
| Navigation                    | Image: Second systemExpert $\rightarrow$ Capteur $\rightarrow$ Image: Second systemExpert $\rightarrow$ Capteur $\rightarrow$ Image: Second systemExpert $\rightarrow$ Capteur $\rightarrow$ Image: Second systemConfiguration $\rightarrow$ Étage: Second systemImage: Second systemConfiguration $\rightarrow$ Étage: Second systemImage: Second systemSecond systemImage: Second systemSec | <ul> <li>→ Étalonnage → Calib parameters → Status</li> <li>→ Étalonnage → Drum cal. → Status</li> <li>→ Étalonnage → Reference cal. → Status</li> <li>→ Étalonnage → Sensor cal. → Status</li> <li>talonnage → Drum cal. → Status</li> <li>talonnage → Reference cal. → Status</li> </ul> |
| Description                   | Gives feedback on the latest status of the calibration process.                                                                                                    |                                                                                                    |
| Information<br>supplémentaire | Accès en lecture<br>Accès en écriture                                                                                                    | Opérateur<br>-                                                                                                    |
| Make low table                |                                                                                                    |                                                                                                    |
| Navigation                    | <ul> <li>■ Expert → Capteur → Étalonnage → Drum cal. → Make low table</li> <li>■ Configuration → Étalonnage → Drum cal. → Make low table</li> </ul>                                                                                                    |                                                                                                    |
| Description                   | For additional accuracy it is possible to perform a second drum calibration with low weight Choose 'Yes' or 'No' to start/stop calibration.                                                                                                    |                                                                                                    |
| Sélection                     | <ul><li>Non</li><li>Oui</li></ul>                                                                                                    |                                                                                                    |
| Information                   | Accès en lecture                                                                                                    | Opérateur                                                                                                    |
| supplementaire                | Accès en écriture                                                                                                    | Maintenance                                                                                                    |

| Set low weight |                                                                                                    |                                                      | Â |
|----------------|----------------------------------------------------------------------------------------------------|------------------------------------------------------|---|
| Navigation     | <ul> <li>Expert → Capteur → Étalonnage → Calib parameters → Set low weight</li> <li>Expert → Capteur → Étalonnage → Drum cal. → Set low weight</li> <li>Configuration → Étalonnage → Drum cal. → Set low weight</li> </ul> |                                                      |   |
| Description    | Set weight for additional d                                                                                                    | Set weight for additional drum calibration sequence. |   |
| Entrée         | 10 999,9 g                                                                                                    | 10 999,9 g                                           |   |
| Réglage usine  | Dépend de la version d'app                                                                                                    | Dépend de la version d'appareil                      |   |
| Information    | Accès en lecture                                                                                                    | Opérateur                                            |   |
| supplementalle | Accès en écriture                                                                                                    | Maintenance                                          |   |

# 15.3.2 Sous-menu "Configuration étendue"

*Navigation*  $\square$  Configuration  $\rightarrow$  Config. étendue

| État verrouillage |                                                                                                    |                         |  |
|-------------------|----------------------------------------------------------------------------------------------------|-------------------------|--|
| Navigation        | Image: Book State State St | endue → État verrouill. |  |
| Description       | Indique la protection en écriture avec la priorité maximale, qui est actuellement active.                                                                                                    |                         |  |
| Information       | Accès en lecture                                                                                                    | Opérateur               |  |
| supplémentaire    | Accès en écriture                                                                                                    | -                       |  |

# Droits d'accès via logiciel

Navigation

□ Configuration  $\rightarrow$  Config. étendue  $\rightarrow$  Accès logiciel

**Description** Montre l'autorisation d'accès aux paramètres via l'outil d'exploitation.

| Information    | Accès en lecture  | Opérateur |
|----------------|-------------------|-----------|
| supplementaire | Accès en écriture | -         |

| Entrer code d'accès |                                                                            |                                                        |     |  |
|---------------------|----------------------------------------------------------------------------|--------------------------------------------------------|-----|--|
| Navigation          |                                                                            | □ □ Configuration → Config. étendue → Ent.code d'accès |     |  |
| Description         | Entrer code d'accès pour annuler la protection en écriture des paramètres. |                                                        |     |  |
| Information         | Accès en lecture                                                           | Opéra                                                  | eur |  |
| supplémentaire      | Accès en écriture                                                          | Opéra                                                  | eur |  |

|                   | Sous-menu "In                                | Sous-menu "Input/output"                     |                                                                                                   |  |
|-------------------|----------------------------------------------|----------------------------------------------|---------------------------------------------------------------------------------------------------|--|
|                   | Navigation                                   | 8 8                                          | Configuration $\rightarrow$ Config. étendue $\rightarrow$ Input/output                            |  |
|                   | Sous-menu "HAI                               | RT devices                                   | 5 <sup>′′′</sup>                                                                                  |  |
|                   | Navigation                                   | 8 2                                          | Configuration $\rightarrow$ Config. étendue $\rightarrow$ Input/output $\rightarrow$ HART devices |  |
|                   |                                              |                                              |                                                                                                   |  |
| Number of devices |                                              |                                              |                                                                                                   |  |
| Navigation        | Input/output → HART devices → Number devices |                                              | onfig. étendue → Input/output → HART devices → Number                                             |  |
| Description       | Shows the num                                | Shows the number of devices on the HART bus. |                                                                                                   |  |
| Information       | Accès en lecture                             |                                              | Opérateur                                                                                         |  |
| supplémentaire    | Accès en écriture                            |                                              | -                                                                                                 |  |

## Sous-menu "HART Device(s)"

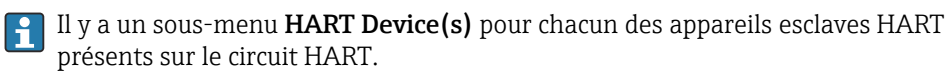

NavigationImage: Second second s

devices  $\rightarrow$  HART Device(s)

| Nom d'appareil                |                                                                 |                                                                                                    |  |
|-------------------------------|-----------------------------------------------------------------|----------------------------------------------------------------------------------------------------|--|
| Navigation                    | <ul> <li>■ □ Configuration -</li> <li>→ Nom d'appare</li> </ul> | <ul> <li>Generation → Config. étendue → Input/output → HART devices → HART Device(s</li> <li>→ Nom d'appareil</li> </ul> |  |
| Description                   | Montre le nom du trar                                           | Montre le nom du transmetteur.                                                                                           |  |
| Information<br>supplémentaire | Accès en lecture                                                | Opérateur                                                                                                    |  |
|                               | Accès en écriture                                               | -                                                                                                    |  |

| Polling address |                        |                                                                    |  |
|-----------------|------------------------|--------------------------------------------------------------------|--|
| Navigation      |                        | Config. étendue → Input/output → HART devices → HART Device(s<br>s |  |
| Description     | Shows the polling addr | Shows the polling address of the transmitter.                      |  |
| Information     | Accès en lecture       | Opérateur                                                          |  |
| supplementaire  | Accès en écriture      | -                                                                  |  |

| Désignation du point de mesure |          |                                                                                                    |           |
|--------------------------------|----------|----------------------------------------------------------------------------------------------------|-----------|
| Navigation                     | ₿₽ (     | <ul> <li>Image: Configuration → Config. étendue → Input/output → HART devices → HART Device(</li> <li>→ Désign.point mes</li> </ul> |           |
| Description                    | Shows    | Shows the device tag of the transmitter.                                                                                            |           |
| Information<br>supplémentaire  | Accès ei | n lecture                                                                                                    | Opérateur |
|                                | Accès ei | n écriture                                                                                                    | -         |

| Mode de fonctionnement |                                                                                                    | Â                                                                                        |
|------------------------|----------------------------------------------------------------------------------------------------|------------------------------------------------------------------------------------------|
| Navigation             | <ul> <li>Image: Configuration → Config. ét</li> <li>→ Mode fonctionnem</li> </ul>                                        | endue $\rightarrow$ Input/output $\rightarrow$ HART devices $\rightarrow$ HART Device(s) |
| Prérequis              | Pas disponible si l'appareil HART                                                                                        | est un Prothermo NMT.                                                                    |
| Description            | Selection of the operation mode PV only or PV,SV,TV,QV. Devines which values are polled from the connected HART Device.  |                                                                                          |
| Sélection              | <ul> <li>PV only</li> <li>PV,SV,TV &amp; QV</li> <li>Niveau<sup>5)</sup></li> <li>Measured level<sup>5)</sup></li> </ul> |                                                                                          |
| Information            | Accès en lecture                                                                                                    | Opérateur                                                                                |
| supplémentaire         | Accès en écriture                                                                                                    | Maintenance                                                                              |

| Communication status          |                                                               |                                                              |
|-------------------------------|---------------------------------------------------------------|--------------------------------------------------------------|
| Navigation                    | <ul><li>□ Configuration → Co</li><li>→ Comm. status</li></ul> | nfig. étendue → Input/output → HART devices → HART Device(s) |
| Description                   | Shows the operating status of the transmitter.                |                                                              |
| Affichage                     | <ul><li>Operating normally</li><li>Device offline</li></ul>   |                                                              |
| Information<br>supplémentaire | Accès en lecture                                              | Opérateur                                                    |
|                               | Accès en écriture                                             | -                                                            |

| #blank# ( HART PV - désignation selon l'appareil) |                                                                                                    |             |           |
|---------------------------------------------------|----------------------------------------------------------------------------------------------------|-------------|-----------|
|                                                   |                                                                                                    | ,           |           |
| Navigation                                        | Image: Book Structure Configuration → Config. étendue → Input/output → HART devices → HART Device(s → #blank# |             |           |
| Description                                       | Shows the first HART variable (PV).                                                                           |             |           |
| Information<br>supplémentaire                     | Accès                                                                                                    | en lecture  | Opérateur |
|                                                   | Accès                                                                                                    | en écriture | -         |

<sup>5)</sup> visible uniquement si l'appareil raccordé est un Micropilot

| #blank# (HART SV - désignation selon l'appareil) |                                                                                                    |                                                                                           |  |
|--------------------------------------------------|----------------------------------------------------------------------------------------------------|-------------------------------------------------------------------------------------------|--|
| Navigation                                       | <ul> <li>Image: Configuration → Config. é</li> <li>→ #blank#</li> </ul>                                     | tendue $\rightarrow$ Input/output $\rightarrow$ HART devices $\rightarrow$ HART Device(s) |  |
| Prérequis                                        | Pour les appareils HART autres que NMT : <b>Mode de fonctionnement (→ 🗎 207)</b> = <b>PV,SV,TV &amp; QV</b> |                                                                                           |  |
| Description                                      | Shows the second HART variable (SV).                                                                        |                                                                                           |  |
| Information                                      | Accès en lecture                                                                                            | Opérateur                                                                                 |  |
| supplementaire                                   | Accès en écriture                                                                                           | -                                                                                         |  |

| #blank# | (HART TV - | <ul> <li>désignation</li> </ul> | selon l'appareil) |  |
|---------|------------|---------------------------------|-------------------|--|
|         | •          | <b>J</b>                        | <b>II</b> /       |  |

Navigation $\square$  Configuration  $\rightarrow$  Config. étendue  $\rightarrow$  Input/output  $\rightarrow$  HART devices  $\rightarrow$  HART Device(s)<br/> $\rightarrow$  #blank#PrérequisPour les appareils HART autres que NMT : Mode de fonctionnement ( $\rightarrow$   $\square$  207) =<br/>PV,SV,TV & QVDescriptionShows the third HART variable (TV).Information<br/>supplémentaireAccès en lecture<br/>Accès en écriture

| #blank# (HART QV - désignation selon l'appareil) |                                                                                                    |             |           |
|--------------------------------------------------|----------------------------------------------------------------------------------------------------|-------------|-----------|
| Navigation                                       | Image: Boost Sector of the sector of the sector of th |             |           |
| Prérequis                                        | Pour les appareils HART autres que NMT : <b>Mode de fonctionnement (→ ≧ 207) =</b><br><b>PV,SV,TV &amp; QV</b>                                                                                                    |             |           |
| Description                                      | Shows the fourth HART variable (QV).                                                                                                    |             |           |
| Information                                      | Accès                                                                                                    | en lecture  | Opérateur |
| supplementaire                                   | Accès                                                                                                    | en écriture | -         |

| Output pressure |                                                                                                    | <br>                                                                                                    |  |
|-----------------|----------------------------------------------------------------------------------------------------|----------------------------------------------------------------------------------------------------|--|
| Navigation      | □ □ Configuration → Configuration → Configuration                                                                                                    | ıfig. étendue → Input/output → HART devices → HART Device(s)                                                                        |  |
| Prérequis       | Pas disponible pour Microp<br>mesurées sont affectées au                                                                                                    | Pas disponible pour Micropilot S FMR5xx et Prothermo 53x. (Dans ces cas, les variables<br>mesurées sont affectées automatiquement). |  |
| Description     | Defines which HART varial                                                                                                    | Defines which HART variable is the pressure.                                                                                        |  |
| Sélection       | <ul> <li>No value</li> <li>Variable primaire (PV)</li> <li>Valeur secondaire (SV)</li> <li>Variable ternaire (TV)</li> <li>Valeur quaternaire (QV)</li> </ul> |                                                                                                    |  |
| Information     | Accès en lecture                                                                                                    | Opérateur                                                                                                    |  |
| supplémentaire  | Accès en écriture                                                                                                    | Maintenance                                                                                                    |  |

| Output density |                                                                                                    |                                                                                 |  |
|----------------|----------------------------------------------------------------------------------------------------|---------------------------------------------------------------------------------|--|
| Navigation     | Image: Boost Configuration → Cor → Output density                                                                                                    | ıfig. étendue → Input/output → HART devices → HART Device(s)                    |  |
| Prérequis      | Pas disponible pour Microp<br>mesurées sont affectées au                                                                                                    | ilot S FMR5xx et Prothermo 53x. (Dans ces cas, les variables<br>tomatiquement). |  |
| Description    | Defines which HART varial                                                                                                    | Defines which HART variable is the density.                                     |  |
| Sélection      | <ul> <li>No value</li> <li>Variable primaire (PV)</li> <li>Valeur secondaire (SV)</li> <li>Variable ternaire (TV)</li> <li>Valeur quaternaire (QV)</li> </ul> |                                                                                 |  |
| Information    | Accès en lecture                                                                                                    | Opérateur                                                                       |  |
| supplémentaire | Accès en écriture                                                                                                    | Maintenance                                                                     |  |

| Output temperature | Â                                                                                                    |
|--------------------|----------------------------------------------------------------------------------------------------|
| Navigation         | Image: Second structure in the second structure is a second structure in the second structure is the second structure is the second structure is a second structure in the second structure is a second structure in the second structure in the second structure is a second structure in the second structure in the second structure is a second structure in the second structure in the second structure is a second structure in the second structure in the second structure is a second structure in the second structure in the |
| Prérequis          | Pas disponible pour Micropilot S FMR5xx et Prothermo 53x. (Dans ces cas, les variables mesurées sont affectées automatiquement).                                                                                                    |
| Description        | Defines which HART variable is the temperature.                                                                                                    |

Sélection

- No value
- Variable primaire (PV)Valeur secondaire (SV)
- Variable ternaire (TV)
- Valeur quaternaire (QV)

| Information    | Accès en lecture  | Opérateur   |
|----------------|-------------------|-------------|
| supplementaire | Accès en écriture | Maintenance |

| Output vapor temperature |                                                                                                    | Â                                                                   |
|--------------------------|----------------------------------------------------------------------------------------------------|---------------------------------------------------------------------|
| Navigation               | <ul> <li>Image: Configuration → Config. ét</li> <li>→ Output vapor tmp</li> </ul>                                                                             | endue → Input/output → HART devices → HART Device(s)                |
| Prérequis                | Pas disponible pour Micropilot S I<br>mesurées sont affectées automati                                                                                        | FMR5xx et Prothermo 53x. (Dans ces cas, les variables<br>iquement). |
| Description              | Defines which HART variable is the vapor temperature.                                                                                                    |                                                                     |
| Sélection                | <ul> <li>No value</li> <li>Variable primaire (PV)</li> <li>Valeur secondaire (SV)</li> <li>Variable ternaire (TV)</li> <li>Valeur quaternaire (QV)</li> </ul> |                                                                     |
| Information              | Accès en lecture                                                                                                    | Opérateur                                                           |
| supplémentaire           | Accès en écriture                                                                                                    | Maintenance                                                         |

| Output level   |                                                                                                    |                                                                                  |
|----------------|----------------------------------------------------------------------------------------------------|----------------------------------------------------------------------------------|
| Navigation     | <ul><li>Image: Book Structure</li><li>Image: Book Structure</li>&lt;</ul> | nfig. étendue → Input/output → HART devices → HART Device(s)                     |
| Prérequis      | Pas disponible pour Microp<br>mesurées sont affectées au                                                                                                    | pilot S FMR5xx et Prothermo 53x. (Dans ces cas, les variables<br>tomatiquement). |
| Description    | Defines which HART variab                                                                                                    | ble is the level.                                                                |
| Sélection      | <ul> <li>No value</li> <li>Variable primaire (PV)</li> <li>Valeur secondaire (SV)</li> <li>Variable ternaire (TV)</li> <li>Valeur quaternaire (QV)</li> </ul>                                                                                                    |                                                                                  |
| Information    | Accès en lecture                                                                                                    | Opérateur                                                                        |
| supplémentaire | A agès an égriture                                                                                                    | Maintenanca                                                                      |

Maintenance

Accès en écriture

|                | Assistant "Forget device"                                                                                                    |                                                                                                    |                                                                                                    |  |
|----------------|----------------------------------------------------------------------------------------------------|----------------------------------------------------------------------------------------------------|----------------------------------------------------------------------------------------------------|--|
|                | Accès en lecture                                                                                                    |                                                                                                    | Maintenance                                                                                          |  |
|                | Ce sous-menu n'est visible                                                                                                    |                                                                                                    | ue si <b>Number of devices (→ 🗎 205)</b> ≥ 1.                                                        |  |
|                | Navigation                                                                                                    | Config<br>device                                                                                            | guration → Config. étendue → Input/output → HART<br>es → Forget device                               |  |
| Forget device  |                                                                                                    |                                                                                                    | ۵                                                                                                    |  |
| Navigation     | <ul> <li>Image: Expert →</li> <li>Image: Expert →</li> <li>Forget</li> </ul>                                                                                                    | Input/output → I<br>ation → Config. é<br>device                                                             | HART devices → Forget device → Forget device<br>tendue → Input/output → HART devices → Forget device |  |
| Description    | With this functi                                                                                                    | on an offline dev                                                                                           | ice can be deleted from the device list.                                                             |  |
| Sélection      | <ul> <li>HART Device</li> <li>HART Device</li> </ul> | 1 *<br>2 *<br>3 *<br>4 *<br>5 *<br>6 *<br>7 *<br>8 *<br>9 *<br>10 *<br>11 *<br>12 *<br>13 *<br>14 *<br>15 * |                                                                                                    |  |
| Information    | Accès en lecture                                                                                                    |                                                                                                    | Opérateur                                                                                            |  |
| supplementaire | Accès en écriture                                                                                                    |                                                                                                    | Maintenance                                                                                          |  |

<sup>\*</sup> Visualisation dépendant des options de commande ou de la configuration de l'appareil

#### Sous-menu "Analog IP"

Il y a un sous-menu **Analog IP** pour chacun des modules Analog I/O de l'appareil. Ce sous-menu se réfère aux bornes 4 à 8 de ce module (l'entrée analogique). Ils sont utilisés principalement pour raccorder une thermorésistance. Pour les bornes 1 à 3 (entrée ou sortie analogique), voir → 🗎 217.

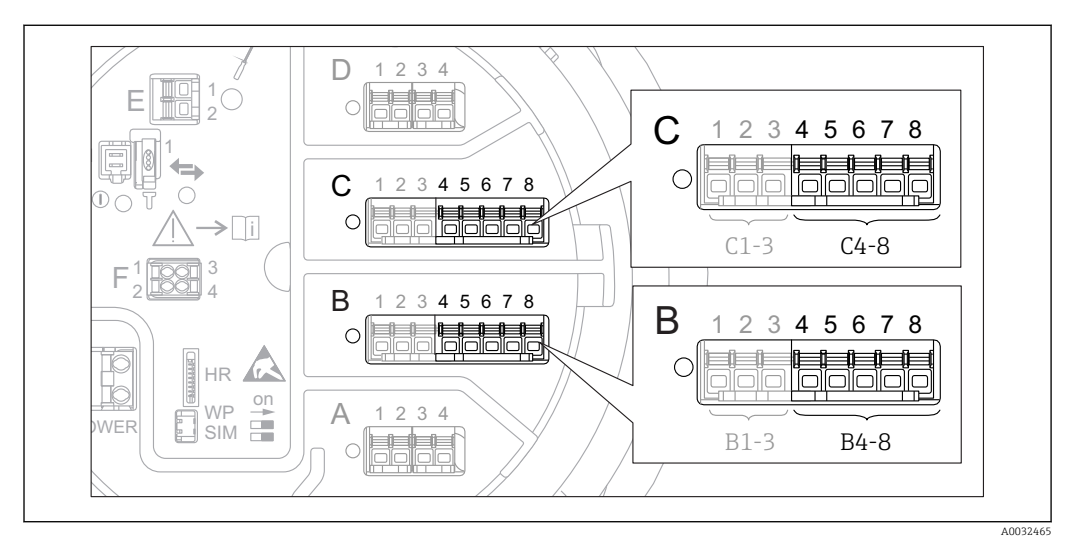

83 Bornes pour le sous-menu "Analog IP" ("B4-8" ou "C4-8", respectivement)

*Navigation*  $\blacksquare$  Configuration  $\rightarrow$  Config. étendue  $\rightarrow$  Input/output  $\rightarrow$  Analog IP

| Mode de fonctionnement |                                                                              | Â   |
|------------------------|------------------------------------------------------------------------------|-----|
| Navigation             | ■ Configuration → Config. étendue → Input/output → Analog IP → Mode fonction | nem |
| Description            | Defines the operating mode of the analog input.                              |     |

- Désactivé
- RTD temperature input
- Gauge power supply

| Information    | Accès en lecture  | Opérateur   |
|----------------|-------------------|-------------|
| supplementaire | Accès en écriture | Maintenance |

| RTD type    |                                                                       | Ê |
|-------------|-----------------------------------------------------------------------|---|
| Navigation  |                                                                       |   |
| Prérequis   | Mode de fonctionnement ( $\rightarrow$ 🗎 212) = RTD temperature input |   |
| Description | Defines the type of the connected RTD.                                |   |

Sélection

| Sélection | <ul> <li>Cu50 (w=1.428, GOST)</li> <li>Cu53 (w=1.426, GOST)</li> <li>Cu90; 0°C (w=1.4274, GOST)</li> <li>Cu100; 25°C (w=1.4274, GOST)</li> <li>Cu100; 0°C(w=1.4274, GOST)</li> <li>Pt46 (w=1.391, GOST)</li> <li>Pt50 (w=1.391, GOST)</li> <li>Pt100(385) (a=0.00385, IEC751)</li> <li>Pt100(389) (a=0.00389, Canadian)</li> <li>Pt100(391) (a=0.00385, IEC751)</li> <li>Pt500(385) (a=0.00385, IEC751)</li> <li>Pt500(385) (a=0.00385, IEC751)</li> <li>Pt1000(385) (a=0.00385, IEC751)</li> <li>Ni100(617) (a=0.00617, DIN43760)</li> <li>Ni1000(617) (a=0.00617, DIN43760)</li> </ul> |
|-----------|----------------------------------------------------------------------------------------------------|
|           |                                                                                                    |

| Information<br>supplémentaire | Accès en lecture  | Opérateur   |
|-------------------------------|-------------------|-------------|
|                               | Accès en écriture | Maintenance |

| RTD connection type |                                                                                                    | â                                                                                              |
|---------------------|----------------------------------------------------------------------------------------------------|------------------------------------------------------------------------------------------------|
| Navigation          |                                                                                                    | fig. étendue $\rightarrow$ Input/output $\rightarrow$ Analog IP $\rightarrow$ RTD connect type |
| Prérequis           | Mode de fonctionnement                                                                              | (→ 🗎 212) = RTD temperature input                                                              |
| Description         | Defines the connection type                                                                         | e of the RTD.                                                                                  |
| Sélection           | <ul><li>4 wire RTD connection</li><li>2 wire RTD connection</li><li>3 wire RTD connection</li></ul> |                                                                                                |
| Information         | Accès en lecture                                                                                    | Opérateur                                                                                      |
| supplémentaire      | Accès en écriture                                                                                   | Maintenance                                                                                    |

| Process value                 |                                                                     |                                                                                      |
|-------------------------------|---------------------------------------------------------------------|--------------------------------------------------------------------------------------|
| Navigation                    | ■ Configuration → Config. ét                                        | endue $\rightarrow$ Input/output $\rightarrow$ Analog IP $\rightarrow$ Process value |
| Prérequis                     | Mode de fonctionnement ( $\rightarrow \cong 212$ ) $\neq$ Désactivé |                                                                                      |
| Description                   | Shows the measured value received via the analog input.             |                                                                                      |
| Information<br>supplémentaire | Accès en lecture                                                    | Opérateur                                                                            |
|                               | Accès en écriture                                                   | -                                                                                    |

| Process variable |                                                                                              | ۵                                                                                                | 1 |
|------------------|----------------------------------------------------------------------------------------------|--------------------------------------------------------------------------------------------------|---|
| Navigation       | $\blacksquare$ □ Configuration → Co                                                          | onfig. étendue $\rightarrow$ Input/output $\rightarrow$ Analog IP $\rightarrow$ Process variable |   |
| Prérequis        | Mode de fonctionnemer                                                                        | at (→ 🗎 212) ≠ RTD temperature input                                                             |   |
| Description      | Determines type of measu                                                                     | ured value.                                                                                      |   |
| Sélection        | <ul> <li>Niveau linéarisé</li> <li>Température</li> <li>Pression</li> <li>Densité</li> </ul> |                                                                                                  |   |
| Information      | Accès en lecture                                                                             | Opérateur                                                                                        |   |
| supplementaire   | Accès on écriture                                                                            | Maintenance                                                                                      |   |

Maintenance

Accès en écriture

| 0 % value                     |                                                                                                    |                                                                                  | Â |
|-------------------------------|----------------------------------------------------------------------------------------------------|----------------------------------------------------------------------------------|---|
| Navigation                    | Image: Book State State St | endue $\rightarrow$ Input/output $\rightarrow$ Analog IP $\rightarrow$ 0 % value |   |
| Prérequis                     | Mode de fonctionnement ( $\rightarrow$ 🗎                                                                                                    | 212) = 420mA input                                                               |   |
| Description                   | Defines the value represented by a current of 4mA.                                                                                                    |                                                                                  |   |
| Entrée                        | Nombre à virgule flottante avec si                                                                                                    | gne                                                                              |   |
| Information<br>supplémentaire | Accès en lecture                                                                                                    | Opérateur                                                                        |   |
|                               | Accès en écriture                                                                                                    | Maintenance                                                                      |   |

| 100 % value                   |                                                                                                    |            |
|-------------------------------|----------------------------------------------------------------------------------------------------|------------|
| Navigation                    | ■ □ Configuration $\rightarrow$ Config. étendue $\rightarrow$ Input/output $\rightarrow$ Analog IP $\rightarrow$ 10 | )0 % value |
| Prérequis                     | Mode de fonctionnement (→ 🗎 212) = 420mA input                                                                      |            |
| Description                   | Defines the value represented by a current of 20mA.                                                                 |            |
| Entrée                        | Nombre à virgule flottante avec signe                                                                               |            |
| Information<br>supplémentaire | Accès en lecture Opérateur                                                                                          |            |
|                               | Accès en écriture Maintenance                                                                                       |            |

| Input value                   |                                                |                                                                                    |
|-------------------------------|------------------------------------------------|------------------------------------------------------------------------------------|
| Navigation                    | Image: Generation → Config. ét                 | endue $\rightarrow$ Input/output $\rightarrow$ Analog IP $\rightarrow$ Input value |
| Prérequis                     | Mode de fonctionnement (→ 🗎 212) ≠ Désactivé   |                                                                                    |
| Description                   | Shows the value received via the analog input. |                                                                                    |
| Information<br>supplémentaire | Accès en lecture                               | Opérateur                                                                          |
|                               | Accès en écriture                              | -                                                                                  |

| Minimum probe temperature |                                                                                                    |                                                                                        |
|---------------------------|----------------------------------------------------------------------------------------------------|----------------------------------------------------------------------------------------|
| Navigation                | Image: Book State State St | endue $\rightarrow$ Input/output $\rightarrow$ Analog IP $\rightarrow$ Min. probe temp |
| Prérequis                 | Mode de fonctionnement ( $\rightarrow \cong 212$ ) = RTD temperature input                                                                                                    |                                                                                        |
| Description               | Minimum approved temperature of the connected probe.<br>If the temperature falls below this value, the W&M status will be 'invalid'.                                                                                                    |                                                                                        |
| Entrée                    | −213 927 °C                                                                                                    |                                                                                        |
| Information               | Accès en lecture                                                                                                    | Opérateur                                                                              |
| supplémentaire            | Accès en écriture                                                                                                    | Maintenance                                                                            |

| Maximum probe temperature     |                                                |                                                                                                    |  |
|-------------------------------|------------------------------------------------|----------------------------------------------------------------------------------------------------|--|
| Navigation                    | $□$ $□$ Configuration $\rightarrow$            | Config. étendue $\rightarrow$ Input/output $\rightarrow$ Analog IP $\rightarrow$ Max. probe temp                                     |  |
| Prérequis                     | Mode de fonctionnem                            | Mode de fonctionnement (→ 🗎 212) = RTD temperature input                                                                             |  |
| Description                   | Maximum approved te<br>If the temperature rise | Maximum approved temperature of the connected probe.<br>If the temperature rises above this value, the W&M status will be 'invalid'. |  |
| Entrée                        | -213 927 ℃                                     | −213 927 °C                                                                                                    |  |
| Information<br>supplémentaire | Accès en lecture                               | Opérateur                                                                                                    |  |
|                               | Accès en écriture                              | Maintenance                                                                                                    |  |

| Probe position |                                                                                                    | ß                                                                                                    |  |
|----------------|----------------------------------------------------------------------------------------------------|----------------------------------------------------------------------------------------------------|--|
| Navigation     | Image: Book State State St | tendue $\rightarrow$ Input/output $\rightarrow$ Analog IP $\rightarrow$ Probe position                                                                                                    |  |
| Prérequis      | Mode de fonctionnement ( $\rightarrow$ 🖺                                                                                                    | Mode de fonctionnement ( $\rightarrow \cong 212$ ) = RTD temperature input                                                                                                    |  |
| Description    | Position of the temperature prob<br>plate). This parameter, in conjun<br>temperature probe is still covered<br>the temperature value will be 'inv                                                                                                    | Position of the temperature probe, measured from zero position (tank bottom or datum plate). This parameter, in conjunction with the measured level, determines whether the temperature probe is still covered by the product. If this is no longer the case, the status of the temperature value will be 'invalid'. |  |
| Entrée         | -5000 30000 mm                                                                                                    |                                                                                                    |  |
| Information    | Accès en lecture                                                                                                    | Opérateur                                                                                                    |  |
| supplementaire | Accès en écriture                                                                                                    | Maintenance                                                                                                    |  |

| Damping factor |                                                              |                |
|----------------|--------------------------------------------------------------|----------------|
| Navigation 🗐 🖴 | Configuration → Config. étendue → Input/output → Analog IP → | Damping factor |

| Prérequis | Mode de fonctionnement (→ 🖺 212) ≠ D | ésactivé |
|-----------|--------------------------------------|----------|
|-----------|--------------------------------------|----------|

| Description | Defines the damping constant | (in seconds). |
|-------------|------------------------------|---------------|
| <b>.</b>    | 1 5                          |               |

| Information<br>supplémentaire | Accès en lecture  | Opérateur   |
|-------------------------------|-------------------|-------------|
|                               | Accès en écriture | Maintenance |

| Gauge current                 |                          |                                                                                                |  |
|-------------------------------|--------------------------|------------------------------------------------------------------------------------------------|--|
| Navigation                    |                          | Config. étendue $\rightarrow$ Input/output $\rightarrow$ Analog IP $\rightarrow$ Gauge current |  |
| Prérequis                     | Mode de fonctionneme     | Mode de fonctionnement ( $\Rightarrow \triangleq 212$ ) = Gauge power supply                   |  |
| Description                   | Shows the current on the | Shows the current on the power supply line for the connected device.                           |  |
| Information<br>supplémentaire | Accès en lecture         | Opérateur                                                                                      |  |
|                               | Accès en écriture        | -                                                                                              |  |
Sous-menu "Analog I/O"

Il y a un sous-menu **Analog I/O** pour chacun des modules Analog I/O de l'appareil. Ce sous-menu se réfère aux bornes 1 à 3 de ce module (une entrée ou sortie analogique). Pour les bornes 4 à 8 (toujours une entrée analogique), voir → 🗎 212.

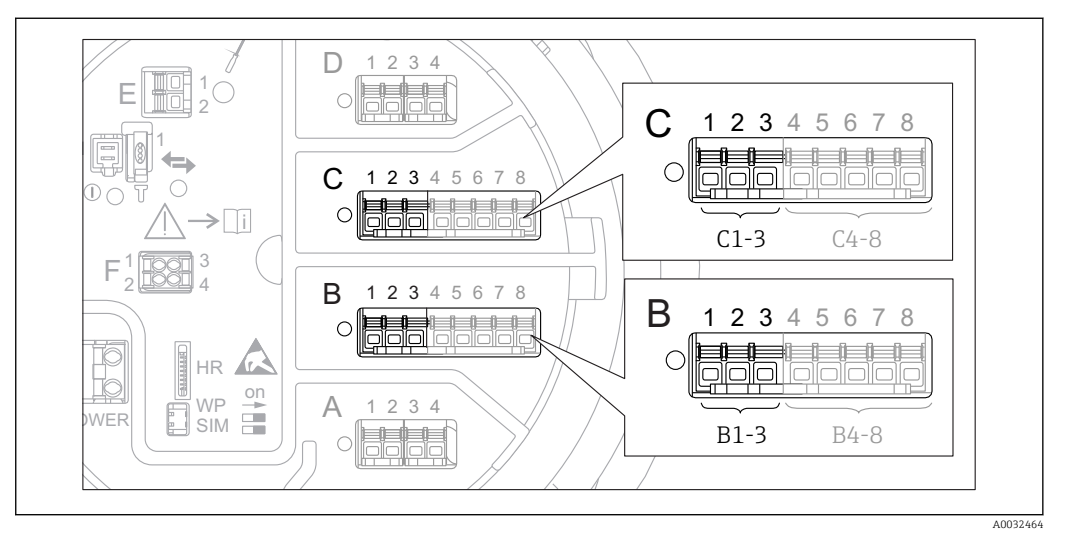

84 Bornes pour le sous-menu "Analog I/O" ("B1-3" ou "C1-3", respectivement)

*Navigation*  $\square$  Configuration  $\rightarrow$  Config. étendue  $\rightarrow$  Input/output  $\rightarrow$  Analog I/O

| Mode de fonctionnement |                                                                                                    | Ê |
|------------------------|----------------------------------------------------------------------------------------------------|---|
| Navigation             | □ Configuration → Config. étendue → Input/output → Analog I/O → Mode fonctionnem                                                                                 |   |
| Description            | Defines the operating mode of the analog I/O module.                                                                                                    |   |
| Sélection              | <ul> <li>Désactivé</li> <li>420mA input</li> <li>HART master+420mA input</li> <li>HART master</li> <li>420mA output</li> <li>HART slave +420mA output</li> </ul> |   |

| Information    | Accès en lecture  | Opérateur   |
|----------------|-------------------|-------------|
| supplementaire | Accès en écriture | Maintenance |

# Signification des options

| Mode de fonctionnement ( $\Rightarrow \triangleq 217$ ) | Direction du signal                    | Type de signal                                    |
|---------------------------------------------------------|----------------------------------------|---------------------------------------------------|
| Désactivé                                               | -                                      | -                                                 |
| 420mA input                                             | Entrée de 1 appareil externe           | Analogique (420mA)                                |
| HART master+420mA input                                 | Entrée de 1 appareil externe           | <ul><li>Analogique (420mA)</li><li>HART</li></ul> |
| HART master                                             | Entrée de jusqu'à 6 appareils externes | HART                                              |

| Mode de fonctionnement ( $\rightarrow \square 217$ ) | Direction du signal              | Type de signal                                    |  |
|------------------------------------------------------|----------------------------------|---------------------------------------------------|--|
| 420mA output                                         | Sortie vers une unité supérieure | Analogique (420mA)                                |  |
| HART slave +420mA output                             | Sortie vers une unité supérieure | <ul><li>Analogique (420mA)</li><li>HART</li></ul> |  |

Selon les bornes utilisées, le module Analog I/O est utilisé en mode passif ou actif.

| Mode                                          | Bornes du module I/O |   |             |
|-----------------------------------------------|----------------------|---|-------------|
|                                               | 1                    | 2 | 3           |
| Passif<br>(alimentation d'une source externe) | -                    | + | pas utilisé |
| Actif<br>(alimenté par l'appareil lui-même)   | pas utilisé          | - | +           |

En mode actif, les conditions suivantes doivent être respectées :

- Consommation électrique maximale des appareils HART raccordés : 24 mA (à savoir 4 mA par appareil si 6 appareils sont raccordés).
- Tension de sortie du module Ex-d : 17,0 V@4 mA à 10,5 V@22 mA
- Tension de sortie du module Ex-ia : 18,5 V@4 mA à 12,5 V@22 mA

| Etendue de mesure coura | nt                                                                                                    |
|-------------------------|----------------------------------------------------------------------------------------------------|
| Navigation              | □ □ Configuration → Config. étendue → Input/output → Analog I/O → Eten.mes.courant                                                |
| Prérequis               | Paramètre <b>Mode de fonctionnement</b> ( $\Rightarrow \square 217$ ) $\neq$ option <b>Désactivé</b> ou option <b>HART master</b> |
| Description             | Defines the current range for the measured value transmission.                                                                    |
| Sélection               | • 420 mA NAMUR (3.820.5 mA)                                                                                                    |

- 4...20 mA US (3.9...20.8 mA)
- 4...20 mA (4... 20.5 mA)
- Valeur de courant fixe \*

| Accès en lecture  | Opérateur   |
|-------------------|-------------|
| Accès en écriture | Maintenance |

Signification des options

| Option                       | Gamme de<br>courant pour la<br>grandeur de<br>process | Valeur<br>minimum | Niveau<br>inférieur<br>du signal de<br>défaut | Niveau<br>supérieur du<br>signal de<br>défaut | Valeur<br>maximum |
|------------------------------|-------------------------------------------------------|-------------------|-----------------------------------------------|-----------------------------------------------|-------------------|
| 420 mA (4 20.5<br>mA)        | 4 20,5 mA                                             | 3,5 mA            | < 3,6 mA                                      | > 21,95 mA                                    | 22,6 mA           |
| 420 mA NAMUR<br>(3.820.5 mA) | 3,8 20,5 mA                                           | 3,5 mA            | < 3,6 mA                                      | > 21,95 mA                                    | 22,6 mA           |

<sup>\*</sup> Visualisation dépendant des options de commande ou de la configuration de l'appareil

Information supplémentaire

| Option                    | Gamme de<br>courant pour la<br>grandeur de<br>process                               | Valeur<br>minimum | Niveau<br>inférieur<br>du signal de<br>défaut | Niveau<br>supérieur du<br>signal de<br>défaut | Valeur<br>maximum |
|---------------------------|-------------------------------------------------------------------------------------|-------------------|-----------------------------------------------|-----------------------------------------------|-------------------|
| 420 mA US<br>(3.920.8 mA) | 3,9 20,8 mA                                                                         | 3,5 mA            | < 3,6 mA                                      | > 21,95 mA                                    | 22,0 mA           |
| Valeur de courant<br>fixe | Courant constant, défini dans le paramètre <b>Valeur de courant fixe</b> (→ 🗎 219). |                   | → 🖺 219).                                     |                                               |                   |

En cas de défaut, la sortie courant délivre la valeur définie dans le paramètre **Mode** défaut ( $\rightarrow \cong 220$ ).

| Valeur de courant fixe        |                                                                                                    | Â                                                                                         |  |
|-------------------------------|----------------------------------------------------------------------------------------------------|-------------------------------------------------------------------------------------------|--|
| Navigation                    | Image: Book State State St | rendue $\rightarrow$ Input/output $\rightarrow$ Analog I/O $\rightarrow$ Valeur cour.fixe |  |
| Prérequis                     | Etendue de mesure courant ( $ ightarrow$                                                                                                    | Etendue de mesure courant (→ 🗎 218) = Valeur de courant fixe                              |  |
| Description                   | Définissez le courant de sortie fixe.                                                                                                    |                                                                                           |  |
| Entrée                        | 4 22,5 mA                                                                                                    |                                                                                           |  |
| Information<br>supplémentaire | Accès en lecture                                                                                                    | Opérateur                                                                                 |  |
|                               | Accès en écriture                                                                                                    | Maintenance                                                                               |  |

| Analog input source |                                                                                                    | æ |
|---------------------|----------------------------------------------------------------------------------------------------|---|
| Navigation          | $\square$ □ Configuration → Config. étendue → Input/output → Analog I/O → Analog source                                                                                                    |   |
| Prérequis           | <ul> <li>Mode de fonctionnement (→  <sup>□</sup> 217) = 420mA output ou HART slave +420mA output</li> <li>Etendue de mesure courant (→ <sup>□</sup> 218) ≠ Valeur de courant fixe</li> </ul>                                                                                                    |   |
| Description         | Defines the process variable transmitted via the AIO.                                                                                                    |   |
| Sélection           | <ul> <li>Aucune</li> <li>Niveau de cuve</li> <li>Tank level %</li> <li>Tank ullage</li> <li>Tank ullage %</li> <li>Measured level</li> <li>Distance</li> <li>Displacer position</li> <li>Water level</li> <li>Upper interface level</li> <li>Lower interface level</li> <li>Bottom level</li> <li>Tank reference height</li> </ul> |   |

Liquid temperature

- Vapor temperature
- Air temperature
- Observed density value
- Average profile density<sup>6)</sup>
- Upper density
- Middle density
- Lower density
- P1 (bottom)
- P2 (middle)
- P3 (top)
- GP 1 ... 4 value
- AIO B1-3 value <sup>6)</sup>
- AIO B1-3 value mA<sup>6)</sup>
- AIO C1-3 value<sup>6)</sup>
- AIO C1-3 value mA<sup>6)</sup>
- AIP B4-8 value<sup>6)</sup>
- AIP C4-8 value<sup>6)</sup>
- Element temperature 1 ... 24<sup>6)</sup>
  HART device 1...15 PV<sup>6)</sup>
- HART device 1 ... 15 PV mA<sup>6)</sup>
- HART device 1 ... 15 PV %<sup>6)</sup>
- HART device 1 ... 15 SV<sup>6)</sup>
- HART device 1 ... 15 TV<sup>6</sup>
- HART device 1 ... 15 QV<sup>6)</sup>

| Information    | Accès en lecture  | Opérateur   |
|----------------|-------------------|-------------|
| supplementaire | Accès en écriture | Maintenance |

| Mode défaut    |                                                                                                    |                                                                                            | Ê |
|----------------|----------------------------------------------------------------------------------------------------|--------------------------------------------------------------------------------------------|---|
| Navigation     |                                                                                                    | fig. étendue $\rightarrow$ Input/output $\rightarrow$ Analog I/O $\rightarrow$ Mode défaut |   |
| Prérequis      | Mode de fonctionnement (→ 🗎 217) = 420mA output ou HART slave +420mA output                                              |                                                                                            |   |
| Description    | Defines the output behavio                                                                                               | Defines the output behavior in case of an error.                                           |   |
| Sélection      | <ul> <li>Min.</li> <li>Max.</li> <li>Dernière valeur valable</li> <li>Valeur actuelle</li> <li>Valeur définie</li> </ul> |                                                                                            |   |
| Information    | Accès en lecture                                                                                                    | Opérateur                                                                                  |   |
| supplementaire |                                                                                                    |                                                                                            |   |

Maintenance

Accès en écriture

<sup>6)</sup> Visualisation dépendant des options de commande ou de la configuration de l'appareil

| Error value    |                                                                                                    |                                                                       | Â                                                                             |  |
|----------------|----------------------------------------------------------------------------------------------------|-----------------------------------------------------------------------|-------------------------------------------------------------------------------|--|
| Navigation     | □ Configuration → Config. étendue → Input/output → Analog I/O → Error value                                                                                                    |                                                                       |                                                                               |  |
| Prérequis      | Mode défaut (→ 🗎 220) = Valeur définie                                                                                                    |                                                                       |                                                                               |  |
| Description    | Defines the output value                                                                                                    | Defines the output value in case of an error.                         |                                                                               |  |
| Entrée         | 3,4 22,6 mA                                                                                                    |                                                                       |                                                                               |  |
| Information    | Accès en lecture                                                                                                    | Opératei                                                              |                                                                               |  |
| supplementaire | Accès en écriture                                                                                                    | Mainten                                                               | nance                                                                         |  |
|                |                                                                                                    |                                                                       |                                                                               |  |
| Input value    |                                                                                                    |                                                                       |                                                                               |  |
| Navigation     | $\blacksquare$ ■ Configuration →                                                                                                    | Confia. étendue -                                                     | $\rightarrow$ Input/output $\rightarrow$ Analog I/O $\rightarrow$ Input value |  |
|                |                                                                                                    |                                                                       |                                                                               |  |
| Prérequis      | <ul> <li>Mode de fonctionner<br/>output</li> <li>Etendue de mesure c</li> </ul>                                                                                                    | nent ( $\rightarrow \equiv 217$ )<br>ourant ( $\rightarrow \equiv 21$ | ) = 420mA output ou HART slave +420mA<br>18) ≠ Valeur de courant fixe         |  |
| Description    | Shows the input value of the analog I/O module.                                                                                                    |                                                                       |                                                                               |  |
| Information    | Accès en lecture                                                                                                    | Opératei                                                              | ur                                                                            |  |
| supplémentaire | Accès en écriture                                                                                                    | -                                                                     |                                                                               |  |
|                |                                                                                                    |                                                                       |                                                                               |  |
| 0 % value      |                                                                                                    |                                                                       | <u></u>                                                                       |  |
| Navigation     |                                                                                                    | Config. étendue -                                                     | → Input/output → Analog I/O → 0 % value                                       |  |
| Prérequis      | <ul> <li>Mode de fonctionnement (→          <sup>(⇒)</sup> 217) = 420mA output ou HART slave +420mA output</li> <li>Etendue de mesure courant (→          <sup>(⇒)</sup> 218) ≠ Valeur de courant fixe</li> </ul> |                                                                       |                                                                               |  |
| Description    | Value corresponding to an output current of 0% (4mA).                                                                                                    |                                                                       |                                                                               |  |
| Entrée         | Nombre à virgule flottante avec signe                                                                                                    |                                                                       |                                                                               |  |
| Information    | Accès en lecture                                                                                                    | Opérate                                                               | <br>/ur                                                                       |  |
| supplémentaire | Accès en écriture                                                                                                    | Mainten                                                               | nance                                                                         |  |

| 100 % value    |                                                                                                    |                                                                                     | â |
|----------------|----------------------------------------------------------------------------------------------------|-------------------------------------------------------------------------------------|---|
| Navigation     | Image: Book State State St | endue $\rightarrow$ Input/output $\rightarrow$ Analog I/O $\rightarrow$ 100 % value |   |
| Prérequis      | <ul> <li>Mode de fonctionnement (→  <sup>(⇒)</sup> 217) = 420mA output ou HART slave +420mA output</li> <li>Etendue de mesure courant (→  <sup>(⇒)</sup> 218) ≠ Valeur de courant fixe</li> </ul>                                                                                                    |                                                                                     |   |
| Description    | Value corresponding to an output current of 100% (20mA).                                                                                                    |                                                                                     |   |
| Entrée         | Nombre à virgule flottante avec signe                                                                                                    |                                                                                     |   |
| Information    | Accès en lecture                                                                                                    | Opérateur                                                                           |   |
| supplémentaire | Accès en écriture                                                                                                    | Maintenance                                                                         |   |

| Input value %  |                                                                     |                                                                                        |  |
|----------------|---------------------------------------------------------------------|----------------------------------------------------------------------------------------|--|
| Navigation     | 🖲 😑 Configuration → Config. é                                       | tendue $\rightarrow$ Input/output $\rightarrow$ Analog I/O $\rightarrow$ Input value % |  |
| Prérequis      | <ul> <li>Mode de fonctionnement (→</li></ul>                        |                                                                                        |  |
| Description    | Shows the output value as a percentage of the complete 420mA range. |                                                                                        |  |
| Information    | Accès en lecture                                                    | Opérateur                                                                              |  |
| supplémentaire | Accès en écriture                                                   | -                                                                                      |  |

| Navigation     | ■ Configuration → Config. été                         | endue $\rightarrow$ Input/output $\rightarrow$ Analog I/O $\rightarrow$ Valeur de sortie |
|----------------|-------------------------------------------------------|------------------------------------------------------------------------------------------|
| Prérequis      | Mode de fonctionnement ( $\rightarrow \square$ output | 217) = 420mA output ou HART slave +420mA                                                 |
| Description    | Shows the output value in mA.                         |                                                                                          |
| Information    | Accès en lecture                                      | Opérateur                                                                                |
| supplementaire | Accès en écriture                                     | -                                                                                        |

| Process variable |                                                                                                    | â                                                    |  |
|------------------|----------------------------------------------------------------------------------------------------|------------------------------------------------------|--|
| Navigation       | Image: Book State State St | endue → Input/output → Analog I/O → Process variable |  |
| Prérequis        | Mode de fonctionnement (→ 🗎 217) = 420mA input ou HART master+420mA input                                                                                                    |                                                      |  |
| Description      | Defines the type of measuring var                                                                                                    | riable.                                              |  |
| Sélection        | <ul> <li>Niveau linéarisé</li> <li>Température</li> <li>Pression</li> <li>Densité</li> </ul>                                                                                                    |                                                      |  |
| Information      | Accès en lecture                                                                                                    | Opérateur                                            |  |
| supplémentaire   | Accès en écriture                                                                                                    | Maintenance                                          |  |

| Analog input 0% value |     |                                                                           |  |
|-----------------------|-----|---------------------------------------------------------------------------|--|
|                       |     |                                                                           |  |
| Navigation            | 9 8 | Configuration → Config. étendue → Input/output → Analog I/O → AI 0% value |  |

| Prérequis      | Mode de fonctionnement (→ 🗎 217) = 420mA input ou HART master+420mA input |             |
|----------------|---------------------------------------------------------------------------|-------------|
| Description    | Valeur correspondant à un courant d'entrée de 0% (4mA).                   |             |
| Entrée         | Nombre à virgule flottante avec signe                                     |             |
| Information    | Accès en lecture                                                          | Opérateur   |
| supplementaire | Accès en écriture                                                         | Maintenance |

| Analog input 100% value |                                                                                                  |                                                                                       | A |
|-------------------------|--------------------------------------------------------------------------------------------------|---------------------------------------------------------------------------------------|---|
| Navigation              | ■ Configuration $\rightarrow$ Config. éte                                                        | endue $\rightarrow$ Input/output $\rightarrow$ Analog I/O $\rightarrow$ AI 100% value | ļ |
| Prérequis               | Mode de fonctionnement ( $\Rightarrow \triangleq 217$ ) = 420mA input ou HART master+420mA input |                                                                                       |   |
| Description             | Valeur correspondant à un courant d'entrée de 100% (20mA).                                       |                                                                                       |   |
| Entrée                  | Nombre à virgule flottante avec signe                                                            |                                                                                       |   |
| Information             | Accès en lecture                                                                                 | Opérateur                                                                             |   |
| supplémentaire          | Accès en écriture                                                                                | Maintenance                                                                           |   |

| Error event type |                                                               | 6                                                                                                    |  |  |
|------------------|---------------------------------------------------------------|----------------------------------------------------------------------------------------------------|--|--|
| Navigation       |                                                               | fig. étendue $\rightarrow$ Input/output $\rightarrow$ Analog I/O $\rightarrow$ Error event type                        |  |  |
| Prérequis        | Mode de fonctionnement                                        | Mode de fonctionnement (→ 🗎 217) ≠ Désactivé ou HART master                                                            |  |  |
| Description      | Defines the type of event m range in the analog I/O mo        | Defines the type of event message (alarm/warning) in case of an error or output out of range in the analog I/O module. |  |  |
| Sélection        | <ul><li>Aucune</li><li>Avertissement</li><li>Alarme</li></ul> |                                                                                                    |  |  |
| Information      | Accès en lecture                                              | Opérateur                                                                                                    |  |  |
| supplémentaire   | Accès en écriture                                             | Maintenance                                                                                                    |  |  |

| Process value  |                                                                           |                                                                                       |  |
|----------------|---------------------------------------------------------------------------|---------------------------------------------------------------------------------------|--|
| Navigation     | Image: Configuration → Config. ét                                         | endue $\rightarrow$ Input/output $\rightarrow$ Analog I/O $\rightarrow$ Process value |  |
| Prérequis      | Mode de fonctionnement (→ 🗎 217) = 420mA input ou HART master+420mA input |                                                                                       |  |
| Description    | Shows the input value scaled to customer units.                           |                                                                                       |  |
| Information    | Accès en lecture                                                          | Opérateur                                                                             |  |
| supplementaire | Accès en écriture                                                         | -                                                                                     |  |

# Input value in mA

| Navigation                    | □ Configuration → Config. étendue → Input/output → Analog I/O → Input val. in mA |           |
|-------------------------------|----------------------------------------------------------------------------------|-----------|
| Prérequis                     | Mode de fonctionnement (→ 🗎 217) = 420mA input ou HART master+420mA input        |           |
| Description                   | Shows the input value in mA.                                                     |           |
| Information<br>supplémentaire | Accès en lecture                                                                 | Opérateur |
|                               | Accès en écriture                                                                | -         |

| Input value percent           |                                                                                                    |                                                     |  |
|-------------------------------|----------------------------------------------------------------------------------------------------|-----------------------------------------------------|--|
| Navigation                    | Image: Book State State St | endue → Input/output → Analog I/O → Input value [%] |  |
| Prérequis                     | Mode de fonctionnement (→ 🗎 217) = 420mA input ou HART master+420mA input                                                                                                    |                                                     |  |
| Description                   | Shows the input value as a percentage of the complete 420mA current range.                                                                                                    |                                                     |  |
| Information<br>supplémentaire | Accès en lecture                                                                                                    | Opérateur                                           |  |
|                               | Accès en écriture                                                                                                    | -                                                   |  |

| Damping factor                |                                                             | Â                                                                                      |
|-------------------------------|-------------------------------------------------------------|----------------------------------------------------------------------------------------|
| Navigation                    | Image: Barbon → Config. ét                                  | endue $\rightarrow$ Input/output $\rightarrow$ Analog I/O $\rightarrow$ Damping factor |
| Prérequis                     | Mode de fonctionnement (→ 🗎 217) ≠ Désactivé ou HART master |                                                                                        |
| Description                   | Defines the damping constant (in seconds).                  |                                                                                        |
| Entrée                        | 0 999,9 s                                                   |                                                                                        |
| Information<br>supplémentaire | Accès en lecture                                            | Opérateur                                                                              |
|                               | Accès en écriture                                           | Maintenance                                                                            |

| Used for SIL/WHG |                                                                                     |                                                                                                    |  |
|------------------|-------------------------------------------------------------------------------------|----------------------------------------------------------------------------------------------------|--|
| Navigation       |                                                                                     | Config. étendue $\rightarrow$ Input/output $\rightarrow$ Analog I/O $\rightarrow$ Used for SIL/WH                                                          |  |
| Prérequis        | <ul> <li>Mode de fonctionnen<br/>output</li> <li>L'appareil dispose d'un</li> </ul> | <ul> <li>Mode de fonctionnement (→  <sup>B</sup> 217) = 420mA output ou HART slave +420mA output</li> <li>L'appareil dispose d'un agrément WHG.</li> </ul> |  |
| Description      | Determines whether the                                                              | Determines whether the discrete I/O module is in SIL/WHG mode.                                                                                             |  |
| Sélection        | <ul><li>Activé</li><li>Désactivé</li></ul>                                          | <ul><li>Activé</li><li>Désactivé</li></ul>                                                                                                    |  |
| Information      | Accès en lecture                                                                    | Opérateur                                                                                                    |  |
| supplémentaire   | Accès en écriture                                                                   | Maintenance                                                                                                    |  |

| Expected SIL/WHG chain        |                                                                                                    |                                                                                       |
|-------------------------------|----------------------------------------------------------------------------------------------------|---------------------------------------------------------------------------------------|
| Navigation                    | Image: Book State State St | endue $\rightarrow$ Input/output $\rightarrow$ Analog I/O $\rightarrow$ SIL/WHG chain |
| Prérequis                     | <ul> <li>Mode de fonctionnement (→</li></ul>                                                                                                    |                                                                                       |
| Information<br>supplémentaire | Accès en lecture                                                                                                    | Opérateur                                                                             |
|                               | Accès en écriture                                                                                                    | -                                                                                     |

Sous-menu "Digital Xx-x"

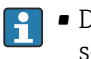

• Dans le menu de configuration, chaque entrée ou sortie numérique est désignée par son slot respectif dans le compartiment de raccordement et deux bornes dans ce slot. A1-2, par exemple, représente les bornes 1 et 2 du slot A. Il en va de même pour les slots **B**, **C** et **D** s'ils contiennent un module Digital IO.

Dans ce document, **Xx-x** désigne l'un de ces sous-menus. La structure de tous ces sous-menus est identique.

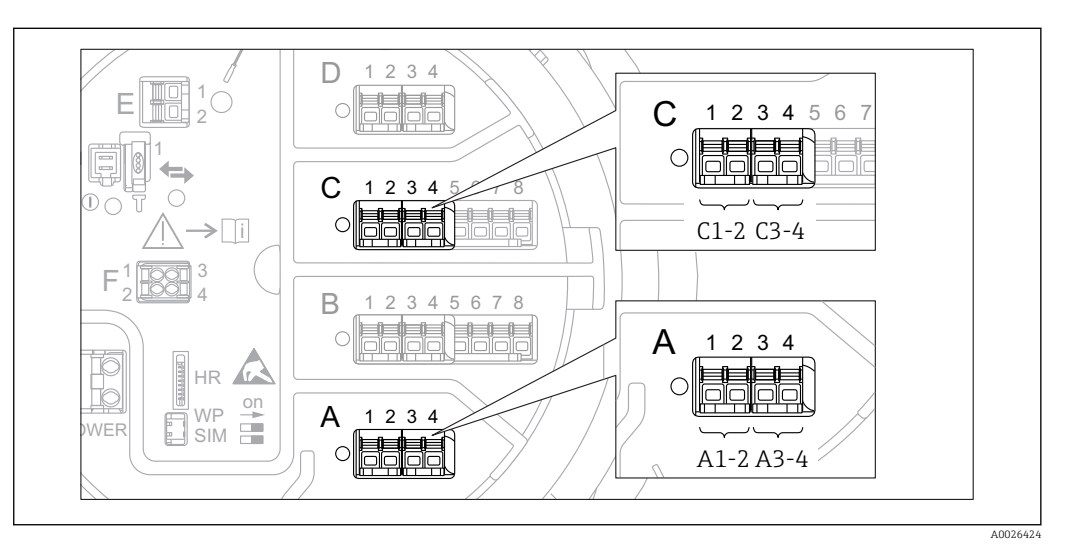

🛃 85 Désignation des entrées ou sorties numériques (exemples)

□ □ Configuration → Config. étendue → Input/output → Digital Xx-x Navigation

| Mode de fonctionnement        |                                                                                                    | Â |  |
|-------------------------------|----------------------------------------------------------------------------------------------------|---|--|
| Navigation                    | Input/output → Digital Xx-x → Mode fonctionnem                                                     |   |  |
| Description                   | Defines the operating mode of the discrete I/O module.                                             |   |  |
| Sélection                     | <ul> <li>Désactivé</li> <li>Output passive</li> <li>Input passive</li> <li>Input active</li> </ul> |   |  |
| Information<br>supplémentaire | $\begin{bmatrix} A & DIO & B & DIO & C & DIO \\ + & 2/4 & - & - & - & - & - & - & - & - & - & $    |   |  |

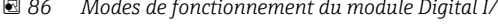

- Input passive Α
- В Input active
- С Output passive

| Digital input source          | 8                                                                                                    |
|-------------------------------|----------------------------------------------------------------------------------------------------|
| Navigation                    | Image: Boundary Configuration → Config. étendue → Input/output → Digital Xx-x → Digital source                                                                                                    |
| Prérequis                     | Mode de fonctionnement ( $\Rightarrow \cong 227$ ) = Output passive                                                                                                    |
| Description                   | Defines which device state is indicated by the digital output.                                                                                                    |
| Sélection                     | <ul> <li>Aucune</li> <li>Alarm x any</li> <li>Alarm x High</li> <li>Alarm x High or HighHigh</li> <li>Alarm x Low</li> <li>Alarm x LowLow</li> <li>Alarm x Low or LowLow</li> <li>Digital Xx-x</li> <li>Primary Modbus x</li> <li>Secondary Modbus x</li> </ul>                                                                                                    |
| Information<br>supplémentaire | <ul> <li>Signification des options</li> <li>Alarm x any, Alarm x High, Alarm x HighHigh, Alarm x High or HighHigh, Alarm x Low, Alarm x LowLow, Alarm x Low or LowLow La sortie numérique indique si l'alarme sélectionnée est actuellement active. Les alarmes elles aussi sont définies dans les sous-menus Alarm 1 4. </li> <li>Digital Xx-x<sup>7)</sup> Le signal numérique présent à l'entrée numérique Xx-x est transmis à la sortie numérique. </li> <li>Modbus A1-4 Discrete x Modbus B1-4 Discrete x Modbus D1-4 Discrete x La valeur numérique écrite par l'appareil Modbus Master dans le paramètre Modbus discrete x<sup>8</sup> est transmise à la sortie numérique. Pour les détails, se reporter à la documentation spéciale SD02066G. </li> </ul> |

| Input value    |                                                                                    |                                                                                       |
|----------------|------------------------------------------------------------------------------------|---------------------------------------------------------------------------------------|
| Navigation     | Image: Configuration → Config. ét                                                  | endue $\rightarrow$ Input/output $\rightarrow$ Digital Xx-x $\rightarrow$ Input value |
| Prérequis      | Mode de fonctionnement (→ 🗎 227) = option "Input passive" ou option "Input active" |                                                                                       |
| Description    | Shows the digital input value.                                                     |                                                                                       |
| Information    | Accès en lecture                                                                   | Opérateur                                                                             |
| supplementaire | Accès en écriture                                                                  | -                                                                                     |

<sup>7)</sup> 8) Uniquement présent si "Mode de fonctionnement ( $\rightarrow \textcircled{227}$ )" = "Input passive" ou "Input active" pour le module Digital I/O correspondant. Expert  $\rightarrow$  Communication  $\rightarrow$  Modbus Xx-x  $\rightarrow$  Modbus discrete x

Ê

| Contact type |                                                                                              |
|--------------|----------------------------------------------------------------------------------------------|
| Navigation   | Image: Boundary Configuration → Config. étendue → Input/output → Digital Xx-x → Contact type |
| Prérequis    | Mode de fonctionnement (→ 🗎 227) ≠ Désactivé                                                 |
| Description  | Determines the switching behavior of the input or output.                                    |
| Sélection    | <ul> <li>Contact de fermeture</li> <li>Contact d'ouverture</li> </ul>                        |

| Output simulation |                                                                                                    |                                                                                                    | Â |
|-------------------|----------------------------------------------------------------------------------------------------|----------------------------------------------------------------------------------------------------|---|
| Navigation        | $\blacksquare$ □ Configuration → Co                                                                                      | nfig. étendue $\rightarrow$ Input/output $\rightarrow$ Digital Xx-x $\rightarrow$ Output sim                             |   |
| Prérequis         | Mode de fonctionnement                                                                                                   | Mode de fonctionnement (→ 🗎 227) = Output passive                                                                        |   |
| Description       | Règle la sortie sur une vale                                                                                             | Règle la sortie sur une valeur simulée spécifique.                                                                       |   |
| Sélection         | <ul> <li>Désactiver</li> <li>Simulating active</li> <li>Simulating inactive</li> <li>Fault 1</li> <li>Fault 2</li> </ul> | <ul> <li>Désactiver</li> <li>Simulating active</li> <li>Simulating inactive</li> <li>Fault 1</li> <li>Fault 2</li> </ul> |   |
| Information       | Accès en lecture                                                                                                    | Opérateur                                                                                                    |   |
| supplementaire    |                                                                                                    | Maintananaa                                                                                                    |   |

La sortie numérique comporte deux relais montés en série :

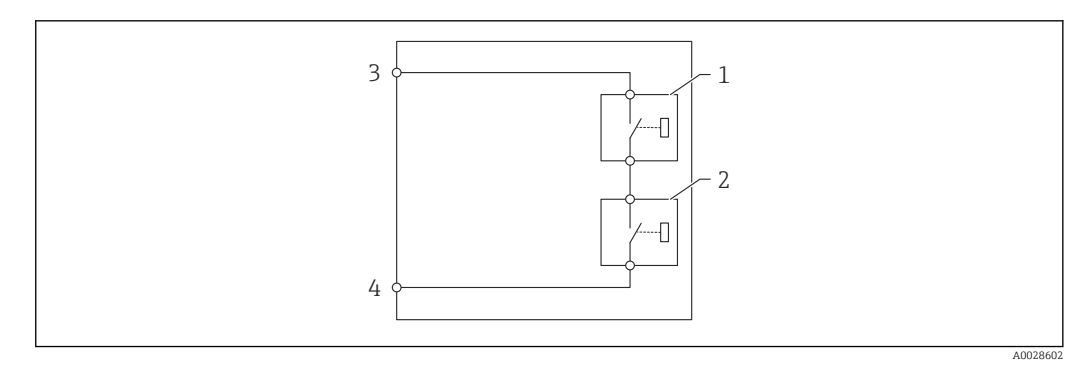

Maintenance

🖻 87 🛛 Les deux relais d'une sortie numérique

1/2 Les relais

Accès en écriture

3/4 Les bornes de la sortie numérique

| Output simulation   | Etat du relais 1 | Etat du relais 2 | Résultat escompté sur les<br>bornes du module I/O |
|---------------------|------------------|------------------|---------------------------------------------------|
| Simulating active   | Fermé            | Fermé            | Fermé                                             |
| Simulating inactive | Ouvert           | Ouvert           | Ouvert                                            |
| Fault 1             | Fermé            | Ouvert           | Ouvert                                            |
| Fault 2             | Ouvert           | Fermé            | Ouvert                                            |

L'état de commutation de ces relais est défini par le paramètre **Output simulation** comme suit :

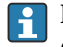

Les options **Fault 1** et **Fault 2** peuvent être utilisées pour vérifier le bon comportement de commutation des deux relais.

# Valeur de sortie Navigation $\square$ Configuration → Config. étendue → Input/output → Digital Xx-x → Valeur de sortie Mode de fonctionnement ( $\rightarrow \triangleq 227$ ) = Output passive Prérequis Description Shows the digital output value. Information Accès en lecture Opérateur supplémentaire Accès en écriture

| Readback value |                                                                      |                                                      |
|----------------|----------------------------------------------------------------------|------------------------------------------------------|
| Navigation     | □ Configuration → Config ét                                          | endue → Innut/outnut → Digital Xy-y → Readhack value |
|                |                                                                      |                                                      |
| Prérequis      | Mode de fonctionnement ( $\rightarrow \equiv 227$ ) = Output passive |                                                      |
| Description    | Shows the value read back from the output.                           |                                                      |
| Information    | Accès en lecture                                                     | Opérateur                                            |
| supplementane  | Accès en écriture                                                    | -                                                    |

| Used for SIL/WHG |                                                                                                  |  |
|------------------|--------------------------------------------------------------------------------------------------|--|
| Navigation       | Image: Boundary Configuration → Config. étendue → Input/output → Digital Xx-x → Used for SIL/WHG |  |
| Prérequis        | <ul> <li>Mode de fonctionnement (→</li></ul>                                                     |  |
| Description      | Determines whether the discrete I/O module is in SIL/WHG mode.                                   |  |

Sélection

# Activé

Désactivé

Information supplémentaire

| Accès en lecture  | Opérateur   |
|-------------------|-------------|
| Accès en écriture | Maintenance |

Sous-menu "Digital input mapping"

*Navigation*  $\square$  Configuration  $\rightarrow$  Config. étendue  $\rightarrow$  Input/output  $\rightarrow$  DI mapping

| Digital input source 1    |                                                                                                    | Ê           |  |
|---------------------------|----------------------------------------------------------------------------------------------------|-------------|--|
| Navigation<br>Description | Image: Selects the source of digital input #1 (for gauge command). Image: Configuration → Config. étendue → Input/output → DI mapping → Digital source 1                                                                   |             |  |
| Sélection                 | <ul> <li>Aucune</li> <li>Digital A1-2 *</li> <li>Digital A3-4 *</li> <li>Digital B1-2 *</li> <li>Digital B3-4 *</li> <li>Digital C1-2 *</li> <li>Digital C3-4 *</li> <li>Digital D1-2 *</li> <li>Digital D3-4 *</li> </ul> |             |  |
| Information               | Accès en lecture                                                                                                    | Opérateur   |  |
| supplementaire            | Accès en écriture                                                                                                    | Maintenance |  |

| Digital input source 2 |                                                                                                    | Â                                                                |  |
|------------------------|----------------------------------------------------------------------------------------------------|------------------------------------------------------------------|--|
| Navigation             | Image: Barbon → Configuration → Configuration → Configuration                                                                                                    | → Config. étendue → Input/output → DI mapping → Digital source 2 |  |
| Description            | Selects the source of digital input #2 (for gauge command).                                                                                                    |                                                                  |  |
| Sélection              | <ul> <li>Aucune</li> <li>Digital A1-2 *</li> <li>Digital B1-2 *</li> <li>Digital B3-4 *</li> <li>Digital C1-2 *</li> <li>Digital C3-4 *</li> <li>Digital D1-2 *</li> <li>Digital D3-4 *</li> </ul> |                                                                  |  |
| Information            | Accès en lecture                                                                                                    | Opérateur                                                        |  |
| supplémentaire         | Accès en écriture                                                                                                    | Maintenance                                                      |  |

<sup>\*</sup> Visualisation dépendant des options de commande ou de la configuration de l'appareil

| Gauge command 0 |                                                                                                    | <br>                                                                                           |
|-----------------|----------------------------------------------------------------------------------------------------|------------------------------------------------------------------------------------------------|
| Navigation      | Image: Book Structure Image: Book Structure Image: Book | onfig. étendue $\rightarrow$ Input/output $\rightarrow$ DI mapping $\rightarrow$ Gauge command |
| Prérequis       | Digital input source 1 (-                                                                                                    | →                                                                                              |
| Description     | Gauge command assigned to digital input combination 0 (DI2=0, DI1=0).                                                                                                    |                                                                                                |
| Sélection       | <ul> <li>Stop</li> <li>Level</li> <li>Up</li> <li>Bottom level</li> <li>Upper I/F level</li> <li>Lower I/F level</li> <li>Upper density</li> <li>Middle density</li> <li>Lower density</li> <li>Repeatability</li> <li>Water dip</li> <li>Release overtension</li> <li>Tank profile</li> <li>Interface profile</li> <li>Manual profile</li> <li>Level standby</li> </ul>                                                                                                    |                                                                                                |
| Information     | Accès en lecture                                                                                                    | Opérateur                                                                                      |

| Information    | Accès en lecture  | Opérateur   |
|----------------|-------------------|-------------|
| supplementaire | Accès en écriture | Maintenance |

| Gauge command 1 | ۵                                                                                                    |  |
|-----------------|----------------------------------------------------------------------------------------------------|--|
| Navigation      | Image: Below of the second state of the second state of the s |  |
| Prérequis       | Digital input source 1 (→ 🗎 232) ≠ Aucune                                                                                                    |  |
| Description     | Gauge command assigned to digital input combination 1 (DI2=0, DI1=1).                                                                                                    |  |
| Sélection       | <ul> <li>Stop</li> <li>Level</li> <li>Up</li> <li>Bottom level</li> <li>Upper I/F level</li> <li>Lower I/F level</li> <li>Upper density</li> <li>Middle density</li> <li>Lower density</li> <li>Repeatability</li> <li>Water dip</li> <li>Release overtension</li> <li>Tank profile</li> </ul>                                                                                                    |  |

- Interface profileManual profileLevel standby

| Information    | Accès en lecture  | Opérateur   |
|----------------|-------------------|-------------|
| supplementaire | Accès en écriture | Maintenance |

| Gauge command 2 |                                                                                                    | <u>Â</u>                                                                                       |
|-----------------|----------------------------------------------------------------------------------------------------|------------------------------------------------------------------------------------------------|
| Navigation      | Image: Bar Configuration → Co 2                                                                                                    | onfig. étendue $\rightarrow$ Input/output $\rightarrow$ DI mapping $\rightarrow$ Gauge command |
| Prérequis       | <ul> <li>Digital input source 1 (</li> <li>Digital input source 2 (</li> </ul>                                                                                                    | (→ 🗎 232) ≠ Aucune<br>(→ 🗎 232) ≠ Aucune                                                       |
| Description     | Gauge command assigned to digital Input combination 2 (DI2=1, DI1=0).                                                                                                    |                                                                                                |
| Sélection       | <ul> <li>Stop</li> <li>Level</li> <li>Up</li> <li>Bottom level</li> <li>Upper I/F level</li> <li>Lower I/F level</li> <li>Upper density</li> <li>Middle density</li> <li>Lower density</li> <li>Repeatability</li> <li>Water dip</li> <li>Release overtension</li> <li>Tank profile</li> <li>Interface profile</li> <li>Manual profile</li> <li>Level standby</li> </ul> |                                                                                                |
| Information     | Accès en lecture                                                                                                    | Opérateur                                                                                      |
| supplémentaire  | Accès en écriture                                                                                                    | Maintenance                                                                                    |

| Gauge command 3 |                                                                                                    |
|-----------------|----------------------------------------------------------------------------------------------------|
| Navigation      | Image: Second second seco |
| Prérequis       | <ul> <li>Digital input source 1 (→  <sup>B</sup> 232) ≠ Aucune</li> <li>Digital input source 2 (→  <sup>B</sup> 232) ≠ Aucune</li> </ul>                                                                                                    |
| Description     | Gauge command assigned to digital input combination 3 (DI2=1, DI1=1).                                                                                                    |

# Sélection

- Stop
- Level
- Up
- Bottom level
- Upper I/F level
- Lower I/F level
- Upper densityMiddle density
- Lower density Repeatability
- Water dip
- Release overtension
- Tank profile
- Interface profile
- Manual profile
- Level standby

# Information supplémentaire

| Accès en lecture  | Opérateur   |
|-------------------|-------------|
| Accès en écriture | Maintenance |

# Sous-menu "Communication"

Ce menu contient un sous-menu pour chaque interface de communication numérique de l'appareil. Les interfaces de communication sont désignées par **"X1-4**" avec "X" correspondant au slot dans le compartiment de raccordement et "1-4" aux bornes dans ce slot.

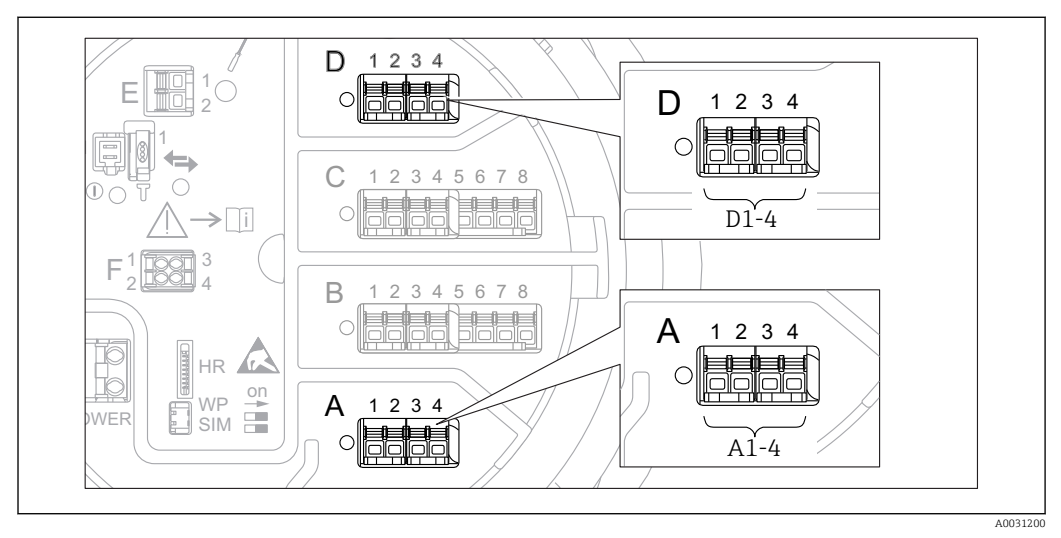

88 Désignation des modules "Modbus", "V1" ou "WM550" (exemples) ; selon la version d'appareil, ces modules peuvent également se trouver dans les slots B ou C.

*Navigation*  $\square$  Configuration  $\rightarrow$  Config. étendue  $\rightarrow$  Communication

Sous-menus "Modbus X1-4", "V1 X1-4" et "WM550 X1-4"

Ce sous-menu n'est présent que pour les appareils avec interface de communication **MODBUS** et/ou **V1** et/ou **option "WM550"**. Chaque interface de communication dispose d'un sous-menu de ce type.

| Navigation | 8 2 | Configuration $\rightarrow$ Config. étendue $\rightarrow$ Communication $\rightarrow$ Modbus X1-4 |
|------------|-----|---------------------------------------------------------------------------------------------------|
| Navigation | 8 8 | Configuration $\rightarrow$ Config. étendue $\rightarrow$ Communication $\rightarrow$ V1 X1-4     |
| Navigation | 8 2 | Configuration $\rightarrow$ Config. étendue $\rightarrow$ Communication $\rightarrow$ WM550 X1-4  |

### **Communication interface protocol**

| Navigation     | Configuration → Config. étendue → Communication → Modbus X1-4 / V1 X1-4 / WM550 X1-4 → Commu I/F protoc |           |  |
|----------------|----------------------------------------------------------------------------------------------------|-----------|--|
| Description    | Shows the type of communication protocol.                                                               |           |  |
| Information    | Accès en lecture                                                                                        | Opérateur |  |
| supplementaire | Accès en écriture                                                                                       | -         |  |

|                | <i>Sous-menu "Configuration"</i><br>Ce sous-menu n'est présent que pour les appareils avec une interface de communication<br><b>MODBUS</b> . |                                                    |                                                                                 |    |
|----------------|----------------------------------------------------------------------------------------------------|----------------------------------------------------|---------------------------------------------------------------------------------|----|
|                |                                                                                                    |                                                    |                                                                                 |    |
|                | Navigation                                                                                                    |                                                    | Configuration → Config. étendue → Communication → Modbu<br>(1-4 → Configuration | IS |
| Baudrate       |                                                                                                    |                                                    |                                                                                 | Ê  |
|                |                                                                                                    |                                                    |                                                                                 |    |
| Navigation     | <ul><li>Image: Book Configurat</li><li>→ Configurat</li></ul>                                                                                | ion → Con<br>ration → B                            | fig. étendue $\rightarrow$ Communication $\rightarrow$ Modbus X1-4<br>audrate   |    |
| Prérequis      | Communication                                                                                                    | interface                                          | protocol (→ 🗎 236) = MODBUS                                                     |    |
| Description    | Defines the baud                                                                                                    | Defines the baud rate of the Modbus communication. |                                                                                 |    |
| Sélection      | <ul> <li>600 BAUD</li> <li>1200 BAUD</li> <li>2400 BAUD</li> <li>4800 BAUD</li> <li>9600 BAUD *</li> <li>19200 BAUD *</li> </ul>             |                                                    |                                                                                 |    |
| Information    | Accès en lecture                                                                                                    |                                                    | Opérateur                                                                       |    |
| supplémentaire | Accès en écriture                                                                                                    |                                                    | Maintenance                                                                     |    |
|                |                                                                                                    |                                                    | I                                                                               |    |
| Parité         |                                                                                                    |                                                    |                                                                                 | ß  |
| Navigation     | ©⊒ Configurat<br>→ Configu                                                                                                    | ion → Con<br>ration → P                            | fig. étendue → Communication → Modbus X1-4<br>arité                             |    |
| Prérequis      | Communication                                                                                                    | interface                                          | protocol (→ 🗎 236) = MODBUS                                                     |    |

Description Defines the parity of the Modbus communication.

Sélection

 Impair Paire

• Aucun / 1 bit d'arrêt Aucun / 2 bits d'arrêt

Information Accès en lecture Opérateur supplémentaire Accès en écriture Maintenance

<sup>\*</sup> Visualisation dépendant des options de commande ou de la configuration de l'appareil

| Modbus address                |                                                                              |                                                                       | Ê |
|-------------------------------|------------------------------------------------------------------------------|-----------------------------------------------------------------------|---|
| Navigation                    | <ul> <li>Image: Boost Configuration → Configuration → ID apparent</li> </ul> | rendue $\rightarrow$ Communication $\rightarrow$ Modbus X1-4<br>areil |   |
| Prérequis                     | Communication interface proto                                                | col (→ 🗎 236) = MODBUS                                                |   |
| Description                   | Defines the Modbus address of the device.                                    |                                                                       |   |
| Entrée                        | 1247                                                                         |                                                                       |   |
| Information<br>supplémentaire | Accès en lecture                                                             | Opérateur                                                             |   |
|                               | Accès en écriture                                                            | Maintenance                                                           |   |

| Float swap mode |                                                                                   |                                                                                        |  |
|-----------------|-----------------------------------------------------------------------------------|----------------------------------------------------------------------------------------|--|
| Navigation      | Image: Boost Configuration → Configuration → F                                    | nfig. étendue $\rightarrow$ Communication $\rightarrow$ Modbus X1-4<br>Float swap mode |  |
| Prérequis       | Communication interface                                                           | protocol (→ 🗎 236) = MODBUS                                                            |  |
| Description     | Sets the format of how the                                                        | Sets the format of how the floating point value is transferred on Modbus.              |  |
| Sélection       | <ul> <li>Normal 3-2-1-0</li> <li>Swap 0-1-2-3</li> <li>WW Swap 1-0-3-2</li> </ul> | <ul> <li>Normal 3-2-1-0</li> <li>Swap 0-1-2-3</li> <li>WW Swap 1-0-3-2</li> </ul>      |  |
| Information     | Accès en lecture                                                                  | Opérateur                                                                              |  |
| supplémentaire  | Accès en écriture                                                                 | Maintenance                                                                            |  |

| Terminaison de bus |                                                                                                    | 窗                                                                       |
|--------------------|----------------------------------------------------------------------------------------------------|-------------------------------------------------------------------------|
| Navigation         | <ul> <li>Image: Configuration → Config. ét</li> <li>→ Configuration → Termir</li> </ul>                            | tendue $\rightarrow$ Communication $\rightarrow$ Modbus X1-4 naison bus |
| Prérequis          | Communication interface proto                                                                                      | ocol (→ 🗎 236) = MODBUS                                                 |
| Description        | Activates or deactivates the bus termination at the device. Should only be activated on the last device in a loop. |                                                                         |
| Sélection          | <ul><li>Arrêt</li><li>Marche</li></ul>                                                                             |                                                                         |
| Information        | Accès en lecture                                                                                                   | Opérateur                                                               |
| supplémentaire     | Accès en écriture                                                                                                  | Maintenance                                                             |

Sous-menu "Configuration"

Ce sous-menu n'est présent que pour les appareils avec une interface de communication **V1**.

Navigation $\boxdot$ Configuration  $\rightarrow$  Config. étendue  $\rightarrow$  Communication  $\rightarrow$  V1 X1-4 $\rightarrow$  Configuration

| Communication interf | communication interface protocol variant             |                                               |                                                     |             |
|----------------------|------------------------------------------------------|-----------------------------------------------|-----------------------------------------------------|-------------|
| Navigation           | 82                                                   | Configuration → $\rightarrow$ Protocol variar | Config. étendue → Communication → V1 X1-4 → Co<br>t | nfiguration |
| Description          | Determines which variant of the V1 protocol is used. |                                               |                                                     |             |
| Affichage            | <ul> <li>Auci</li> <li>V1<sup>*</sup></li> </ul>     | ıne                                           |                                                     |             |
| Information          | Accès                                                | en lecture                                    | Opérateur                                           |             |
| supplementaire       | Accès e                                              | en écriture                                   | Maintenance                                         |             |

| V1 address     |                                                                                                    |                                                                                                    |  |
|----------------|----------------------------------------------------------------------------------------------------|----------------------------------------------------------------------------------------------------|--|
| Navigation     | Image: Boost Sector Sector Secto | Image: Boost State of the second state of the second state of |  |
| Prérequis      | Communication interfa                                                                                                    | ace protocol variant (→ 🗎 239) = V1                                                                                                    |  |
| Description    | Identifier of the device fo                                                                                                    | or the V1 communication.                                                                                                    |  |
| Entrée         | 0 99                                                                                                    |                                                                                                    |  |
| Information    | Accès en lecture                                                                                                    | Opérateur                                                                                                    |  |
| supplémentaire | Accès en écriture                                                                                                    | Maintenance                                                                                                    |  |
|                |                                                                                                    |                                                                                                    |  |
| V1 address     |                                                                                                    |                                                                                                    |  |
| Navigation     | Image: Below Configuration → Config. étendue → Communication → V1 X1-4 → Configuration → V1 address                                                                                                    |                                                                                                    |  |
| Prérequis      | Communication interfa                                                                                                    | Communication interface protocol variant ( $\Rightarrow \cong 239$ )                                                                                                    |  |
| Description    | Identifier of the previous device for V1 communication.                                                                                                    |                                                                                                    |  |

\* Visualisation dépendant des options de commande ou de la configuration de l'appareil

| Entrée         | 0 255                                                                                                   |                                                                   |             |   |
|----------------|----------------------------------------------------------------------------------------------------|-------------------------------------------------------------------|-------------|---|
| Information    | Accès en lecture                                                                                        |                                                                   | Opérateur   |   |
| supplémentaire | Accès en écriture                                                                                       |                                                                   | Maintenance |   |
|                |                                                                                                    |                                                                   |             |   |
|                |                                                                                                    |                                                                   |             |   |
| Level mapping  |                                                                                                    |                                                                   |             | Ê |
| Navigation     | Image: Boundary Configuration → Configuration → Communication → V1 X1-4 → Configuration → Level mapping |                                                                   |             |   |
| Prérequis      | Communication interfac                                                                                  | Communication interface protocol ( $\rightarrow \cong 236$ ) = V1 |             |   |
| Description    | Determines the transmittable range of levels.                                                           |                                                                   |             |   |
| Sélection      | ■ +ve<br>■ +ve & -ve                                                                                    |                                                                   |             |   |
| Information    | Accès en lecture                                                                                        |                                                                   | Opérateur   |   |
| supplémentaire | Accès en écriture                                                                                       |                                                                   | Maintenance |   |

Dans V1, le niveau est toujours représenté par un nombre entre 0 et 999999. Ce nombre correspond à un niveau :

"Level mapping" = "+ve"

| Nombre  | Niveau correspondant |
|---------|----------------------|
| 0       | 0,0 mm               |
| 999 999 | 99 999,9 mm          |

"Level mapping" = "+ve & -ve"

| Nombre  | Niveau correspondant |  |
|---------|----------------------|--|
| 0       | 0,0 mm               |  |
| 500 000 | 50 000,0 mm          |  |
| 500001  | -0,1 mm              |  |
| 999 999 | -49999,9 mm          |  |

| Line impedance |                                                                                                    | Ê |
|----------------|----------------------------------------------------------------------------------------------------|---|
| Navigation     | Image: Boundary Configuration → Config. étendue → Communication → V1 X1-4 → Configuration → Line impedance | 1 |
| Prérequis      | Communication interface protocol ( $\rightarrow \cong 236$ ) = V1                                          |   |
| Description    | Adjusts the impedance of the communication line.                                                           |   |

| Entrée                        | 0 15                                       |                                                                                                    |
|-------------------------------|--------------------------------------------|----------------------------------------------------------------------------------------------------|
| Information<br>supplémentaire | Accès en lecture                           | Opérateur                                                                                                    |
|                               | Accès en écriture                          | Maintenance                                                                                                    |
|                               | L'impédance de ligr<br>logique sur le mess | le affecte la différence de tension entre un 0 logique et un 1<br>age de l'appareil au bus. Le réglage par défaut convient à la plupart |

des applications.

Compatibility mode æ Navigation 8 8 Configuration  $\rightarrow$  Config. étendue  $\rightarrow$  Communication  $\rightarrow$  Modbus Xx-x / V1 Xx-x  $\rightarrow$  Configuration  $\rightarrow$  Comp. mode Description Defines the compatibility mode. Sélection Nxx5xx Nxx8x Information En mode NMS5x : seules les valeurs qui ont également existé sur l'état du jaugeur NMS5x supplémentaire sont sorties sur le bus. En mode NMS8x : tous les états de jaugeur sont disponibles au niveau de ce paramètre. Accès en lecture Opérateur Maintenance Accès en écriture

Sous-menu "V1 input selector"

Ce sous-menu n'est présent que pour les appareils avec une interface de communication **V1**.

Navigation $\boxdot$ Configuration  $\rightarrow$  Config. étendue  $\rightarrow$  Communication  $\rightarrow$  V1 X1-4 $\rightarrow$  V1 input select.

| Alarm 1 input source |                                                                                                    | ۵                                                                                      |
|----------------------|----------------------------------------------------------------------------------------------------|----------------------------------------------------------------------------------------|
| Navigation           | <ul> <li>Generation → Config. été</li> <li>→ Alarm1 input src</li> </ul>                                                                                                    | endue $\rightarrow$ Communication $\rightarrow$ V1 X1-4 $\rightarrow$ V1 input select. |
| Description          | Determines which discrete value will be transmitted as V1 alarm 1 status.                                                                                                    |                                                                                        |
| Sélection            | <ul> <li>Aucune</li> <li>Alarm 1-4 any</li> <li>Alarm 1-4 HighHigh</li> <li>Alarm 1-4 High or HighHigh</li> <li>Alarm 1-4 High</li> <li>Alarm 1-4 Low</li> <li>Alarm 1-4 Low or LowLow</li> <li>Alarm 1-4 LowLow</li> </ul> |                                                                                        |
| Information          | Accès en lecture                                                                                                    | Opérateur                                                                              |
| supplementaire       | Accès en écriture                                                                                                    | Maintenance                                                                            |

| Alarm 2 input source |                                                                                                    | ß                                                                                       |  |
|----------------------|----------------------------------------------------------------------------------------------------|-----------------------------------------------------------------------------------------|--|
| Navigation           | <ul> <li>Image: Configuration → Config. é</li> <li>→ Alarm2 input src</li> </ul>                                                                                                    | tendue $\rightarrow$ Communication $\rightarrow$ V1 X1-4 $\rightarrow$ V1 input select. |  |
| Description          | Determines which discrete value                                                                                                    | Determines which discrete value will be transmitted as V1 alarm 2 status.               |  |
| Sélection            | <ul> <li>Aucune</li> <li>Alarm 1-4 any</li> <li>Alarm 1-4 HighHigh</li> <li>Alarm 1-4 High or HighHigh</li> <li>Alarm 1-4 High</li> <li>Alarm 1-4 Low</li> <li>Alarm 1-4 Low or LowLow</li> <li>Alarm 1-4 LowLow</li> </ul> |                                                                                         |  |
| Information          | Accès en lecture                                                                                                    | Opérateur                                                                               |  |
| supplementaire       | Accès en écriture                                                                                                    | Maintenance                                                                             |  |

| Value percent selector |                                                                                                    | ľ                                                                                               | ì |
|------------------------|----------------------------------------------------------------------------------------------------|-------------------------------------------------------------------------------------------------|---|
| Navigation             | Image: Box of the second second s | onfig. étendue $\rightarrow$ Communication $\rightarrow$ V1 X1-4 $\rightarrow$ V1 input select. |   |
| Description            | Selects which value shall                                                                                                    | Selects which value shall be transmitted as a $0100\%$ value in the V1 Z0/Z1 message.           |   |
| Sélection              | <ul> <li>Aucune</li> <li>Tank level %</li> <li>Tank ullage %</li> <li>AIO B1-3 value % *</li> <li>AIO C1-3 value % *</li> </ul>                                                                                                    |                                                                                                 |   |
| Information            | Accès en lecture                                                                                                    | Opérateur                                                                                       |   |
| supplémentaire         | Accès en écriture                                                                                                    | Maintenance                                                                                     |   |

Sous-menu "Configuration"

Ce sous-menu n'est présent que pour les appareils avec une interface de communication **option "WM550"**.

Navigation

| Baudrate    |                                                                                                    | ß |
|-------------|----------------------------------------------------------------------------------------------------|---|
| Navigation  | Image: Barbon Amplitude State Amplitude State Amplitude S |   |
|             | Image: Second strain and the second strain and the second str |   |
|             | Image: Second strain and the second strain and the second str |   |
|             | Image: Second state of the second state of the second state o |   |
|             | <ul> <li>Generation → Config. étendue → Communication → #blank# → Configuration</li> <li>→ Baudrate</li> </ul>                                                                                                    |   |
|             | Image: Second system of the system of the system of t |   |
| Prérequis   | Communication interface protocol ( $\rightarrow \cong 236$ ) = option "WM550"                                                                                                    |   |
| Description | Définit le débit en bauds de la communication WM550.                                                                                                    |   |
| Sélection   | <ul> <li>600 BAUD</li> <li>1200 BAUD</li> <li>2400 BAUD</li> <li>4800 BAUD</li> </ul>                                                                                                    |   |

<sup>\*</sup> Visualisation dépendant des options de commande ou de la configuration de l'appareil

# 2400 BAUD Réglage usine Information Accès en lecture Opérateur supplémentaire Accès en écriture Maintenance WM550 address A Navigation ■ Expert → Communication → #blank# → Configuration → WM550 address $\blacksquare$ Expert → Communication → WM550 X1-4 → Configuration → WM550 address $\square$ □ Configuration → Config. étendue → Communication → #blank# → Configuration $\rightarrow$ WM550 address $\blacksquare$ □ Configuration → Config. étendue → Communication → WM550 X1-4 $\rightarrow$ Configuration $\rightarrow$ WM550 address Description Décrit l'adresse WM550 de l'appareil. Entrée 0...63 A Numéro software Navigation □ Expert → Communication → #blank# → Configuration → Numéro software $\blacksquare$ Expert → Communication → WM550 X1-4 → Configuration → Numéro software $\blacksquare$ Configuration → Config. étendue → Communication → #blank# → Configuration → Numéro software □ Configuration → Config. étendue → Communication → WM550 X1-4 $\rightarrow$ Configuration $\rightarrow$ Numéro software **Prérequis** Communication interface protocol ( $\rightarrow \triangleq 236$ ) = option "WM550" Description Définit le contenu pour la tâche 32 WM550. Informations détaillées sur le contenu pour la tâche 32 WM550, Documentation spéciale SD02567G. 0...9999 Entrée

Sous-menu "WM550 input selector"

Ce sous-menu n'est présent que pour les appareils avec une interface de communication **option "WM550"**.

Navigation

Image: Book Structure Configuration → Config. étendue → Communication → WM550 X1-4 → WM550 inp select

| Discrete 1 selector |                                                                                                    | Â                                                                                   |  |
|---------------------|----------------------------------------------------------------------------------------------------|-------------------------------------------------------------------------------------|--|
| Navigation          | Image: Book Strain Book Strain Book St | tendue $\rightarrow$ Communication $\rightarrow$ WM550 X1-4 $\rightarrow$ WM550 inp |  |
| Description         | Détermine la source d'entrée qui est transférée comme bit d'alarme valeur [n] dans les<br>tâches WM550 correspondantes.                                                                                                    |                                                                                     |  |
| Sélection           | <ul> <li>Aucune</li> <li>Option Balance flagVisualisati<br/>configuration de l'appareil</li> <li>Alarm 14 any</li> <li>Alarm 14 HighHigh</li> <li>Alarm 14 High or HighHigh</li> <li>Alarm 14 Low</li> <li>Alarm 14 Low or LowLow</li> <li>Alarm 14 LowLow</li> <li>Digital Xx-x</li> </ul>                                                                                                    | on dépendant des options de commande ou de la.                                      |  |
| Information         | Accès en lecture                                                                                                    | Opérateur                                                                           |  |
| supplémentaire      | Accès en écriture                                                                                                    | Maintenance                                                                         |  |

| Sous-menu "HART o  | output" |                                                                                                    |
|--------------------|---------|----------------------------------------------------------------------------------------------------|
| Navigation         | 8 8     | Configuration $\rightarrow$ Config. étendue $\rightarrow$ Communication $\rightarrow$ HART output                             |
| Sous-menu "Configu | ıration |                                                                                                    |
| Navigation         | 9 8     | Configuration $\rightarrow$ Config. étendue $\rightarrow$ Communication $\rightarrow$ HART output $\rightarrow$ Configuration |

# System polling address æ $\label{eq:configuration} \fboxlength{\mbox{Configuration}} \Rightarrow \mbox{Configuration} \Rightarrow \mbox{Configuration} \Rightarrow \mbox{Con$ Navigation Description Device address for HART communication. Entrée 0...63 Information Accès en lecture Opérateur supplémentaire

Maintenance

Accès en écriture

| Nombre de préambules |                                                                                                    |                                                         | Ê |
|----------------------|----------------------------------------------------------------------------------------------------|---------------------------------------------------------|---|
| Navigation           | Image: Boundary Structure And Structure And Structure |                                                         |   |
| Description          | Défini le nombre de pr                                                                                                    | Défini le nombre de préambules dans le télégramme HART. |   |
| Entrée               | 5 20                                                                                                    |                                                         |   |
| Information          | Accès en lecture                                                                                                    | Opérateur                                               |   |
| supplémentaire       | Accès en écriture                                                                                                    | Maintenance                                             |   |

| PV source   |                                                                                                    | Â |
|-------------|----------------------------------------------------------------------------------------------------|---|
| Navigation  | □ Configuration → Config. étendue → Communication → HART output → Configuration → PV source                                    |   |
| Description | Decides, if the PV configuration is according to an analog output (HART slave) or customized (in case of HART tunneling only). |   |

# Sélection

| - | AIO B1-3 | * |
|---|----------|---|
|   | AIO C1-3 | * |

Custom

| Information    | Accès en lecture  | Maintenance |
|----------------|-------------------|-------------|
| supplementaire | Accès en écriture | Maintenance |

| Assigner valeur prin | naire                                                                                                    | Â |  |
|----------------------|----------------------------------------------------------------------------------------------------|---|--|
| Navigation           |                                                                                                    |   |  |
| Prérequis            | PV source ( $\rightarrow \cong 246$ ) = Custom                                                                                                    |   |  |
| Description          | Affecter la grandeur de mesure à la première variable dynamique (PV)                                                                                                    |   |  |
| Sélection            | <ul> <li>Aucune</li> <li>Niveau de cuve</li> <li>Tank ullage</li> <li>Measured level</li> <li>Distance</li> <li>Displacer position</li> <li>Water level</li> <li>Upper interface level</li> <li>Lower interface level</li> <li>Bottom level</li> <li>Tank reference height</li> <li>Liquid temperature</li> <li>Vapor temperature</li> <li>Observed density value</li> <li>Average profile density</li> <li>Upper density</li> <li>Middle density</li> <li>P1 (bottom)</li> <li>P2 (middle)</li> <li>P3 (top)</li> <li>GP 1 value</li> <li>GP 4 value</li> </ul> |   |  |

| Information<br>supplémentaire | Accès en lecture  | Opérateur   |
|-------------------------------|-------------------|-------------|
|                               | Accès en écriture | Maintenance |

L'option **Measured level** ne contient pas d'unité. Si une unité est nécessaire, sélectionnez l'option **Niveau de cuve**.

<sup>\*</sup> Visualisation dépendant des options de commande ou de la configuration de l'appareil

| 0 % value      |                                                                                          |                                                                   |  |
|----------------|------------------------------------------------------------------------------------------|-------------------------------------------------------------------|--|
| Navigation     | <ul> <li>Image: Configuration → Config. ét</li> <li>→ Configuration → 0 % val</li> </ul> | endue $\rightarrow$ Communication $\rightarrow$ HART output<br>ue |  |
| Prérequis      | PV source = Custom                                                                       |                                                                   |  |
| Description    | 0% value of the primary variable (PV).                                                   |                                                                   |  |
| Entrée         | Nombre à virgule flottante avec signe                                                    |                                                                   |  |
| Information    | Accès en lecture                                                                         | Opérateur                                                         |  |
| supplémentaire | Accès en écriture                                                                        | Maintenance                                                       |  |

| 100 % value    |                                                                                             | Â                                                                 |
|----------------|---------------------------------------------------------------------------------------------|-------------------------------------------------------------------|
| Navigation     | ■ Configuration $\rightarrow$ Config. ét<br>$\rightarrow$ Configuration $\rightarrow$ 100 % | endue $\rightarrow$ Communication $\rightarrow$ HART output value |
| Prérequis      | PV source = Custom                                                                          |                                                                   |
| Description    | 100% value of the primary variable (PV).                                                    |                                                                   |
| Entrée         | Nombre à virgule flottante avec signe                                                       |                                                                   |
| Information    | Accès en lecture                                                                            | Opérateur                                                         |
| supplémentaire | Accès en écriture                                                                           | Maintenance                                                       |

| PV mA selector |                                                                                                    |                                                                                                    |  |
|----------------|----------------------------------------------------------------------------------------------------|----------------------------------------------------------------------------------------------------|--|
| Navigation     | Image: Boost Sector of Configuration → Configuration → PV                                                | g. étendue → Communication → HART output mA selector                                                     |  |
| Prérequis      | PV source = Custom                                                                                       |                                                                                                    |  |
| Description    | Assigns a current to the prima                                                                           | Assigns a current to the primary HART variable (PV).                                                     |  |
| Sélection      | <ul> <li>Aucune</li> <li>AIO B1-3 value mA<sup>*</sup></li> <li>AIO C1-3 value mA<sup>*</sup></li> </ul> | <ul> <li>Aucune</li> <li>AIO B1-3 value mA<sup>*</sup></li> <li>AIO C1-3 value mA<sup>*</sup></li> </ul> |  |
| Information    | Accès en lecture                                                                                         | Opérateur                                                                                                |  |
| supplémentaire | Accès en écriture                                                                                        | Maintenance                                                                                              |  |

\* Visualisation dépendant des options de commande ou de la configuration de l'appareil

| Variable primaire (PV) |                                                                                                    |                                                       |                                                                       |
|------------------------|----------------------------------------------------------------------------------------------------|-------------------------------------------------------|-----------------------------------------------------------------------|
| Navigation             | Image: Book of the second second | nfiguration → Config. éte<br>Configuration → Var.prir | endue $\rightarrow$ Communication $\rightarrow$ HART output nair.(PV) |
| Description            | Shows the value of the primary HART variable (PV).                                                                                                    |                                                       |                                                                       |
| Information            | Accès en le                                                                                                    | ecture                                                | Opérateur                                                             |
| supplémentaire         | Accès en éc                                                                                                    | criture                                               | -                                                                     |

| Pourcentage de la plage |                                                                                                    |                                                                   |
|-------------------------|----------------------------------------------------------------------------------------------------|-------------------------------------------------------------------|
| Navigation              | Image: Boost Configuration → Configuration → Configuration → % de la                                  | endue $\rightarrow$ Communication $\rightarrow$ HART output plage |
| Description             | Affiche la valeur de la variable primaire (PV) comme un pourcentage de la plage 0% à<br>100% définie. |                                                                   |
| Information             | Accès en lecture                                                                                      | Opérateur                                                         |
| supplémentaire          | Accès en écriture                                                                                     | -                                                                 |

| Assigner valeur seco | ondaire                                                                                                    | Ê |
|----------------------|----------------------------------------------------------------------------------------------------|---|
| Navigation           |                                                                                                    |   |
| Description          | Assigns a tank variable to the secondary HART variable (SV).                                                                                                    |   |
| Sélection            | <ul> <li>Aucune</li> <li>Niveau de cuve</li> <li>Tank ullage</li> <li>Measured level</li> <li>Distance</li> <li>Displacer position</li> <li>Water level</li> <li>Upper interface level</li> <li>Lower interface level</li> <li>Bottom level</li> <li>Tank reference height</li> <li>Liquid temperature</li> <li>Vapor temperature</li> <li>Air temperature</li> <li>Observed density value</li> <li>Average profile density</li> <li>Upper density</li> <li>Lower density</li> <li>Lower density</li> <li>P1 (bottom)</li> </ul> |   |

- P2 (middle)
- P3 (top)
- GP 1 value
- GP 2 value
- GP 3 value
- GP 4 value

# Information supplémentaire

| Accès en lecture  | Opérateur   |
|-------------------|-------------|
| Accès en écriture | Maintenance |

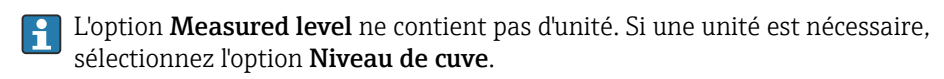

# Valeur secondaire (SV)Navigation $\blacksquare$ Configuration $\rightarrow$ Config. étendue $\rightarrow$ Communication $\rightarrow$ HART output<br/> $\rightarrow$ Configuration $\rightarrow$ Val.second. (SV)PrérequisAssigner valeur secondaire ( $\rightarrow$ $\blacksquare$ 249) $\neq$ AucuneDescriptionShows the value of the secondary HART variable (SV).Information<br/>supplémentaireAccès en lecture<br/>Accès en écriture

| Assigner valeur ternaire |                                                                                                    |  |
|--------------------------|----------------------------------------------------------------------------------------------------|--|
| Navigation               | Image: Boundary Configuration → Config. étendue → Communication → HART output → Configuration → Assigner val.ter                                                                                                    |  |
| Description              | Assigns a tank variable to the third HART variable (TV).                                                                                                    |  |
| Sélection                | <ul> <li>Aucune</li> <li>Niveau de cuve</li> <li>Tank ullage</li> <li>Measured level</li> <li>Distance</li> <li>Displacer position</li> <li>Water level</li> <li>Upper interface level</li> <li>Lower interface level</li> <li>Bottom level</li> <li>Tank reference height</li> <li>Liquid temperature</li> <li>Vapor temperature</li> <li>Air temperature</li> <li>Observed density value</li> <li>Average profile density</li> <li>Upper density</li> </ul> |  |

|                        | <ul> <li>Lower density</li> <li>P1 (bottom)</li> <li>P2 (middle)</li> <li>P3 (top)</li> <li>GP 1 value</li> <li>GP 2 value</li> <li>GP 3 value</li> <li>GP 4 value</li> </ul> |                                                                   |  |
|------------------------|----------------------------------------------------------------------------------------------------|-------------------------------------------------------------------|--|
| Information            | Accès en lecture                                                                                                    | Opérateur                                                         |  |
| supplémentaire         | Accès en écriture                                                                                                    | Maintenance                                                       |  |
| Variable ternaire (TV) |                                                                                                    |                                                                   |  |
| Navigation             | Image: Belline Configuration → Configuration -                                                                                                    | Config. étendue → Communication → HART output<br>→ Var.tern. (TV) |  |
| Prérequis              | Assigner valeur ternai                                                                                                    | ce (→ 🗎 250) ≠ Aucune                                             |  |
| Description            | Shows the value of the t                                                                                                    | hird HART variable (TV).                                          |  |
| Information            |                                                                                                    |                                                                   |  |

Middle density

| Information    | Accès en lecture  | Opérateur |
|----------------|-------------------|-----------|
| supplementaire | Accès en écriture | -         |

| Assigner valeur qua | ternaire                                                                                                    |  |
|---------------------|----------------------------------------------------------------------------------------------------|--|
| Navigation          | □ □ Configuration → Config. étendue → Communication → HART output<br>→ Configuration → Assigner val.qua                                                                                                    |  |
| Description         | Assigns a tank variable to the fourth HART variable (QV).                                                                                                    |  |
| Sélection           | <ul> <li>Aucune</li> <li>Niveau de cuve</li> <li>Tank ullage</li> <li>Measured level</li> <li>Distance</li> <li>Displacer position</li> <li>Water level</li> <li>Upper interface level</li> <li>Lower interface level</li> <li>Bottom level</li> <li>Tank reference height</li> <li>Liquid temperature</li> <li>Vapor temperature</li> <li>Air temperature</li> </ul> |  |

- Observed density value
- Average profile density
- Upper density
- Middle density
- Lower density
- P1 (bottom)
- P2 (middle)
- P3 (top)
- GP 1 value
- GP 2 value
- GP 3 value
- GP 4 value

Information supplémentaire

| Accès en lecture  | Opérateur   |
|-------------------|-------------|
| Accès en écriture | Maintenance |

L'option **Measured level** ne contient pas d'unité. Si une unité est nécessaire, sélectionnez l'option **Niveau de cuve**.

# Valeur quaternaire (QV)

| Navigation                    | □ Configuration → Config. étendue → Communication → HART output<br>→ Configuration → Val.quat. (QV) |           |
|-------------------------------|----------------------------------------------------------------------------------------------------|-----------|
| Prérequis                     | Assigner valeur quaternaire (→ 🗎 251) ≠ Aucune                                                      |           |
| Description                   | Shows the value of the fourth HART variable (QV).                                                   |           |
| Information<br>supplémentaire | Accès en lecture                                                                                    | Opérateur |
|                               | Accès en écriture                                                                                   | -         |
# Sous-menu "Information"

Navigation

| Description sommaire HART     |                                                                                          | 6                                                                                     |  |
|-------------------------------|------------------------------------------------------------------------------------------|---------------------------------------------------------------------------------------|--|
| Navigation                    | Image: Configuration → Config. ét<br>→ Descr.somm. HART                                  | endue $\rightarrow$ Communication $\rightarrow$ HART output $\rightarrow$ Information |  |
| Description                   | Défini le tag court du point de mesure                                                   |                                                                                       |  |
| Entrée                        | Chaîne de caractères comprenant des chiffres, des lettres et des caractères spéciaux (8) |                                                                                       |  |
| Réglage usine                 | NMS8x                                                                                    |                                                                                       |  |
| Information<br>supplémentaire | Accès en lecture                                                                         | Opérateur                                                                             |  |
|                               | Accès en écriture                                                                        | Maintenance                                                                           |  |

| Désignation du point de mesure |                                                                                                    |                                                                                       |  |
|--------------------------------|----------------------------------------------------------------------------------------------------|---------------------------------------------------------------------------------------|--|
| Navigation                     | <ul> <li>Image: Configuration → Config. ét</li> <li>→ Désign.point mes</li> </ul>                          | endue $\rightarrow$ Communication $\rightarrow$ HART output $\rightarrow$ Information |  |
| Description                    | Entrez un nom unique pour le point de mesure pour identifier l'appareil rapidement dans<br>l'installation. |                                                                                       |  |
| Entrée                         | Chaîne de caractères comprenant des chiffres, des lettres et des caractères spéciaux (32)                  |                                                                                       |  |
| Réglage usine                  | NMS8x                                                                                                    |                                                                                       |  |
| Information                    | Accès en lecture                                                                                           | Opérateur                                                                             |  |
| supplémentaire                 | Accès en écriture                                                                                          | Maintenance                                                                           |  |

| Description HART |                                                                                                    |  |
|------------------|----------------------------------------------------------------------------------------------------|--|
| Navigation       | Image: Boundary Structure And Structure And Structure |  |
| Description      | User defined HART descriptor (16 characters).                                                                                                    |  |
| Entrée           | Chaîne de caractères comprenant des chiffres, des lettres et des caractères spéciaux (16)                                                                                                    |  |
| Réglage usine    | NMS8x                                                                                                    |  |

| Information    | Accès en lecture  | Opérateur   |
|----------------|-------------------|-------------|
| supplementaire | Accès en écriture | Maintenance |

| Message HART   |                                                                                                    |                                                                                           |  |  |
|----------------|----------------------------------------------------------------------------------------------------|-------------------------------------------------------------------------------------------|--|--|
| Navigation     | Image: Boundary Configuration → Config. étendue → Communication → HART output → Information → Message HART                                                                                                    |                                                                                           |  |  |
| Description    | User defined HART mes                                                                                                    | User defined HART message (32 characters).                                                |  |  |
| Entrée         | Chaîne de caractères co                                                                                                    | Chaîne de caractères comprenant des chiffres, des lettres et des caractères spéciaux (32) |  |  |
| Réglage usine  | NMS8x                                                                                                    |                                                                                           |  |  |
| Information    | Accès en lecture                                                                                                    | Opérateur                                                                                 |  |  |
| supplémentaire | Accès en écriture                                                                                                    | Maintenance                                                                               |  |  |
| Date HART      |                                                                                                    | <br>                                                                                      |  |  |
| Navigation     | Image: Boundary Structure → Configuration → Configuration |                                                                                           |  |  |
| Description    | Entrez la date de la dernière modification de configuration. Utilisez le format yyy-mm-dd                                                                                                    |                                                                                           |  |  |

Entrée

Chaîne de caractères comprenant des chiffres, des lettres et des caractères spéciaux (10)

| Information<br>supplémentaire | Accès en lecture  | Opérateur   |
|-------------------------------|-------------------|-------------|
|                               | Accès en écriture | Maintenance |

## Sous-menu "Application"

*Navigation*  $\square$  Configuration  $\rightarrow$  Config. étendue  $\rightarrow$  Application

 Sous-menu "Tank configuration"

 Navigation
 Image: Configuration → Config. étendue → Application → Tank config

 Sous-menu "Niveau"

 Navigation
 Image: Configuration → Config. étendue → Application → Tank config

Level source æ Navigation 8 2 Configuration  $\rightarrow$  Config. étendue  $\rightarrow$  Application  $\rightarrow$  Tank config  $\rightarrow$  Niveau  $\rightarrow$  Level source Description Defines the source of the level value. Sélection No input value • HART device 1 ... 15 level Niveau SR<sup>3</sup> Level ' Displacer position <sup>2</sup> AIO B1-3 value AIO C1-3 value \* • AIP B4-8 value \* AIP C4-8 value \* Réglage usine Dépend de la version d'appareil Information Accès en lecture Opérateur supplémentaire Accès en écriture Maintenance

→ Niveau

| Empty         |                                                                                                    | ] |
|---------------|----------------------------------------------------------------------------------------------------|---|
| Navigation    | Image: Boundary Structure Image: Second structure Image: Second structure< |   |
| Description   | Distance from reference point to zero position (tank bottom or datum plate).                                                                                                    |   |
| Entrée        | 0 10 000,00 mm                                                                                                    |   |
| Réglage usine | Dépend de la version d'appareil                                                                                                    |   |

\* Visualisation dépendant des options de commande ou de la configuration de l'appareil

## Information supplémentaire

| Accès en lecture  | Opérateur   |
|-------------------|-------------|
| Accès en écriture | Maintenance |

Le point de référence est la ligne de référence de la fenêtre d'étalonnage.

| Tank reference height |                                                                                                    | ٦                                                                                                    |  |
|-----------------------|----------------------------------------------------------------------------------------------------|----------------------------------------------------------------------------------------------------|--|
| Navigation            | Image: Book Strain Book Strain Strain Book Strain Book Strain | endue $\rightarrow$ Application $\rightarrow$ Tank config $\rightarrow$ Niveau $\rightarrow$ Tank ref |  |
| Description           | Defines the distance from the dipping reference point to the zero position (tank bottom or datum plate).                                                                                                    |                                                                                                    |  |
| Entrée                | 0 10 000,00 mm                                                                                                    |                                                                                                    |  |
| Réglage usine         | Dépend de la version d'appareil                                                                                                    |                                                                                                    |  |
| Information           | Accès en lecture                                                                                                    | Opérateur                                                                                             |  |
| supplémentaire        | Accès en écriture                                                                                                    | Maintenance                                                                                           |  |

| Niveau de cuve |               |                                                                                                |            |                                                                                                    |
|----------------|---------------|------------------------------------------------------------------------------------------------|------------|----------------------------------------------------------------------------------------------------|
| Navigation     |               | Configuration → C<br>de cuve                                                                   | onfig. éte | endue $\rightarrow$ Application $\rightarrow$ Tank config $\rightarrow$ Niveau $\rightarrow$ Niveau |
| Description    | Show<br>surfa | Shows the distance from the zero position (tank bottom or datum plate) to the product surface. |            |                                                                                                    |
| Information    | Accè          | s en lecture                                                                                   |            | Opérateur                                                                                           |
| supplémentaire | Accè          | s en écriture                                                                                  |            | -                                                                                                   |

| Set level      |                                                                                                    | ٦                                                                                                    |  |
|----------------|----------------------------------------------------------------------------------------------------|----------------------------------------------------------------------------------------------------|--|
| Navigation     | ■ Configuration → Config. ét                                                                                                    | endue $\rightarrow$ Application $\rightarrow$ Tank config $\rightarrow$ Niveau $\rightarrow$ Set level |  |
| Description    | If the level measured by the device does not match the actual level obtained by a manual dip, enter the correct level into this parameter. |                                                                                                    |  |
| Entrée         | 0 10 000,00 mm                                                                                                    |                                                                                                    |  |
| Information    | Accès en lecture                                                                                                    | Opérateur                                                                                              |  |
| supplementaire | Accès en écriture                                                                                                    | Maintenance                                                                                            |  |

L'appareil ajuste le paramètre **Empty** ( $\rightarrow \cong$  190) en fonction de la valeur entrée, de sorte que le niveau mesuré corresponde au niveau réel.

| Water level source |                                                                                                    |                                                             |  |
|--------------------|----------------------------------------------------------------------------------------------------|-------------------------------------------------------------|--|
| Navigation         | $\blacksquare$ □ Configuration → Collevel src                                                                                                    | onfig. étendue → Application → Tank config → Niveau → Water |  |
| Description        | Defines the source of the bottom water level.                                                                                                    |                                                             |  |
| Sélection          | <ul> <li>Manual value</li> <li>Bottom level</li> <li>HART device 1 15 level</li> <li>AIO B1-3 value</li> <li>AIO C1-3 value</li> <li>AIP B4-8 value</li> <li>AIP C4-8 value</li> </ul> |                                                             |  |
| Information        | Accès en lecture                                                                                                    | Opérateur                                                   |  |
| supplémentaire     | Accès en écriture                                                                                                    | Maintenance                                                 |  |

| Manual water level            |                                                               | æ                                                                                                 |
|-------------------------------|---------------------------------------------------------------|---------------------------------------------------------------------------------------------------|
| Navigation                    | Image: Configuration → Config. ét water level                 | endue $\rightarrow$ Application $\rightarrow$ Tank config $\rightarrow$ Niveau $\rightarrow$ Man. |
| Prérequis                     | Water level source ( $\rightarrow \cong 257$ ) = Manual value |                                                                                                   |
| Description                   | Defines the manual value of the bottom water level.           |                                                                                                   |
| Entrée                        | -2 000 5 000 mm                                               |                                                                                                   |
| Information<br>supplémentaire | Accès en lecture                                              | Opérateur                                                                                         |
|                               | Accès en écriture                                             | Maintenance                                                                                       |

| Water level |       |                                                                                                    |
|-------------|-------|----------------------------------------------------------------------------------------------------|
| Navigation  | 8 8   | Configuration $\rightarrow$ Config. étendue $\rightarrow$ Application $\rightarrow$ Tank config $\rightarrow$ Niveau $\rightarrow$ Water level |
| Description | Shows | s the bottom water level.                                                                                                    |

| nformation     | Accès en lecture  | Opérateur |
|----------------|-------------------|-----------|
| supplementaire | Accès en écriture | -         |

|                    | Sous-menu "Température"                                                                                                    |                    |                                                                                                    |  |
|--------------------|----------------------------------------------------------------------------------------------------|--------------------|----------------------------------------------------------------------------------------------------|--|
|                    | Accès en lecture                                                                                                    |                    | Maintenance                                                                                           |  |
|                    | Navigation                                                                                                    | ©⊟ Config<br>→ Tem | uration → Config. étendue → Application → Tank config<br>pérature                                     |  |
| Liquid temp source |                                                                                                    |                    | Â                                                                                                    |  |
| Navigation         | Configuration<br>temp source                                                                                                    | . → Config. éte    | endue $\rightarrow$ Application $\rightarrow$ Tank config $\rightarrow$ Température $\rightarrow$ Liq |  |
| Description        | Defines source from which the liquid temperature is obtained.                                                                                             |                    |                                                                                                    |  |
| Sélection          | <ul> <li>Manual value</li> <li>HART device 1 1</li> <li>AIO B1-3 value</li> <li>AIO C1-3 value</li> <li>AIP B4-8 value</li> <li>AIP C4-8 value</li> </ul> | L5 temperatu       | re                                                                                                    |  |
| Information        | Accès en lecture                                                                                                    |                    | Opérateur                                                                                             |  |
| supplémentaire     | Accès en écriture                                                                                                    |                    | Maintenance                                                                                           |  |

| Manual liquid temperature |                                                                                                    |             |             |  |
|---------------------------|----------------------------------------------------------------------------------------------------|-------------|-------------|--|
| Navigation                | Image: Box Configuration → Config. étendue → Application → Tank config → Température → Man. liquid temp |             |             |  |
| Prérequis                 | Liquid temp source ( > 🗎 193) = Manual value                                                            |             |             |  |
| Description               | Defines the manual value of the liquid temperature.                                                     |             |             |  |
| Entrée                    | −50 300 °C                                                                                              |             |             |  |
| Information               | Accès                                                                                                   | en lecture  | Opérateur   |  |
| supplémentaire            | Accès                                                                                                   | en écriture | Maintenance |  |

| Liquid temperature |       |                                                                                                    |
|--------------------|-------|----------------------------------------------------------------------------------------------------|
| Navigation         | 8 2   | Configuration $\rightarrow$ Config. étendue $\rightarrow$ Application $\rightarrow$ Tank config $\rightarrow$ Température $\rightarrow$ Liquid temp. |
| Description        | Shows | s the average or spot temperature of the measured liquid.                                                                                            |

| Information    | Accès en lecture  | Opérateur |
|----------------|-------------------|-----------|
| supplementaire | Accès en écriture | -         |

| Air temperature source |                                                                                                    | ß                                                                                                    |  |
|------------------------|----------------------------------------------------------------------------------------------------|----------------------------------------------------------------------------------------------------|--|
| Navigation             |                                                                                                    | g. étendue $\rightarrow$ Application $\rightarrow$ Tank config $\rightarrow$ Température $\rightarrow$ Air |  |
| Description            | Defines source from which th                                                                                                    | Defines source from which the air temperature is obtained.                                                 |  |
| Sélection              | <ul> <li>Manual value</li> <li>HART device 1 15 temperature</li> <li>AIO B1-3 value</li> <li>AIO C1-3 value</li> <li>AIP B4-8 value</li> <li>AIP C4-8 value</li> </ul> |                                                                                                    |  |
| Information            | Accès en lecture                                                                                                    | Opérateur                                                                                                  |  |
| supplémentaire         | Accès en écriture                                                                                                    | Maintenance                                                                                                |  |

| Manual air temperature        |                                                                                                    |                                                 |             | æ |
|-------------------------------|----------------------------------------------------------------------------------------------------|-------------------------------------------------|-------------|---|
| Navigation                    | Image: Boundary Structure → Config. étendue → Application → Tank config → Température → Manual air temp. |                                                 |             |   |
| Prérequis                     | Air te                                                                                                   | Air temperature source (→ 🗎 260) = Manual value |             |   |
| Description                   | Defines the manual value of the air temperature.                                                         |                                                 |             |   |
| Entrée                        | −50 300 °C                                                                                               |                                                 |             |   |
| Information<br>supplémentaire | Accès                                                                                                    | en lecture                                      | Opérateur   |   |
|                               | Accès                                                                                                    | en écriture                                     | Maintenance |   |

| Air temperature               |                |                                           |                                                                                                    |
|-------------------------------|----------------|-------------------------------------------|----------------------------------------------------------------------------------------------------|
| Navigation                    | 8              | Configuration $\rightarrow$ Configuration | g. étendue $\rightarrow$ Application $\rightarrow$ Tank config $\rightarrow$ Température $\rightarrow$ Air |
| Description                   | Shows          | Shows the air temperature.                |                                                                                                    |
| Information<br>supplémentaire | Accès<br>Accès | en lecture<br>en écriture                 | Opérateur<br>-                                                                                             |

| Vapor temp source |                                                                                                    |                                   | _ |
|-------------------|----------------------------------------------------------------------------------------------------|-----------------------------------|---|
|                   |                                                                                                    |                                   | _ |
| Navigation        | Image: Boundary Configuration → Config. étendue → Applic<br>→ Vapor temp src                                                                                          | ation → Tank config → Température |   |
| Description       | Defines the source from which the vapor temper                                                                                                    | ature is obtained.                |   |
| Sélection         | <ul> <li>Manual value</li> <li>HART device 1 15 vapor temp</li> <li>AIO B1-3 value</li> <li>AIO C1-3 value</li> <li>AIP B4-8 value</li> <li>AIP C4-8 value</li> </ul> |                                   |   |
| Information       | Accès en lecture Opérateur                                                                                                    |                                   | - |

| Information    | Accès en lecture  | Opérateur   |
|----------------|-------------------|-------------|
| supplementaire | Accès en écriture | Maintenance |

| Manual vapor temperature |                                                    |                                                  |                                                                                     |  |
|--------------------------|----------------------------------------------------|--------------------------------------------------|-------------------------------------------------------------------------------------|--|
| Navigation               | 0 2                                                | Configuration → Config. ét<br>→ Man. vapor temp. | endue $\rightarrow$ Application $\rightarrow$ Tank config $\rightarrow$ Température |  |
| Prérequis                | Vapor temp source (→ 🗎 261) = Manual value         |                                                  |                                                                                     |  |
| Description              | Defines the manual value of the vapor temperature. |                                                  |                                                                                     |  |
| Entrée                   | −50 300 °C                                         |                                                  |                                                                                     |  |
| Information              | Accès                                              | en lecture                                       | Opérateur                                                                           |  |
| supplémentaire           | Accès                                              | en écriture                                      | Maintenance                                                                         |  |

| Vapor temperature |                                       |           |  |
|-------------------|---------------------------------------|-----------|--|
| Navigation        |                                       |           |  |
| Description       | Shows the measured vapor temperature. |           |  |
| Information       | Accès en lecture                      | Opérateur |  |
| supplémentaire    | Accès en écriture                     | -         |  |

Sous-menu "Densité"

Navigation

| Observed density sour                    | се                                                                                                    | [                                                                                                    |
|------------------------------------------|----------------------------------------------------------------------------------------------------|----------------------------------------------------------------------------------------------------|
| Navigation                               | Image: Boundary Configuration → source                                                                                                    | Config. étendue $\rightarrow$ Application $\rightarrow$ Tank config $\rightarrow$ Densité $\rightarrow$ Densit                       |
| Description                              | Determines how the de                                                                                                    | ensity is obtained.                                                                                                    |
| Sélection                                | <ul> <li>HTG<sup>*</sup></li> <li>HTMS<sup>*</sup></li> <li>Average profile dens</li> <li>Upper density</li> <li>Middle density</li> <li>Lower density</li> </ul>                                                                                                    | ity*                                                                                                    |
| Réglage usine                            | Dépend de la version d'                                                                                                    | 'appareil                                                                                                    |
| Information                              | Accès en lecture                                                                                                    | Opérateur                                                                                                    |
| supplementaire                           | Accès en écriture                                                                                                    | Maintenance                                                                                                    |
| Observed density                         |                                                                                                    |                                                                                                    |
|                                          |                                                                                                    |                                                                                                    |
| Navigation                               | <ul> <li>Image: Book State</li> <li>Image: Book State</li></ul> | • Config. étendue → Application → Tank config → Densité<br>sity                                                                      |
| Navigation<br>Description                | <ul> <li>Generation → Configuration → Observed den</li> <li>Shows the measured of</li> </ul>                                                                                                    | • Config. étendue → Application → Tank config → Densité<br>sity<br>r calculated density.                                             |
| Navigation<br>Description<br>Information | <ul> <li>Generation →</li> <li>→ Observed den</li> <li>Shows the measured of</li> <li>Accès en lecture</li> </ul>                                                                                                    | <ul> <li>Config. étendue → Application → Tank config → Densité<br/>sity</li> <li>r calculated density.</li> <li>Opérateur</li> </ul> |

| Air density |                                                      | 6 |
|-------------|------------------------------------------------------|---|
| Navigation  |                                                      |   |
| Description | Defines the density of the air surrounding the tank. |   |
| Entrée      | 0,0 500,0 kg/m <sup>3</sup>                          |   |

<sup>\*</sup> Visualisation dépendant des options de commande ou de la configuration de l'appareil

£

| Information<br>supplémentaire | Accès en lecture  | Opérateur   |
|-------------------------------|-------------------|-------------|
|                               | Accès en écriture | Maintenance |
|                               |                   |             |

| Vapor density                 |                                                                                                    | ٦                                                                                                   |
|-------------------------------|----------------------------------------------------------------------------------------------------|----------------------------------------------------------------------------------------------------|
| Navigation                    | Image: Book State State St | endue $\rightarrow$ Application $\rightarrow$ Tank config $\rightarrow$ Densité $\rightarrow$ Vapor |
| Description                   | Defines the density of the gas phase in the tank.                                                                                                    |                                                                                                    |
| Entrée                        | 0,0 500,0 kg/m <sup>3</sup>                                                                                                    |                                                                                                    |
| Information<br>supplémentaire | Accès en lecture<br>Accès en écriture                                                                                                    | Opérateur<br>Maintenance                                                                            |

Sous-menu "Pression"

Navigation

Accès en écriture

| P1 (bottom) source |                                                                                                    |                                                                                                    | A |
|--------------------|----------------------------------------------------------------------------------------------------|----------------------------------------------------------------------------------------------------|---|
| Navigation         | Image: Book Strain Book Strain Book St | etendue $\rightarrow$ Application $\rightarrow$ Tank config $\rightarrow$ Pression $\rightarrow$ P1 |   |
| Description        | Defines the source of the bottom pressure (P1).                                                                                                    |                                                                                                    |   |
| Sélection          | <ul> <li>Manual value</li> <li>HART device 1 15 pressure</li> <li>AIO B1-3 value</li> <li>AIO C1-3 value</li> <li>AIP B4-8 value</li> <li>AIP C4-8 value</li> </ul>                                                                                                    |                                                                                                    |   |
| Information        | Accès en lecture                                                                                                    | Opérateur                                                                                           |   |
| supplémentaire     | A seòs en ésriture                                                                                                    | Maintenance                                                                                         |   |

Maintenance

| P1 (bottom)                   |                                        |                                        |                                                                                                   |
|-------------------------------|----------------------------------------|----------------------------------------|---------------------------------------------------------------------------------------------------|
| Navigation                    | 8 8                                    | Configuration → Config. ét<br>(bottom) | endue $\rightarrow$ Application $\rightarrow$ Tank config $\rightarrow$ Pression $\rightarrow$ P1 |
| Description                   | Shows the pressure at the tank bottom. |                                        |                                                                                                   |
| Information<br>supplémentaire | Accès                                  | en lecture                             | Opérateur                                                                                         |
|                               | Accès                                  | en écriture                            | -                                                                                                 |

| P1 (bottom) manual pressu | re                                                                                              |                                                       |             | Â |
|---------------------------|-------------------------------------------------------------------------------------------------|-------------------------------------------------------|-------------|---|
| Navigation                | Image: Configuration → Config. étendue → Application → Tank config → Pression → P1 (bot) manual |                                                       |             |   |
| Prérequis                 | P1 (b                                                                                           | P1 (bottom) source (→ 🗎 264) = Manual value           |             |   |
| Description               | Defin                                                                                           | Defines the manual value of the bottom pressure (P1). |             |   |
| Entrée                    | -25.                                                                                            | –25 25 bar                                            |             |   |
| Information               | Accès                                                                                           | en lecture                                            | Opérateur   |   |
| supplémentaire            | Accès                                                                                           | en écriture                                           | Maintenance |   |

| P1 position    |                                                                                                    | 6                                                                              |
|----------------|----------------------------------------------------------------------------------------------------|--------------------------------------------------------------------------------|
| Navigation     | Image: Barbon Barbon Barbo | → Config. étendue → Application → Tank config → Pression → P1                  |
| Description    | Defines the position (tank bottom or datu                                                                                                    | of the bottom pressure transmitter (P1), measured from zero position m plate). |
| Entrée         | -10000 100000 r                                                                                                    | nm                                                                             |
| Information    | Accès en lecture                                                                                                    | Opérateur                                                                      |
| supplémentaire | Accès en écriture                                                                                                    | Maintenance                                                                    |

| P1 offset                     |                                                                                                    |                                                |                                                                                                   | Ê |
|-------------------------------|----------------------------------------------------------------------------------------------------|------------------------------------------------|---------------------------------------------------------------------------------------------------|---|
| Navigation                    | 8 2                                                                                                    | Configuration $\rightarrow$ Config. été offset | endue $\rightarrow$ Application $\rightarrow$ Tank config $\rightarrow$ Pression $\rightarrow$ P1 |   |
| Description                   | Offset for the bottom pressure (P1).<br>The offset is added to the measured pressure prior to any tank calculation. |                                                |                                                                                                   |   |
| Entrée                        | -25 25 bar                                                                                                    |                                                |                                                                                                   |   |
| Information<br>supplémentaire | Accès                                                                                                    | en lecture                                     | Opérateur                                                                                         |   |
|                               | Accès                                                                                                    | en écriture                                    | Maintenance                                                                                       |   |

| P1 absolute / gauge |                |                                                                                              |                                                                                                   |  |
|---------------------|----------------|----------------------------------------------------------------------------------------------|---------------------------------------------------------------------------------------------------|--|
| Navigation          | 8 2            | Configuration → Config. ét<br>absolut/gauge                                                  | endue $\rightarrow$ Application $\rightarrow$ Tank config $\rightarrow$ Pression $\rightarrow$ P1 |  |
| Description         | Defin<br>press | Defines whether the connected pressure transmitter measures an absolute or a gauge pressure. |                                                                                                   |  |
| Sélection           | ■ Abs<br>■ Gau | solute<br>ige                                                                                |                                                                                                   |  |
| Information         | Accès          | en lecture                                                                                   | Opérateur                                                                                         |  |
| supplémentaire      | Accès          | en écriture                                                                                  | Maintenance                                                                                       |  |

| P3 (top) source |                                                                                                    |                                                                                                    | Ê |
|-----------------|----------------------------------------------------------------------------------------------------|----------------------------------------------------------------------------------------------------|---|
| Navigation      | Image: Boost Configuration → Configuration → Configuration (top) source                                                                                        | nfig. étendue $\rightarrow$ Application $\rightarrow$ Tank config $\rightarrow$ Pression $\rightarrow$ P3                                                           |   |
| Description     | Defines the source of the                                                                                                    | cop pressure (P3).                                                                                                    |   |
| Sélection       | <ul> <li>Manual value</li> <li>HART device 1 15 pre</li> <li>AIO B1-3 value</li> <li>AIO C1-3 value</li> <li>AIP B4-8 value</li> <li>AIP C4-8 value</li> </ul> | <ul> <li>Manual value</li> <li>HART device 1 15 pressure</li> <li>AIO B1-3 value</li> <li>AIO C1-3 value</li> <li>AIP B4-8 value</li> <li>AIP C4-8 value</li> </ul> |   |
| Information     | Accès en lecture                                                                                                    | Opérateur                                                                                                    |   |
| supplémentaire  | Accès en écriture                                                                                                    | Maintenance                                                                                                    |   |

| P3 (top)       |                                                                                                    |                                                                                                   |  |
|----------------|----------------------------------------------------------------------------------------------------|---------------------------------------------------------------------------------------------------|--|
| Navigation     | Image: Book State State St | endue $\rightarrow$ Application $\rightarrow$ Tank config $\rightarrow$ Pression $\rightarrow$ P3 |  |
| Description    | Shows the pressure (P3) at the top transmitter.                                                                                                    |                                                                                                   |  |
| Information    | Accès en lecture                                                                                                    | Opérateur                                                                                         |  |
| supplémentaire | Accès en écriture                                                                                                    | -                                                                                                 |  |

| P3 (top) manual pressure |     |                                                                                                    | A |
|--------------------------|-----|----------------------------------------------------------------------------------------------------|---|
|                          |     |                                                                                                    |   |
| Navigation               | 8 8 | Configuration $\rightarrow$ Config. étendue $\rightarrow$ Application $\rightarrow$ Tank config $\rightarrow$ Pression $\rightarrow$ P3 |   |

| Inavigation    | (top) manual                                       |             |  |  |
|----------------|----------------------------------------------------|-------------|--|--|
| Prérequis      | 23 (top) source (→ 🗎 266) = Manual value           |             |  |  |
| Description    | Defines the manual value of the top pressure (P3). |             |  |  |
| Entrée         | -2,5 2,5 bar                                       |             |  |  |
| Information    | Accès en lecture                                   | Opérateur   |  |  |
| supplementaire | Accès en écriture                                  | Maintenance |  |  |

| P3 position    |                     |                                                                                                    |             |                                                                                                   | £ |
|----------------|---------------------|----------------------------------------------------------------------------------------------------|-------------|---------------------------------------------------------------------------------------------------|---|
| Navigation     | © E (<br>F          | Configuration → C<br>position                                                                                        | Config. éte | endue $\rightarrow$ Application $\rightarrow$ Tank config $\rightarrow$ Pression $\rightarrow$ P3 |   |
| Description    | Defines<br>(tank bo | Defines the position of the top pressure transmitter (P3), measured from zero position (tank bottom or datum plate). |             |                                                                                                   |   |
| Entrée         | 0 100               | 0000 mm                                                                                                    |             |                                                                                                   |   |
| Information    | Accès er            | n lecture                                                                                                    |             | Opérateur                                                                                         |   |
| supplémentaire | Accès er            | n écriture                                                                                                    |             | Maintenance                                                                                       |   |

| P3 offset      |                                                                                                    |                                                                                                   | A |
|----------------|----------------------------------------------------------------------------------------------------|---------------------------------------------------------------------------------------------------|---|
| Navigation     | Image: Configuration → Config. ét offset                                                                         | endue $\rightarrow$ Application $\rightarrow$ Tank config $\rightarrow$ Pression $\rightarrow$ P3 |   |
| Description    | Offset for the top pressure (P3).<br>The offset is added to the measured pressure prior to any tank calculation. |                                                                                                   |   |
| Entrée         | -2,5 2,5 bar                                                                                                    |                                                                                                   |   |
| Information    | Accès en lecture                                                                                                 | Opérateur                                                                                         |   |
| supplémentaire | Accès en écriture                                                                                                | Maintenance                                                                                       |   |

| P3 absolute / gauge |                |                                                                                              |                                                                                                    |  |
|---------------------|----------------|----------------------------------------------------------------------------------------------|----------------------------------------------------------------------------------------------------|--|
| Navigation          | 8 2            | Configuration → Config. ét<br>absolut/gauge                                                  | rendue $\rightarrow$ Application $\rightarrow$ Tank config $\rightarrow$ Pression $\rightarrow$ P3 |  |
| Description         | Defin<br>press | Defines whether the connected pressure transmitter measures an absolute or a gauge pressure. |                                                                                                    |  |
| Sélection           | ■ Abs<br>■ Gau | <ul><li>Absolute</li><li>Gauge</li></ul>                                                     |                                                                                                    |  |
| Information         | Accès          | en lecture                                                                                   | Opérateur                                                                                          |  |
| supplémentaire      | Accès          | en écriture                                                                                  | Maintenance                                                                                        |  |

| Ambient pressure |                                                   | Â |
|------------------|---------------------------------------------------|---|
| Navigation       |                                                   |   |
| Description      | Defines the manual value of the ambient pressure. |   |
| Entrée           | 0 2,5 bar                                         |   |
| Information      | Accès en lecture Opérateur                        |   |
| supplementane    | Accès en écriture Maintenance                     |   |

Sous-menu "Tank calculation"

Navigation

## Sous-menu "HyTD"

## Aperçu

La déformation hydrostatique du réservoir peut être utilisée pour compenser le mouvement vertical du niveau de référence (GRH) dû au gonflement de la paroi du réservoir engendré par la pression hydrostatique exercée par le liquide stocké dans le réservoir. La compensation se base sur une approximation linéaire obtenue par des relevés manuels à plusieurs niveaux sur toute la gamme du réservoir.

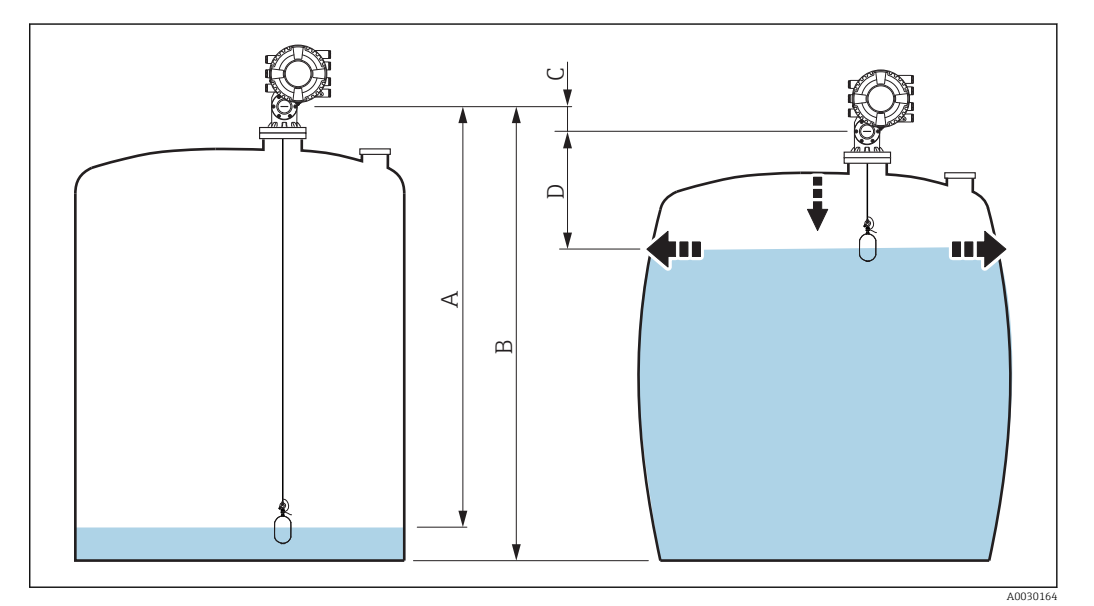

89 Correction de la déformation hydrostatique du réservoir (HyTD)

- A "Distance" (niveau sous  $L_0 \rightarrow$  "HyTD correction value" = 0)
- B Niveau de référence (GRH)
- C HyTD correction value
- *D* "Distance" (niveau au-dessus de  $L_0 \rightarrow$  "HyTD correction value" > 0)

A0028715

## Approximation linéaire de la correction HyTD

La déformation réelle varie de façon non linéaire en fonction du niveau en raison de la construction de la cuve. Toutefois, étant donné que les facteurs de correction sont typiquement petits par rapport au niveau mesuré, une méthode simple de l'amortissement constant peut être utilisée avec de bons résultats.

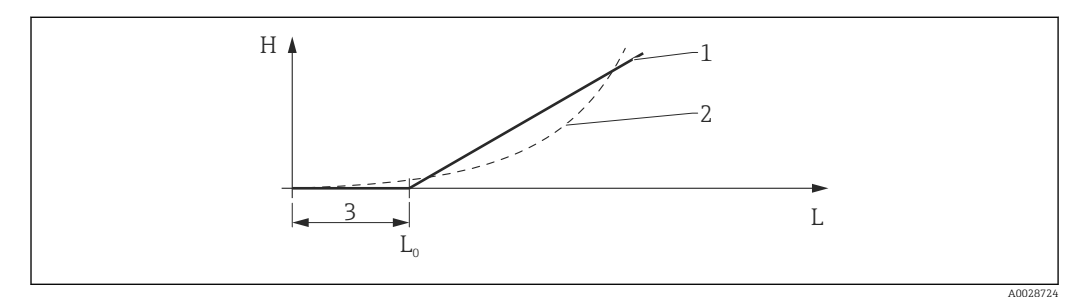

☑ 90 Calcul de la correction HyTD

- 1 Correction linéaire selon "Deformation factor ( $\rightarrow \cong 272$ )"
- 2 Correction réelle
- 3 Starting level ( $\rightarrow \square 271$ )
- L Niveau mesuré
- H HyTD correction value ( $\rightarrow \square 271$ )

## Calcul de la correction HyTD

$$\begin{split} L \leqslant L_{o} & \Longrightarrow & C_{HyTD} = 0 \\ L > L_{o} & \Longrightarrow & C_{HyTD} = - (L - L_{o}) \ge D \end{split}$$

| L                 | Niveau mesuré         |
|-------------------|-----------------------|
| LO                | Starting level        |
| c <sub>HyTD</sub> | HyTD correction value |
| D                 | Deformation factor    |

## Description des paramètres de l'appareil

Navigation

 $\label{eq:configuration} \fbox{Configuration} \xrightarrow{} \verb{Config. \acute{e}tendue} \xrightarrow{} \verb{Application} \xrightarrow{} \verb{Tank} \\ \texttt{calculation} \xrightarrow{} \verb{HyTD} \\ \end{cases}$ 

 HyTD correction value

 Navigation
 Image: Configuration → Config. étendue → Application → Tank calculation → HyTD → HyTD corr. value

 Description
 Shows the correction value from the Hydrostatic Tank Deformation.

 Information supplémentaire
 Accès en lecture
 Opérateur

 Information
 Information
 Information
 Information

| HyTD mode      |                                            | 8                                                                                                    |
|----------------|--------------------------------------------|----------------------------------------------------------------------------------------------------|
| Navigation     | Image: Book Structure Configuration → mode | Config. étendue $\rightarrow$ Application $\rightarrow$ Tank calculation $\rightarrow$ HyTD $\rightarrow$ HyTD |
| Description    | Activates or deactivates                   | the calculation of the Hydrostatic Tank Deformation.                                                           |
| Sélection      | <ul><li>Non</li><li>Oui</li></ul>          |                                                                                                    |
| Information    | Accès en lecture                           | Opérateur                                                                                                    |
| supplémentaire | Accès en écriture                          | Maintenance                                                                                                    |

| Starting level |                                                               |                                                                                                    | Ê                       |  |
|----------------|---------------------------------------------------------------|----------------------------------------------------------------------------------------------------|-------------------------|--|
| Navigation     | <ul><li>Image: Boost Configuration → Starting level</li></ul> | Config. étendue $\rightarrow$ Application $\rightarrow$                                                      | Гапк calculation → HyTD |  |
| Description    | Defines the starting lev<br>are not corrected.                | efines the starting level for the Hydrostatic Tank Deformation. Levels below this value<br>re not corrected. |                         |  |
| Entrée         | 0 5000 mm                                                     | . 5000 mm                                                                                                    |                         |  |
| Information    | Accès en lecture                                              | Opérateur                                                                                                    |                         |  |
| supplémentaire | Accès en écriture                                             | Maintenance                                                                                                  |                         |  |

| Deformation factor |                    |                                                                                              |                                                                                   | æ |
|--------------------|--------------------|----------------------------------------------------------------------------------------------|-----------------------------------------------------------------------------------|---|
| Navigation         | 8 2                | Configuration → Config. ét<br>→ Deform factor                                                | endue $\rightarrow$ Application $\rightarrow$ Tank calculation $\rightarrow$ HyTD |   |
| Description        | Defines<br>level). | Defines the deformation factor for the HyTD (change of device position per change of level). |                                                                                   |   |
| Entrée             | -1,0               | -1,0 1,0 %                                                                                   |                                                                                   |   |
| Information        | Accès e            | en lecture                                                                                   | Opérateur                                                                         |   |
| supplementaire     | Accès e            | en écriture                                                                                  | Maintenance                                                                       |   |

Sous-menu "CTSh"

#### Aperçu

La CTSh (correction de la dilatation thermique de la robe du réservoir) compense les effets sur le niveau de référence (GRH) et sur la dilatation ou la contraction du fil de mesure dus aux effets de la température sur la robe du réservoir ou le tube de mesure. Les effets de la température sont séparés en deux parties, à savoir la partie 'sans contact' et la partie 'en contact avec le produit' de la robe du réservoir ou du tube de mesure. La fonction de correction se base sur les coefficients de dilatation thermique de l'acier et sur les facteurs d'isolation de la partie 'sans contact' et de la partie 'en contact avec le produit' du fil ou de la paroi du réservoir. Les températures utilisées pour la correction peuvent être sélectionnées à partir de valeurs manuelles ou mesurées.

Cette correction est recommandé pour les situations suivantes :

- Si la température de service dévie considérablement de la température pendant l'étalonnage (ΔT > 10 °C (18 °F))
- Pour des réservoirs extrêmement hauts
- Pour des applications réfrigérées, cryogéniques ou chauffées

Étant donné que l'utilisation de cette correction affectera le résultat du niveau de jaugeage par le plein, il est recommandé de s'assurer que les procédures de relevé manuel et de vérification du niveau sont exécutées correctement avant d'activer cette méthode de correction.

Ce mode ne peut pas être utilisé en combinaison avec HTG étant donné, qu'avec HTG, le niveau n'est pas mesuré par rapport au niveau de référence.

## CTSh : Calcul de la température de la paroi

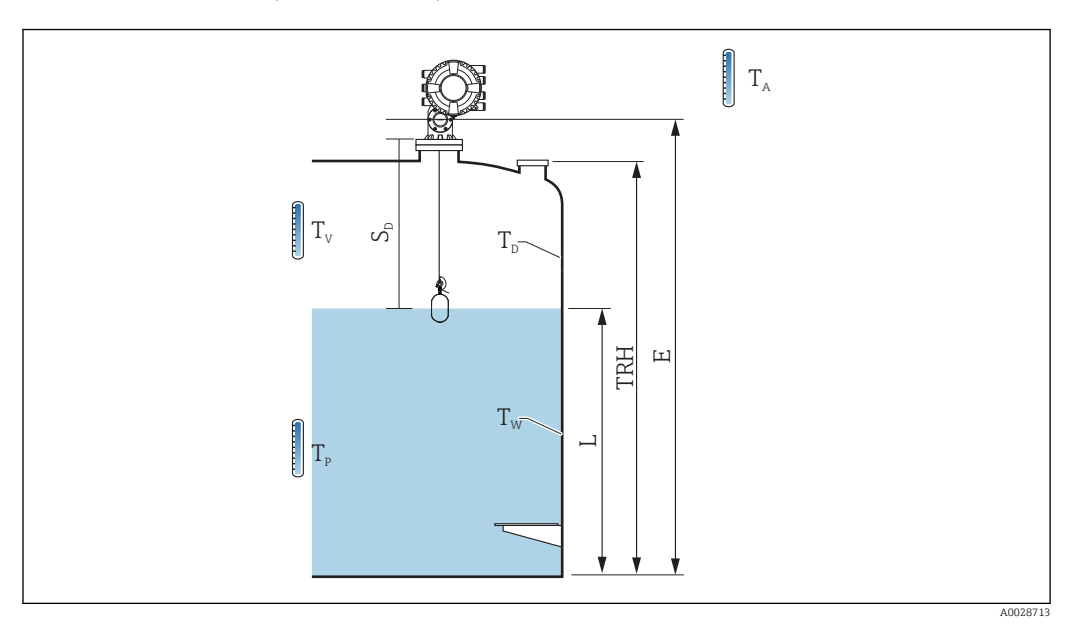

#### 🖻 91 🛛 Paramètres pour le calcul CTSh

| T <sub>w</sub> | Température de la partie de la robe du réservoir en contact avec le produit   |  |  |
|----------------|-------------------------------------------------------------------------------|--|--|
| T <sub>D</sub> | Température de la partie de la robe du réservoir sans contact avec le produit |  |  |
| T <sub>P</sub> | Température du produit                                                        |  |  |
| T <sub>v</sub> | Température de la vapeur (dans le réservoir)                                  |  |  |
| T <sub>A</sub> | Température ambiante (atmosphère autour du réservoir)                         |  |  |
| S <sub>d</sub> | Distance mesurée (de "Empty" à niveau)                                        |  |  |
| TRH            | Hauteur de référence de la cuve                                               |  |  |
| E              | Empty                                                                         |  |  |
| L              | Niveau                                                                        |  |  |

## CTSh : Calcul de la température de la paroi

Selon les paramètres **Covered tank (** $\rightarrow \cong 276$ **)** et **Tube de mesure (** $\rightarrow \cong 277$ **)**, les températures  $T_W$  de la partie en contact avec le produit et  $T_D$  de la partie sans contact de la paroi de la cuve sont calculées de la façon suivante :

| Covered tank (→ 🗎 276) | Tube de mesure ( $\rightarrow \square 277$ ) | T <sub>W</sub>                              | T <sub>D</sub>                              |
|------------------------|----------------------------------------------|---------------------------------------------|---------------------------------------------|
| Covered                | Oui <sup>1)</sup>                            | T <sub>P</sub>                              | T <sub>v</sub>                              |
| Covered                | Non                                          | (7/8) T <sub>P</sub> + (1/8) T <sub>A</sub> | (1/2) T <sub>V</sub> + (1/2) T <sub>A</sub> |
| Open ten               | Oui                                          | T <sub>P</sub>                              | T <sub>A</sub>                              |
| Open top               | Non                                          | (7/8) T <sub>P</sub> + (1/8) T <sub>A</sub> | T <sub>A</sub>                              |

 Cette option est également valide pour les cuves isolées sans tube de mesure. Cela est possible car la température dans et hors du réservoir est identique en raison de l'isolation de la cuve.

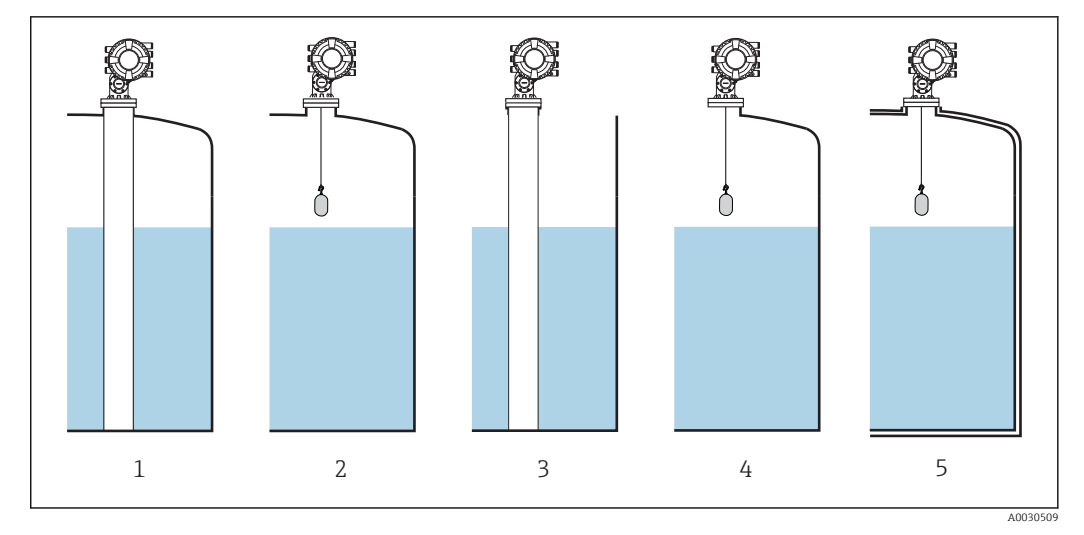

- 1 Covered tank (  $\Rightarrow \square 276$ ) = Covered ; Tube de mesure (  $\Rightarrow \square 277$ ) = Oui
- 2
- 3
- 4 5
- Covered tank ( $\rightarrow \square 276$ ) = Covered ; Tube de mesure ( $\rightarrow \square 277$ ) = Non Covered tank ( $\rightarrow \square 276$ ) = Open top ; Tube de mesure ( $\rightarrow \square 277$ ) = Oui Covered tank ( $\rightarrow \square 276$ ) = Open top ; Tube de mesure ( $\rightarrow \square 277$ ) = Oui Covered tank ( $\rightarrow \square 276$ ) = Open top ; Tube de mesure ( $\rightarrow \square 277$ ) = Non Cuve isolée : Covered tank ( $\rightarrow \square 276$ ) = Open top ; Tube de mesure ( $\rightarrow \square 277$ ) = Oui

CTSh : Calcul de la correction

$$C_{\text{CTSh}} = \alpha_{\text{tank}} (\text{TRH} - \text{L}) (\text{T}_{\text{D}} - \text{T}_{\text{cal}}) + \alpha_{\text{tank}} \text{L} (\text{T}_{\text{W}} - \text{T}_{\text{cal}}) - \alpha_{\text{wire}} \text{S}_{\text{D}} (\text{T}_{\text{V}} - \text{T}_{\text{cal}})$$

A0030497

|                   | · · · · · · · · · · · · · · · · · · ·                                                                                    |  |
|-------------------|----------------------------------------------------------------------------------------------------|--|
| TRH               | Hauteur de référence de la cuve                                                                                          |  |
| L                 | Niveau                                                                                                    |  |
| T <sub>D</sub>    | Température de la partie sans contact de la robe du réservoir (calculée à partir c $T_{\rm P},T_{\rm V}$ et $T_{\rm A})$ |  |
| T <sub>w</sub>    | Température de la partie de la robe du réservoir en contact avec le produit (calculée à partir de $T_P,T_V$ et $T_A)$    |  |
| T <sub>cal</sub>  | Température à laquelle la mesure a été étalonnée                                                                         |  |
| α <sub>cuve</sub> | Coefficient de dilatation linéaire de la cuve                                                                            |  |
| α <sub>fil</sub>  | Coefficient de dilatation linéaire du fil                                                                                |  |
| C <sub>CTSh</sub> | Facteur de correction CTSh                                                                                               |  |

Description des paramètres de l'appareil

Navigation

| CTSh correction value |       |                                          |                                                                                                    |
|-----------------------|-------|------------------------------------------|----------------------------------------------------------------------------------------------------|
| Navigation            | 0 2   | Configuration → Config. ét<br>corr value | endue $\rightarrow$ Application $\rightarrow$ Tank calculation $\rightarrow$ CTSh $\rightarrow$ CTSh |
| Description           | Show  | s the CTSh correction value.             |                                                                                                    |
| Information           | Accès | en lecture                               | Opérateur                                                                                            |
| supplémentaire        | Accès | en écriture                              | -                                                                                                    |

| CTSh mode      |                                                                                                    |                                         |  |  |
|----------------|----------------------------------------------------------------------------------------------------|-----------------------------------------|--|--|
| Navigation     | Image: Boundary Configuration → Config. étendue → Application → Tank calculation → CTSh → CTSh mode |                                         |  |  |
| Description    | Activates or deactivates                                                                            | Activates or deactivates the CTSh.      |  |  |
| Sélection      | <ul> <li>Non</li> <li>Oui</li> <li>With wire *</li> <li>Only wire *</li> </ul>                      |                                         |  |  |
| Information    | Accès en lecture                                                                                    | Opérateur                               |  |  |
| supplémentaire | Accès en écriture                                                                                   | Maintenance                             |  |  |
| Covered tank   |                                                                                                    | ٦                                       |  |  |
| Navigation     |                                                                                                    |                                         |  |  |
| Description    | Determines whether the                                                                              | Determines whether the tank is covered. |  |  |
| Sélection      | <ul><li>Open top</li><li>Covered</li></ul>                                                          |                                         |  |  |

Visualisation dépendant des options de commande ou de la configuration de l'appareil

| Information<br>supplémentaire | Accès en lecture  | Opérateur   |
|-------------------------------|-------------------|-------------|
|                               | Accès en écriture | Maintenance |

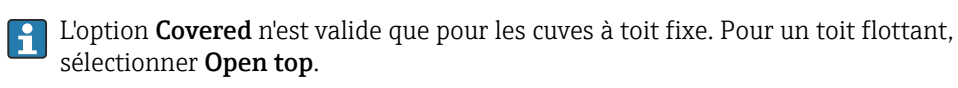

| Tube de mesure |                                                    |                                                                                                    |  |  |
|----------------|----------------------------------------------------|----------------------------------------------------------------------------------------------------|--|--|
| Navigation     | Image: Book Structure Configuration → Co de mesure | nfig. étendue $\rightarrow$ Application $\rightarrow$ Tank calculation $\rightarrow$ CTSh $\rightarrow$ Tube |  |  |
| Description    | Determines whether the d                           | Determines whether the device is mounted on a stilling well.                                                 |  |  |
| Sélection      | ■ Non<br>■ Oui                                     |                                                                                                    |  |  |
| Information    | Accès en lecture                                   | Opérateur                                                                                                    |  |  |
| supplémentaire | Accès en écriture                                  | Maintenance                                                                                                  |  |  |

| Calibration temperature |                                                                                   |                                                                                   | A |
|-------------------------|-----------------------------------------------------------------------------------|-----------------------------------------------------------------------------------|---|
| Navigation              | <ul> <li>Image: Configuration → Config. ét</li> <li>→ Calibration temp</li> </ul> | endue $\rightarrow$ Application $\rightarrow$ Tank calculation $\rightarrow$ CTSh |   |
| Description             | Specify temperature at which the measurement has been calibrated.                 |                                                                                   |   |
| Entrée                  | −50 250 °C                                                                        |                                                                                   |   |
| Information             | Accès en lecture                                                                  | Opérateur                                                                         |   |
| supplémentaire          | Accès en écriture                                                                 | Maintenance                                                                       |   |

| Linear expansion coefficien   | t                                                                    |                                         | ඕ                                                                                                    |
|-------------------------------|----------------------------------------------------------------------|-----------------------------------------|----------------------------------------------------------------------------------------------------|
| Navigation                    | 8 2                                                                  | Configuration → Config. ét<br>exp coeff | endue $\rightarrow$ Application $\rightarrow$ Tank calculation $\rightarrow$ CTSh $\rightarrow$ Linear |
| Description                   | Defines the linear expansion coefficient of the tank shell material. |                                         |                                                                                                    |
| Entrée                        | 0 100 ppm                                                            |                                         |                                                                                                    |
| Information<br>supplémentaire | Accès                                                                | en lecture                              | Opérateur                                                                                              |
|                               | Accès                                                                | en écriture                             | Maintenance                                                                                            |

| Wire expansion coefficient |                                                                                                    | A  |
|----------------------------|----------------------------------------------------------------------------------------------------|----|
| Navigation                 | Image: Boundary Configuration → Config. étendue → Application → Tank calculation → CTSh → Winexp coeff | re |
| Description                | Defines the expansion coefficient of the wire material of the drum. Value is programme in factory.     | d  |
| Entrée                     | 0 100 ppm                                                                                              |    |

### Sous-menu "HTMS"

### Aperçu

Le système de mesure hybride des réservoirs (HTMS) est une méthode de calcul de la densité d'un produit dans une cuve basée à la fois sur une mesure de niveau (au sommet) et sur au moins une mesure de pression (au fond). Un capteur de pression supplémentaire peut être installé au sommet de la cuve pour indiquer la pression de vapeur et pour que le calcul de la densité soit plus précis. La méthode de calcul prend également en compte un possible niveau d'eau au fond de la cuve pour que les calculs de densité soient aussi précis que possible.

## Paramètres HTMS

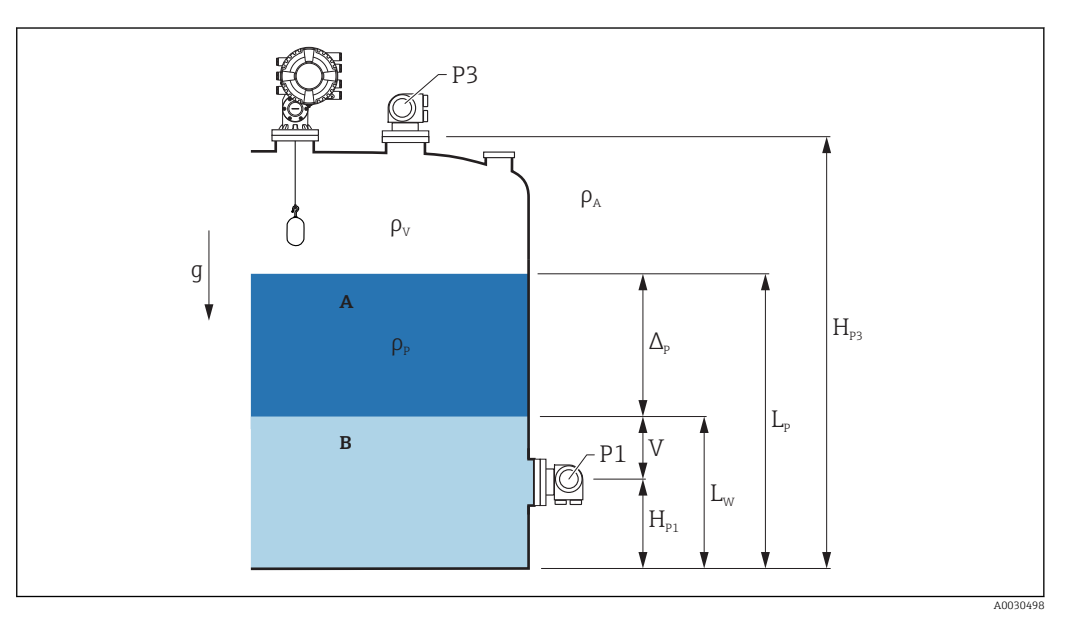

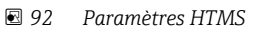

- A Produit
- B Eau

| Paramètre                                                             | Chemin de navigation                                                                                                    |  |
|-----------------------------------------------------------------------|----------------------------------------------------------------------------------------------------|--|
| P1 (pression au fond)                                                 | Configuration $\rightarrow$ Configuration étendue $\rightarrow$ Tank configuration $\rightarrow$ Pression $\rightarrow$ P1 (bottom)                                                                                                    |  |
| $H_{P1}$ (position du transmetteur P1)                                | Configuration → Configuration étendue → Tank configuration → Pression → P1 position                                                                                                    |  |
| P3 (pression au sommet)                                               | Configuration $\rightarrow$ Configuration étendue $\rightarrow$ Tank configuration $\rightarrow$ Pression $\rightarrow$ P3 (top)                                                                                                    |  |
| $H_{P3}$ (position du transmetteur P3)                                | Configuration $\rightarrow$ Configuration étendue $\rightarrow$ Tank configuration $\rightarrow$ Pression $\rightarrow$ P3 position                                                                                                    |  |
| $\rho_P$ (densité du produit $^{1)}$                                  | <ul> <li>Valeur mesurée : Configuration → Configuration étendue → Calculation → HTMS → Density value</li> <li>Valeur définie par l'utilisateur : Configuration → Configuration étendue → Calculation → HTMS → Manual upper density</li> </ul> |  |
| $\rho_V$ (densité de la vapeur)                                       | Expert $\rightarrow$ Application $\rightarrow$ Tank configuration $\rightarrow$ Densité $\rightarrow$ Vapor density                                                                                                    |  |
| $\rho_A$ (température de l'air ambiant)                               | Configuration → Configuration étendue → Tank configuration → Densité → Air density                                                                                                    |  |
| g (gravité locale)                                                    | Expert $\rightarrow$ Application $\rightarrow$ Tank Calculation $\rightarrow$ Local gravity                                                                                                    |  |
| L <sub>p</sub> (niveau du produit)                                    | Fonctionnement $\rightarrow$ Niveau de cuve                                                                                                    |  |
| L <sub>W</sub> (niveau d'eau de fond)                                 | Fonctionnement $\rightarrow$ Water level                                                                                                    |  |
| $V = L_W - H_{P1}$                                                    |                                                                                                    |  |
| $\Delta_{\rm P} = L_{\rm P} - L_{\rm W} = L_{\rm P} - V - H_{\rm P1}$ |                                                                                                    |  |

1) Selon la situation, ce paramètre est mesuré ou une valeur définie par l'utilisateur est utilisée.

## Modes HTMS

Deux modes HTMS peuvent être sélectionnés dans le paramètre **HTMS mode** ( $\rightarrow \square 281$ ). Ce mode détermine si une ou deux valeurs de pression sont utilisées. Selon le monde sélectionné, un certain nombre de paramètres supplémentaires est nécessaire pour le calcul de la densité du produit.

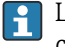

L'option **HTMS P1+P3** doit être utilisée dans des cuves sous pression afin de compenser la pression de la phase de vapeur.

| HTMS mode<br>(→ ≌ 281) | Grandeurs<br>mesurées                                                           | Autres paramètres nécessaires                                                        | Grandeurs calculées                                                    |
|------------------------|---------------------------------------------------------------------------------|--------------------------------------------------------------------------------------|------------------------------------------------------------------------|
| HTMS P1                | <ul> <li>P<sub>1</sub></li> <li>L<sub>p</sub></li> </ul>                        | <ul> <li>g</li> <li>H<sub>P1</sub></li> <li>L<sub>W</sub> (en option)</li> </ul>     | ρ <sub>Ρ</sub>                                                         |
| HTMS P1+P3             | <ul> <li>P<sub>1</sub></li> <li>P<sub>3</sub></li> <li>L<sub>P</sub></li> </ul> | • $\rho_V$<br>• $\rho_A$<br>• $g$<br>• $H_{P1}$<br>• $H_{P3}$<br>• $L_W$ (en option) | ρ <sub>P</sub><br>(calcul plus précis pour des<br>cuves sous pression) |

#### Niveau minimum

La densité du produit peut uniquement être calculée si le produit a une épaisseur minimum :

 $\Delta_{\rm P} \geq \Delta_{\rm P, min}$ 

Cela est équivalent à la condition suivante pour le niveau de produit :

$$L_P - V \ge \Delta_{P,\min} + H_{P1} = L_{\min}$$

 $L_{min}$  est défini dans le paramètre **Minimum level** ( $\rightarrow \triangleq 282$ ). Comme le montre la formule, il doit toujours être supérieur à  $H_{P1}$ .

Si L<sub>P</sub> - V chute sous cette limite, la densité est calculée de la façon suivante :

- Si une valeur calculée précédente est disponible, cette valeur sera conservée aussi longtemps qu'aucun nouveau calcul n'est possible.
- Si aucune valeur n'a été précédemment calculée, la valeur manuelle (définie dans le paramètre **Manual upper density**) sera utilisée.

## Hystérésis

Le niveau du produit dans une cuve n'est pas constant mais varie légèrement, en raison par exemple des perturbations dues au remplissage. Si le niveau varie autour du niveau de commutation (**Minimum level (** $\rightarrow \textcircled{B} 282$ )), l'algorithme commutera constamment entre le calcul de la valeur et le maintien du résultat précédent. Pour éviter cela, une hystérésis de position est définie autour du point de commutation.

A003

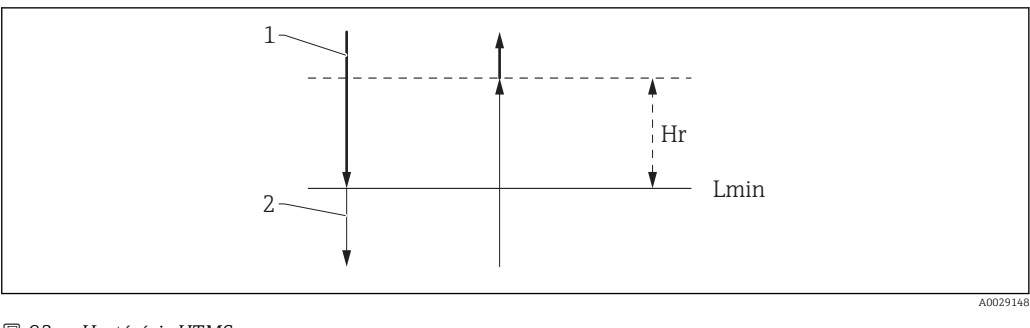

# 93 Hystérésis HTMS

- 1 Valeur calculée
- 2 Valeur maintenue/manuelle
- $L_{min}$  Minimum level ( $\Rightarrow \square 282$ )
- $H_r$  Hystérésis ( $\rightarrow \square 283$ )

Description des paramètres de l'appareil

| Navigation | Configuration $\rightarrow$ Config. étendue $\rightarrow$ Application $\rightarrow$ Tank |
|------------|------------------------------------------------------------------------------------------|
|            | calculation $\rightarrow$ HTMS                                                           |

| HTMS mode      |                                                                                                    |                                                                                             | Ê |
|----------------|----------------------------------------------------------------------------------------------------|---------------------------------------------------------------------------------------------|---|
| Navigation     | Image: Boost Sector Sector Secto | Config. étendue $\rightarrow$ Application $\rightarrow$ Tank calculation $\rightarrow$ HTMS |   |
| Description    | Defines the HTMS mode used.                                                                                                    | Defines the HTMS mode. Depending on the mode one or two pressure transmitters are used.     |   |
| Sélection      | <ul><li>HTMS P1</li><li>HTMS P1+P3</li></ul>                                                                                                    | <ul><li>HTMS P1</li><li>HTMS P1+P3</li></ul>                                                |   |
| Information    | Accès en lecture                                                                                                    | Opérateur                                                                                   |   |
| supplémentaire | Accès en écriture                                                                                                    | Maintenance                                                                                 |   |
|                | <ul> <li>Signification des options</li> <li>HTMS P1</li> <li>Seul un transmetteur de pression de fond (P1) est utilisé.</li> <li>HTMS P1+P3</li> <li>Un transmetteur de pression de fond (P1) et un transmetteur de pression de somme (P3) sont utilisés. Cette option doit être sélectionnée pour les cuves sous pression.</li> </ul>                                                                                                    |                                                                                             |   |

| Manual density |                                                                                                    | Ê |
|----------------|----------------------------------------------------------------------------------------------------|---|
| Navigation     | Image: Boundary Configuration → Config. étendue → Application → Tank calculation → HTMS → Manual density |   |
| Description    | Defines the manual density.                                                                              |   |
| Entrée         | 0 3 000 kg/m <sup>3</sup>                                                                                |   |
|                |                                                                                                    |   |

| Information    | Accès en lecture  | Maintenance |
|----------------|-------------------|-------------|
| supplementaire | Accès en écriture | Maintenance |

| Density value  |                                                                                                    |                                                                                   |
|----------------|----------------------------------------------------------------------------------------------------|-----------------------------------------------------------------------------------|
| Navigation     | Image: Boost State State | endue $\rightarrow$ Application $\rightarrow$ Tank calculation $\rightarrow$ HTMS |
| Description    | Shows the calculated product density.                                                                                                    |                                                                                   |
| Information    | Accès en lecture                                                                                                    | Opérateur                                                                         |
| supplémentaire | Accès en écriture                                                                                                    | -                                                                                 |

| Minimum level                 |                                                                                                    | Â                                                                                                    |
|-------------------------------|----------------------------------------------------------------------------------------------------|----------------------------------------------------------------------------------------------------|
| Navigation                    | Image: Bear of the second second | endue $\rightarrow$ Application $\rightarrow$ Tank calculation $\rightarrow$ HTMS $\rightarrow$ Min. |
| Description                   | Defines the minimum product level for a HTMS calculation.<br>If Lp - V falls below the limit defined in this parameter, the density retains its last value or<br>the manual value is used instead.                                                                                                    |                                                                                                    |
| Entrée                        | 0 20 000 mm                                                                                                    |                                                                                                    |
| Information<br>supplémentaire | Accès en lecture                                                                                                    | Opérateur                                                                                            |
|                               | Accès en écriture                                                                                                    | Maintenance                                                                                          |

| Pression minimale             |                                                                                                    |             |    |
|-------------------------------|----------------------------------------------------------------------------------------------------|-------------|----|
| Navigation                    | Image: Boundary Structure → Config. étendue → Application → Tank calculation → HTMS → Pression minim.                                                                                                    |             | IS |
| Description                   | Defines the minimum pressure for a HTMS calculation.<br>If the pressure P1 (or the difference P1 - P3) falls below the limit defined in this<br>parameter, the density retains its last value or the manual value is used instead. |             |    |
| Entrée                        | 0 100 bar                                                                                                    |             |    |
| Information<br>supplémentaire | Accès en lecture                                                                                                    | Opérateur   |    |
|                               | Accès en écriture                                                                                                    | Maintenance |    |

| Distance de sécurité          |                                                                                                    |                                        | ٦                                                                                                    |
|-------------------------------|----------------------------------------------------------------------------------------------------|----------------------------------------|----------------------------------------------------------------------------------------------------|
| Navigation                    | 88                                                                                                    | Configuration → Config. ét<br>sécurité | endue $\rightarrow$ Application $\rightarrow$ Tank calculation $\rightarrow$ HTMS $\rightarrow$ Dist. |
| Description                   | Defines the minimum level which must be present above the bottom pressure sensor before its signal is used for the calculation. |                                        |                                                                                                    |
| Entrée                        | 0 10 000 mm                                                                                                    |                                        |                                                                                                    |
| Information<br>supplémentaire | Accès                                                                                                    | en lecture                             | Opérateur                                                                                             |
|                               | Accès                                                                                                    | en écriture                            | Maintenance                                                                                           |

| Hystérésis                    |                                                                                                    | 6           |
|-------------------------------|----------------------------------------------------------------------------------------------------|-------------|
| Navigation                    | Image: Second system of the system of the system of t |             |
| Description                   | Defines the hysteresis for the HTMS calculation. Prevents constant switching if the level is near the switch-over point.                                                                                                    |             |
| Entrée                        | 0 2 000 mm                                                                                                    |             |
| Information<br>supplémentaire | Accès en lecture                                                                                                    | Opérateur   |
|                               | Accès en écriture                                                                                                    | Maintenance |

| Densité eau                   |                                                                           |                                                                                   | A |
|-------------------------------|---------------------------------------------------------------------------|-----------------------------------------------------------------------------------|---|
| Navigation                    | <ul> <li>Image: Generation → Config. ét</li> <li>→ Densité eau</li> </ul> | endue $\rightarrow$ Application $\rightarrow$ Tank calculation $\rightarrow$ HTMS |   |
| Description                   | Density of the water in the tank.                                         |                                                                                   |   |
| Entrée                        | Nombre à virgule flottante avec signe                                     |                                                                                   |   |
| Information<br>supplémentaire | Accès en lecture                                                          | Opérateur                                                                         |   |
|                               | Accès en écriture                                                         | Maintenance                                                                       |   |

Sous-menu "Alarm"

Navigation

Sous-menu "Alarm"

Navigation

| ► Alarm |                    |   |         |
|---------|--------------------|---|---------|
|         | Alarm mode         |   | → 🖺 285 |
|         | Error value        | - | → 🗎 286 |
|         | Alarm value source |   | → 🗎 287 |
|         | Alarm value        |   | → 🗎 288 |
|         | HH alarm value     |   | → 🗎 288 |
|         | H alarm value      |   | → 🗎 288 |
|         | L alarm value      |   | → 🗎 289 |
|         | LL alarm value     |   | → 🗎 289 |
|         | HH alarm           |   | → 🗎 289 |
|         | H alarm            |   | → 🗎 289 |
|         | HH+H alarm         |   | → 🗎 290 |
|         | L alarm            |   | → 🗎 290 |
|         | LL alarm           |   | → 🗎 290 |
|         | LL+L alarm         |   | → 🗎 291 |
|         | Any error          |   | → 🗎 291 |
|         | Clear alarm        |   | → 🗎 291 |
|         | Alarm hysteresis   |   | → 🗎 292 |
|         | Damping factor     |   | → 🗎 292 |

| Alarm mode    |                                                         | Ê                                                                                                    |  |  |
|---------------|---------------------------------------------------------|----------------------------------------------------------------------------------------------------|--|--|
| Navigation    |                                                         | Config. étendue $\rightarrow$ Application $\rightarrow$ Alarm $\rightarrow$ Alarm $\rightarrow$ Alarm mode |  |  |
| Description   | Defines the alarm mode                                  | Defines the alarm mode of the selected alarm.                                                              |  |  |
| Sélection     | <ul><li>Arrêt</li><li>Marche</li><li>Latching</li></ul> |                                                                                                    |  |  |
| Information   | Accès en lecture                                        | Opérateur                                                                                                  |  |  |
| supplementane | A >                                                     |                                                                                                    |  |  |

Signification des options

Accès en écriture

Arrêt

Aucune alarme n'est générée.

- Marche
- Une alarme disparaît si la condition d'alarme disparaît (en tenant compte de l'hystérésis).

Latching

Toutes les alarmes restent actives jusqu'à ce que l'utilisateur sélectionne **Clear alarm** (→ 🗎 291) = **Oui** ou que l'appareil soit mis hors/sous tension.

Maintenance

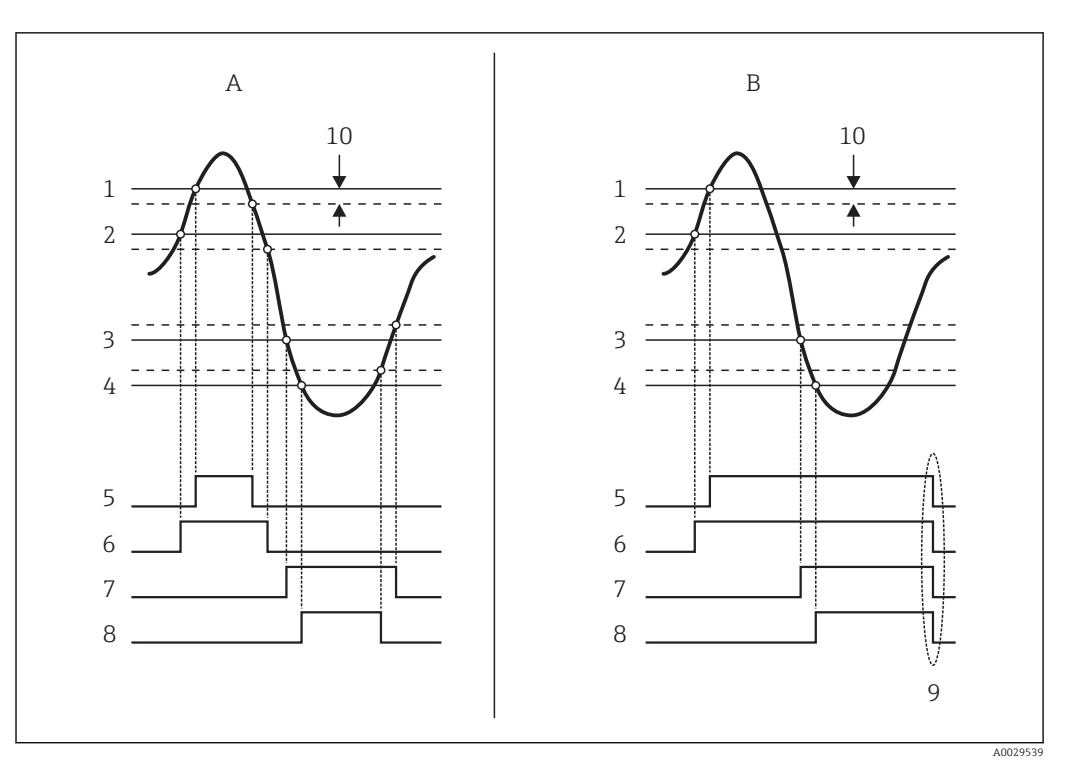

🖻 94 Principe de l'évaluation des limites

- Alarm mode ( $\rightarrow \square 285$ ) = Marche Α
- В Alarm mode ( $\rightarrow \square 285$ ) = Latching
- HH alarm value ( $\rightarrow \square 288$ ) H alarm value ( $\rightarrow \square 288$ ) 1
- 2
- 3 L alarm value ( $\rightarrow \square 289$ )
- LL alarm value ( $\rightarrow \square 289$ ) 4
- 5 HH alarm (→ 🖺 289)
- H alarm (→ 🖺 289) 6
- 7 L alarm (→ 🖺 290)
- 8 LL alarm (→ 🗎 290)
- 9 "Clear alarm ( $\rightarrow \square 291$ )" = "Oui" ou mise hors/sous tension
- 10 Hysteresis ( $\rightarrow \square 292$ )

#### Error value

| Navigation  | $\textcircled{B} \square  \text{Configuration} \rightarrow \text{Config. \'etendue} \rightarrow \text{Application} \rightarrow \text{Alarm} \rightarrow \text{Alarm} \rightarrow \text{Error value}$ |           |
|-------------|----------------------------------------------------------------------------------------------------|-----------|
| Prérequis   | Alarm mode (→ 🗎 285) ≠ Arrêt                                                                                                    |           |
| Description | Defines the alarm to be issued if the input value is invalid.                                                                                                    |           |
| Sélection   | <ul> <li>No alarm</li> <li>HH+H alarm</li> <li>H alarm</li> <li>L alarm</li> <li>LL+L alarm</li> <li>All alarms</li> </ul>                                                                           |           |
| Information | Accès en lecture                                                                                                    | Opérateur |

Maintenance

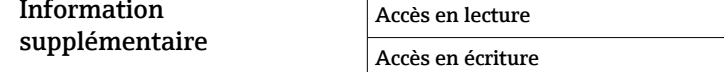

A

| Navigation       Image: Configuration → Config. étendue → Application → Alarm → Alarm → Alarm source         Prérequis       Alarm mode (→ Image: 285) = Arrêt         Description       Determines the process variable to be monitored.         Sélection       • Niveau de cuve<br>• Liquid temperature<br>• Vapor temperature<br>• Vapor temperature<br>• Water level<br>• 11 (bottom)<br>• P2 (middle)<br>• Observeit density value<br>• Vapor density<br>• Volume<br>• Vapor density<br>• Orbit volumique<br>• Vapor density<br>• Uresse du fluide<br>• Debit volumique<br>• Vapor density<br>• Uresse du fluide<br>• Debit volumique<br>• Vapor density<br>• Tank level %<br>• GP L4 value<br>• Measured level<br>• P3 position<br>• Tank level %<br>• GP L4 value<br>• Measured level<br>• P3 position<br>• Tank revel %<br>• GP L4 value<br>• Average profile density<br>• Lover density<br>• Displacer position<br>• Tank revel %<br>• Correction<br>• Tank revel %<br>• GP L4 value<br>• Average profile density<br>• Lover density<br>• Displacer position<br>• Manual density<br>• Tank vullage<br>• Average profile density<br>• Lover interface level<br>• Displacer position<br>• HART device 115 FV<br>• HART device 115 SV<br>• HART device 115 SV<br>• HART device 115 SV<br>• HART device 115 SV<br>• HART device 115 FV<br>• HART device 115 FV<br>• HART device 115 FV<br>• HART device 115 PV<br>• HART device 115 PV<br>• HA | Alarm value source            |                                                                                                    | Â                                                                                                   |
|----------------------------------------------------------------------------------------------------|-------------------------------|----------------------------------------------------------------------------------------------------|----------------------------------------------------------------------------------------------------|
| Prérequis       Alarm mode (→ 🖻 285) = Arrêt         Description       Determines the process variable to be monitored.         Sélection       • Niveau de cuve         • Liquid temperature       • Vapor temperature         • Vater level       • P1 (bottom)         • P2 (middle)       • P3 (cop)         • Observed density value       • Volume         • Vitesse du fluide       • Obtivolumique         • Vapor density       • Widel level         • Vapor density       • Upper density         • Upper density       • Obtivolumique         • P3 (cop)       • Obtivolumique         • Vapor density       • Upper density         • Upper density       • Upper density         • Destivolumique       • P3 position         • Tank level %       • GP 14 value         • Measured level       • P3 position         • Tank verde sety       • Dower density         • Lover density       • Lover interface level         • Dotton level       • Displacer position         • HART device 115 FV       • HART device 115 FV         • HART device 115 V       • HART device 115 V         • Average profile density       • Lover interface level         • Dotton level       • Displacer position </th <th>Navigation</th> <th>Image: Configuration → Config. é</th> <th>tendue <math>\rightarrow</math> Application <math>\rightarrow</math> Alarm <math>\rightarrow</math> Alarm <math>\rightarrow</math> Alarm source</th>                                                                                                    | Navigation                    | Image: Configuration → Config. é                                                                                                    | tendue $\rightarrow$ Application $\rightarrow$ Alarm $\rightarrow$ Alarm $\rightarrow$ Alarm source |
| Description         Determines the process variable to be monitored.           Sélection              • Niveau de cuve<br>• Liquid temperature<br>• Vapor temperature<br>• Vapor temperature<br>• Vapor temperature<br>• Vapor temperature<br>• Vapor temperature<br>• Vapor temperature<br>• Vapor temperature<br>• Vapor temperature<br>• Vapor temperature<br>• Vapor temperature<br>• Vapor temperature<br>• Vapor density value<br>• Volume<br>• Vapor density<br>• Upper density<br>• Upper density<br>• Upper density<br>• Upper density<br>• Correction<br>• Tank level %<br>GP L4 value<br>• Measured level<br>• P3 position<br>• Tank reference height<br>• Local gravity<br>• P1 position<br>• Tank ullage<br>• Average profile density<br>• Lower interface level<br>• Dospiacer position on<br>• HART device 115 FV<br>• HART device 115 FV<br>• HART device 1                                                                                                    | Prérequis                     | Alarm mode (→ 🗎 285) ≠ Arrêt                                                                                                    |                                                                                                    |
| Sélection       • Niveau de cuve         Liquid temperature       • Vapor temperature         • Vapor temperature       • Water level         • P1 (bottom)       • P2 (middle)         • P3 (moldle)       • P3 (moldle)         • Observed density value       • Volume         • Vitesse du fluide       • Debit volumique         • Volume       • Vitesse du fluide         • Debit volumique       • Vapor density         • Middle density       • Upper density         • Correction       • Tank level %         • GP 14 value       • Measured level         • P3 position       • Tank reference height         • Local gravity       • P1 position         • Tank level evel       • Orer density         • Local gravity       • P1 position         • Manual density       • Tank ullage         • Lower density       • Lower density         • Lower density       • Lower density         • Lower density       • Upper interface level         • Displacer position       • HART device 115 FV         • HART device 115 FV       • HART device 115 GV         • HART device 115 GV       • HART device 115 GV         • HART device 115 FV mA       • HART device 115 GV                                                                                                    | Description                   | Determines the process variable to be monitored.                                                                                                    |                                                                                                    |
| Information Accès en lecture Opérateur Supplémentaire Accès en écriture Maintenance                                                                                                    | Sélection                     | <ul> <li>Niveau de cuve</li> <li>Liquid temperature</li> <li>Vapor temperature</li> <li>Water level</li> <li>P1 (bottom)</li> <li>P2 (middle)</li> <li>P3 (top)</li> <li>Observed density value</li> <li>Volume</li> <li>Vitesse du fluide</li> <li>Débit volumique</li> <li>Vapor density</li> <li>Middle density</li> <li>Upper density</li> <li>Correction</li> <li>Tank level %</li> <li>GP 14 value</li> <li>Measured level</li> <li>P3 position</li> <li>Tank reference height</li> <li>Local gravity</li> <li>P1 position</li> <li>Manual density</li> <li>Tank ullage</li> <li>Average profile density</li> <li>Lower density</li> <li>Upper interface level</li> <li>Bottom level</li> <li>Displacer position</li> <li>HART device 115 PV</li> <li>HART device 115 PV mA</li> <li>HART device 115 PV mA</li> <li>HART device 115 PV %</li> <li>Element temperature 124</li> <li>AIO B1-3 value</li> <li>AIP C4-8 value</li> <li>Aucune</li> </ul> |                                                                                                    |
|                                                                                                    | information<br>supplémentaire | Accès en lecture                                                                                                    | Opérateur<br>Maintenance                                                                            |

| Alarm value                   |                          |                                                                                 |  |
|-------------------------------|--------------------------|---------------------------------------------------------------------------------|--|
| Navigation                    |                          | □ □ Configuration → Config. étendue → Application → Alarm → Alarm → Alarm value |  |
| Prérequis                     | Alarm mode (→ 🗎 285      | Alarm mode (→ 🗎 285) ≠ Arrêt                                                    |  |
| Description                   | Shows the current value  | Shows the current value of the process variable being monitored.                |  |
| Affichage                     | Nombre à virgule flottar | Nombre à virgule flottante avec signe                                           |  |
| Information<br>supplémentaire | Accès en lecture         | Opérateur                                                                       |  |
|                               | Accès en écriture        | -                                                                               |  |
|                               |                          |                                                                                 |  |

| HH alarm value                |                                        |             |  |
|-------------------------------|----------------------------------------|-------------|--|
| Navigation                    |                                        |             |  |
| Prérequis                     | Alarm mode (→ 🗎 285) ≠ Arrêt           |             |  |
| Description                   | Defines the high-high(HH) limit value. |             |  |
| Entrée                        | Nombre à virgule flottante avec signe  |             |  |
| Information<br>supplémentaire | Accès en lecture                       | Opérateur   |  |
|                               | Accès en écriture                      | Maintenance |  |

| H alarm value                 |                                                                                                    | ٦           |
|-------------------------------|----------------------------------------------------------------------------------------------------|-------------|
| Navigation                    | Image: Boundary Structure Image: Boundary Structure |             |
| Prérequis                     | Alarm mode (→ 🗎 285) ≠ Arrêt                                                                                                    |             |
| Description                   | Defines the high(H) limit value.                                                                                                    |             |
| Entrée                        | Nombre à virgule flottante avec signe                                                                                                    |             |
| Information<br>supplémentaire | Accès en lecture                                                                                                    | Opérateur   |
|                               | Accès en écriture                                                                                                    | Maintenance |
| L alarm value                                                                                 |                                                                                                    |                                                                                                    | Â         |
|-----------------------------------------------------------------------------------------------|----------------------------------------------------------------------------------------------------|----------------------------------------------------------------------------------------------------|-----------|
| Navigation                                                                                    | Image: Boost State of the state of the state of the |                                                                                                    |           |
| Prérequis                                                                                     | Alarm mode (→ 🗎 285) ≠ Arrêt                                                                                                    |                                                                                                    |           |
| Description                                                                                   | Defines the low limit va                                                                                                    | Defines the low limit value.                                                                                                    |           |
| Entrée                                                                                        | Nombre à virgule flottai                                                                                                    | Nombre à virgule flottante avec signe                                                                                                   |           |
| Information                                                                                   | Accès en lecture                                                                                                    | Opérateur                                                                                                    |           |
| supplémentaire                                                                                | Accès en écriture                                                                                                    | Maintenance                                                                                                    |           |
|                                                                                               |                                                                                                    |                                                                                                    |           |
| Navigation                                                                                    | $\blacksquare$ □ Configuration →                                                                                                    | Config. étendue $\rightarrow$ Application $\rightarrow$ Alarm $\rightarrow$ Alarm $\rightarrow$ LL ala                                  | rm value  |
| Navigation<br>Prérequis                                                                       | Image: Bare of the second systemConfiguration →Alarm mode (→Image: Bare of the second system                                                                                                    | Config. étendue → Application → Alarm → Alarm → LL ala<br>) ≠ Arrêt                                                                     | .rm value |
| Navigation<br>Prérequis<br>Description                                                        | <ul> <li>Image: Configuration →</li> <li>Alarm mode (→ Image: 28)</li> <li>Defines the low-low(LL)</li> </ul>                                                                                                    | Config. étendue → Application → Alarm → Alarm → LL ala<br>• <b>) ≠ Arrêt</b><br>limit value.                                            | rm value  |
| Navigation<br>Prérequis<br>Description<br>Entrée                                              | <ul> <li>Image: Configuration →</li> <li>Alarm mode (→ Image: 28)</li> <li>Defines the low-low(LL)</li> <li>Nombre à virgule flottation</li> </ul>                                                                                                    | Config. étendue → Application → Alarm → Alarm → LL ala<br><b>) ≠ Arrêt</b><br>limit value.<br>te avec signe                             | .rm value |
| Navigation<br>Prérequis<br>Description<br>Entrée<br>Information                               | <ul> <li>Image: Configuration →</li> <li>Alarm mode (→ Image: 28)</li> <li>Defines the low-low(LL)</li> <li>Nombre à virgule flottation</li> <li>Accès en lecture</li> </ul>                                                                                                    | Config. étendue → Application → Alarm → Alarm → LL ala<br>) <b>≠ Arrêt</b><br>limit value.<br>te avec signe<br>Opérateur                | .rm value |
| Navigation<br>Prérequis<br>Description<br>Entrée<br>Information<br>supplémentaire             | <ul> <li>Image: Configuration →</li> <li>Alarm mode (→ Image: 28)</li> <li>Defines the low-low(LL)</li> <li>Nombre à virgule flottat</li> <li>Accès en lecture</li> <li>Accès en écriture</li> </ul>                                                                                                    | Config. étendue → Application → Alarm → Alarm → LL ala<br>) <b>≠ Arrêt</b><br>limit value.<br>te avec signe<br>Opérateur<br>Maintenance | .rm value |
| Navigation<br>Prérequis<br>Description<br>Entrée<br>Information<br>supplémentaire<br>HH alarm | <ul> <li>Configuration →</li> <li>Alarm mode (→ ● 28)</li> <li>Defines the low-low(LL)</li> <li>Nombre à virgule flottan</li> <li>Accès en lecture</li> <li>Accès en écriture</li> </ul>                                                                                                    | Config. étendue → Application → Alarm → Alarm → LL ala<br>) ≠ Arrêt<br>limit value.<br>te avec signe<br>Opérateur<br>Maintenance        | .rm value |

### Prérequis Alarm mode (→ 🗎 285) ≠ Arrêt

**Description** Shows whether an HH alarm is currently active.

| Information    | Accès en lecture  | Opérateur |
|----------------|-------------------|-----------|
| supplementaire | Accès en écriture | -         |

| H alarm    |                              |
|------------|------------------------------|
| Navigation |                              |
| Prérequis  | Alarm mode (→ 🗎 285) ≠ Arrêt |

Shows whether an H alarm is currently active.

| Information    | Accès en lecture  | Opérateur |
|----------------|-------------------|-----------|
| supplementaire | Accès en écriture | -         |

| HH+H alarm     |                                                                                                    |           |
|----------------|----------------------------------------------------------------------------------------------------|-----------|
| Navigation     | Image: Boundary Structure Image: Boundary Structure |           |
| Prérequis      | Alarm mode (→ 🖺 285) ≠ Arrêt                                                                                                    |           |
| Description    | Shows whether an HH or H alarm is currently active.                                                                                                    |           |
| Information    | Accès en lecture                                                                                                    | Opérateur |
| supplementaire | Accès en écriture                                                                                                    | -         |

| L alarm                       |                                               |           |
|-------------------------------|-----------------------------------------------|-----------|
| Navigation                    |                                               |           |
| Prérequis                     | Alarm mode (→ 🗎 285) ≠ Arrêt                  |           |
| Description                   | Shows whether an L alarm is currently active. |           |
| Information<br>supplémentaire | Accès en lecture                              | Opérateur |
|                               | Accès en écriture                             | -         |

| LL alarm       |                                                |                                                                                                |
|----------------|------------------------------------------------|------------------------------------------------------------------------------------------------|
| Navigation     | Generation → Config. éte                       | endue $\rightarrow$ Application $\rightarrow$ Alarm $\rightarrow$ Alarm $\rightarrow$ LL alarm |
| Prérequis      | Alarm mode (→ 🗎 285) ≠ Arrêt                   |                                                                                                |
| Description    | Shows whether an LL alarm is currently active. |                                                                                                |
| Information    | Accès en lecture                               | Opérateur                                                                                      |
| supplementaire | Accès en écriture                              | -                                                                                              |

| LL+L alarm     |                                                                                             |           |
|----------------|---------------------------------------------------------------------------------------------|-----------|
| Navigation     | $\blacksquare$ □ Configuration → Config. étendue → Application → Alarm → Alarm → LL+L alarm |           |
| Prérequis      | Alarm mode (→ 🗎 285) ≠ Arrêt                                                                |           |
| Description    | Shows whether an LL or L alarm is currently active.                                         |           |
| Information    | Accès en lecture                                                                            | Opérateur |
| supplementaire | Accès en écriture                                                                           | -         |

| Any error      |                                                                         |                                                                                                    |  |
|----------------|-------------------------------------------------------------------------|----------------------------------------------------------------------------------------------------|--|
| Navigation     |                                                                         | Config. étendue $\rightarrow$ Application $\rightarrow$ Alarm $\rightarrow$ Alarm $\rightarrow$ Any error |  |
| Prérequis      | Alarm mode (→ 🗎 28                                                      | Alarm mode (→ 🗎 285) ≠ Arrêt                                                                              |  |
| Description    | Show whether any aları                                                  | Show whether any alarm is currently active.                                                               |  |
| Affichage      | <ul><li>Inconnu</li><li>Inactif</li><li>Active</li><li>Erreur</li></ul> | <ul> <li>Inconnu</li> <li>Inactif</li> <li>Active</li> <li>Erreur</li> </ul>                              |  |
| Information    | Accès en lecture                                                        | Opérateur                                                                                                 |  |
| supplémentaire | Accès en écriture                                                       | -                                                                                                    |  |

| Clear alarm    |                                                                                                    |                                                                                                   | 2 |
|----------------|----------------------------------------------------------------------------------------------------|---------------------------------------------------------------------------------------------------|---|
| Navigation     | Image: Book State State St | endue $\rightarrow$ Application $\rightarrow$ Alarm $\rightarrow$ Alarm $\rightarrow$ Clear alarm |   |
| Prérequis      | Alarm mode (→ 🗎 285) = Latching                                                                                                    |                                                                                                   |   |
| Description    | Deletes an alarm which is still active although the alarm condition is no longer present.                                                                                                    |                                                                                                   |   |
| Sélection      | <ul><li>Non</li><li>Oui</li></ul>                                                                                                    |                                                                                                   |   |
| Information    | Accès en lecture                                                                                                    | Opérateur                                                                                         |   |
| supplémentaire | Accès en écriture                                                                                                    | Maintenance                                                                                       |   |

| Alarm hysteresis |                                                  | â                                                                                                    |  |
|------------------|--------------------------------------------------|----------------------------------------------------------------------------------------------------|--|
| Navigation       | Configuration<br>hysteresis                      | Image: Configuration → Config. étendue → Application → Alarm → Alarm → Alarm hysteresis                                                               |  |
| Prérequis        | Alarm mode ( $\rightarrow \square$ 2             | Alarm mode (→ 🗎 285) ≠ Arrêt                                                                                                    |  |
| Description      | Defines the hysteresi<br>alarm state if the leve | Defines the hysteresis for the limit values. The hystersis prevents constant changes of the alarm state if the level is near one of the limit values. |  |
| Entrée           | Nombre à virgule flot                            | Nombre à virgule flottante avec signe                                                                                                    |  |
| Information      | Accès en lecture                                 | Maintenance                                                                                                    |  |
| supplémentaire   | Accès en écriture                                | Maintenance                                                                                                    |  |

| Damping factor |                                            |             | Ê |
|----------------|--------------------------------------------|-------------|---|
| Navigation     |                                            |             |   |
| Description    | Defines the damping constant (in seconds). |             |   |
| Entrée         | 0 999,9 s                                  |             |   |
| Information    | Accès en lecture                           | Opérateur   |   |
| supplémentaire | Accès en écriture                          | Maintenance |   |

### Sous-menu "Safety settings"

*Navigation*  $\square$  Configuration  $\rightarrow$  Config. étendue  $\rightarrow$  Safety settings

| Output out of range |                                                                         |                                                                                                    | Â |
|---------------------|-------------------------------------------------------------------------|----------------------------------------------------------------------------------------------------|---|
| Navigation          |                                                                         |                                                                                                    |   |
| Description         | Selection of behavior betw<br>HighStoplevel, LowStopLe                  | Selection of behavior between Alarm or Last valid value when displacer reached<br>HighStoplevel, LowStopLevel or ReferencePosition. |   |
| Sélection           | <ul><li>Dernière valeur valable</li><li>Alarme</li><li>Aucune</li></ul> | <ul><li>Dernière valeur valable</li><li>Alarme</li><li>Aucune</li></ul>                                                             |   |
| Information         | Accès en lecture                                                        | Opérateur                                                                                                    |   |
| supplémentaire      | Accès en écriture                                                       | Maintenance                                                                                                    |   |

| Output out of range |                                                                             | 8                                                                                                    |  |
|---------------------|-----------------------------------------------------------------------------|----------------------------------------------------------------------------------------------------|--|
| Navigation          | $\textcircled{B} \ \Box \ Configuration \rightarrow Configuration$          | nfig. étendue → Safety settings → Output out range                                                                                     |  |
| Description         | Sélection du comportemen<br><b>stop level</b> ou <b>Reference p</b>         | Sélection du comportement lorsque le displacer atteint <b>High stop level (→ 🗎 192), Low stop level</b> ou <b>Reference position</b> . |  |
| Sélection           | <ul> <li>Dernière valeur valable</li> <li>Alarme</li> <li>Aucune</li> </ul> |                                                                                                    |  |
| Information         | Accès en lecture                                                            | Opérateur                                                                                                    |  |
| supplémentaire      | Accès en écriture                                                           | Maintenance                                                                                                    |  |

| High stop level |                                                     | ß                                                                                                    |  |
|-----------------|-----------------------------------------------------|----------------------------------------------------------------------------------------------------|--|
| Navigation      | ■ □ Configuration $\rightarrow$ Config. é           | Image: Boundary Configuration → Config. étendue → Safety settings → High stop level                      |  |
| Description     | Position of the displacer high sto<br>datum plate). | Position of the displacer high stop as measured from defined zero position (tank bottom or datum plate). |  |
| Entrée          | -9999999,9 999999,9 mm                              | -9999999,9 999999,9 mm                                                                                   |  |
| Réglage usine   | Dépend de la version d'appareil                     | Dépend de la version d'appareil                                                                          |  |
| Information     | Accès en lecture                                    | Opérateur                                                                                                |  |
| supplémentaire  | Accès en écriture                                   | Maintenance                                                                                              |  |

| Low stop level |                                                                                                    | Â           |
|----------------|----------------------------------------------------------------------------------------------------|-------------|
| Navigation     | Image: Boost Set the set of the set of |             |
| Description    | Position of the displacer low stop as measured from defined zero position (tank bottom or datum plate).                                                                                                    |             |
| Entrée         | -999 999,9 999 999,9 mm                                                                                                    |             |
| Information    | Accès en lecture                                                                                                    | Opérateur   |
| supplementaire | Accès en écriture                                                                                                    | Maintenance |

| Slow hoist zone |                                                          | <u></u>                                                                                                    |  |
|-----------------|----------------------------------------------------------|----------------------------------------------------------------------------------------------------|--|
| Navigation      |                                                          | Image: Boundary Structure Image: Boundary Structure |  |
| Description     | Defines the interval in mil<br>the Displacer reduces mov | Defines the interval in millimeters, measured down from the Reference Position, in which the Displacer reduces moving speed.                                                                                                    |  |
| Entrée          | 10 999 999,9 mm                                          | 10 999 999,9 mm                                                                                                    |  |
| Information     | Accès en lecture                                         | Opérateur                                                                                                    |  |
| supplémentaire  | Accès en écriture                                        | Maintenance                                                                                                    |  |

| Overtension weight |                                |                                                                         | Ê |  |
|--------------------|--------------------------------|-------------------------------------------------------------------------|---|--|
| Navigation         | Image: Boost Configuration → C | □ □ Configuration → Config. étendue → Safety settings → Overtension wgt |   |  |
| Description        | Sets the minimum Weigh         | Sets the minimum Weight in grams when Overtension Alarm will be set.    |   |  |
| Entrée             | 100 999,9 g                    | 100 999,9 g                                                             |   |  |
| Information        | Accès en lecture               | Opérateur                                                               |   |  |
| supplémentaire     | Accès en écriture              | Maintenance                                                             |   |  |

| Undertension weight |                                                                                                    | A |
|---------------------|----------------------------------------------------------------------------------------------------|---|
| Navigation          |                                                                                                    |   |
| Description         | Defines the undertension error weight. Untertension error will be issued if displacer weight is below this value longer than 7 seconds. |   |
| Entrée              | 0 300 g                                                                                                    |   |

### Information supplémentaire

| Accès en lecture  | Opérateur   |
|-------------------|-------------|
| Accès en écriture | Maintenance |

### Sous-menu "Sensor config"

*Navigation*  $\square$  Configuration  $\rightarrow$  Config. étendue  $\rightarrow$  Sensor config

| Post gauge command |                                                                                                    | ۵                                                |
|--------------------|----------------------------------------------------------------------------------------------------|--------------------------------------------------|
| Navigation         | $\bigcirc$ □ Configuration → (                                                                                        | Config. étendue → Sensor config → Post gauge cmd |
| Description        | Defines the gauge command that will be executed after a one-time gauge command has finished.                          |                                                  |
| Sélection          | <ul> <li>Stop</li> <li>Level</li> <li>Up</li> <li>Upper I/F level</li> <li>Lower I/F level</li> <li>Aucune</li> </ul> |                                                  |
| Information        | Accès en lecture                                                                                                    | Opérateur                                        |
| supplémentaire     | Accès en écriture                                                                                                    | Maintenance                                      |

Sous-menu "Displacer"

*Navigation*  $\square$  Configuration  $\rightarrow$  Config. étendue  $\rightarrow$  Sensor config  $\rightarrow$  Displacer

| Displacer type |                                                                                                    |             | ß |
|----------------|----------------------------------------------------------------------------------------------------|-------------|---|
| Navigation     | $\blacksquare$ ■ Configuration → Config. étendue → Sensor config → Displacer → Displacer type                                        |             |   |
| Description    | Chooses the type of displacer used.                                                                                                  |             |   |
| Sélection      | <ul> <li>Custom diameter</li> <li>Diameter 30 mm</li> <li>Diameter 50 mm</li> <li>Diameter 70 mm</li> <li>Diameter 110 mm</li> </ul> |             |   |
| Réglage usine  | Dépend de la version d'appareil                                                                                                    |             |   |
| Information    | Accès en lecture                                                                                                    | Opérateur   |   |
| supplémentaire | Accès en écriture                                                                                                    | Maintenance |   |

| Displacer diameter |                                                                                                    | ۵           |  |
|--------------------|----------------------------------------------------------------------------------------------------|-------------|--|
| Navigation         | Image: Book State State St |             |  |
| Prérequis          | Displacer type (→ 🗎 297) = Custom diameter                                                                                                    |             |  |
| Description        | Sets the diameter of the cylindrical part of displacer.                                                                                                    |             |  |
| Entrée             | 0 999,9 mm                                                                                                    |             |  |
| Réglage usine      | Voir l'étiquette sur l'appareil.                                                                                                    |             |  |
| Information        | Accès en lecture                                                                                                    | Opérateur   |  |
| supplémentaire     | Accès en écriture                                                                                                    | Maintenance |  |

| Displacer weight | Ê                                                                                |
|------------------|----------------------------------------------------------------------------------|
| Navigation       | ■ Configuration → Config. étendue → Sensor config → Displacer → Displacer weight |
| Description      | Set the weight of the diplacer in air. Indicated on the displacer in grams.      |
| Entrée           | 10 999,9 g                                                                       |
| Réglage usine    | Voir l'étiquette sur l'appareil.                                                 |

| Information<br>supplémentaire | Accès en lecture  | Opérateur   |
|-------------------------------|-------------------|-------------|
|                               | Accès en écriture | Maintenance |

| Displacer volume              |                                                                                                    | ٦                                                                                        |
|-------------------------------|----------------------------------------------------------------------------------------------------|------------------------------------------------------------------------------------------|
| Navigation                    | Image: Book State State St | endue $\rightarrow$ Sensor config $\rightarrow$ Displacer $\rightarrow$ Displacer volume |
| Description                   | Displacer volume indicated on displacer in mililiter.                                                                                                    |                                                                                          |
| Entrée                        | 10 999,9 ml                                                                                                    |                                                                                          |
| Réglage usine                 | Voir l'étiquette sur l'appareil.                                                                                                    |                                                                                          |
| Information<br>supplémentaire | Accès en lecture                                                                                                    | Opérateur                                                                                |
|                               | Accès en écriture                                                                                                    | Maintenance                                                                              |

| Displacer balance volume      |                                                                                                    |                                                    | A |
|-------------------------------|----------------------------------------------------------------------------------------------------|----------------------------------------------------|---|
| Navigation                    | Image: Book State State St | endue → Sensor config → Displacer → Balance volume |   |
| Description                   | Defines the balance volume of the displacer as the lower part of displacer immersed in liquid. Units in milliliters. Indicated on displacer.                                                                                                    |                                                    |   |
| Entrée                        | 10 999,9 ml                                                                                                    |                                                    |   |
| Réglage usine                 | Voir l'étiquette sur l'appareil.                                                                                                    |                                                    |   |
| Information<br>supplémentaire | Accès en lecture                                                                                                    | Opérateur                                          |   |
|                               | Accès en écriture                                                                                                    | Maintenance                                        |   |

| Displacer height |                                                                                                    |                                                                                          | Â |
|------------------|----------------------------------------------------------------------------------------------------|------------------------------------------------------------------------------------------|---|
| Navigation       | Image: Book State State St | endue $\rightarrow$ Sensor config $\rightarrow$ Displacer $\rightarrow$ Displacer height |   |
| Description      | Sets the displacer height in mm. Used for density measurement as minimum distance between last profile point and liquid level.                                                                                                    |                                                                                          |   |
| Entrée           | 10 300 mm                                                                                                    |                                                                                          |   |
| Réglage usine    | Dépend de la version d'appareil                                                                                                    |                                                                                          |   |
| Information      | Accès en lecture                                                                                                    | Opérateur                                                                                |   |
| supplémentaire   | Accès en écriture                                                                                                    | Maintenance                                                                              |   |

| Immersion depth               |                                                                                                    |                                                                                         |
|-------------------------------|----------------------------------------------------------------------------------------------------|-----------------------------------------------------------------------------------------|
|                               |                                                                                                    |                                                                                         |
| Navigation                    | $\blacksquare$ □ Configuration → Config. été                                                                                                    | endue $\rightarrow$ Sensor config $\rightarrow$ Displacer $\rightarrow$ Immersion depth |
| Description                   | Defines distance (mm) from displacer bottom to balancing line defined by balanced volume. Value is needed for correct bottom level measurement. |                                                                                         |
| Entrée                        | 0 99,9 mm                                                                                                    |                                                                                         |
| Réglage usine                 | Dépend de la version d'appareil                                                                                                    |                                                                                         |
| Information<br>supplémentaire | Accès en lecture                                                                                                    | Opérateur                                                                               |
|                               | Accès en écriture                                                                                                    | Maintenance                                                                             |

### Sous-menu "Wiredrum"

*Navigation*  $\square$  Configuration  $\rightarrow$  Config. étendue  $\rightarrow$  Sensor config  $\rightarrow$  Wiredrum

| Drum circumference            |                                                                                                    | 8                                                                                     |
|-------------------------------|----------------------------------------------------------------------------------------------------|---------------------------------------------------------------------------------------|
| Navigation                    | Image: Book State State St | endue $\rightarrow$ Sensor config $\rightarrow$ Wiredrum $\rightarrow$ Drum circumfer |
| Description                   | Sets the circumference of the wire drum. Indicated in Label.                                                                                                    |                                                                                       |
| Entrée                        | 100 999,9 mm                                                                                                    |                                                                                       |
| Réglage usine                 | Voir l'étiquette sur l'appareil.                                                                                                    |                                                                                       |
| Information<br>supplémentaire | Accès en lecture                                                                                                    | Opérateur                                                                             |
|                               | Accès en écriture                                                                                                    | Maintenance                                                                           |

| Wire weight                   |                                                                                                    |                                                                                    | Ê |
|-------------------------------|----------------------------------------------------------------------------------------------------|------------------------------------------------------------------------------------|---|
| Navigation                    | Image: Book State State St | endue $\rightarrow$ Sensor config $\rightarrow$ Wiredrum $\rightarrow$ Wire weight |   |
| Description                   | Defines the weight of the measuring wire in g/10m. Indicated on Label.                                                                                                    |                                                                                    |   |
| Entrée                        | 0 999,9 g                                                                                                    |                                                                                    |   |
| Réglage usine                 | Voir l'étiquette sur l'appareil.                                                                                                    |                                                                                    |   |
| Information<br>supplémentaire | Accès en lecture                                                                                                    | Opérateur                                                                          |   |
|                               | Accès en écriture                                                                                                    | Maintenance                                                                        |   |

### Sous-menu "Spot density"

Navigation

 $\label{eq:configuration} \fbox{Configuration} \rightarrow \r{Config.} \ \'{etendue} \rightarrow \r{Sensor} \ config \rightarrow \r{Spot} \ density$ 

| Upper density offset          |                                                                            | A                                                                                           |
|-------------------------------|----------------------------------------------------------------------------|---------------------------------------------------------------------------------------------|
| Navigation                    | Image: Barbar Configuration → Config. ét                                   | rendue $\rightarrow$ Sensor config $\rightarrow$ Spot density $\rightarrow$ Up dens, offset |
| Description                   | Defines an effect value which is added to the measured upper density value |                                                                                             |
| Entráo                        | 000.00 000 ltg/m <sup>3</sup>                                              |                                                                                             |
| Entree                        | - 555,55 555,55 kg/ III                                                    |                                                                                             |
| Information<br>supplémentaire | Accès en lecture                                                           | Opérateur                                                                                   |
|                               | Accès en écriture                                                          | Maintenance                                                                                 |

| Middle density offset |                                                                                       |
|-----------------------|---------------------------------------------------------------------------------------|
| Navigation            | □ □ Configuration → Config. étendue → Sensor config → Spot density → Mid dens. offset |
| Description           | Defines an Offset Value which is added to the measured Middle Density Value.          |
| Entrée                | -999,99 999,99 kg/m <sup>3</sup>                                                      |

| Information<br>supplémentaire | Accès en lecture  | Opérateur   |
|-------------------------------|-------------------|-------------|
|                               | Accès en écriture | Maintenance |

| Lower density offset |                                     | ۵                                                                                                   |  |
|----------------------|-------------------------------------|----------------------------------------------------------------------------------------------------|--|
| Navigation           | $\blacksquare$ □ Configuration → Co | nfig. étendue $\rightarrow$ Sensor config $\rightarrow$ Spot density $\rightarrow$ Low dens. offset |  |
| Description          | Defines an offset value wh          | Defines an offset value which is added to the measured lower density value.                         |  |
| Entrée               | -999,99 999,99 kg/m <sup>3</sup>    | –999,99 999,99 kg/m <sup>3</sup>                                                                    |  |
| Information          | Accès en lecture                    | Opérateur                                                                                           |  |
| supplémentaire       | Accès en écriture                   | Maintenance                                                                                         |  |

| Submersion depth              |                                                                       |                                                                                       | ß |
|-------------------------------|-----------------------------------------------------------------------|---------------------------------------------------------------------------------------|---|
| Navigation                    | Image: Book Structure Configuration → Config. ét depth                | endue $\rightarrow$ Sensor config $\rightarrow$ Spot density $\rightarrow$ Submersion |   |
| Description                   | Sets the displacer submersion depth (mm) for spot density operations. |                                                                                       |   |
| Entrée                        | 50 99 999,9 mm                                                        |                                                                                       |   |
| Information<br>supplémentaire | Accès en lecture                                                      | Opérateur                                                                             |   |
|                               | Accès en écriture                                                     | Maintenance                                                                           |   |

Sous-menu "Profile density"

Navigation

 $\label{eq:configuration} \fboxlength{\mbox{Config. \acute{e}tendue}} \rightarrow \mbox{Sensor config} \rightarrow \mbox{Profile} \\ \mbox{density} \\$ 

| Density measurement | t mode                                                          |                                                                                                    |                          |
|---------------------|-----------------------------------------------------------------|----------------------------------------------------------------------------------------------------|--------------------------|
| Navigation          |                                                                 | onfig. étendue → Sensor config → Profile density → Der                                                                                                    | isity mode               |
| Description         | In normal measure mode<br>measures using next inte              | In normal measure mode, measures at specified positions. In compensation mode measures using next integer value of drum turns to improve accuracy.                      |                          |
| Sélection           | <ul><li>Normal measure mode</li><li>Compensation mode</li></ul> | <ul><li>Normal measure mode</li><li>Compensation mode</li></ul>                                                                                                    |                          |
| Information         | Accès en lecture                                                | Opérateur                                                                                                    |                          |
| supplémentaire      | Accès en écriture                                               | Maintenance                                                                                                    |                          |
|                     | En mode normal, m<br>mode de compensat<br>de la circonférence d | sure des densités instantanées aux positions demandé<br>on, le Proservo mesure les densités instantanées à des<br>u tambour de fil (p. ex. tous les ~ 150 mm (5,91 in)) | es. Dans le<br>multiples |

| Manual profile level          |                                                                                                    | 8                                                                                             |
|-------------------------------|----------------------------------------------------------------------------------------------------|-----------------------------------------------------------------------------------------------|
| Navigation                    | Image: Book State State St | endue $\rightarrow$ Sensor config $\rightarrow$ Profile density $\rightarrow$ Man profile lvl |
| Description                   | Sets the level position in the tank where the manual profile density operation starts.                                                                                                    |                                                                                               |
| Entrée                        | –999 999,9 999 999,9 mm                                                                                                    |                                                                                               |
| Information<br>supplémentaire | Accès en lecture                                                                                                    | Opérateur                                                                                     |
|                               | Accès en écriture                                                                                                    | Maintenance                                                                                   |

| Profile density offset dista | ince                                                                                                  | A  |
|------------------------------|----------------------------------------------------------------------------------------------------|----|
| Navigation                   | Image: Book Sensor Configuration → Config. étendue → Sensor config → Profile density → Dens offs dist | et |
| Description                  | Profile density offset distance [mm] is the distance between start point and first measurement point. |    |
| Entrée                       | 0 999 999,9 mm                                                                                        |    |

| Information<br>supplémentaire | Accès en lecture  | Opérateur   |
|-------------------------------|-------------------|-------------|
|                               | Accès en écriture | Maintenance |

| Profile density interval      |                                                                                |             |             |  |
|-------------------------------|--------------------------------------------------------------------------------|-------------|-------------|--|
| Navigation                    | 8 8                                                                            |             |             |  |
| Description                   | Sets the interval between two measurement points in profile density operation. |             |             |  |
| Entrée                        | 1 100 000 mm                                                                   |             |             |  |
| Information<br>supplémentaire | Accès                                                                          | en lecture  | Opérateur   |  |
|                               | Accès                                                                          | en écriture | Maintenance |  |

| Profile density offset        |                                                                                                    |             | £ |
|-------------------------------|----------------------------------------------------------------------------------------------------|-------------|---|
| Navigation                    | Image: Boundary Sensor config → Profile density → Prof density offset Image: Configuration → Config. étendue → Sensor config → Profile density → Prof density → Prof density → |             |   |
| Description                   | Defines an offset value which is added to the measured profile density value.                                                                                                    |             |   |
| Entrée                        | –999,99 999,99 kg/m³                                                                                                    |             |   |
| Information<br>supplémentaire | Accès en lecture                                                                                                    | Opérateur   |   |
|                               | Accès en écriture                                                                                                    | Maintenance |   |

### Sous-menu "Affichage"

Ce menu n'est visible que si l'appareil est équipé d'un afficheur local.

*Navigation*  $\square$  Configuration  $\rightarrow$  Config. étendue  $\rightarrow$  Affichage

| Language                      |                                                                                                    |                              |  |
|-------------------------------|----------------------------------------------------------------------------------------------------|------------------------------|--|
| Navigation                    | ©□ Configuration → Config. ét                                                                        | endue → Affichage → Language |  |
| Prérequis                     | L'appareil dispose d'un afficheur le                                                                 | ocal.                        |  |
| Description                   | Régler la langue d'affichage.                                                                        |                              |  |
| Sélection                     | <ul> <li>English</li> <li>Deutsch</li> <li>русский язык (Russian)</li> <li>日本語 (Japanese)</li> </ul> |                              |  |
| Information<br>supplémentaire | Accès en lecture                                                                                     | Opérateur                    |  |
|                               | Accès en écriture                                                                                    | Opérateur                    |  |

| Format d'affichage            |                                                                                                    |
|-------------------------------|----------------------------------------------------------------------------------------------------|
| Navigation                    | Image: Boundary Configuration → Config. étendue → Affichage → Format d'affich.                                                          |
| Prérequis                     | L'appareil dispose d'un afficheur local.                                                                                                |
| Description                   | Sélectionner la manière dont les valeurs mesurées sont affichées.                                                                       |
| Sélection                     | <ul> <li>1 valeur, taille max.</li> <li>1 valeur + bargr.</li> <li>2 valeurs</li> <li>3 valeurs, 1 grande</li> <li>4 valeurs</li> </ul> |
| Réglage usine                 | 2 valeurs                                                                                                    |
| Information<br>supplémentaire | 4841.000<br>□√ mm                                                                                                    |

☑ 95 "Format d'affichage" = "1 valeur, taille max."

A0019964

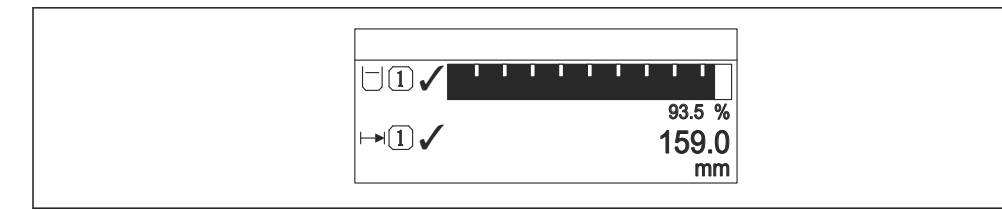

💽 96 "Format d'affichage" = "1 valeur + bargr."

### ☑ 97 "Format d'affichage" = "2 valeurs"

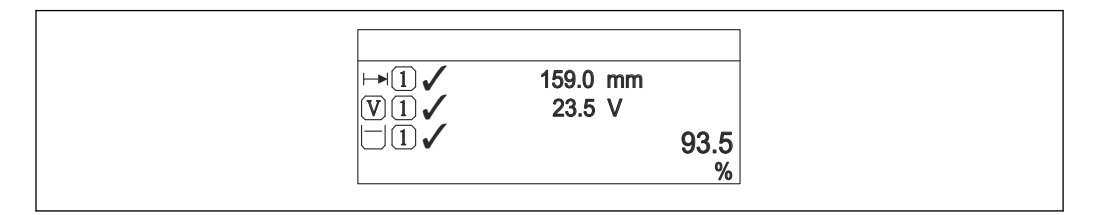

💽 98 "Format d'affichage" = "3 valeurs, 1 grande"

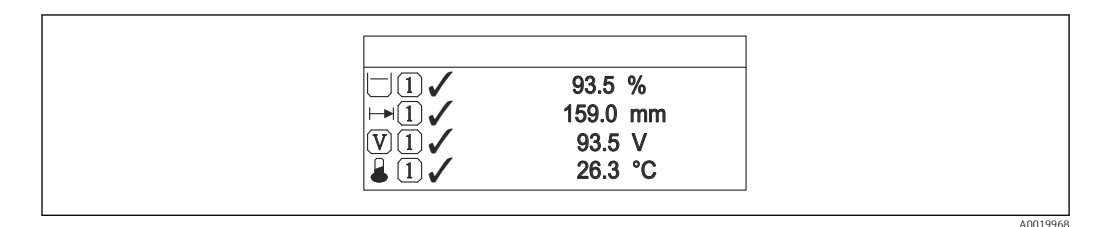

99 "Format d'affichage" = "4 valeurs"

| Accès en lecture  | Opérateur |
|-------------------|-----------|
| Accès en écriture | Opérateur |

| Affichage valeur 1 4 |                                                                                                    |  |
|----------------------|----------------------------------------------------------------------------------------------------|--|
| Navigation           | Image: Boost State of the state of the state of the |  |
| Prérequis            | L'appareil dispose d'un afficheur local.                                                                                                    |  |

Description

Sélectionner la valeur mesurée, qui est affichée sur l'afficheur local.

Sélection

- Aucune<sup>9)</sup>
- Niveau de cuve
- Measured level
- Tank level %
- Water level <sup>9)</sup>
- Liquid temperature <sup>9)</sup>
- Vapor temperature <sup>9)</sup>
- Air temperature <sup>9)</sup>
- Tank ullage
- Tank ullage %
- Observed density value <sup>9)</sup>
- P1 (bottom) <sup>9)</sup>
- P2 (middle) <sup>9)</sup>
- P3 (top) <sup>9)</sup>
- GP 1 value <sup>9)</sup>
- GP 2 value <sup>9)</sup>
- GP 3 value <sup>9)</sup>
- GP 4 value <sup>9)</sup>
- Gauge command <sup>9)</sup>
- Gauge status <sup>9)</sup>
- AIO B1-3 value <sup>9)</sup>
- AIO B1-3 value mA<sup>9)</sup>
- AIO B1-3 value % <sup>9)</sup>
- AIO C1-3 value<sup>9)</sup>
- AIO C1-3 value mA<sup>9)</sup>
- AIO C1-3 value % <sup>9)</sup>
   AIP B4-8 value <sup>9)</sup>
- AIP B4-8 value mA<sup>9)</sup>
- AIP B4-8 value % <sup>9)</sup>
- AIP C4-8 value<sup>9)</sup>
- AIP C4-8 value mA<sup>9)</sup>
- AIP C4-8 value % <sup>9)</sup>

Réglage usine

Selon la version d'appareil

| Information    | Accès en lecture  | Opérateur   |
|----------------|-------------------|-------------|
| supplementaire | Accès en écriture | Maintenance |

| Nombre décimales 1 4 |                                                                                |  |
|----------------------|--------------------------------------------------------------------------------|--|
|                      |                                                                                |  |
| Navigation           | □ □ Configuration → Config. étendue → Affichage → Nomb.décimales 1             |  |
| Prérequis            | L'appareil dispose d'un afficheur local.                                       |  |
| Description          | Ce paramètre n'influence par la précision de mesure et de calcul de l'appareil |  |

<sup>9)</sup> pas disponible pour paramètre Affichage valeur 1

Â

Sélection

- X ■ X.X
- x.xx
- X.XXX
- X.XXXX

### Information supplémentaire

R Ce réglage n'influence pas la précision de mesure ou de calcul de l'appareil.

| Accès en lecture  | Opérateur   |
|-------------------|-------------|
| Accès en écriture | Maintenance |

| Navigation     | □ □ Configuration → Config. étendue → Affichage → Carac.séparation          |             |  |
|----------------|-----------------------------------------------------------------------------|-------------|--|
| Prérequis      | L'appareil dispose d'un afficheur local.                                    |             |  |
| Description    | Sélectionner le séparateur décimal pour l'affichage des valeurs numériques. |             |  |
| Sélection      | ■.<br>■,                                                                    |             |  |
| Information    | Accès en lecture                                                            | Opérateur   |  |
| supplementaire | Accès en écriture                                                           | Maintenance |  |

| Format numérique |                                               |                                                                                                    |  |
|------------------|-----------------------------------------------|----------------------------------------------------------------------------------------------------|--|
| Navigation       |                                               | Image: Book Strain and Strain and Strain |  |
| Prérequis        | L'appareil dispose d'un affich                | eur local.                                                                                                    |  |
| Description      | Choisir format chiffres sur l'a               | Choisir format chiffres sur l'afficheur.                                                                                                    |  |
| Sélection        | <ul><li>Décimal</li><li>ft-in-1/16"</li></ul> |                                                                                                    |  |
| Information      | Accès en lecture                              | Opérateur                                                                                                    |  |
| supplémentaire   | Accès en écriture                             | Maintenance                                                                                                    |  |

L'option **ft-in-1/16"** n'est valable que pour les valeurs de distance.

| Ligne d'en-tête |                                                                                                    | l                                                                                                    | 1 |
|-----------------|----------------------------------------------------------------------------------------------------|----------------------------------------------------------------------------------------------------|---|
| Navigation      | $\blacksquare$ ■ Configuration → (                                                                                                    | Image: Boundary State of the state of the state of t |   |
| Prérequis       | L'appareil dispose d'un a                                                                                                    | L'appareil dispose d'un afficheur local.                                                                                                    |   |
| Description     | Sélectionner le contenu                                                                                                    | Sélectionner le contenu de l'en-tête sur l'afficheur local.                                                                                                    |   |
| Sélection       | <ul><li> Désignation du point o</li><li> Texte libre</li></ul>                                                                                                    | <ul><li>Désignation du point de mesure</li><li>Texte libre</li></ul>                                                                                                    |   |
| Information     | Accès en lecture                                                                                                    | Opérateur                                                                                                    |   |
| supplémentaire  | Accès en écriture                                                                                                    | Maintenance                                                                                                    |   |
|                 | <ul> <li>Signification des options</li> <li>Désignation du point de mesure<br/>Le contenu de l'en-tête est défini dans le paramètre Désignation du point de mesure<br/>(→ 188).</li> <li>Texte libre<br/>Le contenu de l'en-tête est défini dans le paramètre Texte ligne d'en-tête (→ 1309).</li> </ul> |                                                                                                    |   |

| Texte ligne d'en-tête |                                                                                           | ۵           |
|-----------------------|-------------------------------------------------------------------------------------------|-------------|
| Navigation            | □ □ Configuration → Config. étendue → Affichage → Tex.lign.en-tête                        |             |
| Prérequis             | Ligne d'en-tête (→ 🗎 309) = Texte libre                                                   |             |
| Description           | Entrer le texte de l'en-tête d'afficheur.                                                 |             |
| Entrée                | Chaîne de caractères comprenant des chiffres, des lettres et des caractères spéciaux (11) |             |
| Information           | Accès en lecture                                                                          | Opérateur   |
| supplémentaire        | Accès en écriture                                                                         | Maintenance |

| Affichage intervalle                                                                                                    |                                                                                                    |  |
|----------------------------------------------------------------------------------------------------|----------------------------------------------------------------------------------------------------|--|
|                                                                                                    |                                                                                                    |  |
| Navigation                                                                                                    | $\blacksquare$ □ Configuration → Config. étendue → Affichage → Affich.interval.                                      |  |
| Description                                                                                                    | Régler le temps pendant lequel les valeurs mesurées sont affichées lorsque l'afficheur<br>alterne entre les valeurs. |  |
| Entrée                                                                                                    | 1 10 s                                                                                                    |  |
| Information Supplémentaire Ce paramètre n'est utile que si le nombre de valeurs mesurées sélection nombre de valeurs pouvant être affichées simultanément avec le form sélectionné. |                                                                                                    |  |

A

| Accès en lecture  | Opérateur |
|-------------------|-----------|
| Accès en écriture | Opérateur |

### Amortissement affichage

| Navigation     | □ □ Configuration → Config. étendue → Affichage → Amort. affichage                            |             |  |
|----------------|-----------------------------------------------------------------------------------------------|-------------|--|
| Prérequis      | L'appareil dispose d'un afficheur local.                                                      |             |  |
| Description    | Régler le temps de réaction de l'afficheur par rapport aux fluctuations de la valeur mesurée. |             |  |
| Entrée         | 0,0 999,9 s                                                                                   |             |  |
| Information    | Accès en lecture                                                                              | Opérateur   |  |
| supplémentaire | Accès en écriture                                                                             | Maintenance |  |

| Rétroéclairage |                                                               |           |  |
|----------------|---------------------------------------------------------------|-----------|--|
| Navigation     |                                                               |           |  |
| Prérequis      | L'appareil dispose d'un afficheur local.                      |           |  |
| Description    | Activer et désactiver le rétroéclairage de l'afficheur local. |           |  |
| Sélection      | <ul><li>Désactiver</li><li>Activer</li></ul>                  |           |  |
| Information    | Accès en lecture                                              | Opérateur |  |
| supplementaire | Accès en écriture                                             | Opérateur |  |

| Affichage contraste |                                                                                                    |  |
|---------------------|----------------------------------------------------------------------------------------------------|--|
| Navigation          | □ □ Configuration → Config. étendue → Affichage → Affich.contraste                                                                  |  |
| Prérequis           | L'appareil dispose d'un afficheur local.                                                                                            |  |
| Description         | Régler le réglage du contraste de l'afficheur local par rapport aux conditions ambiantes (p.<br>ex. éclairage ou angle de lecture). |  |
| Entrée              | 20 80 %                                                                                                    |  |

### Information supplémentaire

| Accès en lecture  | Opérateur |
|-------------------|-----------|
| Accès en écriture | Opérateur |

### Sous-menu "System units"

*Navigation*  $\blacksquare$  Configuration  $\rightarrow$  Config. étendue  $\rightarrow$  System units

| Units preset   |                                                                                                    |                                               |  |
|----------------|----------------------------------------------------------------------------------------------------|-----------------------------------------------|--|
| Navigation     | $\textcircled{B} \Box  Configuration \rightarrow 0$                                                                                                    | Config. étendue → System units → Units preset |  |
| Description    | Defines a set of units for                                                                                                    | r length, pressure and temperature.           |  |
| Sélection      | <ul> <li>mm, bar, °C</li> <li>m, bar, °C</li> <li>mm, PSI, °C</li> <li>ft, PSI, °F</li> <li>ft-in-16, PSI, °F</li> <li>ft-in-8, PSI, °F</li> <li>Valeur client</li> </ul> |                                               |  |
| Information    | Accès en lecture                                                                                                    | Opérateur                                     |  |
| supplementaire | Accès en écriture                                                                                                    | Maintenance                                   |  |

Si l'option **Valeur client** est sélectionnée, les unités sont définies dans les paramètres suivants. Dans tous les autres cas, ce sont des paramètres en lecture seule qui sont utilisés pour indiquer l'unité correspondante :

- Unité de longueur ( $\rightarrow \textcircled{312}$ )
- Unité de pression ( $\rightarrow \cong 313$ )
- Unité de température ( $\rightarrow \square 313$ )

| Unité de longueur             |                                  |                                |                                                                                                    |  |
|-------------------------------|----------------------------------|--------------------------------|----------------------------------------------------------------------------------------------------|--|
| Navigation                    | 🗐 😑 Configuration -              | → Config. ét                   | endue → System units → Unité longueur                                                                 |  |
| Description                   | Select distance unit.            |                                |                                                                                                    |  |
| Sélection                     | Unités SI<br>• m<br>• mm<br>• cm | Un<br>• f<br>• i<br>• f<br>• f | nités US<br>it<br>n<br>it-in-16<br>it-in-8                                                            |  |
| Information<br>supplémentaire | Accès en lecture                 |                                | Opérateur<br>Maintenance (si <b>Units preset (</b> $\rightarrow \square$ <b>188)</b> = Valeur client) |  |

| Unité de pression    |                                                                                                  |                                                                                                    |                                                                                   |
|----------------------|--------------------------------------------------------------------------------------------------|----------------------------------------------------------------------------------------------------|-----------------------------------------------------------------------------------|
| Navigation           | Image: Configuration                                                                             | → Config. étendue → System u                                                                         | units → Unité pression                                                            |
| Description          | Sélectionner l'unité de                                                                          | e pression du process.                                                                               |                                                                                   |
| 2 0001-p 0001-       |                                                                                                  |                                                                                                    |                                                                                   |
| Sélection            | Unités SI<br>• bar<br>• Pa<br>• kPa<br>• MPa<br>• mbar a                                         | <i>Unités US</i><br>psi                                                                              | Autres unités<br>• inH2O<br>• inH2O (68°F)<br>• ftH2O (68°F)<br>• mmH2O<br>• mmHg |
| Information          | Accès en lecture                                                                                 | Opérateur                                                                                            |                                                                                   |
| supplémentaire       | Accès en écriture                                                                                | Maintenance (si <b>Uni</b> t                                                                         | ts preset (→ 🗎 188) = Valeur client)                                              |
| Unité de température |                                                                                                  |                                                                                                    |                                                                                   |
| Navigation           | 🛛 🖛 Configuration                                                                                | → Config. étendue → System u                                                                         | ınits → Unité températ.                                                           |
| Description          | Sélectionner l'unité de                                                                          | e température.                                                                                       |                                                                                   |
| Sélection            | Unités SI                                                                                        | Unités US                                                                                            |                                                                                   |
|                      | ■ °C                                                                                             | ● °F<br>■ °R                                                                                         |                                                                                   |
| nformation           | Accès en lecture                                                                                 | Opératour                                                                                            |                                                                                   |
| supplémentaire       |                                                                                                  | Maintanango (gi Unit                                                                                 | ta procet ( ) 🖻 199) - Velour dient)                                              |
| Unité de densité     |                                                                                                  |                                                                                                    |                                                                                   |
| Navigation           | 🗐 😑 Configuration                                                                                | → Config. étendue → System v                                                                         | nits → Unité de densité                                                           |
| Description          | Sélectionner l'unité de                                                                          | e densité.                                                                                           |                                                                                   |
| Sélection            | Unités SI<br>g/cm <sup>3</sup><br>g/ml<br>g/l<br>kg/l<br>kg/dm <sup>3</sup><br>kg/m <sup>3</sup> | Unités US<br>• lb/ft <sup>3</sup><br>• lb/gal (us)<br>• lb/in <sup>3</sup><br>• STon/yd <sup>3</sup> | Autres unités<br>• °API<br>• SGU                                                  |
| Information          | Accès en lecture                                                                                 | Onérateur                                                                                            |                                                                                   |

### Information Accès en lecture Opérateur supplémentaire Accès en écriture Maintenance (si Units preset (→ 🗎 188) = Valeur client)

### Sous-menu "Date / time"

Navigation

□ Configuration → Config. étendue → Date / time

### Date/heure Navigation Image: Configuration → Config. étendue → Date / time → Date/heure Description Displays the device internal real time clock. Information supplémentaire Accès en lecture Opérateur Accès en écriture

| Régler date    |                                                                                                    |                                                                                                    |  |  |
|----------------|----------------------------------------------------------------------------------------------------|----------------------------------------------------------------------------------------------------|--|--|
| Navigation     | $\Box  Configuration \rightarrow 0$                                                                                                    | Config. étendue → Date / time → Régler date                                                                               |  |  |
| Description    | Commande le réglage de                                                                                                    | Commande le réglage de l'horloge temps réel.                                                                              |  |  |
| Sélection      | <ul> <li>Veuillez choisir</li> <li>Annuler</li> <li>Démarrer</li> <li>Confirm time</li> </ul>                                                                                                    |                                                                                                    |  |  |
| Information    | Accès en lecture                                                                                                    | Opérateur                                                                                                    |  |  |
| supplémentaire | Accès en écriture                                                                                                    | Maintenance                                                                                                    |  |  |
|                | Signification des option<br>• Veuillez choisir<br>Demande à l'utilisateu<br>• Annuler<br>Ignore la date et l'heur<br>• Démarrer<br>Démarre le réglage de<br>• Confirm time<br>Règle l'horloge temps | <b>ns</b><br>r de sélectionner une action.<br>e entrées.<br>l'horloge temps réel.<br>réel à la date et à l'heure entrées. |  |  |
| Année          |                                                                                                    |                                                                                                    |  |  |
| Navigation     | $\Box  Configuration \rightarrow 0$                                                                                                    | Config. étendue → Date / time → Année                                                                                     |  |  |

| Navigation  | □ Configuration $\rightarrow$ Config. étendue $\rightarrow$ Date / time $\rightarrow$ Année |
|-------------|---------------------------------------------------------------------------------------------|
| Prérequis   | Régler date (→ 🗎 314) = Démarrer                                                            |
| Description | Entrer l'année actuelle.                                                                    |

| Entrée         | 2016 2079         |             |
|----------------|-------------------|-------------|
| Information    | Accès en lecture  | Opérateur   |
| supplementaire | Accès en écriture | Maintenance |
|                |                   |             |

| Mois                          |                                  | ۵                                                  |
|-------------------------------|----------------------------------|----------------------------------------------------|
| Navigation                    | □ Configuration → Config. ét     | endue $\rightarrow$ Date / time $\rightarrow$ Mois |
| Prérequis                     | Régler date (→ 🗎 314) = Démarrer |                                                    |
| Description                   | Entrer le mois actuel.           |                                                    |
| Entrée                        | 1 12                             |                                                    |
| Information<br>supplémentaire | Accès en lecture                 | Opérateur                                          |
|                               | Accès en écriture                | Maintenance                                        |

| Jour | Â |
|------|---|
|      |   |

| Navigation     | □ Configuration $\rightarrow$ Config. étendue $\rightarrow$ Date / time $\rightarrow$ Jour |             |  |
|----------------|--------------------------------------------------------------------------------------------|-------------|--|
| Prérequis      | Régler date ( $\Rightarrow \cong 314$ ) = Démarrer                                         |             |  |
| Description    | Entrer le jour actuel.                                                                     |             |  |
| Entrée         | 131                                                                                        |             |  |
| Information    | Accès en lecture                                                                           | Opérateur   |  |
| supplementaire | Accès en écriture                                                                          | Maintenance |  |

| Heure                         |                                  |                                                      | Ê |
|-------------------------------|----------------------------------|------------------------------------------------------|---|
| Navigation                    | □ Configuration → Config. é      | tendue $\rightarrow$ Date / time $\rightarrow$ Heure |   |
| Prérequis                     | Régler date (→ 🖺 314) = Démarrer |                                                      |   |
| Description                   | Entrer l'heure actuelle.         |                                                      |   |
| Entrée                        | 0 23                             |                                                      |   |
| Information<br>supplémentaire | Accès en lecture                 | Opérateur                                            |   |
|                               | Accès en écriture                | Maintenance                                          |   |

| Minute                        |                                           |                                                      | Ê |
|-------------------------------|-------------------------------------------|------------------------------------------------------|---|
| Navigation                    | □ Configuration $\rightarrow$ Config. été | endue $\rightarrow$ Date / time $\rightarrow$ Minute |   |
| Prérequis                     | Régler date (Ə 🗎 314) = Démar             | Régler date (→ 🗎 314) = Démarrer                     |   |
| Description                   | Entrer les minutes actuelles.             |                                                      |   |
| Entrée                        | 0 59                                      |                                                      |   |
| Information<br>supplémentaire | Accès en lecture                          | Opérateur                                            |   |
|                               | Accès en écriture                         | Maintenance                                          |   |

### Assistant "Confirmation SIL"

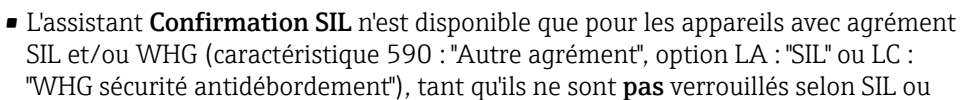

WHG.
L'assistant Confirmation SIL est nécessaire pour verrouiller l'appareil selon SIL ou WHG. Pour plus de détails, voir le "Manuel de sécurité fonctionnelle" de l'appareil concerné. Il contient la procédure de verrouillage et les paramètres de cet assistant.

*Navigation*  $\blacksquare$  Configuration  $\rightarrow$  Config. étendue  $\rightarrow$  Confirmation SIL

### Assistant "SIL/WHG désactivé"

- L'assistant SIL/WHG désactivé n'est disponible que pour les appareils avec agrément SIL ou WHG (Caractéristique 590 : "Autre agrément", option LA : "SIL" ou LC: "WHG sécurité antidébordement"), tant qu'ils ne sont pas verrouillés selon SIL ou WHG.
  - L'assistant SIL/WHG désactivé est nécessaire pour déverrouiller l'appareil selon SIL ou WHG. Pour plus de détails, voir le "Manuel de sécurité fonctionnelle" de l'appareil concerné. Il contient la procédure de verrouillage et les paramètres de cet assistant.

*Navigation*  $\square$  Configuration  $\rightarrow$  Config. étendue  $\rightarrow$  SIL/WHG désact.

### Sous-menu "Administration"

Navigation

Configuration  $\rightarrow$  Config. étendue  $\rightarrow$  Administration

| Définir code d'accès |      |                                                         |                            | â                         |
|----------------------|------|---------------------------------------------------------|----------------------------|---------------------------|
| Navigation           |      | Configuration →                                         | Config. étendue → Administ | ration → Déf.code d'accès |
| Description          | Défi | Définir le code d'accès pour l'écriture des paramètres. |                            | S.                        |
| Entrée               | 0    | 0 9 999                                                 |                            |                           |
| Information          | Accè | es en lecture                                           | Opérateur                  |                           |
| supplémentaire       | Accè | es en écriture                                          | Maintenance                |                           |
|                      |      |                                                         | I                          |                           |

Si le réglage par défaut n'est pas modifié ou si 0 est défini comme code d'accès, les paramètres ne sont pas protégés en écriture et les données de configuration de l'appareil peuvent ainsi toujours être modifiées. L'utilisateur est connecté avec le rôle *Maintenance*.

- La protection en écriture affecte tous les paramètres marqués dans le document avec le 🝙 symbole.
- Après définition du code d'accès, les paramètres protégés en écriture ne pourront à nouveau être modifiés qu'après avoir entré le code d'accès dans le paramètre **Entrer** code d'accès (→ 🗎 204).

| Reset appareil |                                                                                                    | Ê      |
|----------------|----------------------------------------------------------------------------------------------------|--------|
| Navigation     | □ Configuration → Config. étendue → Administration → Reset appareil                                 |        |
| Description    | Réinitialiser la configuration de l'appareil - soit entièrement soit partiellement - à u<br>défini. | n état |

Sélection

Information

Au réglage usine

Annuler

Rédémarrer l'appareil

Signification des options

supplémentaire • Annuler

- Aucune action
- Au réglage usine
   Tous les paramètres sont réinitialisés aux réglages par défaut spécifiques à la référence de commande.

### Rédémarrer l'appareil

Lors du redémarrage, tous les paramètres dont les données se trouvent dans la mémoire volatile (RAM) sont réinitialisés aux réglages par défaut (p. ex. données des valeurs mesurées). La configuration de l'appareil est conservée.

| Accès en lecture  | Opérateur   |
|-------------------|-------------|
| Accès en écriture | Maintenance |

### 15.4 Menu "Diagnostic"

Navigation

Image: Barbar Barbar Barba

| Diagnostic actuel |                                                                                                    |                                                                               |  |
|-------------------|----------------------------------------------------------------------------------------------------|-------------------------------------------------------------------------------|--|
| Navigation        | 🞯 😑 Diagnostic → Diag                                                                                  | nostic act.                                                                   |  |
| Description       | Montre l'évènement diag                                                                                | Montre l'évènement diagnostic en cours avec ses informations de diagnostique. |  |
| Information       | Accès en lecture                                                                                       | Opérateur                                                                     |  |
| supplementaire    | Accès en écriture                                                                                      | -                                                                             |  |
|                   | L'affichage se compose d<br>Symbole pour le niveau<br>Code pour le comporte<br>Durée d'apparition de l | :<br>d'événement<br>nent de diagnostic<br>événement                           |  |

Texte d'événement

S'il y a plusieurs messages de diagnostic simultanément, seul le message avec la plus haute priorité est affiché.

Les mesures correctives pour éliminer la cause du message peuvent être visualisées via le symbole ④ sur l'affichage.

| Horodatage     |                               |                                                     |  |
|----------------|-------------------------------|-----------------------------------------------------|--|
| Navigation     | Image: Bell Biagnostic → Horo | latage                                              |  |
| Description    | Affiche la durée du messa     | Affiche la durée du message de diagnostique actuel. |  |
| Information    | Accès en lecture              | Opérateur                                           |  |
| supplémentaire | Accès en écriture             | -                                                   |  |

| Dernier diagnostic |                                                                                        |                                 |  |  |
|--------------------|----------------------------------------------------------------------------------------|---------------------------------|--|--|
| Navigation         | B □ Diagnostic → Derr                                                                  | □ Diagnostic → Derni.diagnostic |  |  |
| Description        | Montre l'événement de diagnostic qui a eu lieu avant l'événement de diagnostic actuel. |                                 |  |  |
| Information        | Accès en lecture                                                                       | Opérateur                       |  |  |
| supplementaire     | Accès en écriture                                                                      | -                               |  |  |

L'affichage se compose de :

- Symbole pour le niveau d'événement
- Code pour le comportement de diagnostic
- Durée d'apparition de l'événement
- Texte d'événement

S'il y a plusieurs messages de diagnostic simultanément, seul le message avec la plus haute priorité est affiché.

Les mesures correctives pour éliminer la cause du message peuvent être visualisées via le symbole (i) sur l'affichage.

| Horodatage     |                                                          |           |  |
|----------------|----------------------------------------------------------|-----------|--|
| Navigation     | Image: Big Diagnostic → Horodatage                       |           |  |
| Description    | Affiche l'horodatage du message de diagnostic précédent. |           |  |
| Information    | Accès en lecture                                         | Opérateur |  |
| supplémentaire | Accès en écriture                                        | -         |  |

| Temps de fct depuis redémarrage        |                                                                                |           |
|----------------------------------------|--------------------------------------------------------------------------------|-----------|
| Navigation                             | ■ Diagnostic $\rightarrow$ Tps fct de.red                                      | ém        |
| Description                            | Montre le temps de fonctionnement de l'appareil depuis le dernier redémarrage. |           |
| Information Accès en lecture Opérateur |                                                                                | Opérateur |
| supplementaire                         | Accès en écriture                                                              | -         |

| Temps de fonctionnement |                                                   |           |  |
|-------------------------|---------------------------------------------------|-----------|--|
| Navigation              |                                                   |           |  |
| Description             | Indique la durée de fonctionnement de l'appareil. |           |  |
| Information             | Accès en lecture                                  | Opérateur |  |
| supplementaire          | Accès en écriture                                 | -         |  |

| Date/heure     |                                               |           |
|----------------|-----------------------------------------------|-----------|
| Navigation     | Image: Base Diagnostic → Date/heure           |           |
| Description    | Displays the device internal real time clock. |           |
| Information    | Accès en lecture                              | Opérateur |
| supplementaire | Accès en écriture                             | -         |

### 15.4.1 Sous-menu "Liste de diagnostic"

*Navigation*  $\square$  Diagnostic  $\rightarrow$  Liste diagnostic

| Diagnostic 1 5                |                                                                                                    |
|-------------------------------|----------------------------------------------------------------------------------------------------|
| Navigation                    |                                                                                                    |
| Description                   | Affichage des messages de diagnostic en cours avec les priorités de la première à la cinquième.                                                                                                    |
| Information<br>supplémentaire | L'affichage se compose de :<br>• Symbole pour le niveau d'événement<br>• Code pour le comportement de diagnostic<br>• Durée d'apparition de l'événement<br>• Texte d'événement                                                                                                    |
| Horodatage 1 5                |                                                                                                    |
| Navigation                    | Image: Barbon Barbon Barb |

Description

Durée du message de diagnostique.

### 15.4.2 Sous-menu "Information appareil"

*Navigation*  $\square \square$  Diagnostic  $\rightarrow$  Info.appareil

## Désignation du point de mesure Navigation Image Diagnostic → Info.appareil → Désign.point mes Description Affiche le repère de l'appareil. Affichage Chaîne de caractères comprenant des chiffres, des lettres et des caractères spéciaux Information supplémentaire Accès en lecture Opérateur Accès en écriture Image Opérateur

# Numéro de série Navigation Information supplémentaire Description Le numéro de série est un code alphanumérique unique identifiant l'appareil. Elle est imprimée sur la plaque signalétique. En combinaison avec l'app Operations, il permet d'accéder à toute la documentation relative aux périphériques.

### **Version logiciel**

| Navigation     | $\blacksquare$ $\blacksquare$ Diagnostic $\rightarrow$ Into.appar | ell → Version logiciel |  |
|----------------|-------------------------------------------------------------------|------------------------|--|
| Description    | Montre la version de firmware d'appareil installé.                |                        |  |
| Information    | Accès en lecture                                                  | Opérateur              |  |
| supplementaire | A }                                                               |                        |  |

Accès en écriture

| Firmware CRC |    |                                           |  |
|--------------|----|-------------------------------------------|--|
| Navigation   | 88 | Diagnostic → Info.appareil → Firmware CRC |  |

**Description** Result of the cyclic redundancy check of the firmware.
| Information    | Accès en lecture  | Opérateur |
|----------------|-------------------|-----------|
| supplementaire | Accès en écriture | -         |

| Weight and measures | configuration CRC                                                                                                |                                                |               |
|---------------------|----------------------------------------------------------------------------------------------------|------------------------------------------------|---------------|
| Navigation          | ■ □ Diagnostic $\rightarrow$ Info.appareil $\rightarrow$ W&M config CRC                                          |                                                |               |
| Description         | Result of the cyclic redu                                                                                        | dancy check of the weights and measure relevan | t parameters. |
| Information         | Accès en lecture                                                                                                 | Opérateur                                      |               |
| supplementaire      | Accès en écriture                                                                                                | -                                              |               |
|                     |                                                                                                    |                                                |               |
| Nom d'appareil      |                                                                                                    |                                                |               |
| Navigation          | $\square$ □ Diagnostic → Info.appareil → Nom d'appareil                                                          |                                                |               |
| Description         | Utilisez cette fonction pour afficher le nom de l'appareil. Elle se trouve également sur la plaque signalétique. |                                                |               |
| Information         | Accès en lecture                                                                                                 | Opérateur                                      |               |
| supplementaire      | Accès en écriture                                                                                                | -                                              |               |
|                     |                                                                                                    |                                                |               |
| Code commande       |                                                                                                    |                                                | Â             |
| Navigation          | 🗐 😑 🛛 Diagnostic → Info                                                                                          | appareil $\rightarrow$ Code commande           |               |
| Description         | Montre la référence de commande de l'appareil.                                                                   |                                                |               |
| Information         | Accès en lecture                                                                                                 | Opérateur                                      |               |
| supplementaire      | Accès en écriture                                                                                                | Service                                        |               |
|                     |                                                                                                    |                                                |               |
|                     |                                                                                                    |                                                |               |

| Navigation  | Bagnostic → Info.appareil → Réf. commande 1                                          |
|-------------|--------------------------------------------------------------------------------------|
| Description | Indique les trois composantes de la référence de commande étendue.                   |
| Affichage   | Chaîne de caractères comprenant des chiffres, des lettres et des caractères spéciaux |

#### Information supplémentaire

| Accès en lecture  | Opérateur |
|-------------------|-----------|
| Accès en écriture | Service   |

La référence de commande étendue indique l'option sélectionnée de toutes les caractéristiques de commande et identifie ainsi l'appareil de façon unique.

### 15.4.3 Sous-menu "Simulation"

|                            | Accès en lecture                               | Maintenance                    |
|----------------------------|------------------------------------------------|--------------------------------|
|                            | Navigation 🛛 Diagno                            | ostic $\rightarrow$ Simulation |
| Simulation alarme appareil |                                                | ٦                              |
| Navigation                 | Image: Boostic → Simulation → Simul.alarme app |                                |
| Description                | Commuter en On/Off l'alarme capteur.           |                                |
| Sélection                  | <ul><li>Arrêt</li><li>Marche</li></ul>         |                                |
| Information                | Accès en lecture                               | Opérateur                      |
| supplémentaire             | Accès en écriture                              | Maintenance                    |

| Simulation événement diagnostic |                         |                                                                  |  |
|---------------------------------|-------------------------|------------------------------------------------------------------|--|
| Navigation                      | © 🛛 Diagnostic → Sim।   | llation → Sim.évén.diagnos                                       |  |
| Description                     | Sélectionner un évèneme | Sélectionner un évènement diagnostic pour simuler cet évènement. |  |
| Sélection                       | Les événements de diagr | Les événements de diagnostic de l'appareil                       |  |
| Information                     | Accès en lecture        | Opérateur                                                        |  |
| supplémentaire                  | Accès en écriture       | Maintenance                                                      |  |
|                                 |                         |                                                                  |  |

Pour terminer la simulation, sélectionner **Arrêt**.

| Simulation Distance On |                                             |             | Â |
|------------------------|---------------------------------------------|-------------|---|
| Navigation             |                                             |             |   |
| Description            | Switches the distance simulation on or off. |             |   |
| Sélection              | <ul><li>Arrêt</li><li>Marche</li></ul>      |             |   |
| Information            | Accès en lecture                            | Opérateur   |   |
| supplementaire         | Accès en écriture                           | Maintenance |   |

| Simulation distance           |                                                             |                                             | Ê |
|-------------------------------|-------------------------------------------------------------|---------------------------------------------|---|
| Navigation                    | 🗐 🗐 Diagnostic → Simula                                     | tion $\rightarrow$ Simulation dist.         |   |
| Prérequis                     | Simulation Distance On ( $\rightarrow \cong 327$ ) = Marche |                                             |   |
| Description                   | Defines the distance value t                                | Defines the distance value to be simulated. |   |
| Entrée                        | Nombre à virgule flottante                                  | Nombre à virgule flottante avec signe       |   |
| Information<br>supplémentaire | Accès en lecture                                            | Opérateur                                   |   |
| 11                            | Aggàs on ágrituro                                           | Maintonanco                                 |   |

Maintenance

Accès en écriture

| Simulation sortie courant |                                                                                                    |                  | £ |
|---------------------------|----------------------------------------------------------------------------------------------------|------------------|---|
|                           |                                                                                                    |                  |   |
| Navigation                |                                                                                                    | Simul.sor.cour 1 |   |
|                           | B □ Diagnostic → Simulation → Simul.sor.cour 2                                                                                                    |                  |   |
| Prérequis                 | <ul> <li>L'appareil dispose d'un module Anlog I/O.</li> <li>Mode de fonctionnement (→          <sup>B</sup> 217) = 420mA output ou HART slave +420mA output</li> </ul> |                  |   |
| Description               | Switches the simulation of the current on or off.                                                                                                    |                  |   |
| Sélection                 | <ul><li>Arrêt</li><li>Marche</li></ul>                                                                                                    |                  |   |
| Information               | Accès en lecture                                                                                                    | Opérateur        |   |
| supplémentaire            | Accès en écriture                                                                                                    | Maintenance      |   |

| Simulation value |                                                                                                    |  |
|------------------|----------------------------------------------------------------------------------------------------|--|
| Navigation       | Image: Diagnostic $\rightarrow$ Simulation $\rightarrow$ Simulation valueImage: Diagnostic $\rightarrow$ Simulation $\rightarrow$ Simulation value |  |
| Prérequis        | Simulation sortie courant ( $\rightarrow \cong 328$ ) = Marche                                                                                     |  |
| Description      | Defines the current to be simulated.                                                                                                    |  |
| Entrée           | 3,4 23 mA                                                                                                    |  |
| Réglage usine    | Le courant à l'instant où la simulation a été lancée.                                                                                              |  |

#### Information supplémentaire

| Accès en lecture  | Opérateur   |
|-------------------|-------------|
| Accès en écriture | Maintenance |

# 15.4.4 Sous-menu "Test appareil"

Navigation

| Result drum check |                                                                 |           |
|-------------------|-----------------------------------------------------------------|-----------|
| Navigation        |                                                                 |           |
| Description       | Gives feedback on the latest status of the commissioning check. |           |
| Information       | Accès en lecture                                                | Opérateur |
| supplémentaire    | Accès en écriture                                               | -         |

#### Assistant "Commissioning check"

*Navigation*  $\square$  Diagnostic  $\rightarrow$  Test appareil  $\rightarrow$  Commission check

| Commissioning check           |                                                                                                    |          |                                                               |
|-------------------------------|----------------------------------------------------------------------------------------------------|----------|---------------------------------------------------------------|
| Navigation                    | Image: Barbon Barbon Barbo | appareil | $\rightarrow$ Commission check $\rightarrow$ Commission check |
| Description                   | This sequence supports ch<br>the sensor.                                                                                                    | necking  | of the hardware on sensor side and correct installation of    |
| Information                   | Accès en lecture                                                                                                    |          | Opérateur                                                     |
| supplementaire                | Accès en écriture                                                                                                    |          | Maintenance                                                   |
| Navigation                    |                                                                                                    | appareil | $\rightarrow$ Commission check $\rightarrow$ Result drum chk  |
| Navigation                    | Diagnostic → Test a                                                                                                    | appareil | $\rightarrow$ Commission check $\rightarrow$ Result drum chk  |
| Description                   | Gives feedback on the latest status of the commissioning check.                                                                                                    |          |                                                               |
| Information<br>supplémentaire | Accès en lecture                                                                                                    |          | Opérateur                                                     |
|                               | Accès en écriture                                                                                                    |          | -                                                             |
|                               |                                                                                                    |          |                                                               |
| Step X / 11                   |                                                                                                    |          |                                                               |
| Navigation                    | Diagnostic $\rightarrow$ Test a                                                                                                    | appareil | $\rightarrow$ Commission check $\rightarrow$ Step X / 11      |
| Description                   | Indique quelle étape du contrôle de mise en service est actuellement en cours.                                                                                                    |          |                                                               |
| Information                   | Accès en lecture                                                                                                    |          | Opérateur                                                     |
| supplémentaire                | Accès en écriture                                                                                                    |          | -                                                             |

# Index

#### Symboles

| #blank# (Paramètre) | 207, 208 |
|---------------------|----------|
|                     |          |

| 09                      |      |      |     |
|-------------------------|------|------|-----|
| 0 % value (Paramètre)   | 214, | 221, | 248 |
| 100 % value (Paramètre) | 214, | 222, | 248 |

### Α

| Accessoires                             |            |
|-----------------------------------------|------------|
| Spécifiques à la communication          | 158        |
| Spécifiques au service                  | 158        |
| Administration (Sous-menu)              | 318        |
| Affichage (Sous-menu)                   | 305        |
| Affichage contraste (Paramètre)         | 310        |
| Affichage intervalle (Paramètre)        | 309        |
| Affichage valeur 1 (Paramètre)          | 306        |
| Afficheur local                         |            |
| voir En cas d'alarme                    |            |
| voir Message de diagnostic              |            |
| Air density (Paramètre) 181             | 2.62       |
| Air temperature (Paramètre) 178         | 260        |
| Air temperature source (Paramètre)      | 260        |
| Alarm (Sous-menu)                       | 284        |
| Alarm 1 input source (Paramètre)        | 204        |
| Alarm 2 input source (Paramètre)        | 242        |
| Alarm hystorogic (Daramètro)            | 242        |
| Alarm mode (Daramètre)                  | 292        |
| Alarm value (Daramètre)                 | 200        |
| Alarm value (Falamette)                 | 200        |
| Andrini value Source (Faranieure)       | 207        |
| Amortiagement offichage (Deremètre)     | 200        |
| Annolog I/O (Sour monu)                 | 210        |
| Analog input O( uplue (Daramètre)       | 21/<br>222 |
| Analog input 0% value (Parametre)       | 222        |
| Analog input 100% value (Parametre)     | 240        |
| Analog Input Source (Parametre)         | 219        |
| Analog IP (Sous-menu)                   |            |
| Annee (Parametre)                       | 314        |
| Any error (Parametre)                   | 291        |
| Application (Sous-menu)                 | 255        |
| Assigner valeur primaire (Parametre)    | 24/        |
| Assigner valeur quaternaire (Parametre) | 251        |
| Assigner valeur secondaire (Parametre)  | 249        |
| Assigner valeur ternaire (Parametre)    | 250        |
| Assistant                               | 0.0.4      |
|                                         | 331        |
| Confirmation SIL                        | 317        |
|                                         | 201        |
| Forget device                           | 211        |
| Move displacer                          | 194        |
| Reference calibration                   | 199        |
| Sensor calibration                      | 196        |
| SIL/WHG désactivé                       | 317        |
| R                                       |            |
| U C                                     |            |

| ١ | D |   |
|---|---|---|
|   | ) | 1 |
|   |   |   |

| Balance flag (Paramètre)    | 73 |
|-----------------------------|----|
| Baudrate (Paramètre) 237, 2 | 43 |

| Bottom level (Paramètre)           | 177 |
|------------------------------------|-----|
| Bottom level timestamp (Paramètre) | 177 |

#### С

| 9                                                |
|--------------------------------------------------|
| Calibration status (Paramètre) 197, 200, 202     |
| Calibration temperature (Paramètre) 277          |
| Caractère de séparation (Paramètre)              |
| Clear alarm (Paramètre) 291                      |
| Code commande (Paramètre)                        |
| Commissioning check (Assistant)                  |
| Commissioning check (Paramètre)                  |
| Communication (Sous-menu) 236                    |
| Communication interface protocol (Paramètre) 236 |
| Communication interface protocol variant         |
| (Paramètre)                                      |
| Communication status (Paramètre)                 |
| Commutateur de protection en écriture            |
| Commutateur DIP                                  |
| voir Commutateur de protection en écriture       |
| Compatibility mode (Paramètre)                   |
| Composants système                               |
| Concept de réparation                            |
| Conditions de process (Paramètre)                |
| Configuration (Menu) 188                         |
| Configuration (Sous-menu) 237, 239, 243, 246     |
| Configuration étendue (Sous-menu)                |
| Confirmation SIL (Assistant) 317                 |
| Conseils de sécurité (XA) 7                      |
| Consignes de sécurité                            |
| Base                                             |
| Contact type (Paramètre) 229                     |
| Covered tank (Paramètre) 276                     |
| CTSh (Sous-menu) 276                             |
| CTSh correction value (Paramètre)                |
| CTSh mode (Paramètre) 276                        |
|                                                  |

### D

| Damping factor (Paramètre) 216, 225, 29    | 2  |
|--------------------------------------------|----|
| Date / time (Sous-menu)                    | .4 |
| Date HART (Paramètre)                      | ,4 |
| Date/heure (Paramètre)                     | 2  |
| DD                                         | 35 |
| Déclaration de conformité                  | 0  |
| Définir code d'accès (Paramètre)           | .8 |
| Deformation factor (Paramètre)             | 2  |
| Densité (Sous-menu)                        | 52 |
| Densité eau (Paramètre)                    | 33 |
| Density measurement mode (Paramètre) 30    | )3 |
| Density value (Paramètre)                  | 32 |
| Dernier diagnostic (Paramètre)             | 0  |
| Description HART (Paramètre)               | 53 |
| Description sommaire HART (Paramètre) 25   | 53 |
| Désignation du point de mesure (Paramètre) |    |
|                                            | 4  |
| Diagnostic                                 |    |
| Šymboles                                   | 0  |

| Diagnostic (Menu)320Diagnostic 1 5 (Paramètre)323Diagnostic actuel (Paramètre)320Digital input mapping (Sous-menu)232Digital input source (Paramètre)232Digital input source 1 (Paramètre)232Digital input source 2 (Paramètre)232Digital input source 2 (Paramètre)232Digital input source 2 (Paramètre)232Digital Xx-x (Sous-menu)227Discrete 1 selector (Paramètre)245Displacer (Sous-menu)297Displacer balance volume (Paramètre)298Displacer height (Paramètre)298Displacer position (Paramètre)297Displacer type (Paramètre)297Displacer volume (Paramètre)298Displacer volume (Paramètre)298Displacer weight (Paramètre)297Displacer weight (Paramètre)298Displacer weight (Paramètre)297Displacer weight (Paramètre)297Displacer weight (Paramètre)297Displacer weight (Paramètre)297Distance (Paramètre)297Distance (Paramètre)297Distance de sécurité (Paramètre)283 |
|----------------------------------------------------------------------------------------------------|
| Document                                                                                                    |
| Fonction5Domaine d'application9Risques résiduels9Droits d'accès via logiciel (Paramètre)204Drum calibration (Assistant)201Drum calibration (Paramètre)201Drum circumference (Paramètre)300Drum table point (Paramètre)202                                                                                                    |

## Ε

| Element position (Sous-menu)          | 180 |
|---------------------------------------|-----|
| Element position 1 24 (Paramètre)     | 180 |
| Element temperature (Sous-menu)       | 179 |
| Element temperature 1 24 (Paramètre)  | 179 |
| Éléments de configuration             |     |
| Message de diagnostic                 | 141 |
| Empty (Paramètre) 190, 2              | 255 |
| Entrer code d'accès (Paramètre)       | 204 |
| Error event type (Paramètre)          | 224 |
| Error value (Paramètre)               | 286 |
| Étalonnage (Sous-menu)                | 194 |
| État verrouillage (Paramètre)         | 204 |
| Etendue de mesure courant (Paramètre) | 218 |
| Événement de diagnostic               | 141 |
| Événements de diagnostic              | 140 |
| Exigences imposées au personnel       | . 9 |
| Expected SIL/WHG chain (Paramètre) 2  | 226 |

### F

| 5 |
|---|
| 4 |
| 8 |
| 5 |
| 1 |
| 1 |
| 1 |
| 5 |
| 8 |
|   |

#### G

| •                                  |
|------------------------------------|
| Gauge command (Paramètre) 171, 189 |
| Gauge command 0 (Paramètre) 233    |
| Gauge command 1 (Paramètre) 233    |
| Gauge command 2 (Paramètre) 234    |
| Gauge command 3 (Paramètre) 234    |
| Gauge current (Paramètre) 216      |
| Gauge status (Paramètre) 172       |
| GP 1 name (Paramètre) 186          |
| GP Value 1 (Paramètre) 186         |
| GP Value 2 (Paramètre) 186         |
| GP Value 3 (Paramètre) 186         |
| GP Value 4 (Paramètre) 187         |
| GP values (Sous-menu) 186          |

### Η

| H alarm (Paramètre)                   |
|---------------------------------------|
| H alarm value (Paramètre) 288         |
| HART Device(s) (Sous-menu) 206        |
| HART devices (Sous-menu) 205          |
| HART output (Sous-menu) 246           |
| Heure (Paramètre) 315                 |
| HH alarm (Paramètre)                  |
| HH alarm value (Paramètre) 288        |
| HH+H alarm (Paramètre) 290            |
| High stop level (Paramètre)           |
| Horodatage (Paramètre) 320, 321, 323  |
| HTMS (Sous-menu) 281                  |
| HTMS mode (Paramètre) 281             |
| Hystérésis (Paramètre) 283            |
| HyTD (Sous-menu) 271                  |
| HyTD correction value (Paramètre) 271 |
| HyTD mode (Paramètre) 271             |
|                                       |

### I

| ID appareil (Paramètre)          | 238 |
|----------------------------------|-----|
| Immersion depth (Paramètre)      | 299 |
| Information (Sous-menu)          | 253 |
| Information appareil (Sous-menu) | 324 |
| Informations de diagnostic       |     |
| FieldCare                        | 143 |
| Input value (Paramètre)          | 228 |
| Input value % (Paramètre)        | 222 |
| Input value in mA (Paramètre)    | 224 |
| Input value percent (Paramètre)  | 225 |
| Input/output (Sous-menu)         | 205 |

## J

## L

| Lalarm (Paramètre)                       | 290 |
|------------------------------------------|-----|
| L alarm value (Paramètre)                | 289 |
| Language (Paramètre)                     | 305 |
| Level mapping (Paramètre)                | 240 |
| Level source (Paramètre) 192,            | 255 |
| Ligne d'en-tête (Paramètre)              | 309 |
| Line impedance (Paramètre)               | 240 |
| Linear expansion coefficient (Paramètre) | 277 |

| Liquid temp source (Paramètre) 193, 259         |  |
|-------------------------------------------------|--|
| Liquid temperature (Paramètre)                  |  |
| Liste de diagnostic                             |  |
| Liste de diagnostic (Sous-menu) 323             |  |
| LL alarm (Paramètre) 290                        |  |
| LL alarm value (Paramètre) 289                  |  |
| LL+L alarm (Paramètre) 291                      |  |
| Low stop level (Paramètre)                      |  |
| Lower density (Paramètre) 189                   |  |
| Lower density offset (Paramètre)                |  |
| Lower density timestamp (Paramètre)             |  |
| Lower interface level (Paramètre) 176           |  |
| Lower interface level timestamp (Paramètre) 176 |  |

### М

| Maintenance                           | 152        |
|---------------------------------------|------------|
| Make drum table (Paramètre)           | 201        |
| Make low table (Paramètre)            | 2.02       |
| Manual air temperature (Paramètre)    | 2.60       |
| Manual density (Paramètre)            | 281        |
| Manual liquid temperature (Paramètre) | 259        |
| Manual profile level (Paramètre)      | 303        |
| Manual vanor temperature (Paramètre)  | 261        |
| Manual water level (Paramètre)        | 201        |
| Marguage CE                           | 10         |
| Maximum probe tomporature (Daramètre) | 215        |
| Maximum probe temperature (rarametre) | 41)<br>177 |
| Measured lever density (Denemètre)    | 102        |
| Measured lower density (Parametre)    | 104        |
| Measured minute density (Parametre)   | 101        |
| Measured upper density (Parametre)    | 181        |
| Menu                                  | 100        |
|                                       | 188        |
|                                       | 320        |
| Fonctionnement                        | 171        |
| Message de diagnostic                 | 140        |
| Message HART (Paramètre)              | 254        |
| Mesures correctives                   |            |
| Demande                               | 142        |
| Fermeture                             | 142        |
| Middle density (Paramètre)            | 189        |
| Middle density offset (Paramètre)     | 301        |
| Middle Density Timestamp (Paramètre)  | 182        |
| Minimum level (Paramètre)             | 282        |
| Minimum probe temperature (Paramètre) | 215        |
| Minute (Paramètre)                    | 316        |
| Mise au rebut                         | 154        |
| Mode de fonctionnement (Paramètre)    |            |
|                                       | 227        |
| Mode défaut (Paramètre)               | 220        |
| Mois (Paramètre)                      | 315        |
| Motor status (Paramètre)              | 195        |
| Move displacer (Assistant)            | 194        |
| Move displacer (Paramètre)            | 195        |
| Move distance (Paramètre)             | 194        |
|                                       |            |
| Ν                                     |            |
| Net weight (Paramètre)                | 172        |
| Nettoyage                             |            |
| Nettoyage extérieur                   | 152        |

| Nettoyage extérieur                  |
|--------------------------------------|
| Niveau (Sous-menu) 175, 255          |
| Niveau d'événement                   |
| Explication                          |
| Symboles                             |
| Niveau de cuve (Paramètre)           |
| NMT element values (Sous-menu) 179   |
| Nom d'appareil (Paramètre)           |
| Nombre de préambules (Paramètre) 246 |
| Nombre décimales 1 (Paramètre) 307   |
| Number of devices (Paramètre) 205    |
| Numéro de série (Paramètre) 324      |
| Numéro software (Paramètre) 244      |
|                                      |

### 0

#### Ρ

| P1 (bottom) (Paramètre)                 | 264 |
|-----------------------------------------|-----|
| P1 (bottom) manual pressure (Paramètre) | 264 |
| P1 (bottom) source (Paramètre)          | 264 |
| P1 absolute / gauge (Paramètre)         | 265 |
| P1 offset (Paramètre)                   | 265 |
| P1 position (Paramètre)                 | 265 |
| P3 (top) (Paramètre) 185,               | 266 |
| P3 (top) manual pressure (Paramètre)    | 266 |
| P3 (top) source (Paramètre)             | 266 |
| P3 absolute / gauge (Paramètre)         | 267 |
| P3 offset (Paramètre)                   | 267 |
| P3 position (Paramètre)                 | 267 |
| Parité (Paramètre)                      | 237 |
| Polling address (Paramètre)             | 206 |
| Post gauge command (Paramètre)          | 296 |
| Pourcentage de la plage (Paramètre)     | 249 |
| Pression (Sous-menu) 184,               | 264 |
| Pression minimale (Paramètre)           | 282 |
| Prestations Endress+Hauser              |     |
| Maintenance                             | 152 |
| Probe position (Paramètre)              | 216 |
| Process value (Paramètre) 213,          | 224 |
| Process variable (Paramètre)            | 223 |
| Produits mesurés                        | 9   |
| Profile average density (Paramètre)     | 183 |
| Profile density (Sous-menu)             | 303 |
| Profile density 0 49 (Paramètre)        | 184 |
| Profile density interval (Paramètre)    | 304 |
| Profile density offset (Paramètre)      | 304 |

| Profile density offset distance (Paramètre)       3         Profile density position 0       49 (Paramètre)       1         Profile density timestamp (Paramètre)       1         Profile point (Paramètre)       1         Progress (Paramètre)       1         Progress (paramètre)       1 | 03<br>.84<br>.83<br>.82<br>.99 |
|----------------------------------------------------------------------------------------------------|--------------------------------|
| Via commutateur de protection en écriture                                                                                                    | 70                             |
| Protection en écriture du hardware                                                                                                    | 79                             |
| PV mA selector (Paramètre)                                                                                                    | 48                             |
| PV source (Paramètre)                                                                                                    | 46                             |
| R                                                                                                    |                                |
| Poodback value (Paramètre) 2                                                                                                    | 30                             |
| Póótaloppago 1                                                                                                    | 52                             |
| Reference calibration (Assistant)                                                                                                    | . J2<br>QQ                     |
| Reference calibration (Paramètre)                                                                                                    | 99                             |
| Référence de commande 1 (Paramètre)                                                                                                    | 25                             |
| Reference position (Paramètre)                                                                                                    | 99                             |
| Régler date (Paramètre)                                                                                                    | 14                             |
| Remnlacement d'un annareil                                                                                                    | 53                             |
| Reset annareil (Paramètre)                                                                                                    | 18                             |
| Result drum check (Paramètre) 330-3                                                                                                    | 31                             |
| Retour de matériel                                                                                                    | 54                             |
| Rétroéclairage (Paramètre)                                                                                                    | 10                             |
| RTD connection type (Paramètre)                                                                                                    | 13                             |
| RTD type (Paramètre)                                                                                                    | 12                             |
| S                                                                                                    |                                |
| Safety settings (Sous-menu) 2                                                                                                    | 93                             |
| Sécurité de fonctionnement                                                                                                    | 10                             |
| Sécurité du produit                                                                                                    | 10                             |
|                                                                                                    | <u> </u>                       |

| Sécurité du produit                         | 10  |
|---------------------------------------------|-----|
| Sécurité du travail                         | 9   |
| Sensor calibration (Assistant)              | 196 |
| Sensor calibration (Paramètre)              | 196 |
| Sensor config (Sous-menu)                   | 296 |
| Services Endress+Hauser                     |     |
| Réparation                                  | 154 |
| Set high weight (Paramètre)                 | 201 |
| Set level (Paramètre)                       | 256 |
| Set low weight (Paramètre)                  | 203 |
| Signaux d'état                              | 143 |
| SIL/WHG désactivé (Assistant)               | 317 |
| Simulation (Sous-menu)                      | 327 |
| Simulation alarme appareil (Paramètre)      | 327 |
| Simulation distance (Paramètre)             | 328 |
| Simulation Distance On (Paramètre)          | 327 |
| Simulation événement diagnostic (Paramètre) | 327 |
| Simulation sortie courant 1 (Paramètre)     | 328 |
| Simulation sortie courant 2 (Paramètre)     | 328 |
| Simulation value (Paramètre)                | 328 |
| Slow hoist zone (Paramètre)                 | 294 |
| Sous-menu                                   |     |
| Administration                              | 318 |
| Affichage                                   | 305 |
| Alarm                                       | 284 |
| Analog I/O                                  | 217 |
| Analog IP                                   | 212 |
| Application                                 | 255 |
| Communication                               | 236 |

| Configuration                      | 237, 239, 243               | 3,246   |
|------------------------------------|-----------------------------|---------|
| Configuration étendue              |                             | 204     |
| CTSh                               |                             | 276     |
| Date / time                        |                             | 314     |
| Densité                            | 180                         | 262     |
| Digital input manning              |                             | 232     |
| Digital Input Inapping             |                             | . 202   |
| Digital AX-X                       |                             | 227     |
|                                    | •••••                       | 100     |
| Element position                   |                             | 180     |
| Element temperature                | ••••                        | . 179   |
| Etalonnage                         |                             | 194     |
| GP values                          |                             | . 186   |
| HART Device(s)                     |                             | 206     |
| HART devices                       |                             | . 205   |
| HART output                        |                             | 246     |
| HTMS                               |                             | 281     |
| HvTD                               |                             | . 271   |
| Information                        |                             | 253     |
| Information appareil               |                             | 324     |
| Input/output                       |                             | 205     |
| Liste de disgrestia                |                             | 202     |
|                                    | 170                         |         |
| Niveau                             |                             | , 255   |
| NM1 element values                 |                             | 1/9     |
| Pression                           |                             | 1,264   |
| Profile density                    |                             | ŧ, 303  |
| Safety settings                    |                             | . 293   |
| Sensor config                      |                             | . 296   |
| Simulation                         |                             | . 327   |
| Spot density                       |                             | . 301   |
| System units                       |                             | 312     |
| Tank calculation                   |                             | . 269   |
| Tank configuration                 |                             | 255     |
| Température                        | 178                         | 3 2 5 9 |
| Test annareil                      |                             | 330     |
| V1 input selector                  |                             | 2/12    |
| Wirodrum                           |                             | 300     |
| WM550 input coloctor               |                             | 244     |
| (NINDOU III) Selector              | • • • • • • • • • • • • • • | . 244   |
| Span calibration (Parametre)       |                             | . 198   |
| Span weight (Parametre)            |                             | . 196   |
| Spot density (Sous-menu)           | •••••                       | 301     |
| Standby level (Paramètre)          | ••••                        | . 173   |
| Starting level (Paramètre)         |                             | . 271   |
| Step X / 11 (Paramètre)            |                             | . 331   |
| Submersion depth (Paramètre)       |                             | 302     |
| Suppression des défauts            |                             | . 138   |
| System polling address (Paramètre) | )                           | . 246   |
| System units (Sous-menu)           |                             | . 312   |
|                                    |                             |         |
| Т                                  |                             |         |

#### Т

| Tank calculation (Sous-menu)                | 269 |
|---------------------------------------------|-----|
| Tank configuration (Sous-menu)              | 255 |
| Tank Level % (Paramètre)                    | 175 |
| Tank reference height (Paramètre) 191,      | 256 |
| Tank ullage (Paramètre)                     | 175 |
| Tank ullage % (Paramètre)                   | 175 |
| Température (Sous-menu)                     | 259 |
| Temps de fct depuis redémarrage (Paramètre) | 321 |
| Temps de fonctionnement (Paramètre)         | 321 |
| Terminaison de bus (Paramètre)              | 238 |
|                                             |     |

| 330 |
|-----|
| 141 |
| 309 |
| 277 |
|     |

### U

| Undertension weight (Paramètre)             | 294      |
|---------------------------------------------|----------|
| Unité de densité (Paramètre)                | 313      |
| Unité de longueur (Paramètre)               | 312      |
| Unité de pression (Paramètre)               | 313      |
| Unité de température (Paramètre)            | 313      |
| Units preset (Paramètre)                    | 312      |
| Upper density (Paramètre)                   | 189      |
| Upper density offset (Paramètre)            | 301      |
| Upper density timestamp (Paramètre)         | 181      |
| Upper interface level (Paramètre)           | 176      |
| Upper interface level timestamp (Paramètre) | 176      |
| Used for SIL/WHG (Paramètre)                | 230      |
| Utilisation conforme                        | 9        |
| Used for SIL/WHG (Paramètre)                | 230<br>9 |

#### V

| V1 address (Paramètre)              | 239 |
|-------------------------------------|-----|
| V1 input selector (Sous-menu)       | 242 |
| Valeur de courant fixe (Paramètre)  | 219 |
| Valeur de sortie (Paramètre) 222,   | 230 |
| Valeur quaternaire (QV) (Paramètre) | 252 |
| Valeur secondaire (SV) (Paramètre)  | 250 |
| Value percent selector (Paramètre)  | 243 |
| Vapor density (Paramètre) 180,      | 263 |
| Vapor temp source (Paramètre)       | 261 |
| Vapor temperature (Paramètre)       | 261 |
| Variable primaire (PV) (Paramètre)  | 249 |
| Variable ternaire (TV) (Paramètre)  | 251 |
| Version logiciel (Paramètre)        | 324 |
|                                     |     |

#### W

| Water level (Paramètre) 1                     | 77,257 |
|-----------------------------------------------|--------|
| Water level source (Paramètre)                | 257    |
| Weight and measures configuration CRC (Paramè | tre)   |
|                                               | 325    |
| Wire expansion coefficient (Paramètre)        | 278    |
| Wire weight (Paramètre)                       | 300    |
| Wiredrum (Sous-menu)                          | 300    |
| WM550 address (Paramètre)                     | 244    |
| WM550 input selector (Sous-menu)              | 244    |
|                                               |        |

### Ζ

| Zero calibration | (Paramètre)  |   |   |   | • |   | • | • |   | • |   |     |   |   |   |   |   |   | 19 | 97  |
|------------------|--------------|---|---|---|---|---|---|---|---|---|---|-----|---|---|---|---|---|---|----|-----|
|                  | (i arametre) | • | · | · | · | • | · | • | • | • | • | • • | • | • | · | · | · | • | т. | , , |

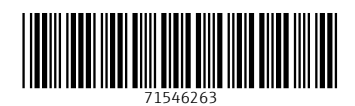

www.addresses.endress.com

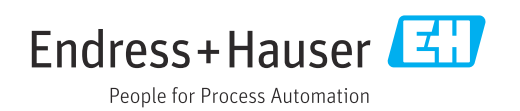